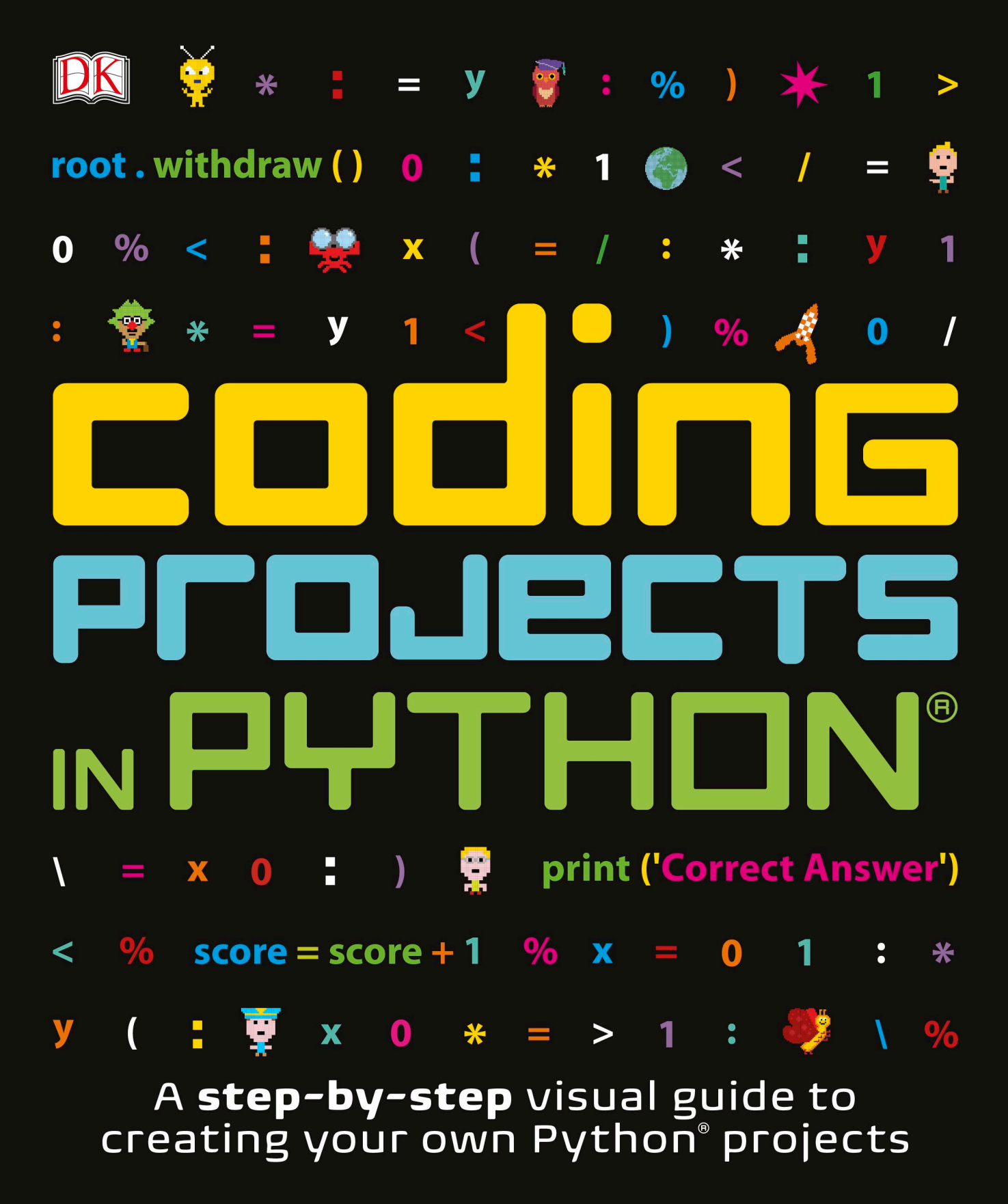

# COCICCS PCJECTS NPYTHON®

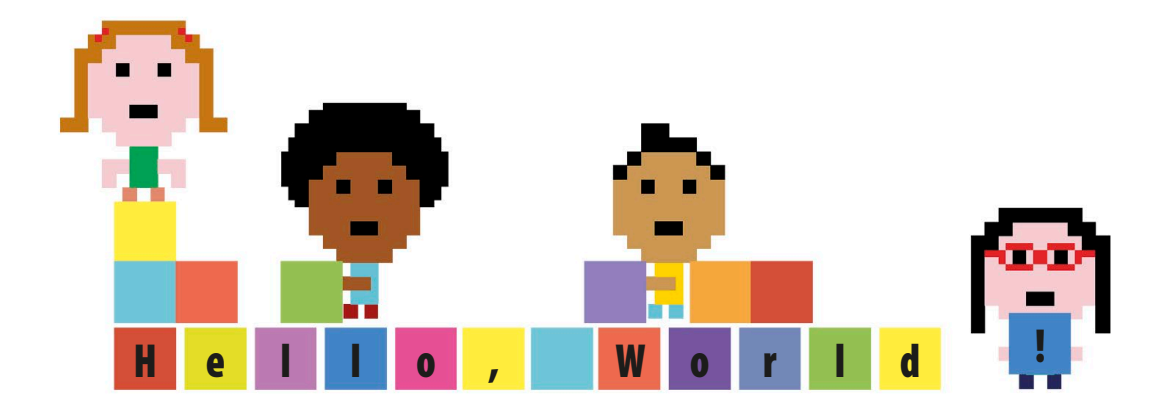

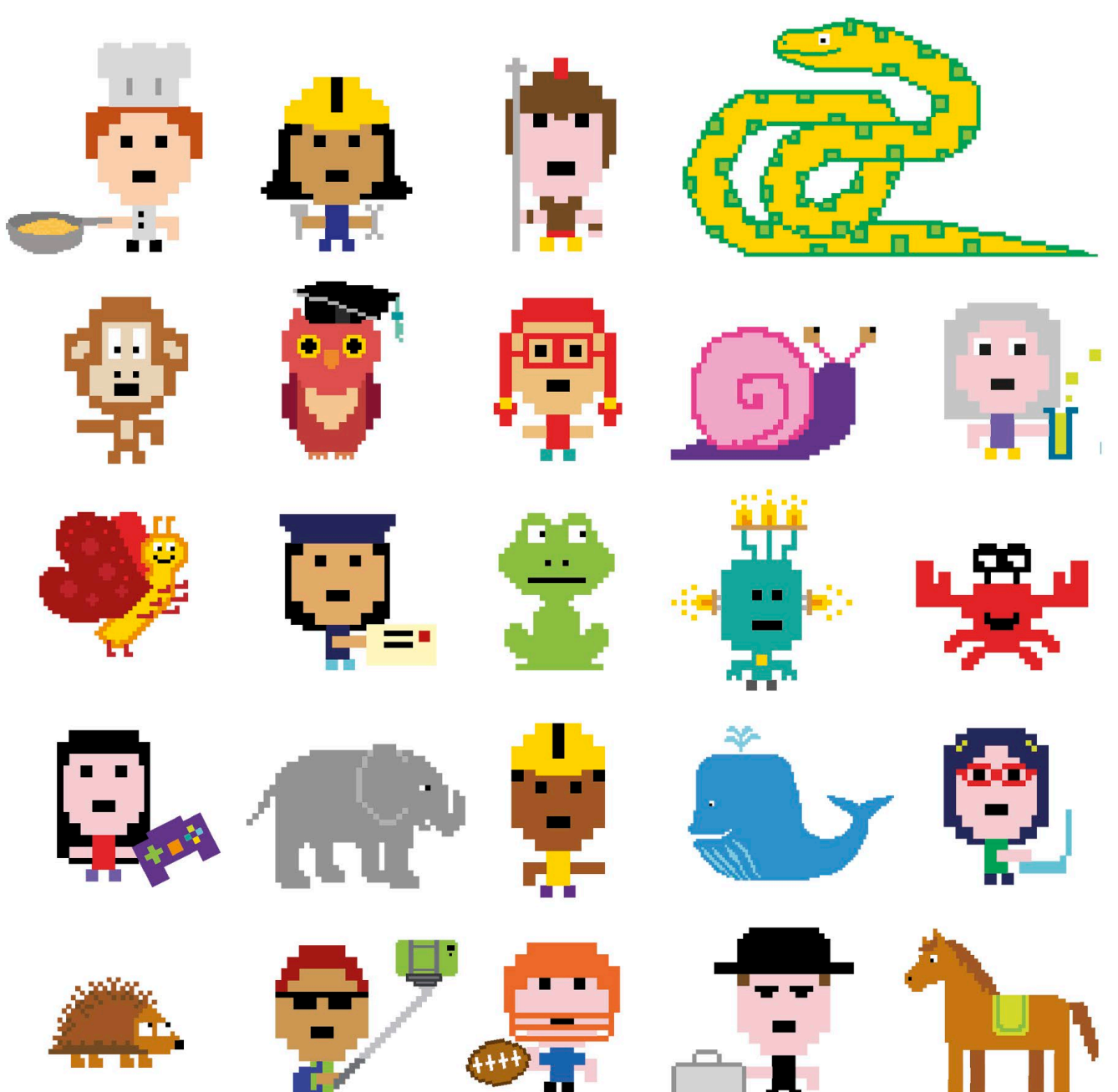

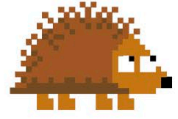

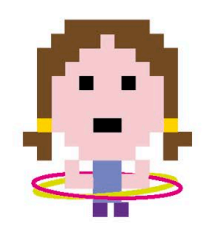

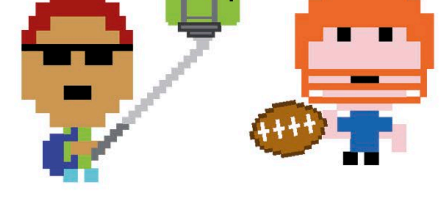

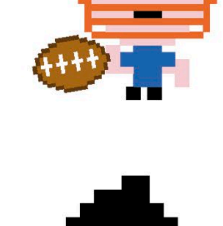

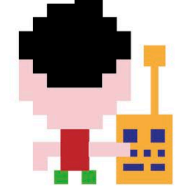

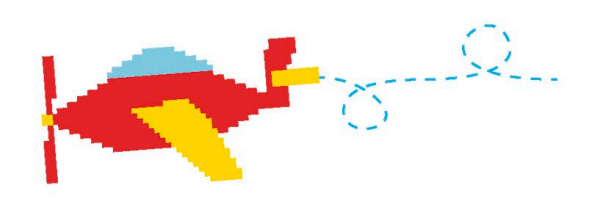

ĐК

# COCICE PCJETS NPYTHON®

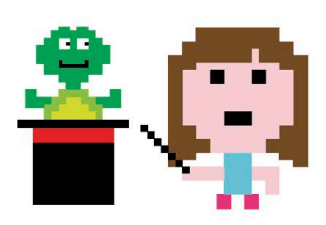

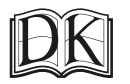

Penguin Random House

#### DK UK

Senior editors Ben Morgan, Steve Setford Senior art editor Peter Radcliffe US editors Jill Hamilton, Margaret Parrish Consultant editor Craig Steele Jacket design development manager Sophia MTT Jacket editor Claire Gell Producer, pre-production Robert Dunn, Nadine King Producer Anna Vallarino Managing editor Lisa Gillespie Managing art editor Owen Peyton Jones Publisher Andrew Macintyre Associate publishing director Liz Wheeler Art director Karen Self Design director Phil Ormerod Publishing director Jonathan Metcalf

#### **DK INDIA**

Project editor Suefa Lee Art editor Sanjay Chauhan Assistant editor Isha Sharma Assistant art editors Yashashvi Choudhary, Simar Dhamija, Sonakshi Singh Jacket designer Juhi Sheth Jackets editorial coordinator Priyanka Sharma Managing jackets editor Sreshtha Bhattacharya DTP designer Sachin Gupta Senior DTP designer Harish Aggarwal Senior managing editor Rohan Sinha Deputy managing art editor Anjana Nair Pre-production manager Balwant Singh

First American Edition, 2017 Published in the United States by DK Publishing 345 Hudson Street, New York, New York 10014

Copyright © 2017 Dorling Kindersley Limited DK, a Division of Penguin Random House LLC

17 18 19 20 21 10 9 8 7 6 5 4 3 2 1 001–299420–June/2017

All rights reserved.

Without limiting the rights under the copyright reserved above, no part of this publication may be reproduced, stored in or introduced into a retrieval system, or transmitted, in any form, or by any means (electronic, mechanical, photocopying, recording, or otherwise), without the prior written permission of the copyright owner. Published in Great Britain by Dorling Kindersley Limited.

A catalog record for this book is available from the Library of Congress.

ISBN 978-1-4654-6188-9

DK books are available at special discounts when purchased in bulk for sales promotions, premiums, fund-raising, or educational use. For details, contact: DK Publishing Special Markets, 345 Hudson Street, New York, New York 10014 or SpecialSales@dk.com

Printed in China

#### A WORLD OF IDEAS: SEE ALL THERE IS TO KNOW

www.dk.com

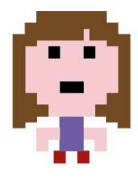

**CAROL VORDERMAN MBE** is one of Britain's best-loved TV presenters and is renowned for her mathematical skills. She has hosted numerous TV shows on science and technology, from *Tomorrow's World* to *How 2*, and was co-host of Channel 4's *Countdown* for 26 years. A Cambridge University engineering graduate, she has a passion for communicating science and technology and has a keen interest in coding.

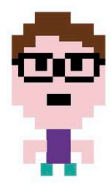

**CRAIG STEELE** is a specialist in Computing Science education. He is Project Manager for CoderDojo Scotland, which runs free coding clubs for young people. Craig has previously worked for the Raspberry Pi Foundation, Glasgow Science Centre, and the BBC micro:bit project. Craig's first computer was a ZX Spectrum.

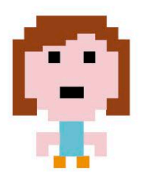

**DR. CLAIRE QUIGLEY** studied Computing Science at Glasgow University, where she earned a BS and PhD. She has worked in the Computer Laboratory at Cambridge University and Glasgow Science Centre, and is currently working on a project to develop a music and technology resource for primary schools in Edinburgh. She is a mentor at CoderDojo Scotland.

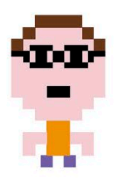

**DR. MARTIN GOODFELLOW** has a PhD in computer science and experience of teaching coding up to university level. He has developed educational content and workshops for CoderDojo Scotland, Skills Development Scotland, Glasgow Life, and Highlands and Islands Enterprises, and has consulted on digital content for the BBC. He is currently the Scottish Ambassador for National Coding Week.

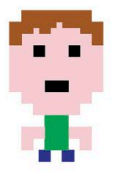

**DANIEL McCAFFERTY** holds a degree in Computer Science from the University of Strathclyde. He has worked as a software engineer for companies big and small in industries from banking to broadcasting. Daniel lives in Glasgow with his wife and daughter and when not teaching young people to code, he enjoys bicycling and spending time with family.

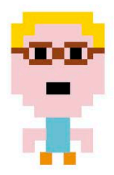

**DR. JON WOODCOCK** studied physics at Oxford University and computational astrophysics at the University of London. An avid coder since the age of eight, he has programmed all kinds of computers from single-chip microcontrollers to world-class supercomputers. He is author of DK's bestselling *Coding Games in Scratch* and has written or contributed to six other DK coding books.

### Contents

#### 8 FOREWORD

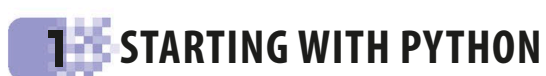

- 12 What is coding?
- 14 Meet Python
- 16 Installing Python
- 18 Using IDLE

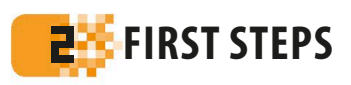

- 22 Your first program
- 24 Variables
- 28 Making decisions
- 32 Loopy loops
- 36 Animal Quiz
- 44 Functions
- 48 Fixing bugs
- 52 Password Picker
- 58 Modules
- 60 Nine Lives

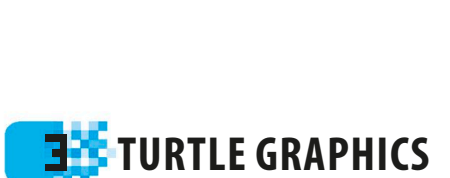

#### 72 Robot Builder

- 82 Kaleido-spiral
- 90 Starry Night
- 98 Mutant Rainbow

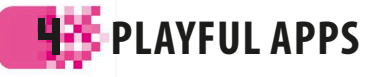

- 110 Countdown Calendar
- 120 Ask the Expert
- **130** Secret Messages
- 142 Screen Pet

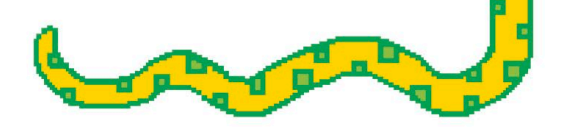

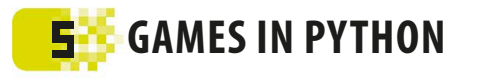

| 1 | 58 | Cater | oillar        |
|---|----|-------|---------------|
| - |    |       | • • • • • • • |

- 168 Snap
- 180 Matchmaker
- 190 Egg Catcher

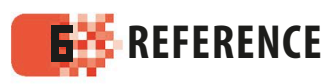

- 202 Project reference
- 220 Glossary
- 222 Index
- 224 Acknowledgments

Find out more at: www.dk.com/computercoding

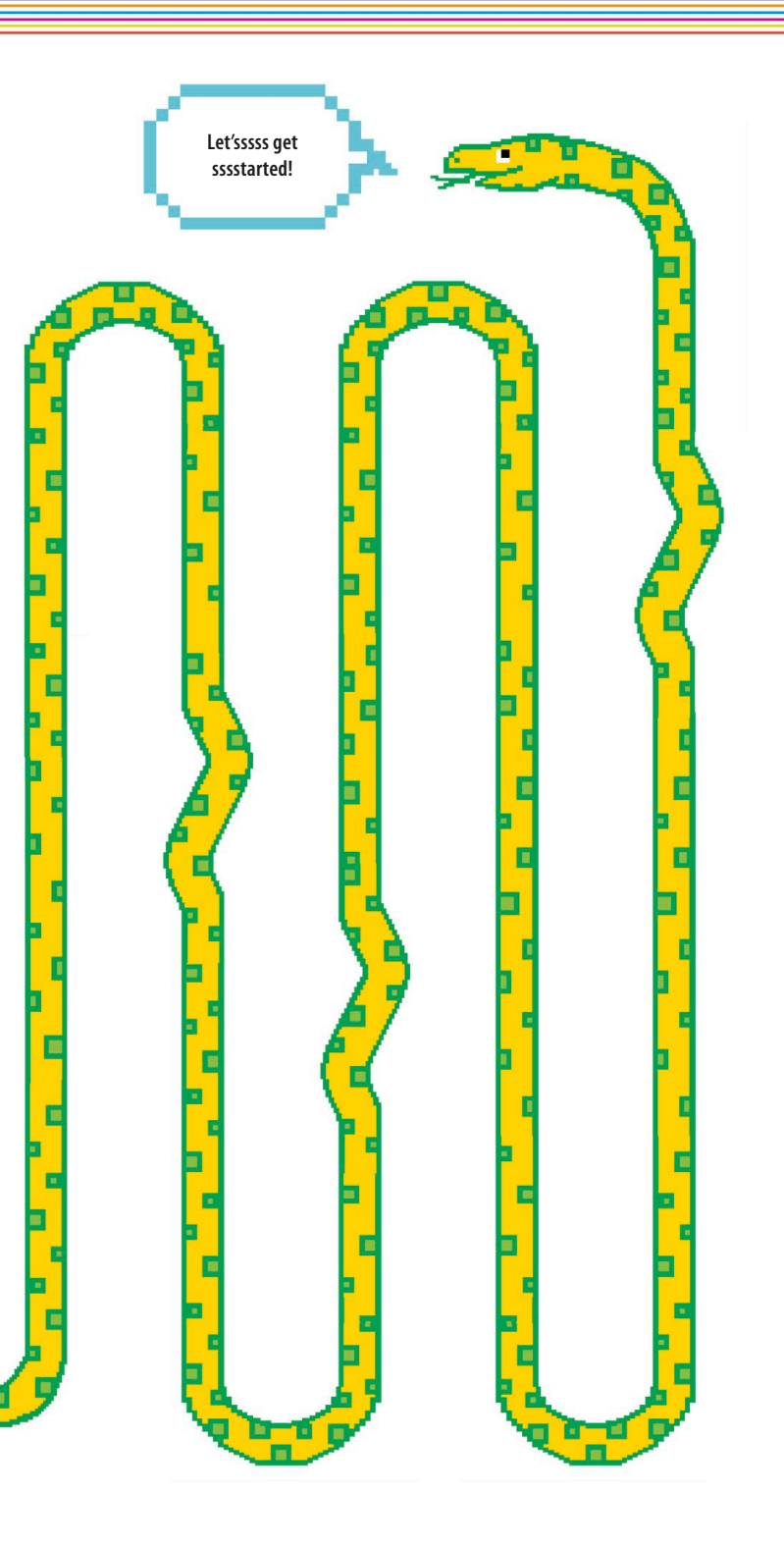

### Foreword

We live in a digital world, and computers are part of almost everything we do. Not so long ago, computers were bulky, noisy machines that lived mainly on desks, but now they are tiny, silent devices hidden inside our phones, cars, TVs, and even watches. We use them to work, play games, watch movies, go shopping, and keep in touch with our friends and family.

Today's computers are so simple to use that anyone can operate them. But not as many people know how to write the code that makes them work. Becoming a coder allows you to look under the hood and see how a computer really works. With a bit of practice, you can build your own apps, write your own games, or just tinker with other people's programs and customize your own ingenious creations.

As well as being an addictive hobby, coding is a skill that's in huge demand all over the world. Learn how to code and it will set you in good stead wherever your life leads, whether you're interested in science, art, music, sport, or business.

Today, there are hundreds of coding languages you can learn, from simple, drag-anddrop languages like Scratch<sup>™</sup> to web-programming languages like JavaScript<sup>®</sup>. This book is based on Python<sup>®</sup>, one of the world's most widely used coding languages. Equally popular with students and professionals, Python is easy to pick up yet powerful and versatile. It's a great language to learn whether you're a beginner or moving up from a simple language like Scratch. The best way to learn to code is to get immersed, and that's how this book is designed to work. Just follow the numbered steps and you'll be building apps, games, graphics, and puzzles in no time. Learning to code is easier if you're having fun, so we've tried to make the projects as much fun as possible.

If you're new to programming, start at the beginning and work your way through. Don't worry if you don't understand every detail—it doesn't matter. The more projects you build, the better you'll get. And don't worry if your programs don't work the first time you run them. Even the pros have to debug their work.

Once you've finished building each project, there are tips on how to tweak and adapt it. Feel free to try your own hacks. With a little bit of imagination and skill, there's no limit to what a coder can achieve.

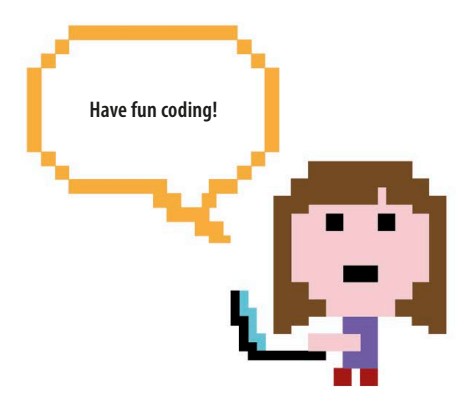

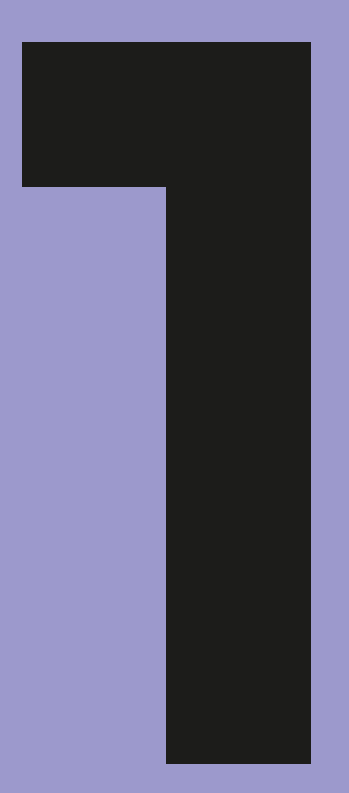

# Starting with Python

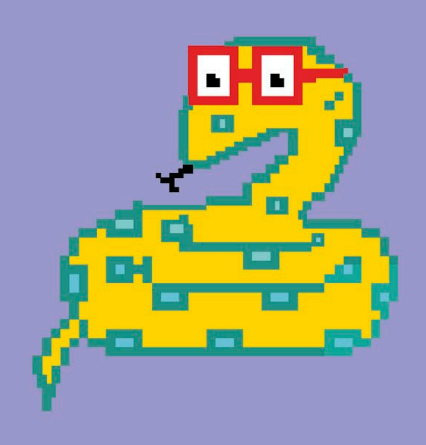

### What is coding?

Computer programmers, or "coders," are people who write step-by-step instructions that can make a computer perform a task. Coders can get computers to do addition, make music, move a robot across a room, or fly a rocket to Mars.

#### **Dumb boxes**

A computer can't do anything of its own accord—it just sits there like a dumb box until it's told exactly what to do. Because computers can't think for themselves and can only do as they're told, coders have to do the thinking for them and write their instructions carefully.

#### **Programming languages**

In order to tell a computer what to do, you need to learn a programming language. Visual languages are easy for beginners to learn, while professional coders use text-based languages. This book is based on the popular text-based language Python.

#### $\nabla$ Scratch

Scratch is a visual programming language. It's great for creating games, animations, and interactive stories. You write code in Scratch by snapping together blocks of instructions.

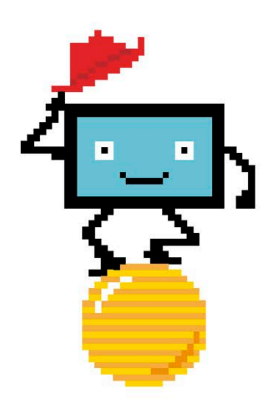

#### $\triangle$ Performing pet

By learning how to code, you'll be able to write your own programs and make the computer do what you want. It's a bit like having an electronic pet that you can teach to perform tricks!

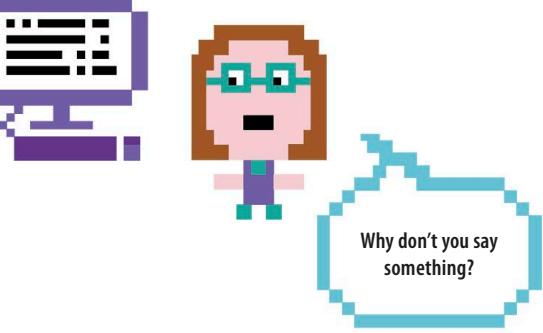

#### $\nabla$ Python

Python is a text-based programming language. In Python, programmers write code using words, abbreviations, numbers, and symbols. Instructions are typed in using the computer's keyboard.

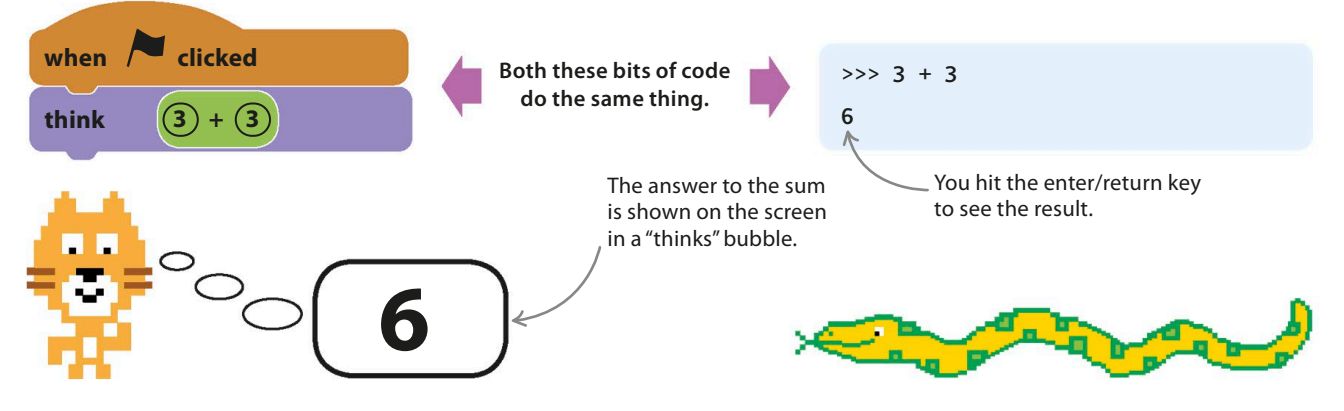

#### Anyone can code

To be a coder you just need to learn a few basic rules and commands, and then you can start writing programs to suit your skills and interests. If you're into science, for example, you could make an app that draws graphs from the results of your experiments. Or you could use your art skills to design an alien world for your own video game.

#### $\nabla$ Think logically

Coders need to think logically and carefully to write good code. If the instructions aren't quite right or the steps are in the wrong order, a program won't work properly. Think through each step and make sure things happen in a logical order—after all, you wouldn't put your coat on before your sweater, would you!

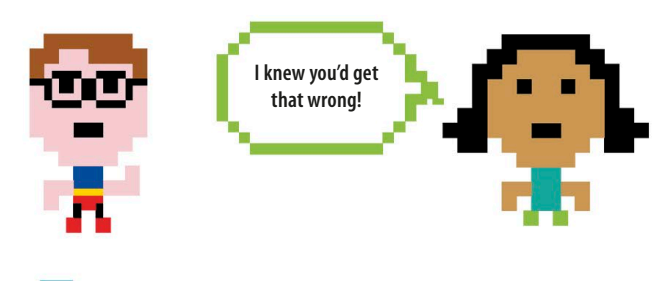

### Bugs

Bugs are errors in code that make programs behave in unexpected ways. They are so-called because early computers sometimes went wrong when insects got stuck in their circuits!

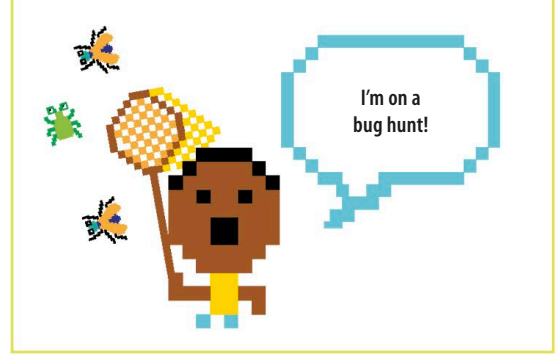

#### $\nabla\,$ Pay attention to detail

If you're good at spot-the-difference puzzles, you'll probably be a great coder. An important skill in coding is spotting mistakes in your code. These mistakes are called bugs, and even tiny bugs can cause big problems. Eagle-eyed coders can pick out spelling mistakes and faults with the logic or order of the instructions. Debugging a program can be tricky, but learning from your mistakes is a great way to improve your coding powers.

### Keep those eyes peeled!

#### Get coding

Coding may sound daunting, but learning how to do it is easy. The secret is to just jump in. This book is designed to teach you how to code by guiding you through simple projects. Just follow the numbered steps and you'll be creating games, apps, and digital art in no time.

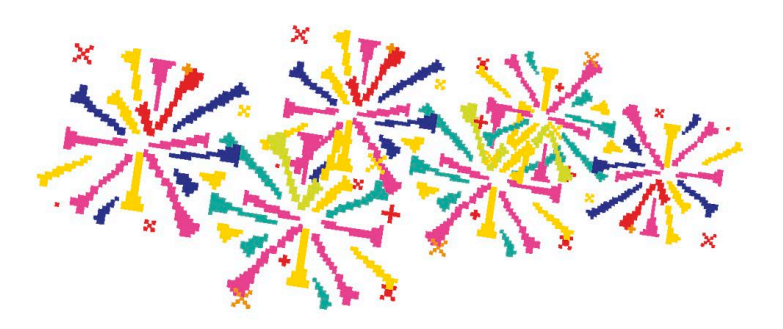

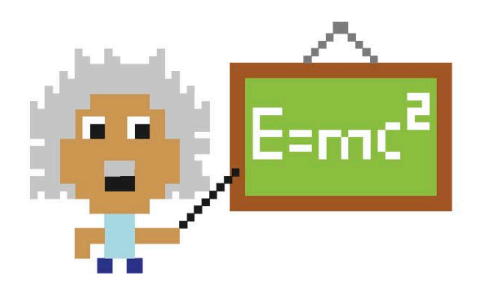

### **Meet Python**

Python is one of the most popular computer programming languages in the world. It was first released in the 1990s and is now used to build millions of apps, games, and websites.

#### Why Python?

Python is a great language for getting started with computer programming. Many schools and universities use it to teach coding. Here are some of the reasons that Python's so useful.

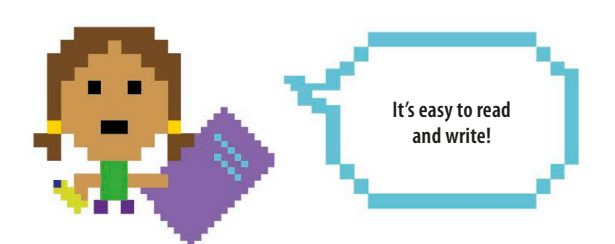

#### riangle Easy to read and write

Python is a text-based computer programming language. You write the instructions using a mixture of English words, punctuation characters, symbols, and numbers. This makes Python code simple to read, write, and understand.

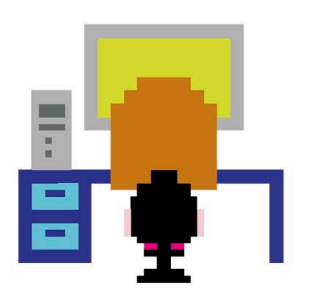

#### riangle Works everywhere

Python is portable. This means you can write and run Python code on lots of different computers. The same Python code will work on PCs, Macs, Linux machines, and Raspberry Pi computers. The programs behave the same way on each machine.

### Python

Python isn't named after the type of snake. It's actually named after a British comedy group called "Monty Python's Flying Circus." The creator of Python, Guido van Rossum, was a big fan of the group and their quirky humor. Python programmers often use the group's jokes and famous quotes in their code as a tribute.

#### abla Batteries included

Programmers say Python has "batteries included." This is because it comes with everything you need to start coding right away.

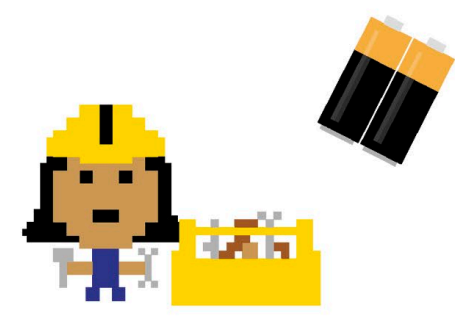

#### $\bigtriangleup$ Handy tools

Python is packed with lots of useful tools and preprogrammed code that you can use in your programs. This is called the Standard Library. Using these tools makes it easier and quicker for you to build your own programs.

#### ▷ Great support

Python has well-written documentation. It has a guide to getting started, a reference section for looking up what things mean, and a bunch of example code.

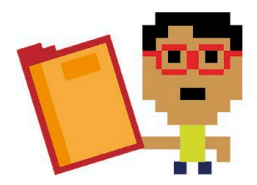

#### Python in action

Python isn't just an educational tool. It's such a powerful program it's used for many interesting and exciting tasks in business, medicine, science, and the media. It can even be used to control the lights and heating in your home.

### The interpreter

Some programming languages use an interpreter. The interpreter is a program that can translate from one programming language into another. Every time you run a Python program, the interpreter translates each line of Python code into a special code that the computer can understand, known as machine code.

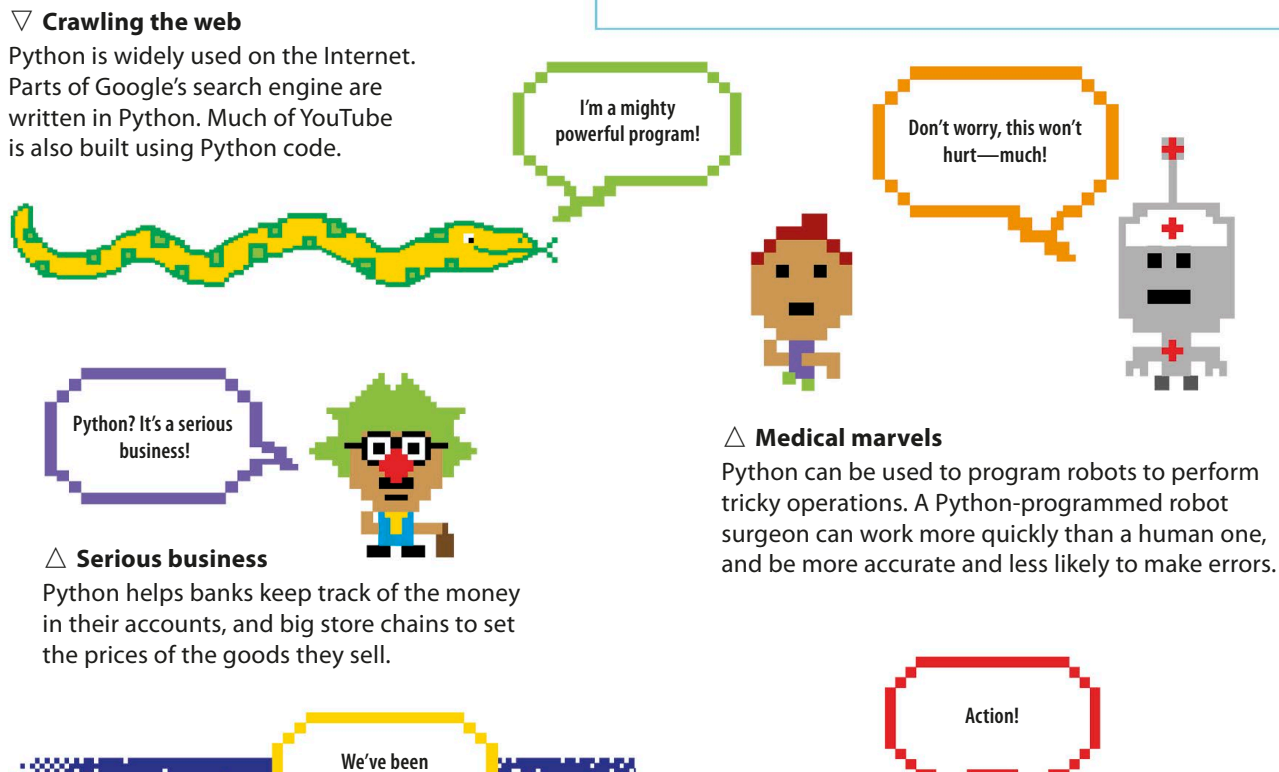

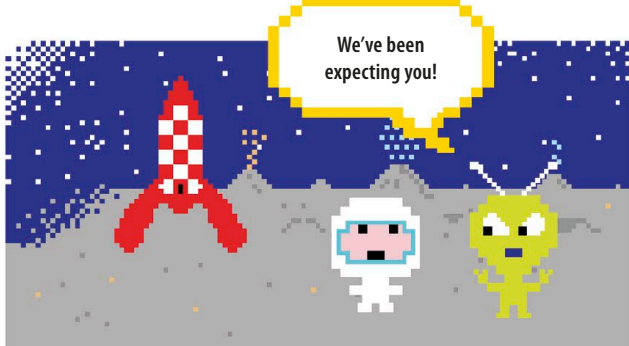

#### riangle Out of this world

Software engineers used Python to create tools for NASA's Mission Control Center. These tools help the crew prepare for and monitor the progress of each mission.

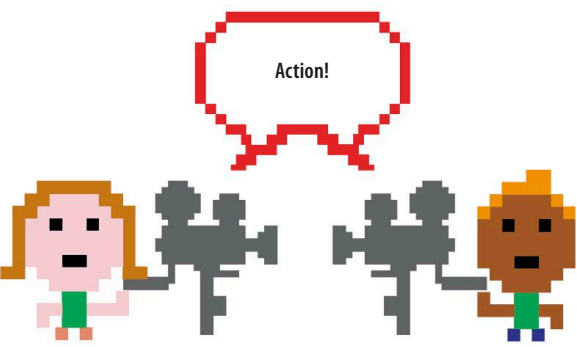

#### riangle In the movies

Disney uses Python to automate repetitive parts of the animation process. Rather than animators carrying out the same steps over and over, they use a Python program to repeat the steps automatically. This saves work, shortening the time it takes to make a film.

### **Installing Python**

All the projects in this book use Python 3, so make sure you download the correct version from the website. Follow the instructions that match your computer.

#### **Python on Windows**

Before you install Python 3 on a Windows PC, find out if it uses the 32-bit or 64-bit version of windows. Click "Start", right-click "Computer", and left-click "Properties". Then choose "System" if the option appears.

### IDLE

IDLE (short for Integrated Development Environment) is a free app that you get when you install Python. Designed for beginners, IDLE includes a basic text editor that allows you to write and edit Python code.

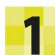

#### Go to the Python website

Type the address below into your web browser to go to the Python website. Then click on "Downloads" to open the download page.

https://www.python.org/

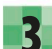

#### Run the installer

Double-click the installer file to install Python. Choose "install for all users" and click "next" at each prompt, without changing the default settings.

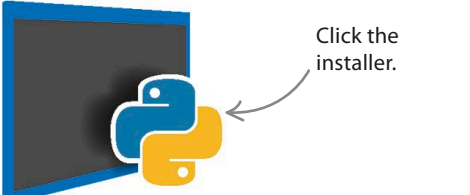

#### Download Python

Click on the latest version of Python for Windows, beginning with the number 3. The installer file will download automatically. Of the different installer options, select "executable installer".

• Python 3.6.0a4 - 2016-08-15

- Windows x86 executable installer
  - Windows x86-64 executable installer

If you have a 32-bit version of Windows, use this installer.  If you have a 64-bit version of Windows, use this installer.

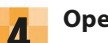

#### Open IDLE

When the installation is finished, check that it was successful by opening the IDLE program. Go to the "Start" menu, choose "All Apps", then select "IDLE". A window like the one below should open up.

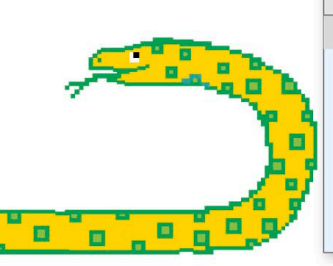

|                                                                  | Python 3.6.0a4 Shell                                                         |      |       |       |        |      |  |
|------------------------------------------------------------------|------------------------------------------------------------------------------|------|-------|-------|--------|------|--|
| IDLE                                                             | File                                                                         | Edit | Shell | Debug | Window | Help |  |
| Python                                                           | Python 3.6.0a4 (v3.6.0a4:017cf260936b, Aug 15 2016, 00:45:10) [MSC v.1900 32 |      |       |       |        |      |  |
| bit (Intel)] on win32                                            |                                                                              |      |       |       |        |      |  |
| Type "copyright", "credits" or "license()" for more information. |                                                                              |      |       |       |        |      |  |
| >>>                                                              |                                                                              |      |       |       |        |      |  |

#### Python on a Mac

Before you install Python 3 on a Mac, check which operating system the computer uses. Click the Apple icon in the top left of the screen and choose "About this Mac" from the drop-down menu.

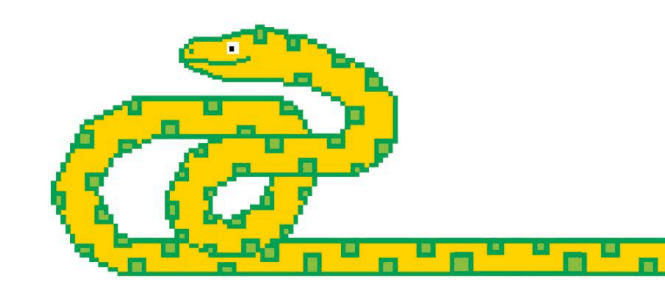

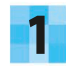

#### Go to the Python website

Type the address below into your web browser to go to the Python website. Then click on "Downloads" to open the download page.

https://www.python.org/

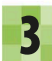

#### Install Python

You'll find the .pkg file in the "Downloads" folder. Its icon looks like an opened parcel. Double-click it to start the installation. At the prompts, click "Continue" and then "Install" to accept the default settings.

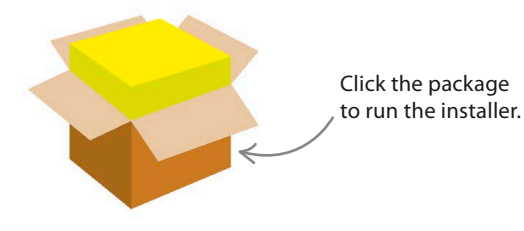

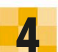

#### Open IDLE

When the intallation is finished, check that it was successful by opening the IDLE program. Open the "Applications" folder, and then the "Python" folder. Double-click "IDLE" and a window like this should appear.

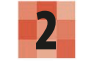

#### **Download Python**

From the downloads options, click on the latest version of Python 3 that matches your operating system. The Python.pkg file will download to your Mac automatically.

Python 3.6.0a4 - 2016-08-15 • Download macOS X 64-bit/32-bit installer

The version number might not be exactly the same as this one—just make sure you download the one that has a 3 at the beginning.

### Ask permission

Never install Python or any other program unless you have permission to do so from the computer's owner. You may also need to ask the owner to provide an administration password during installation.

|        |        |         |         | Python 3  | .6.0a4 Shell |                |       |  |
|--------|--------|---------|---------|-----------|--------------|----------------|-------|--|
| IDLE   | File   | Edit    | Shell   | Debug     | Window       | Help           |       |  |
| Python | 3.6.0  | a4 (v3. | 6.0a4:0 | 17cf26093 | 6b, Aug 15   | 2016, 13:38:1  | 6)    |  |
| [GCC 4 | .2.1 ( | Apple I | nc. bui | ld 5666)  | (dot 3)] or  | n darwin       |       |  |
| Туре " | copyri | ght", " | credits | or "lic   | ense()" foi  | • more informa | tion. |  |
| >>>    |        |         |         |           |              |                |       |  |

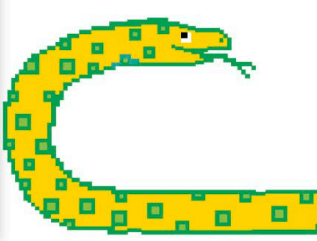

### Using IDLE

18

IDLE has two different windows in which you can work. The editor window can be used to write and save programs, while the shell window runs Python instructions immediately.

#### The shell window

When you open IDLE, the shell window pops up. This is the best place to get started in Python because you don't have to create a new file first. Just type the code directly into the shell window.

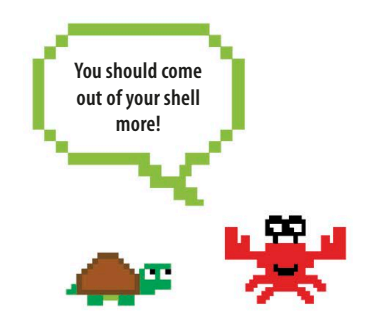

#### abla Working in the shell

The code you type can be run straight away, and any messages or "bugs" (errors) are displayed. You can use the shell window like a notepad, to test out snippets of code before you add them into a bigger program.

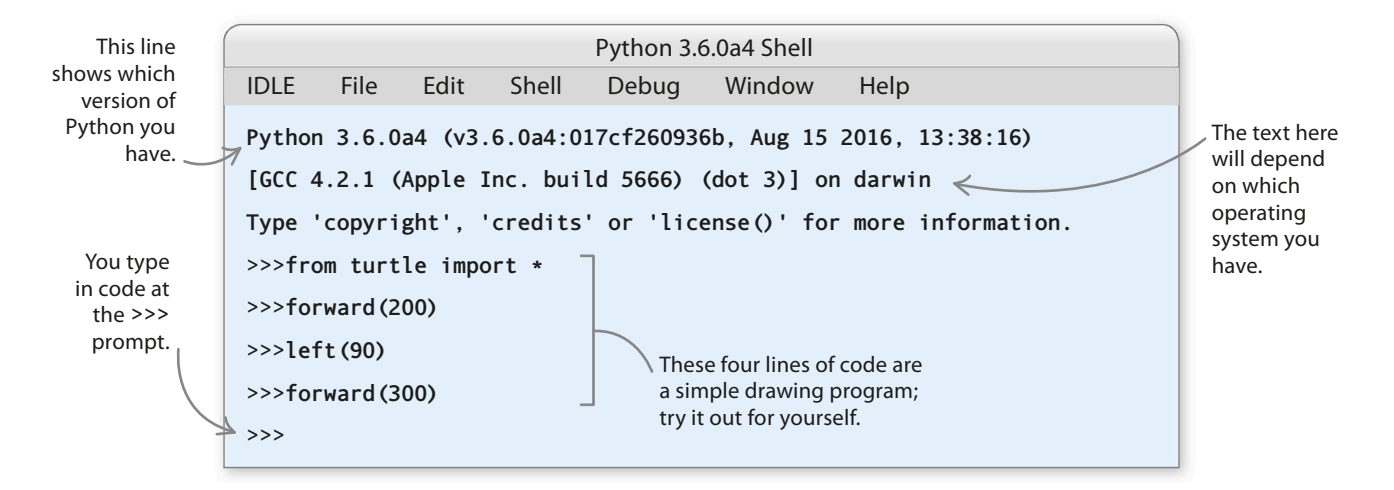

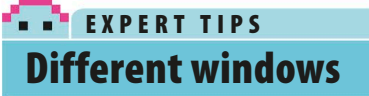

To help you know which window you should type your code in, we've given each window in IDLE a different color.

#### Shell window

**Editor window** 

#### $\nabla\,$ Give the shell a test run

Type each of these code snippets into the shell window and press the enter/return key after each one. The first line displays a message and the second line does a calculation. Can you work out what the third line does?

>>> print('I am 10 years old')

>>> 123 + 456 \* 7 / 8

>>> ''.join(reversed('Time to code'))

USING IDLE

#### The editor window

The shell can't save your code, so when you close the shell window the code you typed is lost forever. That's why you should use IDLE's editor window when you work on a project. This window lets you save your code. It also has built-in tools to help you write your programs and to trouble-shoot any errors.

#### $\nabla$ The editor window

To open the editor window in IDLE, click on the File menu at the top and choose New File. An empty editor window will then appear. You'll use the editor window to write and run programs for the projects in this book.

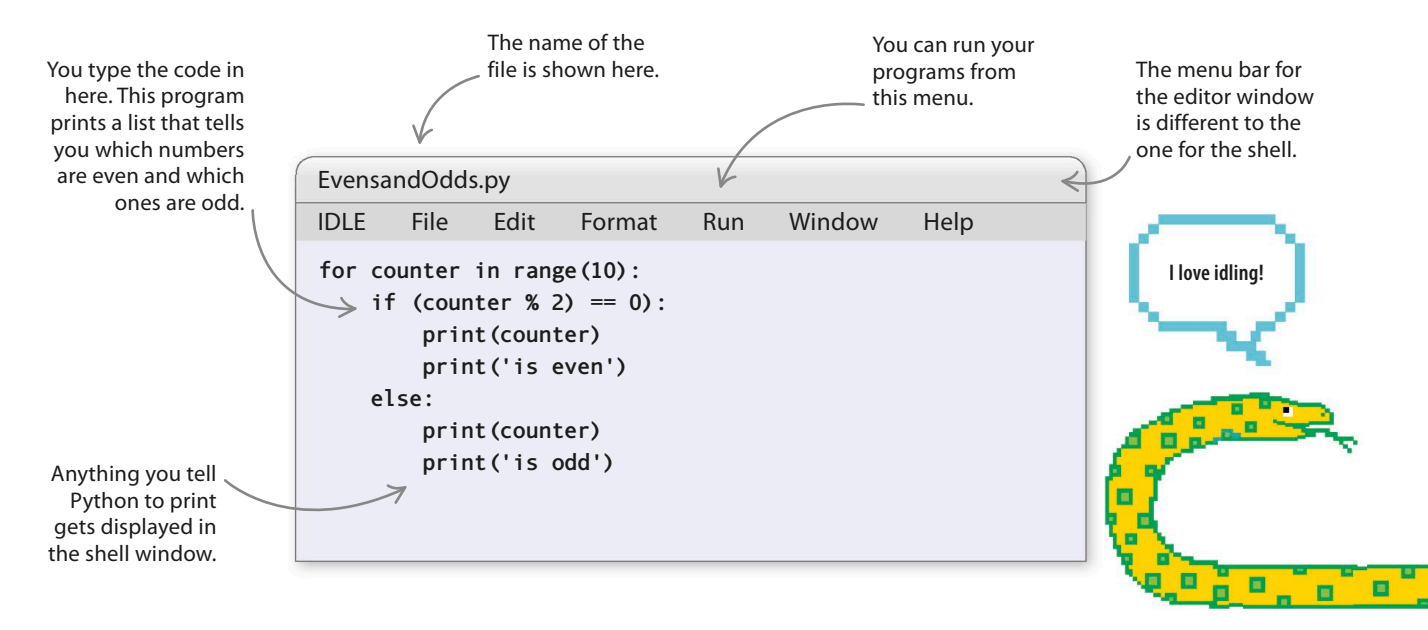

#### EXPERT TIPS Colors in the code

**IDLE** automatically colors the text to highlight different parts of the code. The colors make it easier to understand the code, and they're useful when you're trying to spot mistakes.

Python commands, such as "print", are shown in purple.

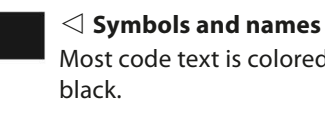

Most code text is colored

Any text produced when a program runs is blue.

#### 

Python uses red to alert you to any errors in your code.

#### Keywords

Certain words, such as "if" and "else", are special words that Python uses. They are called keywords and are shown in orange.

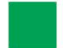

#### $\triangleleft$ Text in guotes

Text in quote marks is green. A green bracket around text shows you're missing a quote mark.

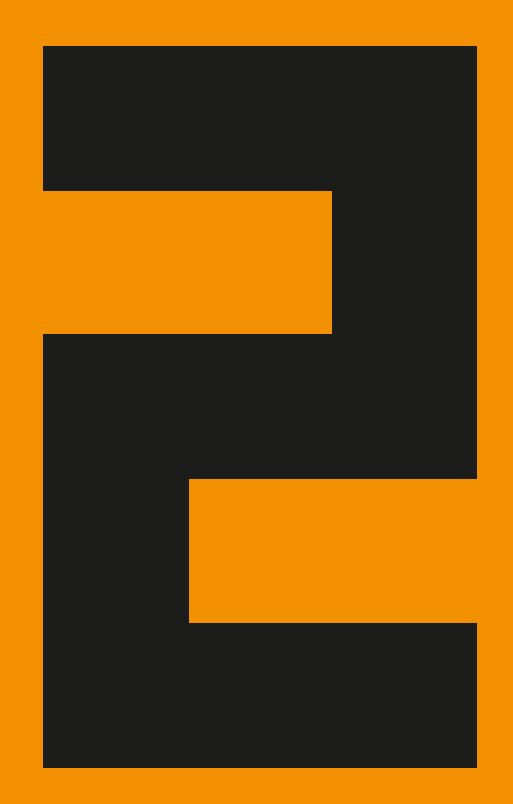

## First steps

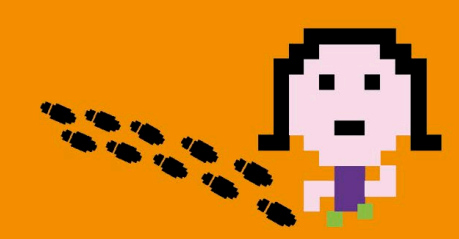

22 FIRST STEPS

### Your first program

Now that you've installed Python and IDLE, it's time to write your first program in Python. Follow these steps to create a simple program that greets the user with a cheery message.

#### How it works

The program first displays the message "Hello, World!" and then asks your name. Once you've typed in your name, it says hello again, but this time it includes your name in the greeting. The program uses something called a variable to remember your name. A variable is used in coding to store information.

#### Dash Hello World flowchart

Programmers use diagrams called flowcharts to plan their programs and to show how they work. Each step is shown in a box, with an arrow leading to the next step. Sometimes the steps are questions and have more than one arrow leading onward, depending on the answer to the question.

Hello, World!

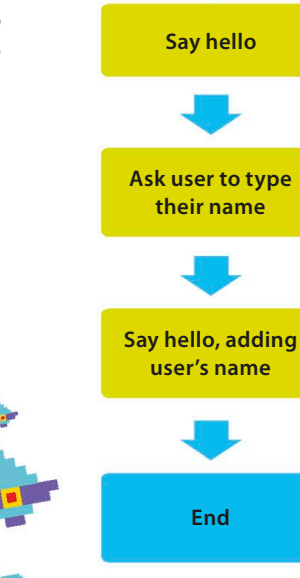

Start

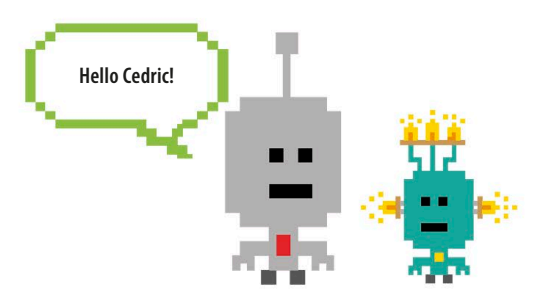

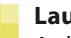

#### Launch IDLE

A shell window appears when you start IDLE. Ignore it and click on File in the IDLE menu. Choose New File to create an empty editor window where you can write your program.

| New File      | k |
|---------------|---|
| Open          |   |
| Open Module   |   |
| Recent Files  |   |
| Class Browser |   |
| Path Browser  |   |

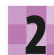

#### Type the first line

In the editor window, type this line of text. The word "print" is a Python instruction that tells the computer to display something on the screen, such as the words "Hello, World!"

print('Hello, World!')

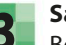

#### Save your file

Before you can run the code, you must save it. Go to the File menu and choose Save.

| Close   |   |
|---------|---|
| Save    | k |
| Save As |   |

YOUR FIRST PROGRAM

#### Δ

#### Save the file

A pop-up box will appear. Type in a name for your program, such as "helloworld.py", and click Save.

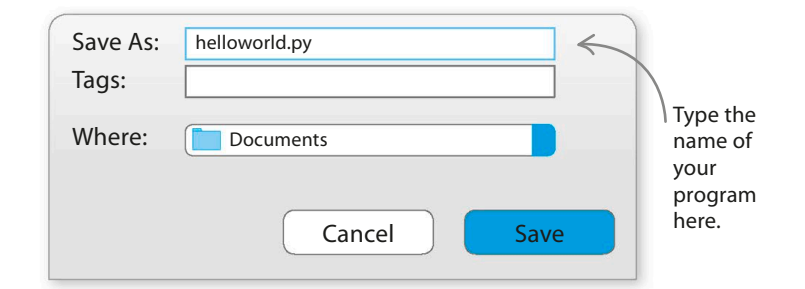

### .py files

Python programs usually have a name ending with ".py", which makes them easy to recognize. When you save a program, Python automatically adds ".py" at the end, so you don't need to type it in.

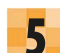

6

#### **Check it works**

**Fix mistakes** 

Now run the first line of the program to see if it works. Open the Run menu and choose Run Module. You should see the message "Hello, World!" in the shell window.

If the code isn't working, stay calm!

Every programmer makes mistakes, and finding these "bugs" is vital if you want to become an expert at coding.

Go back and check your code for

typing errors. Did you include the

brackets? Did you spell the word

"print" correctly? Fix any mistakes, then try running the code again.

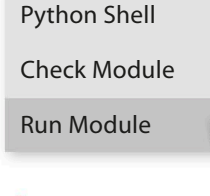

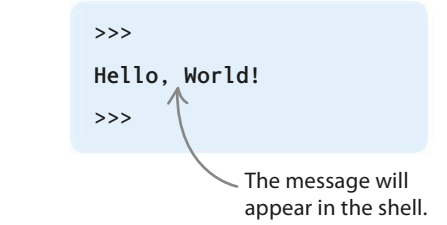

#### 

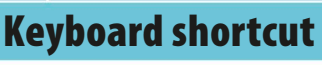

A handy shortcut to run a program from the editor window is simply to press F5 on your keyboard. This is a lot quicker than selecting "Run" and then "Run Module".

#### Add more lines

Go back to the editor window and add two more lines to your script. Now the middle line asks for your name and then stores it in a variable. The last line uses your name to print a new greeting. You can change it to a different greeting if you prefer—as polite or as rude as you like!

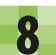

#### Final task

Run the code again to check it. When you type in your name and hit the enter/return key, the shell should show a personalized message. Congratulations on completing your first Python program! You've taken your first steps towards becoming a powerful programmer.

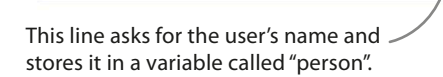

print('Hello, World!')

print('Hello,', person)

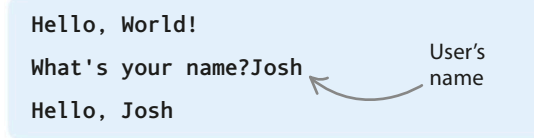

person = input('What's your name?')

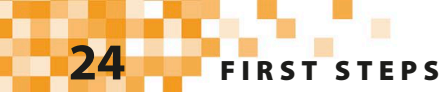

### Variables

If you want to write useful code, you'll need to be able to store and label pieces of information. That's what variables do. Variables are great for all sorts of thingsfrom tracking your score in a game to performing calculations and holding lists of items.

#### How to create a variable

A variable needs a name. Think of a name that will remind you what's inside the variable. Then decide what you want to store in the variable. This is the variable's value. Type the name, followed by an equals sign, followed by the value. We call this "assigning a value" to the variable.

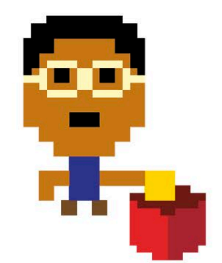

#### $\triangle$ Storage box

A variable is like a box with a name label. You can store data in the box and then use the name to find the data again when you need to use it.

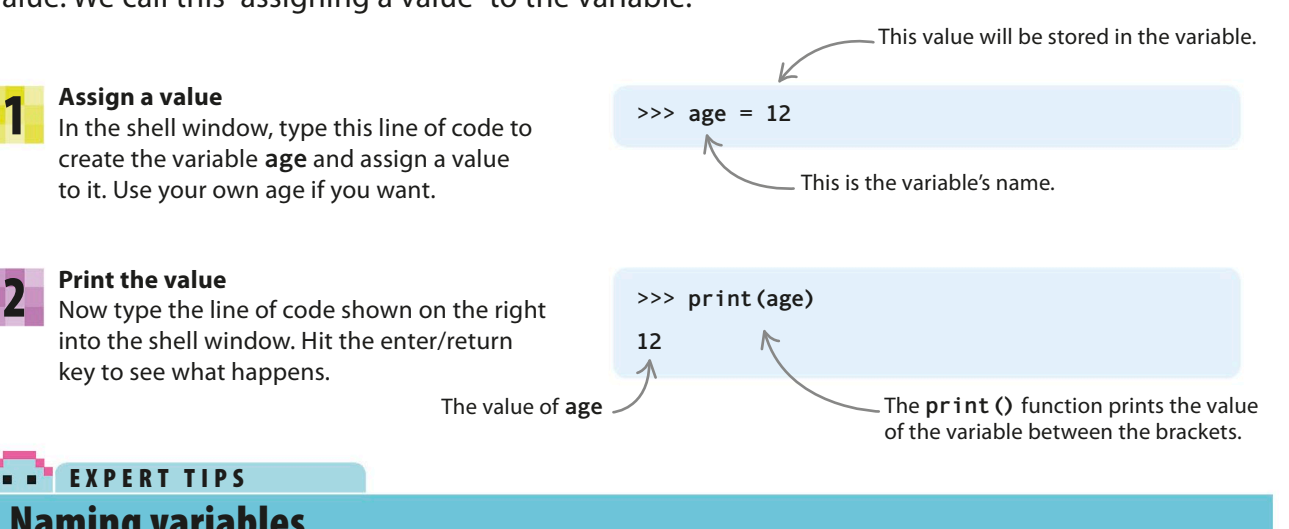

### **Naming variables**

Choosing good names for your variables will make your program easier to understand. For example, a variable tracking a player's lives in a game could be called lives\_remaining, rather than just lives or lr. Variable names can contain letters, numbers, and underscores, but they should begin with a letter. Follow the rules shown here and you won't go wrong.

#### Dos and don'ts

- Start the variable's name with a letter.
- Any letter or number can be used in the name.
- Symbols such as -, /, #, or @ aren't allowed.
- Spaces can't be used.
- An underscore (\_) can be used instead of a space.
- Uppercase (capitals) and lowercase letters are different. Python will treat "Score" and "score" as two different variables.
- Avoid words Python uses as commands, such as "print".

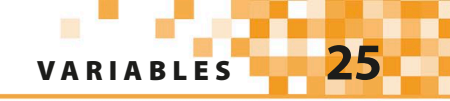

### Integers and floats

In coding, whole numbers are called "integers", while numbers with a decimal point in them are known as "floats". Programs usually count things using integers. Floats are more often used for measurements.

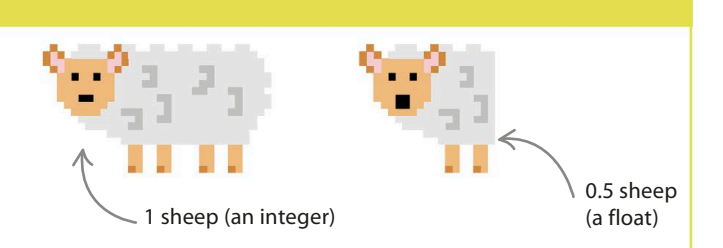

#### **Using numbers**

Variables can be used to store numbers and do sums. You can use them with symbols to do calculations, just like you do in maths. Some of these symbols will be familiar, but watch out for the symbols meaning "multiply" and "divide"—they're slightly different from the ones you use in class.

| Symbol | Meaning  |
|--------|----------|
| +      | add      |
| -      | subtract |
| *      | multiply |
| /      | divide   |
| 7      |          |

Some of the Python math symbols

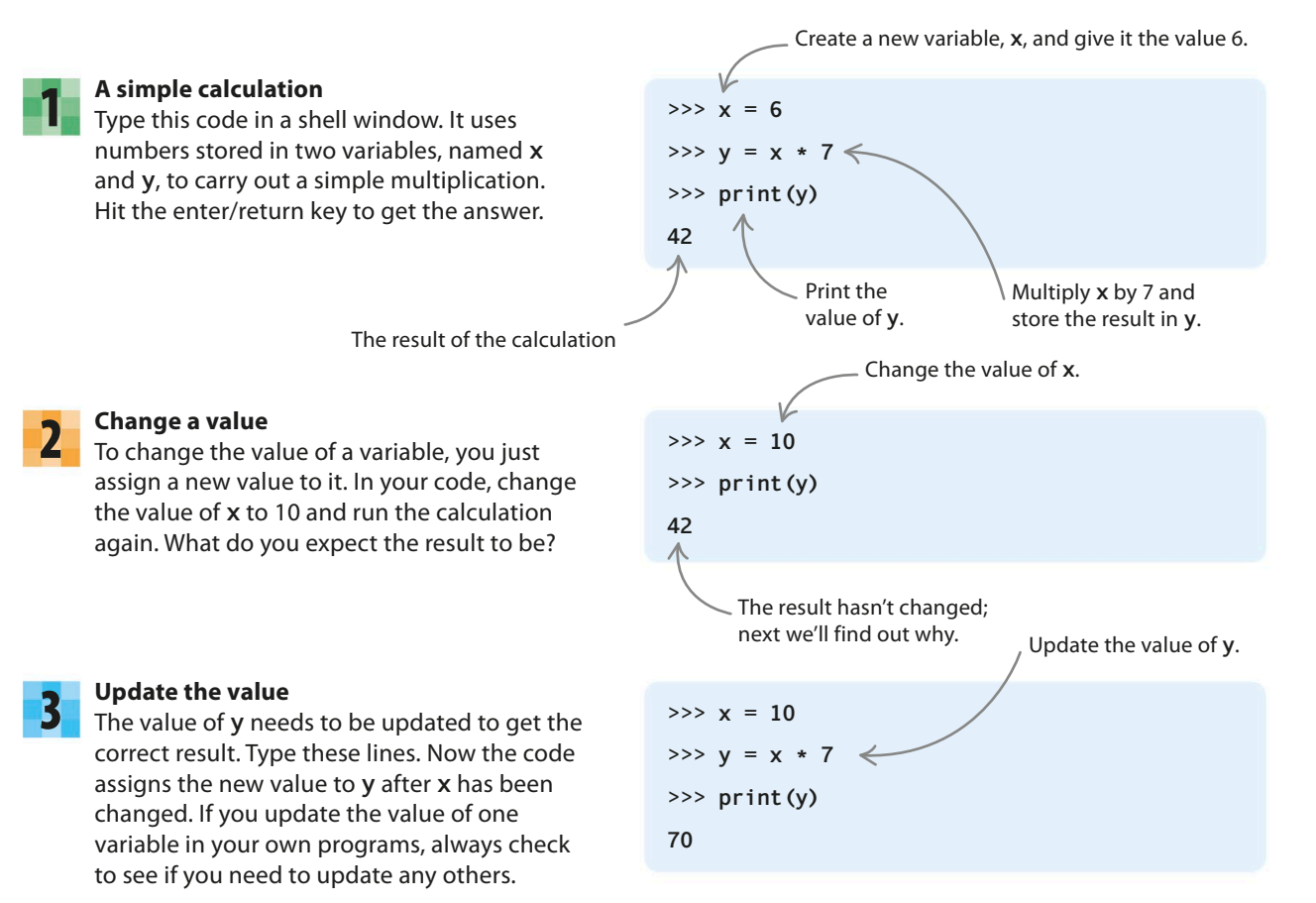

26 FIRST STEPS

#### Working with strings

Coders use the word "string" for any data made up of a sequence of letters or other characters. Words and sentences are stored as strings. Almost all programs use strings at some point. Every character that you can type on your keyboard, and even those you can't, can be stored in a string.

#### Strings in variables

Strings can be put into variables. Type this code into the shell window. It assigns the string 'Ally Alien' to the variable name and then displays it. Strings must always have quotation marks at the beginning and end.

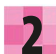

#### **Combining strings**

Variables become really useful when you combine them to make new variables. If you add two strings together, you can store the combination in a new variable. Try this out.

### Length of a string

You can use a handy trick, **len()**, to count the number of characters in a string (including the spaces). The command **len()** is an example of what coders call a function. (You'll use lots of functions in this book.) To find out how many characters there are in 'Welcome to Earth, Ally Alien', type the line below into the shell once you've created the string, then hit enter/return.

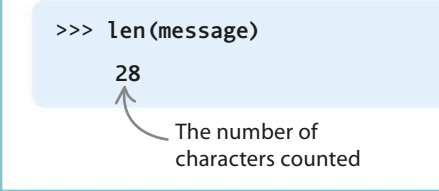

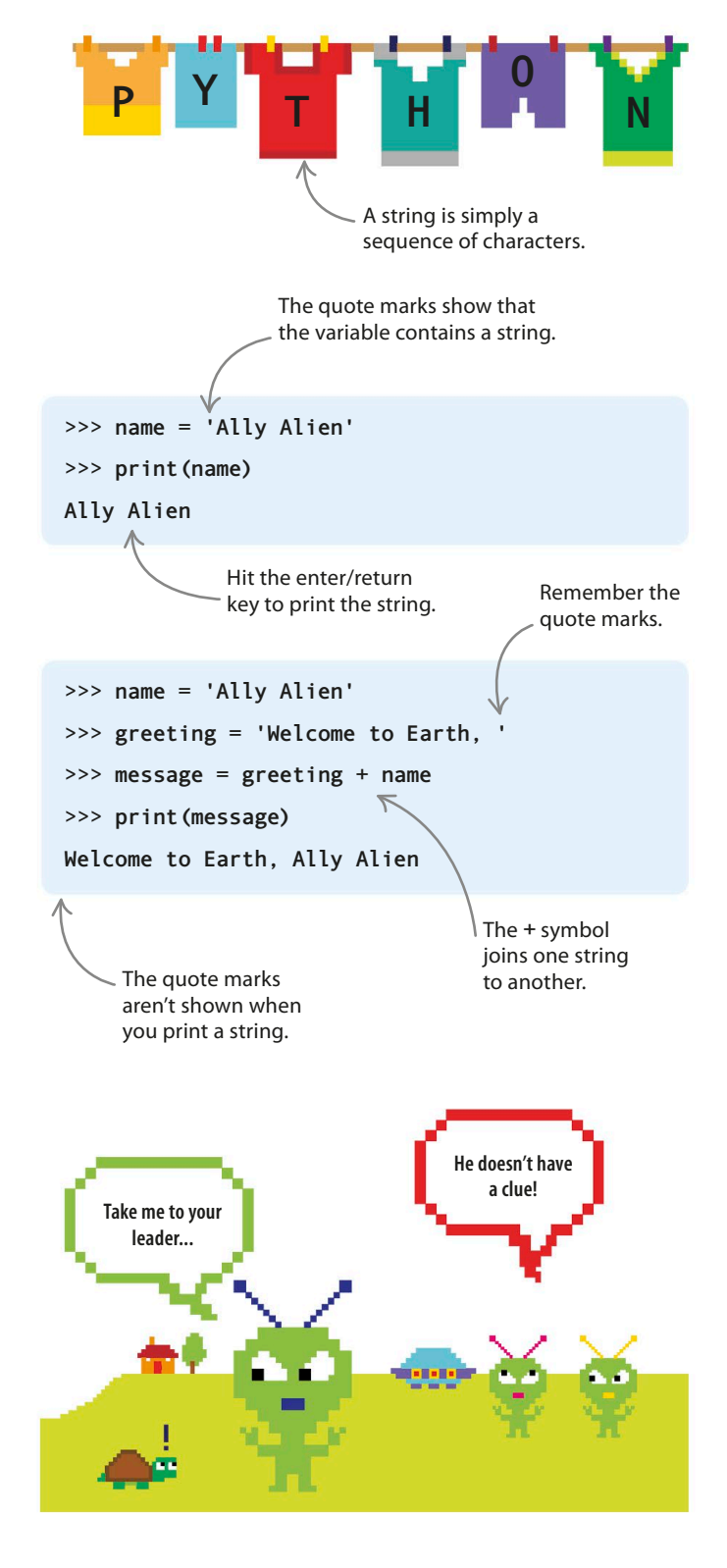

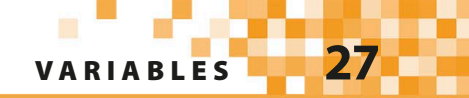

#### Lists

When you want to store a lot of data, or perhaps the order of the data is important, you may need to use a list. A list can hold many items together and keep them in order. Python gives each item a number that shows its position in the list. You can change the items in the list at any time.

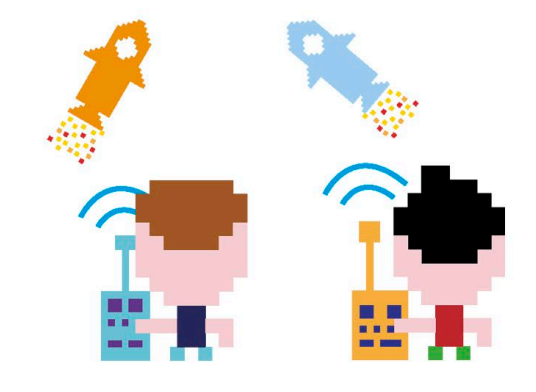

#### Multiple variables

Imagine you're writing a multiplayer game and want to store the names of the players in each team. You could create a variable for each player, which might look like this...

With three players per team, / you'd need six variables.

>>> rockets\_player\_1 = 'Rory'
>>> rockets\_player\_2 = 'Rav'
>>> rockets\_player\_3 = 'Rachel'
>>> planets\_player\_1 = 'Peter'
>>> planets\_player\_2 = 'Pablo'
>>> planets\_player\_3 = 'Polly'

#### 2

#### Put a list in a variable

...but what if there were six players per team? Managing and updating so many variables would be difficult. It would be better to use a list. To create a list, you surround the items you want to store with square brackets. Try out these lists in the shell. This list is stored in the variable **planets\_players**.

This line gets the first item in the list, from position 0.

#### separated by commas.

The list items must be

#### Getting items from a list

Once your data is in a list, it's easy to work with. To get an item out of a list, first type the name of the list. Then add the item's position in the list, putting it inside square brackets. Be careful: Python starts counting list items from 0 rather than 1. Now try getting different players' names out of your team lists. The first player is at position 0, while the last player is at position 5.

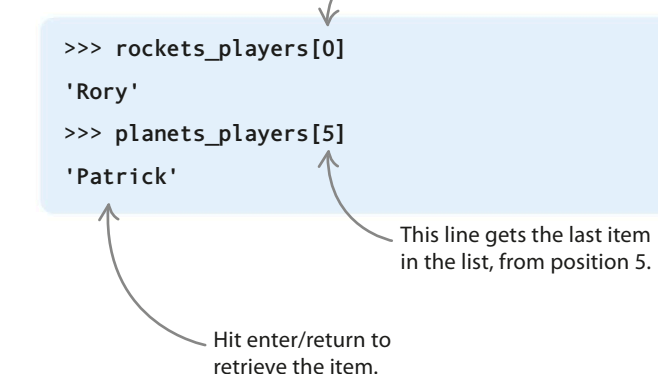

FIRST STEPS

### Making decisions

Every day you make decisions about what to do next, based on the answers to questions you ask yourself. For example, "Is it raining?", "Have I done my homework?", "Am I a horse?" Computers also make decisions by asking questions.

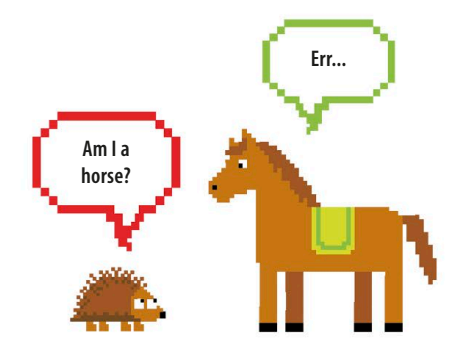

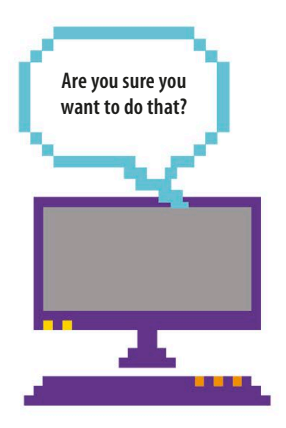

28

#### Questions that compare

The questions that computers ask themselves usually involve comparing one thing with another. For example, a computer might ask if one number is bigger than another. If it is, the computer might then decide to run a block of code that would otherwise be skipped.

#### $\triangleright$ Boolean values

The answers to the questions computers ask have only two possible values: True or False. Python calls these two values Boolean values, and they must always start with a capital letter. You can store a Boolean value in a variable.

#### Variable >>> answer\_one = True >>> answer\_two = False Boolean value

#### abla Logical operators

These symbols tell computers to make comparisons. Programmers call them logical operators. You may have used some of them in math. The words "and" and "or" can also be used as logical operators in computer code.

| Symbol | Meaning      |
|--------|--------------|
| ==     | equal to     |
| !=     | not equal to |
| <      | less than    |
| >      | greater than |

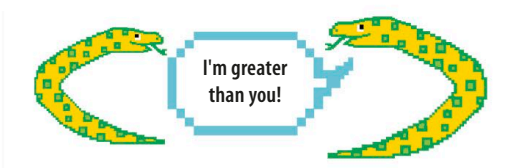

### Equals signs

In Python, you can use a single equals sign, =, or a double equals sign, ==. They mean slightly different things. Use a single equals sign when you want to set the value of a variable. Typing **age** = **10**, for example, sets the value of the variable **age** to 10. Use a double equals sign when you want to compare two values, as in the example below.

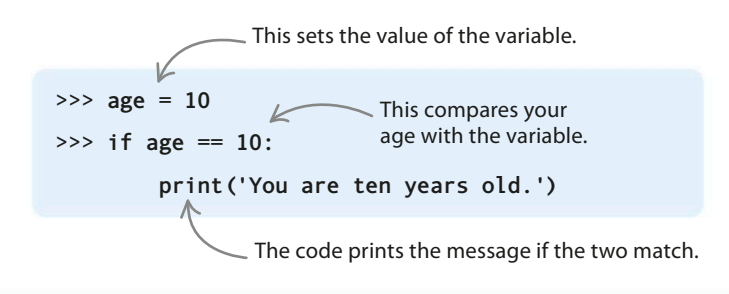

#### **Pineapples and zebras**

Let's try an example using the shell. We can represent having five pineapples and two zebras by using the variables **pineapples** and **zebras**. Type these lines into the shell.

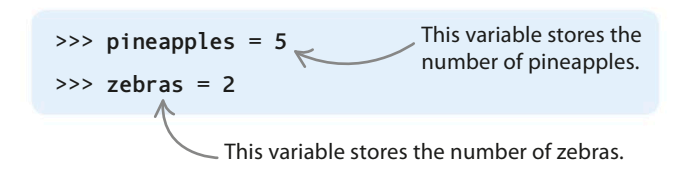

#### igta arpropto Make comparisons

Now try typing the following lines of code to compare the values of the two variables. After you've typed each line, press the return key and Python will tell you if the statements are True or False.

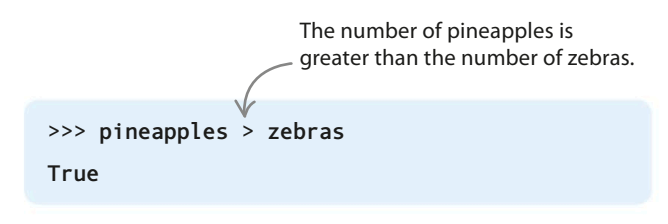

### Boolean expressions

Statements about variables and values that use the logical operators always give us a Boolean value, such as True or False. Because of this, these statements are called Boolean expressions. All of our statements about pineapples and zebras are Boolean expressions.

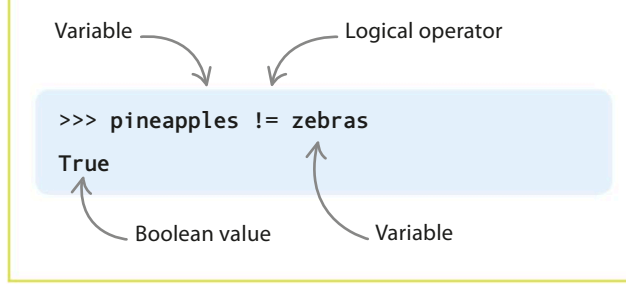

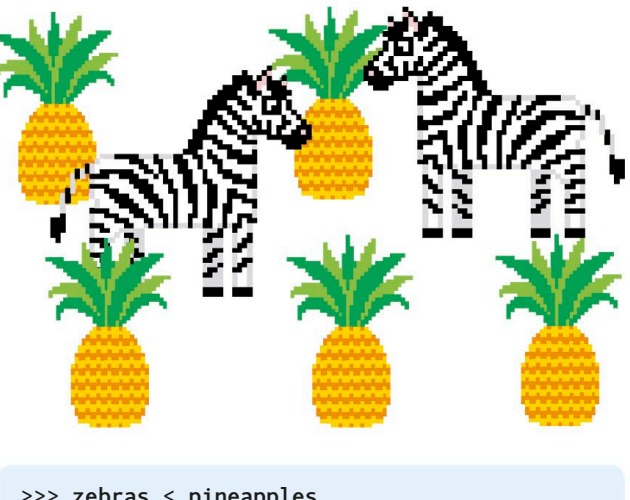

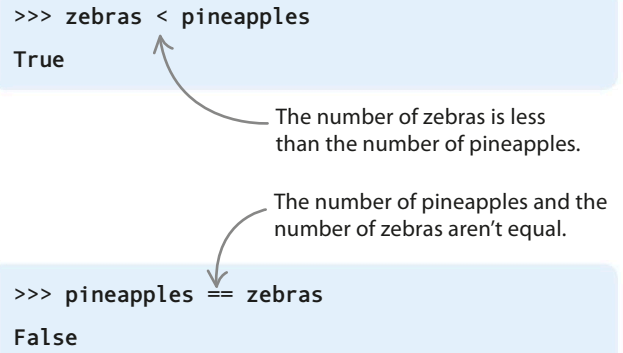

#### $\nabla$ Multiple comparisons

You can use **and** and **or** to combine more than one comparison. If you use **and**, both parts of the comparison must be correct for the statement to be True. If you use **or**, only one part needs to be correct.

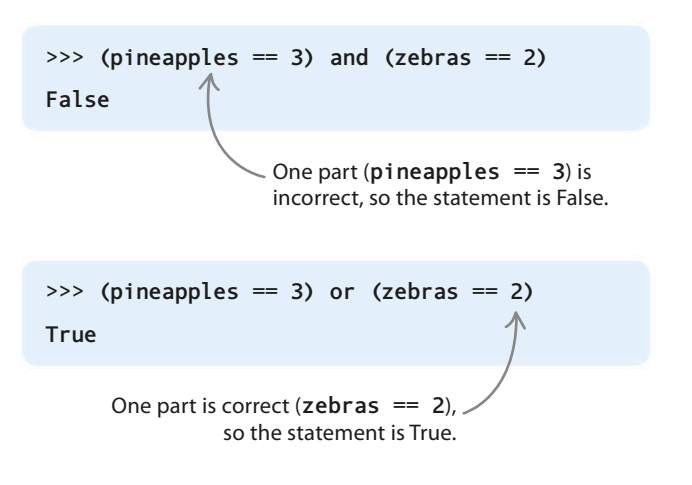

30 FIRST STEPS

#### **Ride the rollercoaster**

A sign at the theme park says you must be over 8 years old and taller than 4 feet 7 inches to ride the rollercoaster. Mia is 10 years old and 5 feet tall. Let's use the shell to check whether she can go for a ride. Type the following lines of code to create variables for Mia's age and height and assign the correct values to them. Type the rules for going on the rollercoaster as a Boolean expression, then hit the enter/return key.

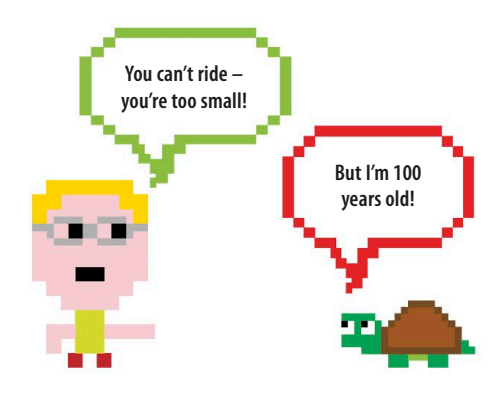

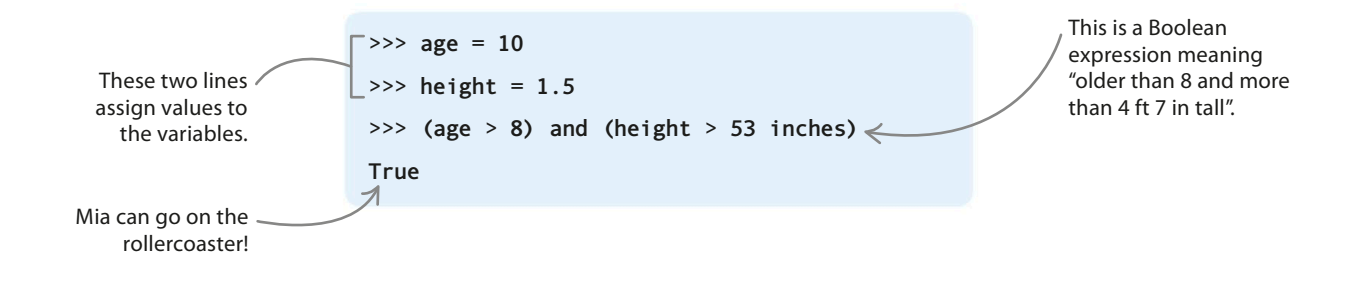

#### Branching

Computers often need to make decisions about which parts of a program to run. This is because most programs are designed to do different things in different situations. The route through the program splits like a path branching off into side paths, each leading to a different place.

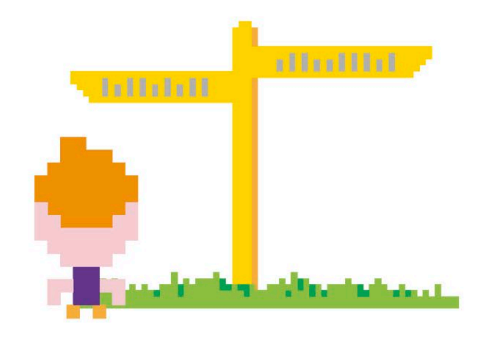

### Condition

A condition is a Boolean expression (a True-or-False comparison) that helps a computer decide which route to take when it reaches a branch in the code.

#### ▷ School or park?

Imagine you have to decide what route to walk each day based on the answer to the question "Is today a weekday?" If it's a weekday, you take the route to school; if it's not, you take the route to the park. In Python, the different routes through a program lead to different blocks of code. A block can be one statement or several, all indented by four spaces. The computer uses a test called a condition to figure out which blocks it should run next.

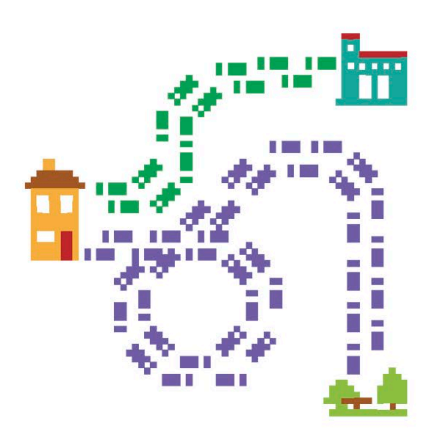

MAKING DECISIONS

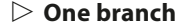

The simplest branching command is an **if** statement. It only has one branch, which the computer takes if the condition is True. This program asks the user to say if it's dark outside. If it is, the program pretends that the computer is going to sleep! If it's not dark, **is\_dark == 'y'** is False, so the "Goodnight!" message isn't displayed.

#### 

#### **D** Two branches

Do you want a program to do one thing if a condition's True and another thing if it's False? If so, you need a command with two branches, called an **if-else** statement. This program asks if the user has tentacles. If they answer "Yes", it decides they must be an octopus! If they answer "No", it decides they're human. Each decision prints a different message.

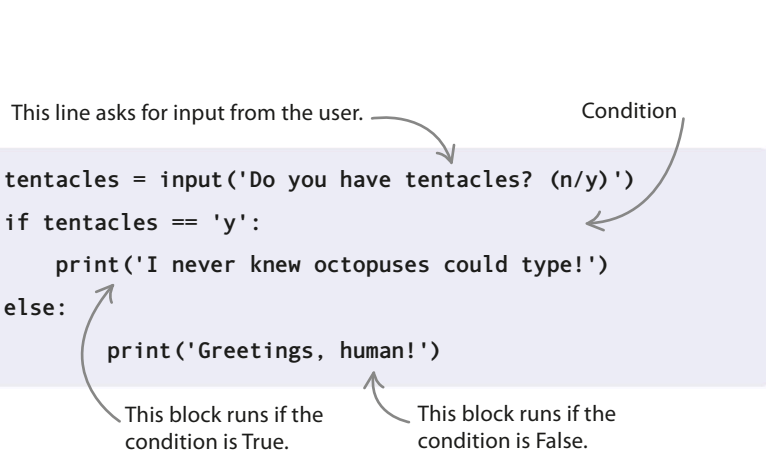

#### > Multiple branches

When there are more than two possible paths, the statement **elif** (short for "else-if") comes in handy. This program asks the user to type in the weather forecast: either "rain", "snow", or "sun". It then chooses one of three branches and weather conditions.

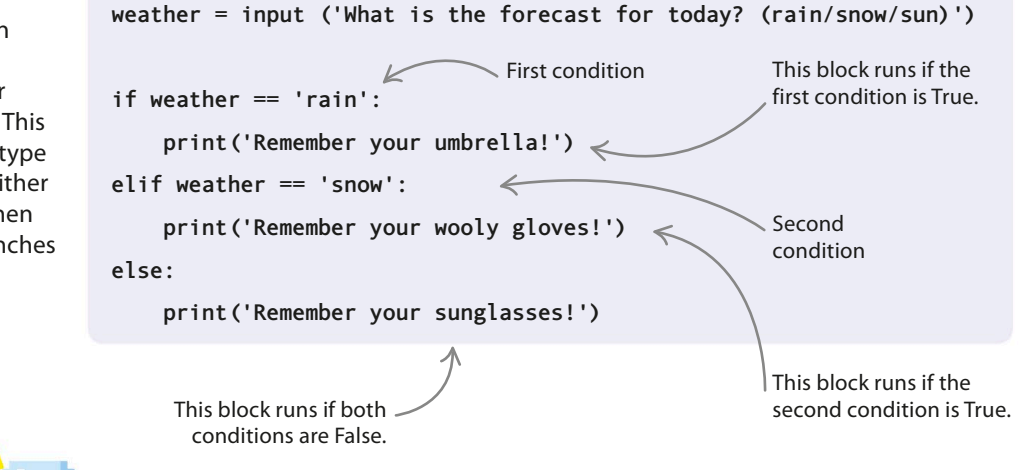

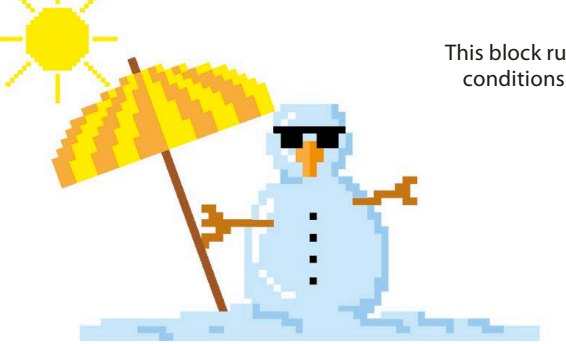

#### $\triangle$ How it works

An **elif** statement must always come after **if** and before **else**. In this code, **elif** checks for snow only when the condition set by the **if** statement is False. You could insert additional **elif** statements to check for more types of weather. FIRST STEPS

### Loopy loops

Computers are great at doing boring tasks without complaining. Programmers aren't, but they are good at getting computers to do repetitive work for them—by using loops. A loop runs the same block of code over and over again. There are several different types of loop.

#### **For loops**

When you know how many times you want to run a block of code, you can use a **for** loop. In this example, Emma has written a program to make a sign for her door. It prints "Emma's Room—Keep Out!!!!" ten times. Try out her code for yourself in the shell. (After typing the code and hitting enter/return, press backspace to remove the indent and then hit enter/return again.)

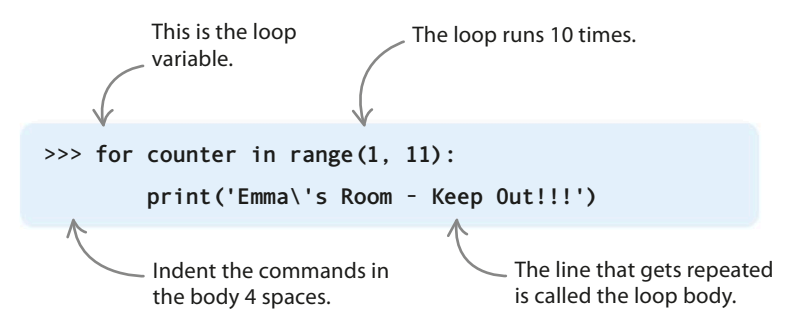

#### $ar{ abla}$ Loop variable

The loop variable keeps track of how many times we've gone around the loop so far. The first time round it's equal to the first number in the list specified by **range (1, 11)**. The second time around it's equal to the second number in the list, and so on. When we've used all the numbers in the list, we stop looping.

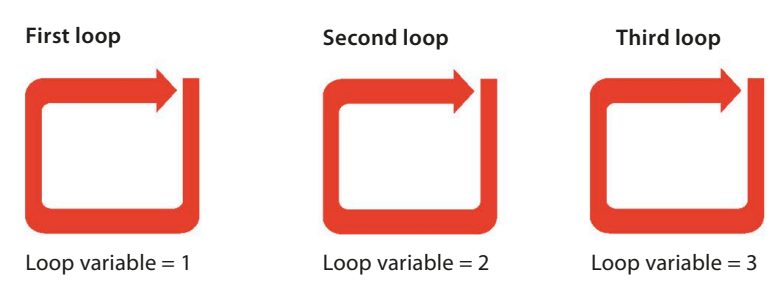

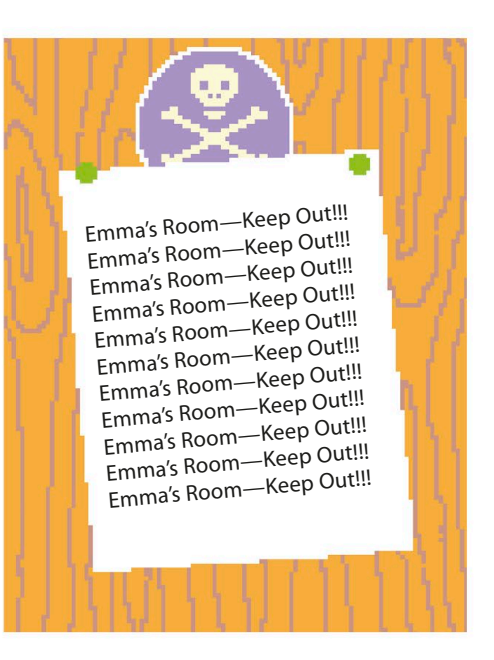

### Range

In Python code, the word "range" followed by two numbers within brackets stands for "all the numbers from the first number to one less than the second number". So **range (1, 4)** means the numbers 1, 2, and 3—but not 4. In Emma's "Keep Out" program, **range (1, 11)** is the numbers 1, 2, 3, 4, 5, 6, 7, 8, 9, and 10.

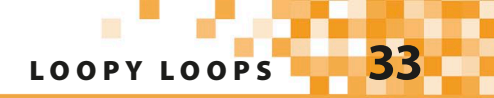

### Escape character (\)

The backslash in **Emma\'s Room** tells Python to ignore the apostrophe so that it doesn't treat it as the quotation mark that closes the whole string. A backslash used like this is called an escape character. It tells Python not to count the next character when working out if the line makes sense or contains errors.

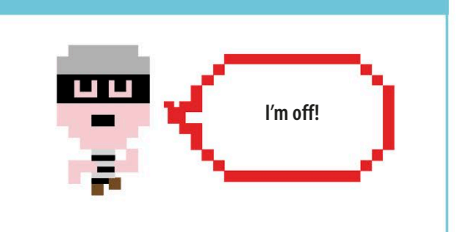

You can't come in-

your loop condition

isn't true!

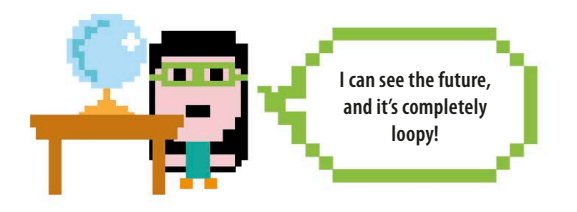

#### While loops

What happens if you don't know how many times you want to repeat the code? Do you need a crystal ball or some other way of seeing into the future? No, it's okay! You can use a while loop.

Disco

here

today!

#### $\triangleright$ Loop condition

A while loop doesn't have a loop variable that's set to a range of values. Instead it has a loop condition. This is a Boolean expression that can be either True or False. It's a bit like a bouncer at a disco asking you if you've got a ticket. If you have one (True), head straight for the dance floor; if you don't (False), the bouncer won't let you in. In programming, if the loop condition isn't True, you won't get into the loop!

#### $\nabla$ Balancing act

In this example, Ahmed has written a program to keep track of how many of his troupe of acrobatic hippopotamuses have balanced on top of each other to make a tower. Read through the code and see if you can figure out how it works.

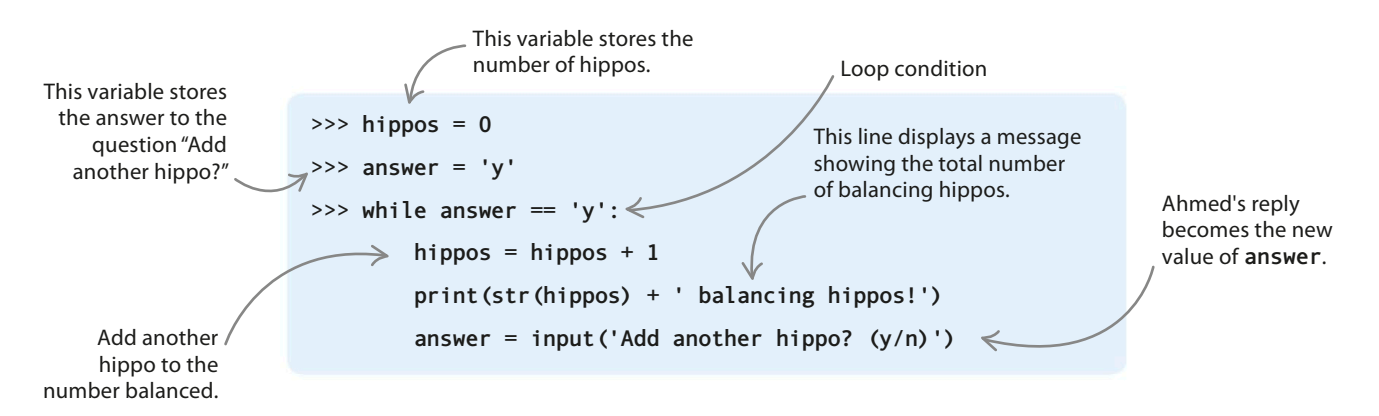

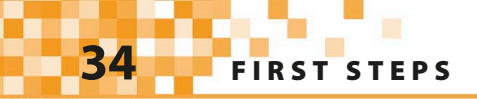

#### $\triangleright$ How it works

The loop condition in Ahmed's program is **answer** == 'y'. This means that the user wants to add a hippo. In the body of the loop we add one to the number of hippos balanced, then ask the user if they want to add another. If they answer by typing "y" (for yes), the loop condition is True so we go around the loop again. If they answer "n" (no), the loop condition is False and the program leaves the loop.

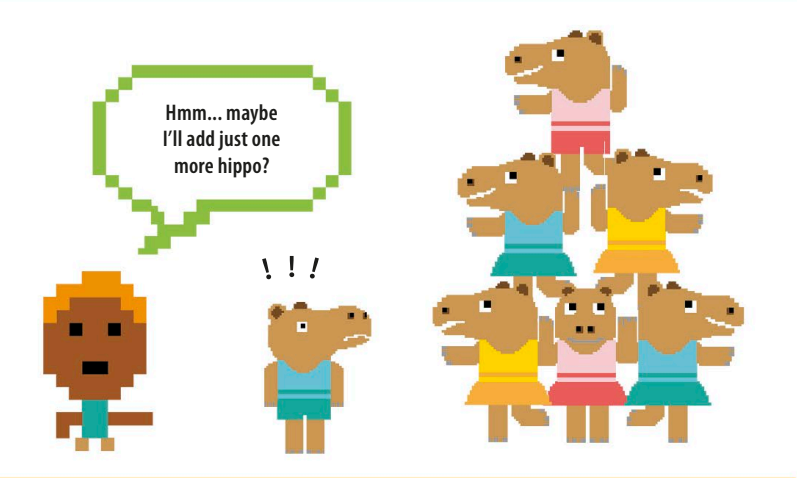

#### **Infinite loops**

Sometimes you may want a while loop to keep going for as long as the program is running. This kind of loop is called an infinite loop. Lots of video-game programs use an infinite loop known as a main loop.

### Stopping the loop

If you don't want an infinite loop, it's important to make sure that the body of a while loop does something that could make the loop condition False. But don't worry—if you accidentally code an infinite loop, you can escape from it by pressing the C key while holding down the Ctrl (control) key. You may have to press Ctrl-C several times before you quit the loop.

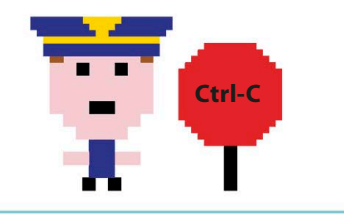

— There is no False option to escape the loop.

>>> while True:

print('This is an infinite loop!')

#### riangle Into infinity

You make an infinite loop by setting the loop condition to a constant value: True. Because this value never changes, the loop will never exit. Try this **while** loop in the shell. It has no False option, so the loop will print "This is an infinite loop!" nonstop until you quit the program.

#### abla Escaping infinity

You can deliberately use an infinite loop to get input from the user. This (annoying) program asks if the user is bored. As long as they type "n", it keeps asking the question. If they get fed up and type "y", it tells them they're rude and uses the **break** command to leave the loop!

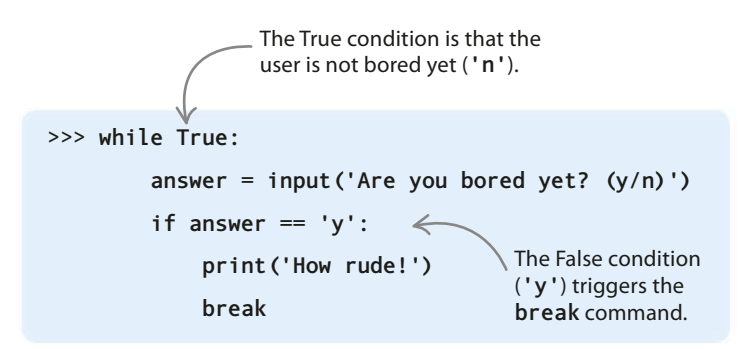
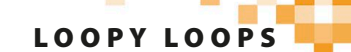

## Loops inside loops

Can the body of a loop have another loop within it? Yes! This is called a nested loop. It's like Russian dolls, where each doll fits inside a larger doll. In a nested loop, an inner loop runs inside an outer loop.

## ••• EXPERT TIPS

The code in the body of a loop should be indented four spaces. If it isn't, Python will show an error message and the code won't run. With nested loops (one loop inside another), the body of the inner loop must be indented an extra four spaces. Python automatically indents new lines in loops, but you should always check that each line is indented by the correct number of spaces.

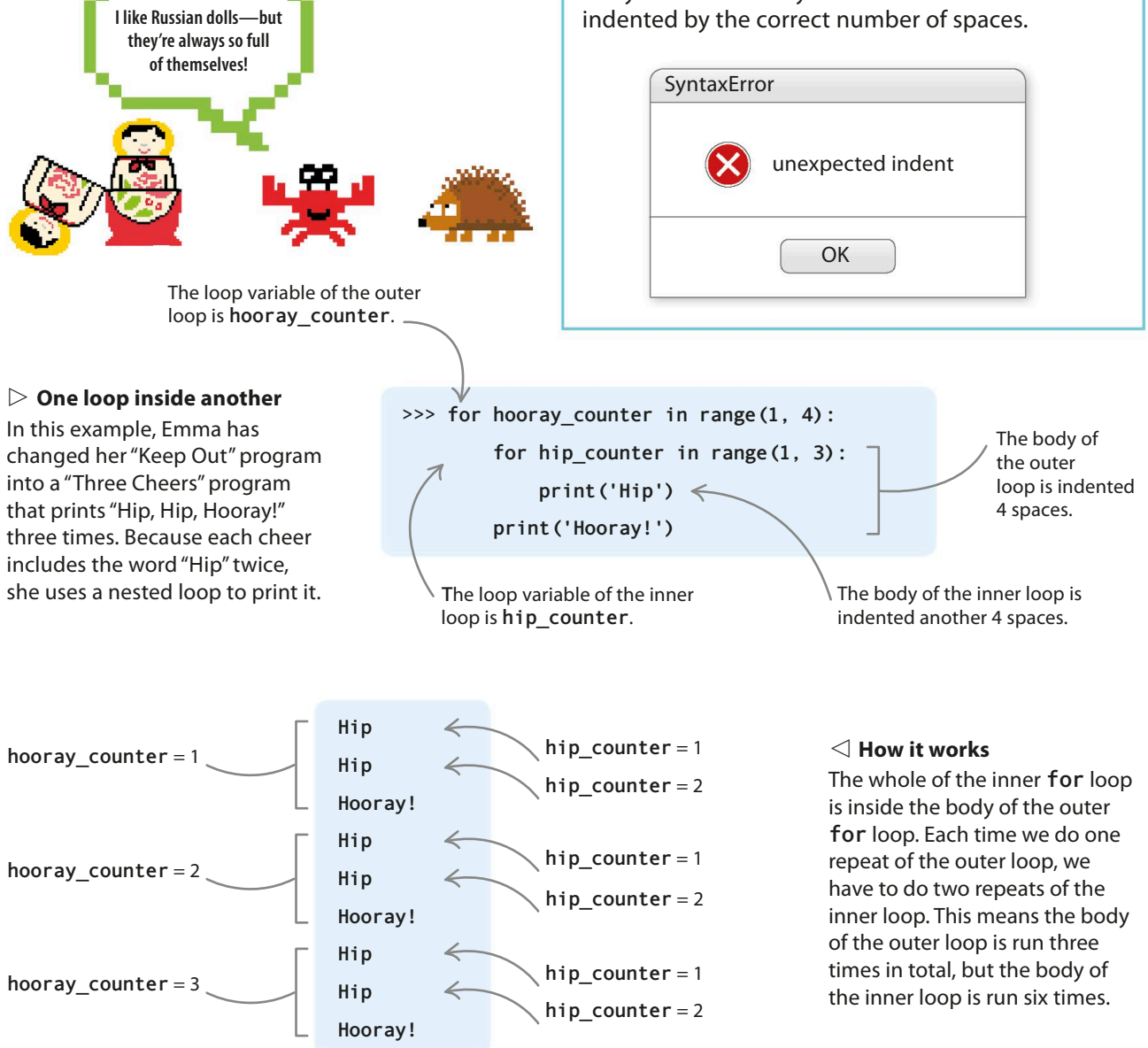

# Animal Quiz

Are you a fan of quizzes? Would you like to make one yourself? In this project, you'll build an animal quiz. Even though the questions are about animals, this project can be easily modified to be about any other topic.

## What happens

36

The program asks the player some questions about animals. They get three chances to answer each question—you don't want to make the quiz too difficult! Each correct answer will score one point. At the end of the quiz, the program reveals the player's final score.

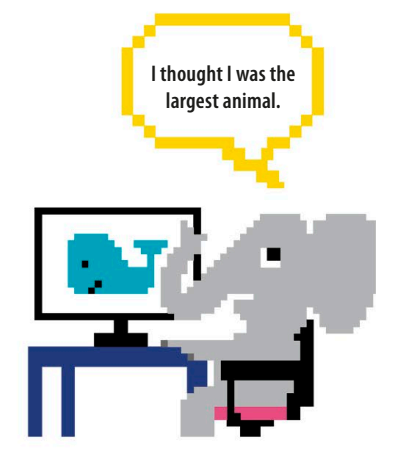

This is how the game looks—it all happens in the shell window.

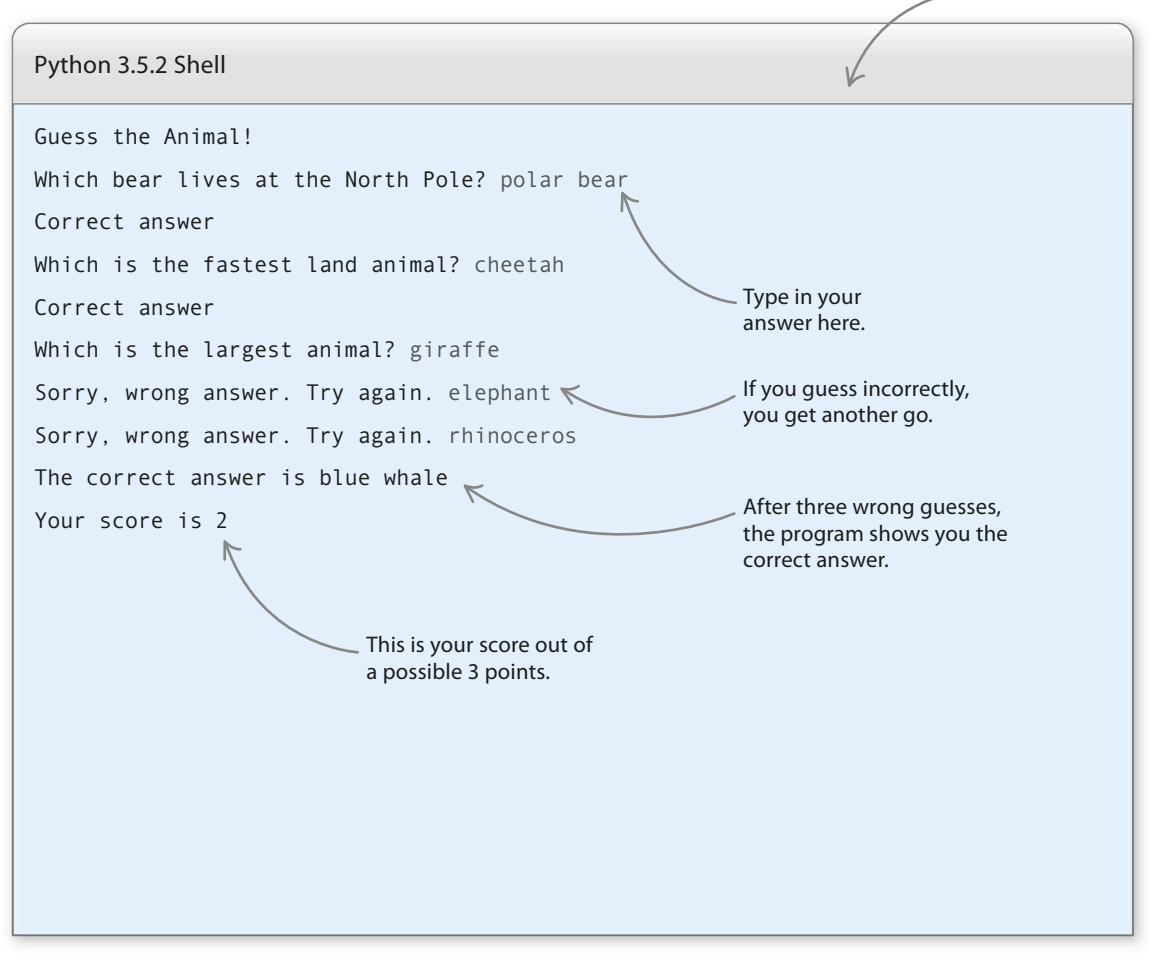

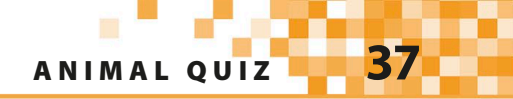

## How it works

This project makes use of a function—a block of code with a name that performs a specific task. A function lets you use the same code repeatedly, without having to type it all in every time. Python has lots of built-in functions, but it also lets you create functions of your own.

#### abla Animal Quiz flowchart

The program keeps checking whether there are any questions left to ask and whether the player has used up all of their chances. The score is stored in a variable during the game. Once all the questions have been answered, the game ends.

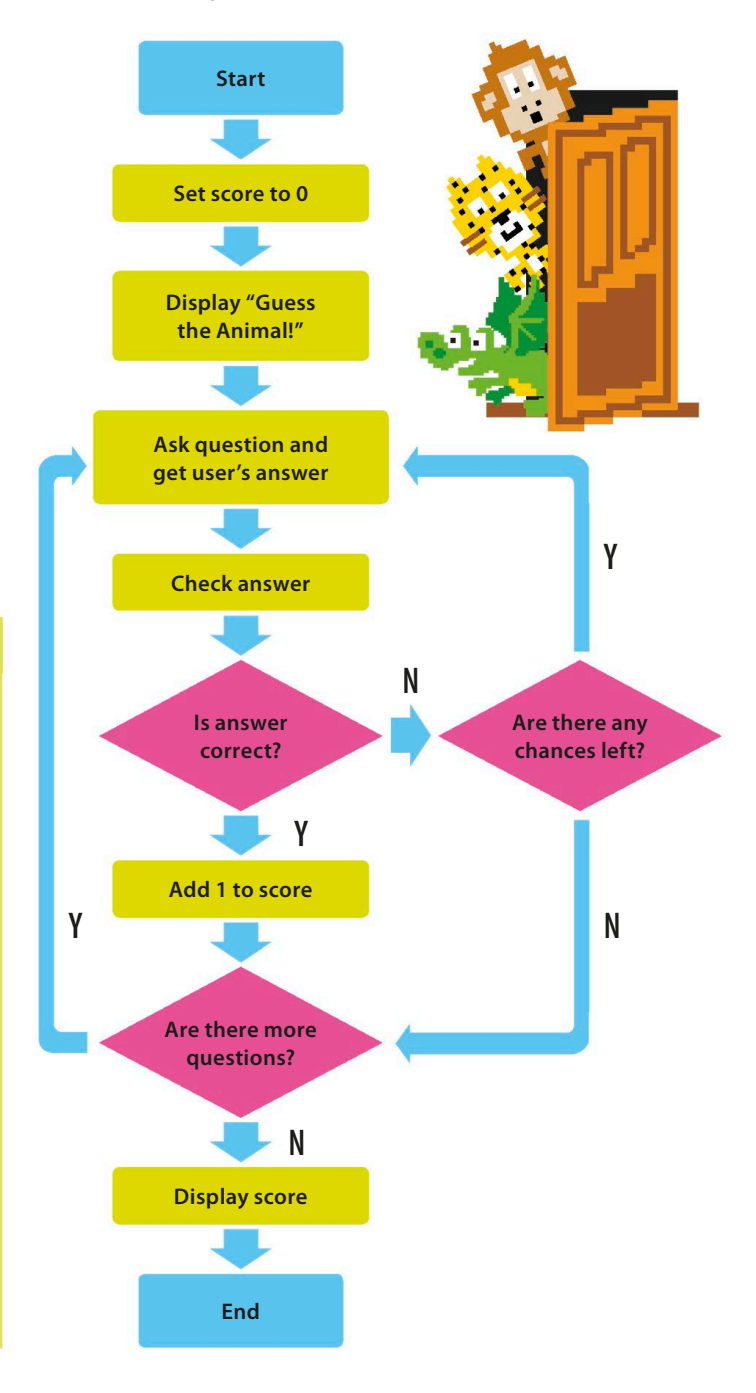

▷ **Calling functions** When you want to use a function, you "call it" by typing its name in your code. In Animal Quiz, you'll make a function that compares the player's guess to the true answer to see if it's correct. You'll call it for each question in the quiz.

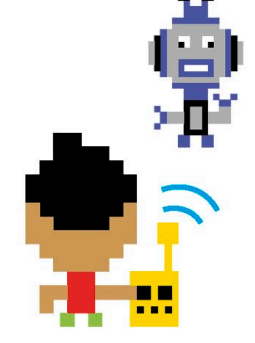

## Ignore the case!

When comparing the player's guess to the correct answer, it shouldn't matter if the player types capital letters or lower-case letters—all that matters is that the words are the same. This isn't true for all programs. For example, if a program that checks passwords ignores case, the passwords might become easier to guess, and less secure. However, in Animal Quiz, it doesn't matter if the player answers "bear" or "Bear"—both will be recognized as correct.

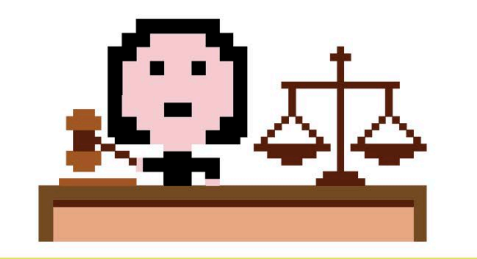

### Putting it together

It's now time to build your quiz! First you'll create the questions and the mechanism for checking the answers. Then you'll add the code that gives the player three attempts to answer each question.

#### Create a new file

Open IDLE. Under the File menu, select New File. Save the file as "animal\_quiz.py".

Create the score variable

Type in the code shown here to create a variable called **score** and set its starting value to 0.

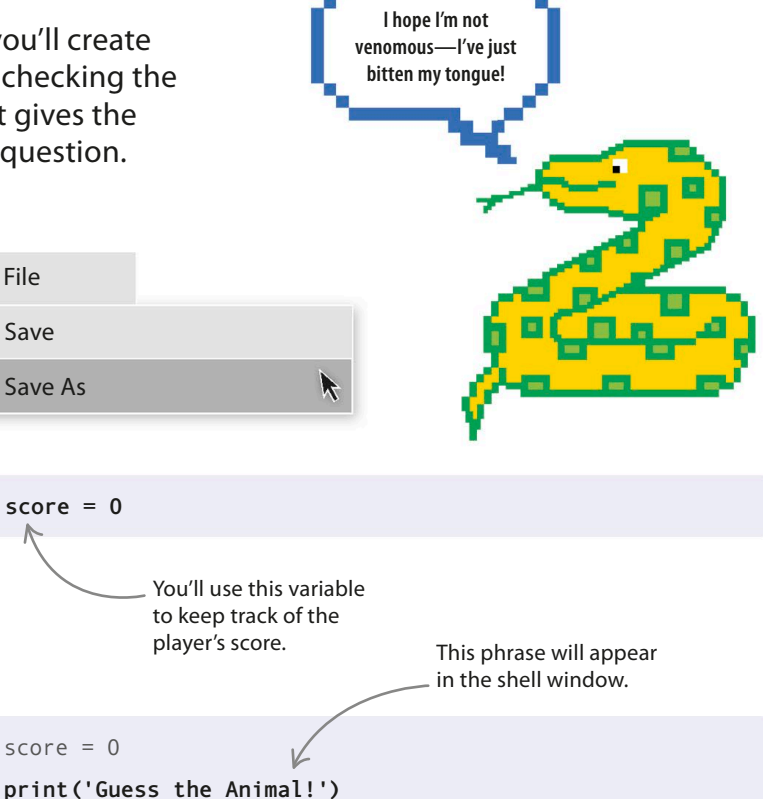

Introduce the game Next, create a message to introduce the game to the player. This will be the first thing that the player sees on the screen.

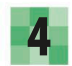

5

2

#### Run the code

Now try running the code. From the Run menu, choose Run Module. What happens next? You should see the welcome message in the shell window.

#### Ask a question (user input)

The next line of code asks a question and waits for the player's response. The answer (the user input) is saved in the variable **guess1**. Run the code to make sure the question appears.

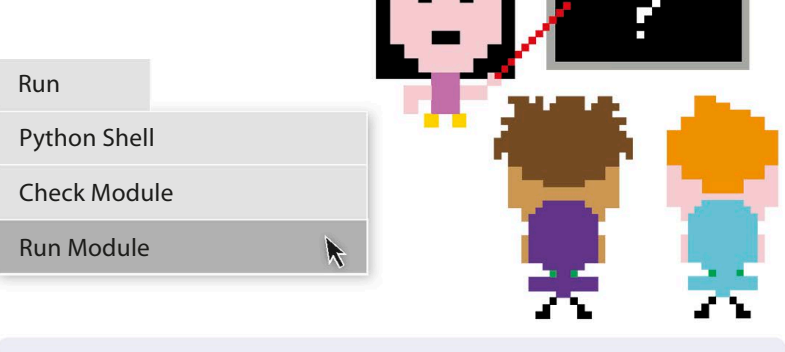

#### print('Guess the Animal!')

guess1 = input('Which bear lives at the North Pole? ')

 The variable guess1 stores whatever the user types in.

ANIMAL QUIZ

39

### 6

#### **Build a check function**

The next task is to check if the player's guess is correct. Type this code at the top of your script, before **score = 0**. The code creates a function, called **check\_guess()**, that will check if the player's guess matches the correct answer. The two words in brackets are "parameters"—bits of information the function needs. When you call (run) a function, you assign (give) values to its parameters.

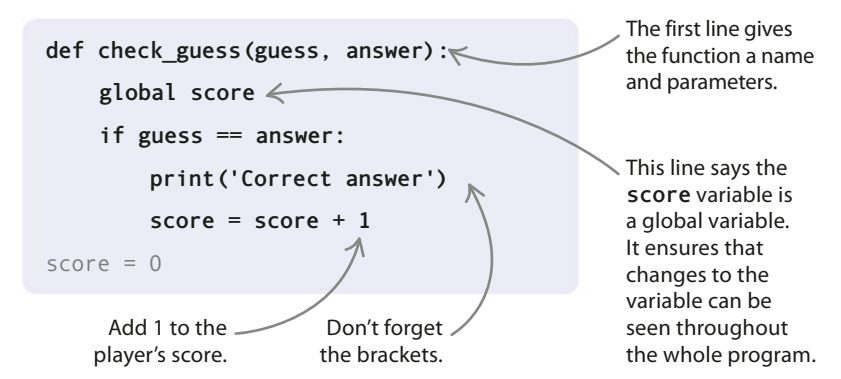

#### Call the function

Now add a line at the end of the script to call (run) the **check\_guess ()** function. This code tells the function to use the player's guess as the first parameter and the phrase "polar bear" as the second parameter.

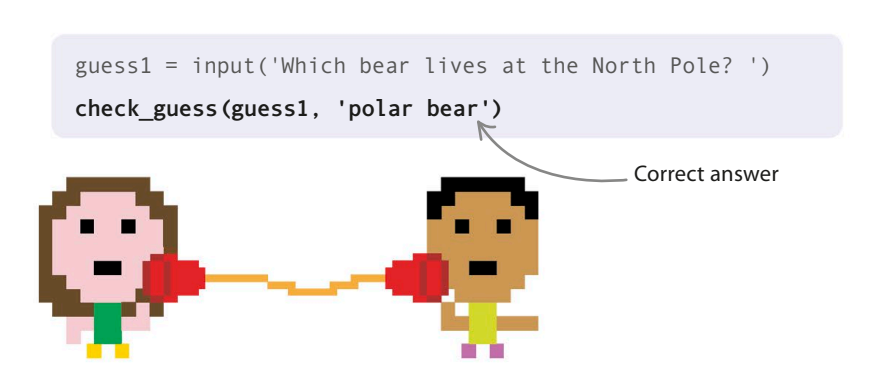

## 8

#### Test the code

Try running the code again and type in the correct answer. The shell window should look like this. Guess the Animal! Which bear lives at the North Pole? polar bear Correct answer

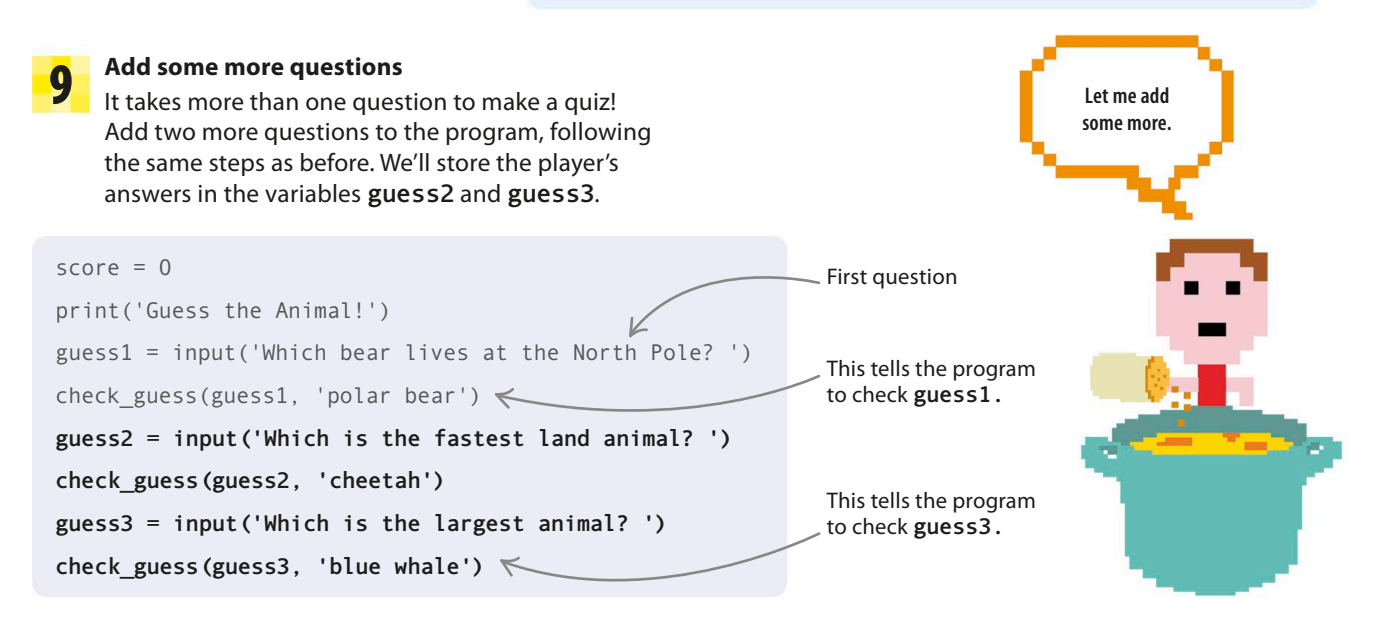

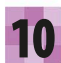

40

#### **Display the score**

The next line of code will reveal the player's score in a message when the quiz ends. Add it to the bottom of the file, under the last question.

guess3 = input('Which is the largest animal? ')
check guess(guess3, 'blue whale')

print('Your score is ' + str(score))

#### $\bigtriangleup$ How it works

For this step, you have to use the **str()** function to change a number into a string. This is because Python shows an error if you try to add a string and an integer (whole number) together.

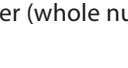

This creates a message giving the player's score and displays it on the screen.

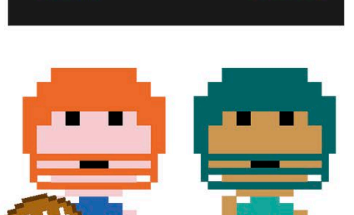

11

#### Ignore case

What happens if the player types "Lion" instead of "lion"? Will they still get a point? No, the code will tell them it's the wrong answer! To fix this, you need to make your code smarter. Python has a **lower ()** function, which changes words into all lower-case characters. In your code, replace **if guess == answer:** with the line shown on the right in bold.

```
def check_guess(guess, answer):
    global score
    if guess.lower() == answer.lower():
        print('Correct answer')
        score = score + 1
```

Change this line.

#### $\triangle$ How it works

Both the guess and the answer will be converted into lower-case characters before being checked. This ensures that the code works whether the player uses all capital letters, all lower-case letters, or a mixture of the two.

## **Test the code again**

Run your code for a third time. Try typing the correct answers using a mixture of capitals and lower-case letters and see what happens.

Guess the animal!

Which bear lives at the North Pole? polar bear

Correct answer

Which is the fastest land animal? Cheetah

Correct answer

Which is the largest animal? BLUE WHALE

Correct answer

Your score is 3

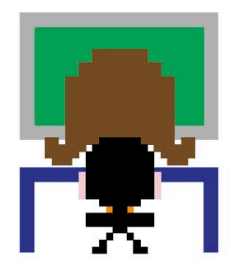

The case is ignored when deciding whether an answer is correct or not.

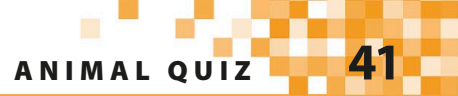

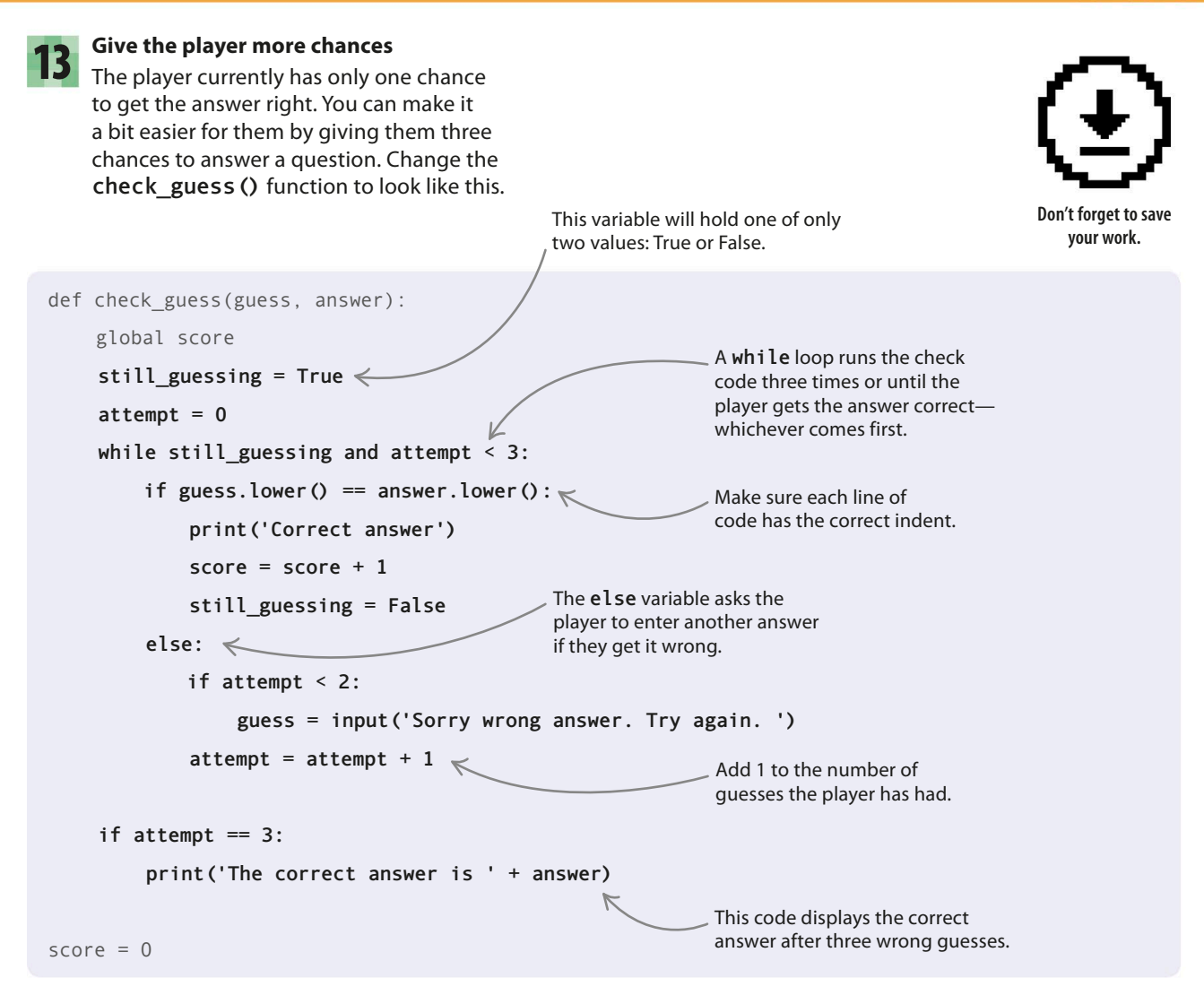

#### $\triangle$ How it works

To know if the player has gotten the right answer, you need to create a variable called still\_guessing. You then set the variable to True to show that the right answer hasn't been found. It's set to False when the player gets the right answer.

42

# Hacks and tweaks

Mix up your quiz! Make it longer or harder, use different types of questions, or even change the subject of the quiz. You can try any or all of these hacks and tweaks, but remember to save each one as a separate Python file so that you don't mess up the original game.

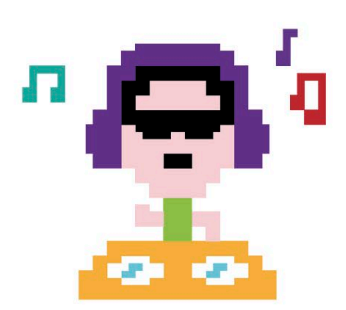

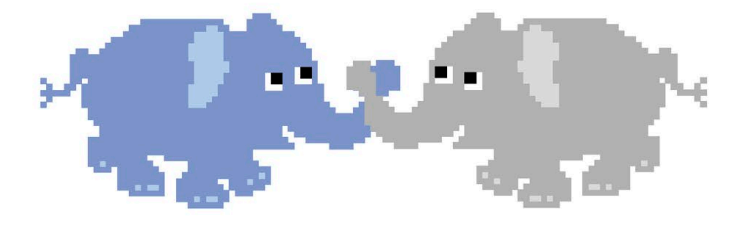

#### $\lhd$ Make it longer

Add more questions to the quiz. Some examples could be "Which animal has a long trunk?" (elephant) or "What kind of mammal can fly?" (bat). Or, a bit harder: "How many hearts does an octopus have?" (three).

Use a backslash character if you need to \_\_\_\_\_ split a long line of code over two lines.

guess = input('Which one of these is a fish? \
A) Whale B) Dolphin C) Shark D) Squid. Type A, B, C, or D')
check\_guess(guess, 'C')

#### $\lhd$ Make a multiple-choice quiz

This code shows how to create multiple-choice questions, which give the player several possible answers to choose from.

## Breaking the line

You can use \n to make a new line anywhere. Multiple-choice questions are easier to understand if the question and possible answers appear on different lines. To show the fish question as a list of options, type it like this.

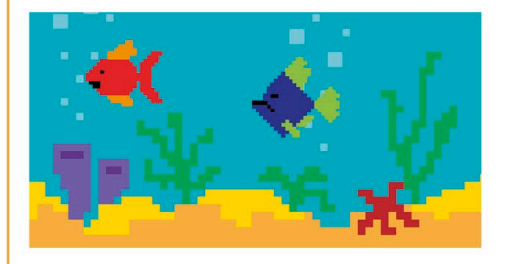

guess = input('Which one of these is a fish?\n \ A) Whale\n B) Dolphin\n C) Shark\n D) Squid\n \ Type A, B, C, or D ') check\_guess(guess, 'C')

A) Whale

- B) Dolphin
- C) Shark
- D) Squid

Type A, B, C, or D

Which one of these is a fish?

This is how the question appears in the shell window.

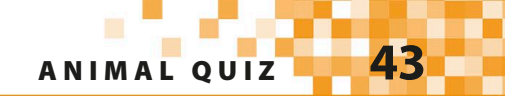

#### $\lhd$ Better score for fewer attempts

Reward the player for getting the answer right with fewer guesses. Give 3 points if they get it in one try, 2 points for needing two attempts, and 1 point for using all three chances. Make this change to the line that updates the score. Now it will give 3 points minus the number of unsuccessful attempts. If the player gets the answer right first time, 3 - 0 = 3 points are added to their score; on the second guess, it's 3 - 1 = 2points; and on the third guess, it's 3 - 2 = 1 point.

#### $\triangleright$ Make a true-or-false quiz

This code shows how to create true-or-false questions, which have only two possible answers. guess = input('Mice are mammals. True or False? ')
check\_guess(guess, 'True')

#### $\triangleright$ Change the difficulty

To make the quiz harder, give the player fewer chances to get the right answer. If you make a true-or-false quiz, you'll only want the player to have one guess per question, and perhaps no more than two guesses per question if it's a multiple-choice quiz. Can you figure out what you'd need to change the highlighted numbers to for true-or-false or multiple-choice questions?

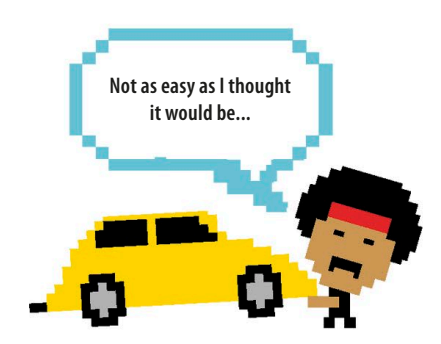

```
def check guess(guess, answer):
    global score
    still guessing = True
                                               Change this number.
    attempt = 0
    while still guessing and attempt < 3:
        if guess.lower() == answer.lower():
            print('Correct Answer')
            score = score + 1
            still guessing = False
                                               Change this number.
        else:
            if attempt < 2:
                guess = input('Sorry wrong answer.Try again. ')
            attempt = attempt + 1
                                               Change this number.
    if attempt == 3:≪
        print('The correct answer is ' + answer)
```

#### ▷ Choose another topic

Create a quiz on a different subject, such as general knowledge, sports, movies, or music. You could even make a quiz about your family or friends and include some cheeky questions, like "Who has the most annoying laugh?"

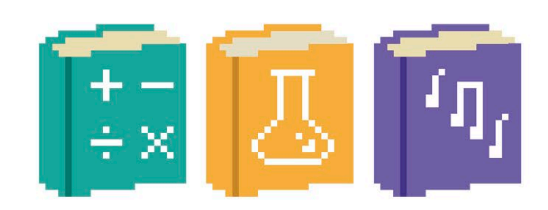

 $\Delta \Delta$ FIRST STEPS

# **Functions**

Programmers love shortcuts that make writing code easier. One of the most common shortcuts is to give a name to a block of code that does an especially useful job. Then, instead of having to type out the whole block each time you need it, you simply type its name. These named blocks of code are called functions.

## How to use a function

Using a function is also known as "calling" it. To call a function, you just type the function's name, followed by a set of brackets that contain any parameters you want the function to work with. Parameters are a bit like variables that belong to the function, and they allow you to pass data between different parts of your program. When a function doesn't need any parameters, the brackets are left empty.

### **Function terms**

There are a number of special words that coders use when talking about functions.

**Call** To use a function.

**Define** When you use the **def** keyword and write the code for a function, coders say you "define" the function. You also define a variable when you first set its value.

**Parameter** A piece of data (information) that you give to a function to use.

**Return value** Data that you pass from a function back to the main code. You get it using the keyword return.

## **Built-in functions**

Python has a number of built-in functions that you can use in your code. These are helpful tools that let you do lots of tasks, from inputting information and showing messages on the screen to converting one type of data into another. You've already used some of Python's built-in functions, such as print () and **input** (). Have a look at these examples. Why not try them out in the shell?

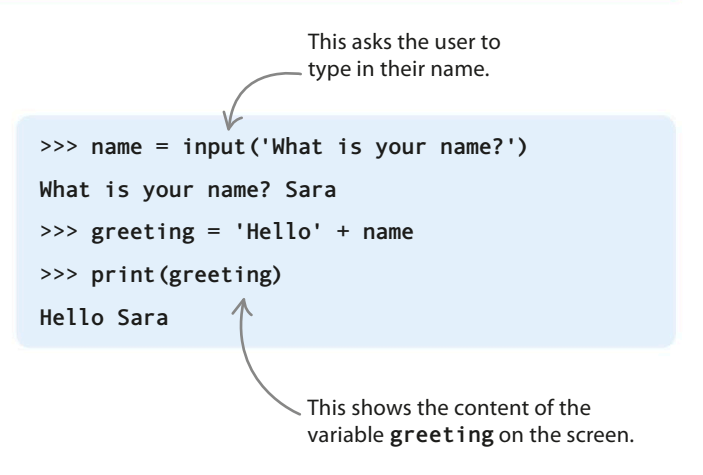

#### $\triangle$ input() and print()

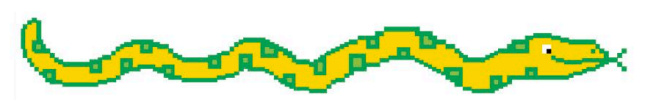

These two functions are like opposites. The input () function lets the user give instructions or data to the program by typing them in. The **print()** function sends output to the user by displaying messages or results on the screen.

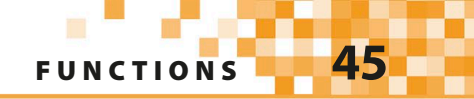

#### $\bigtriangledown$ max ()

The **max ()** function selects the maximum value from the parameters you give it. Hit the enter/return key to see the value on the screen. This function takes multiple parameters, which must be separated by commas.

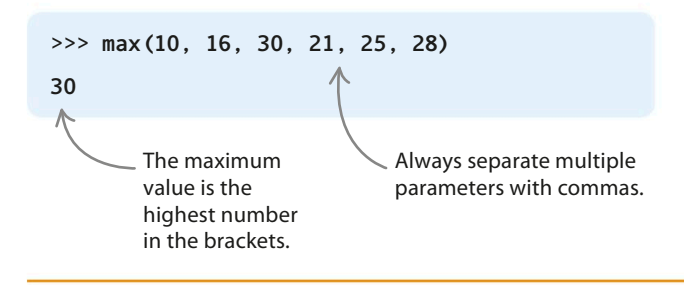

#### $\nabla$ min()

The function **min()** does the opposite of **max()**. It selects the minimum value from the parameters you put inside its brackets. Experiment for yourself with the **max()** and **min()** functions.

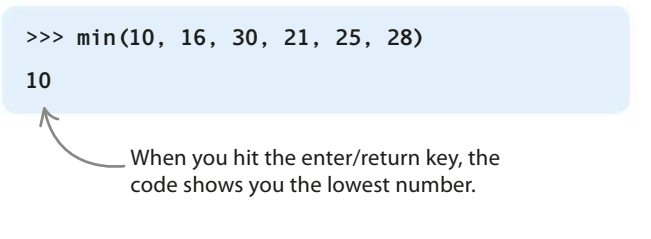

## Another way of calling

Some of the different types of data we've come across so far, such as integers, strings, and lists, have their own functions. These functions must be called in a special way. You type the data or the name of the variable holding the data, followed by a dot, the function's name, and finally brackets. Test out these code snippets in the shell.

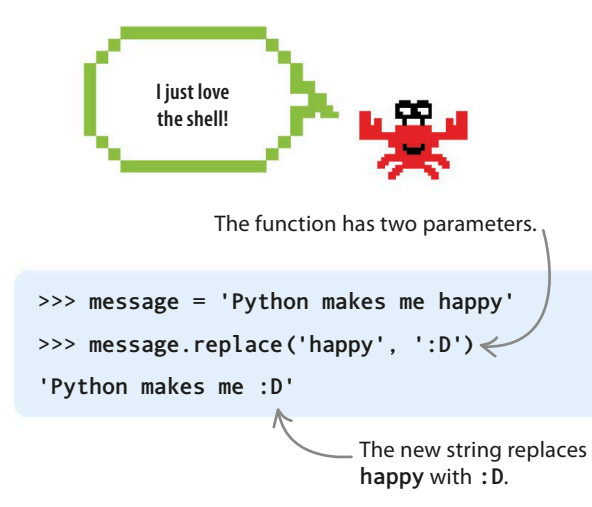

#### $\triangle$ replace ()

Two parameters are needed for this function: the first is the part of a string you want to replace, while the second is the string you want to put in its place. The function returns a new string with the replacements made.

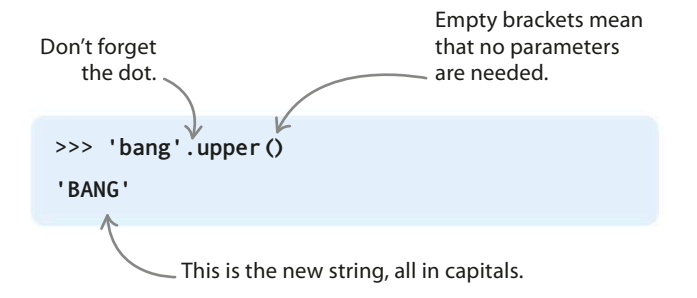

#### riangle upper ()

The **upper ()** function takes an existing string and returns a new string in which all the lower-case characters are changed to upper-case (capitals).

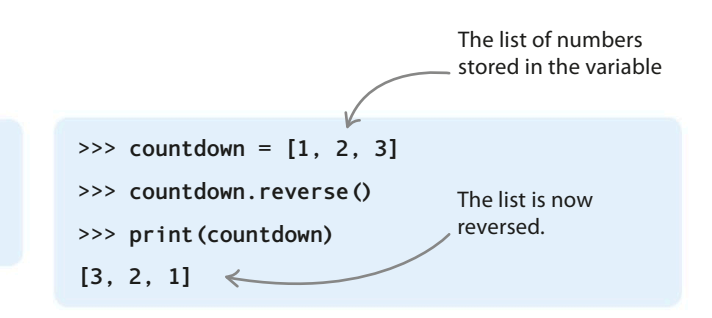

#### $\triangle$ reverse ()

Use this function when you want to reverse the order of the items in a list. Here, it's used to reverse a list of numbers stored in the variable **countdown**. Instead of printing the list as [1, 2, 3], the function makes it print [3, 2, 1].

## Making a function

The best functions have a clear purpose and a good name that explains what they do—think of the **check\_guess ()** function you used in Animal Quiz. Follow these instructions to create, or "define", a function that calculates the number of seconds in a day and then prints the answer on the screen.

The keyword **def** tells Python that this block of code is a function.

The lines after the name must be / indented 4 spaces, to show Python that they are part of the function.

This command calls the function.

#### Define the function

Create a new file in IDLE. Save it as "functions.py". Type these lines into the editor window. An indent is added at the start of each line in the function. Save the file again, then run the code to see what happens.

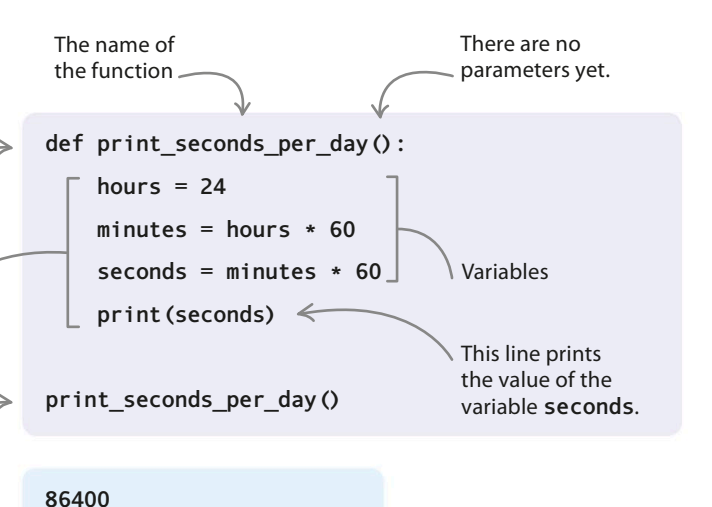

\_\_\_\_ The number of seconds in a day appears in the shell.

### EXPERT TIPS EXPERT TIPS Top advice It's important to define your functions before you use them in your main code. When you're learning to code with Python, it's helpful to put your functions at the top of your file, after any import statements. By doing this, you won't make the mistake of trying to call a function

before you've defined it.

#### Add parameters

If you want to give your function any values to work with, you put them inside the brackets as parameters. For example, to find out the total number of seconds in a particular number of days, change your code to look like this. The function now has the parameter **days**. You can specify the number of days when you call the function. Try it out yourself.

|                                        | def print_seconds_per_day( <b>days</b> ): < |                                                            |  |  |
|----------------------------------------|---------------------------------------------|------------------------------------------------------------|--|--|
|                                        | hours = days * 24                           | The function's                                             |  |  |
|                                        | minutes = hours * 60                        | This line uses the                                         |  |  |
| seconds = minutes * 60 parameter days. |                                             |                                                            |  |  |
| print(seconds)                         |                                             |                                                            |  |  |
|                                        | K                                           | Gives a value ( <b>7</b> ) to<br>the parameter <b>days</b> |  |  |
| <pre>print_seconds_per_day(7)</pre>    |                                             |                                                            |  |  |
|                                        |                                             |                                                            |  |  |
|                                        | 604800                                      | Existing lines of code<br>are shown in grey and            |  |  |
|                                        |                                             | new lines of code in bold.                                 |  |  |
| The number of seconds in 7 days        |                                             |                                                            |  |  |

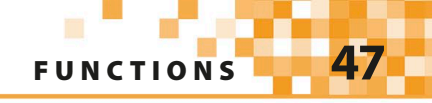

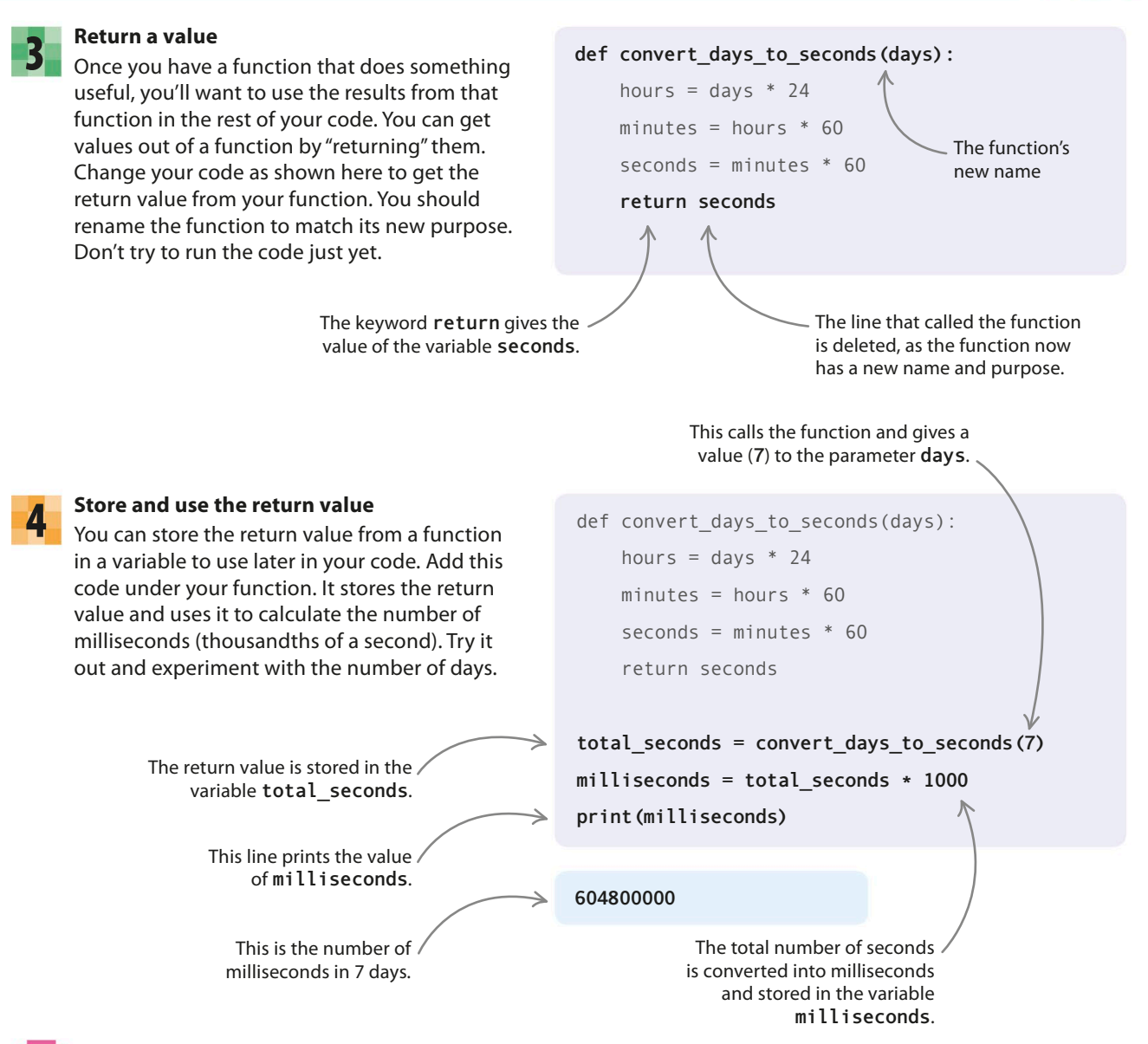

## Naming your functions

In Step 3, you changed the name of your function from print\_seconds\_per\_day () to convert\_days\_to\_seconds (). Just like with variables, it's important that the name you use accurately explains what the function does. This makes your code much easier to understand. The rules for naming functions are similar to those for variables. Function names can contain letters, numbers, and underscores, but they should begin with a letter. If there are several words in the name, the words should be separated by underscores.

# Fixing bugs

If something's wrong with your code, Python will try to help by showing an error message. These messages can seem a bit puzzling at first, but they'll give you clues about why your program isn't working and how to fix it.

## **Error messages**

48

Both the IDLE editor and the shell window can show error messages if mistakes are detected. An error message tells you what type of error has occurred and where to look in your code.

#### abla Messages in the shell

Python displays error messages in red text in the shell window. The program stops working when an error message appears. The message tells you which line of code caused the error to happen. This pop-up box tells you there's a syntax error, which means there's a typing mistake.

#### abla Messages in the IDLE editor

A pop-up box warns you there's an error. Click OK to return to your program. There will be a red highlight on or near the error.

| SyntaxErro   | r              |
|--------------|----------------|
| $\bigotimes$ | invalid syntax |
|              | ОК             |

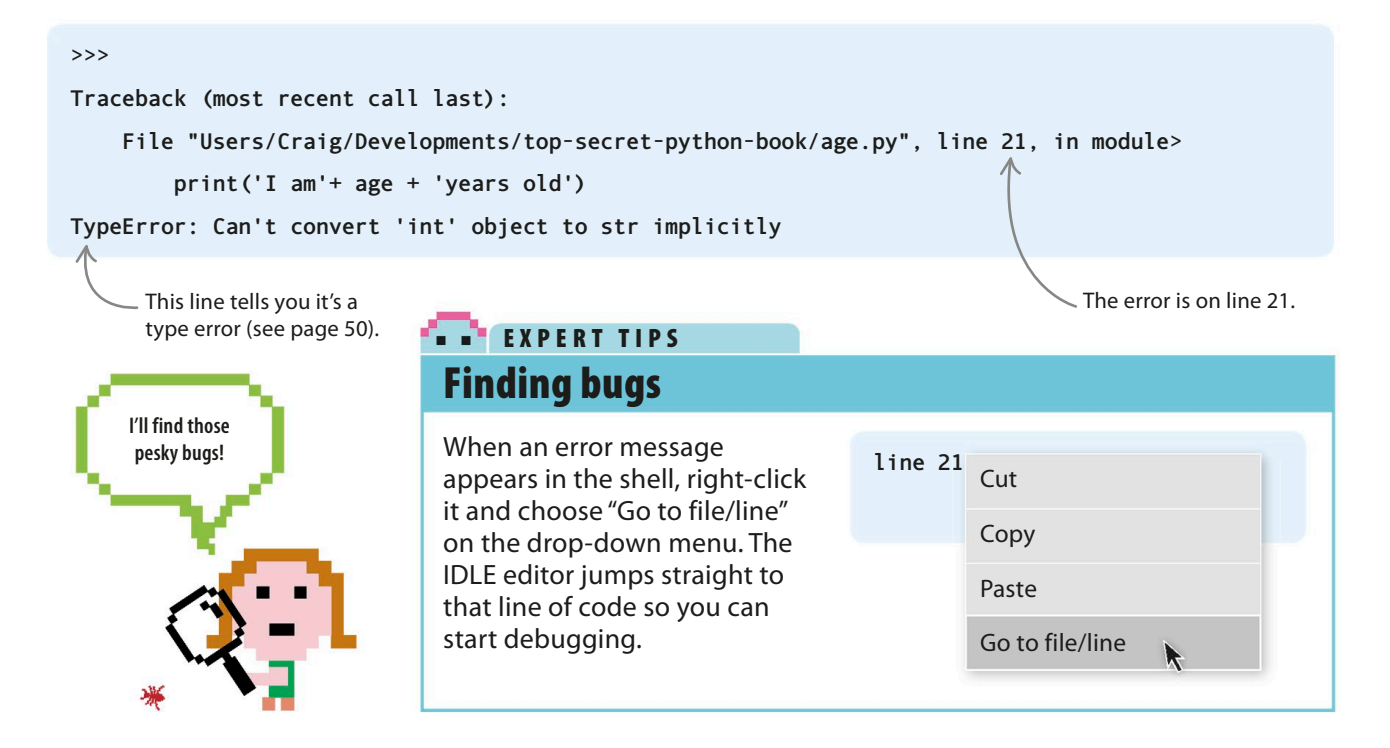

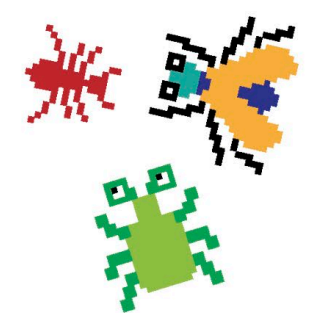

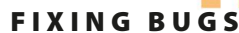

## Syntax errors

When you get a syntax error message, it's a hint that you've typed something incorrectly. Perhaps your fingers slipped and hit a wrong letter? Don't worry these are the easiest errors to fix. Check through your code carefully and try to spot what went wrong.

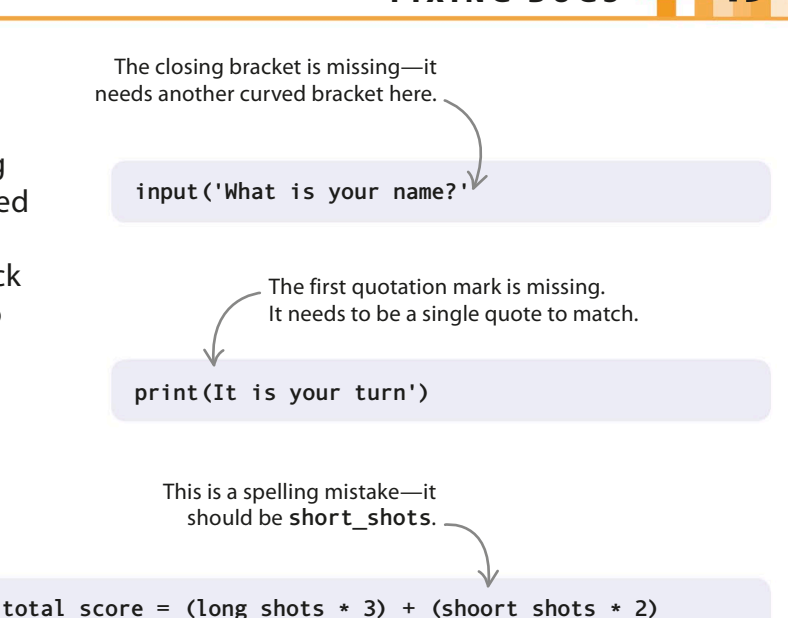

## Indentation errors

things can cause syntax errors.

 $\triangleright$  Things to look out for

Are you missing a bracket or quotation

mark? Do your pairs of brackets and quotation marks match? Have you made a spelling mistake? All these

Python uses indentation to understand where blocks of code start and stop. An indentation error means something is wrong with the way you've structured the code. Remember: if a line of code ends with a colon (:), the next line must be indented. Press the space bar four times to manually indent a line.

#### abla Indent each new block

In your Python programs, you'll often have one block of code within another block, such as a loop that sits inside a function. Every line in a particular block must be indented by the same amount. Although Python helps by automatically indenting after colons, you still need to check that each block is indented correctly.

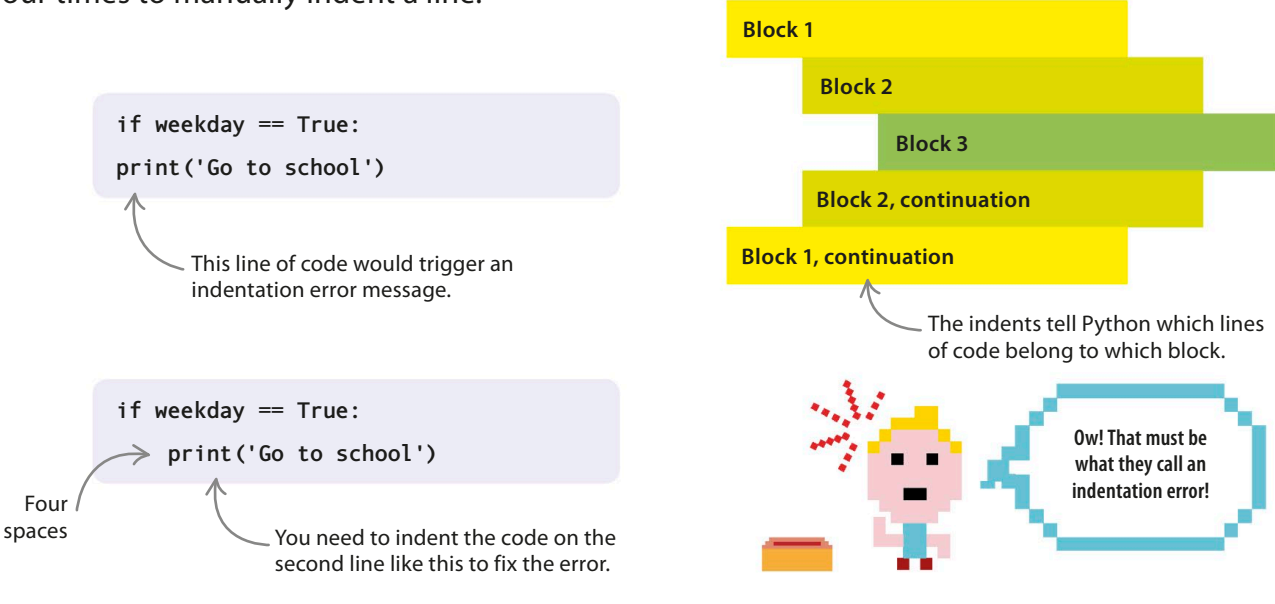

## **Type errors**

A type error isn't a typing error—it means your code has mixed up one type of data with another, such as confusing numbers with strings. It's like trying to bake a cake in your refrigerator—it won't work, because the refrigerator isn't meant for baking! If you ask Python to do something impossible, don't be surprised if it won't cooperate!

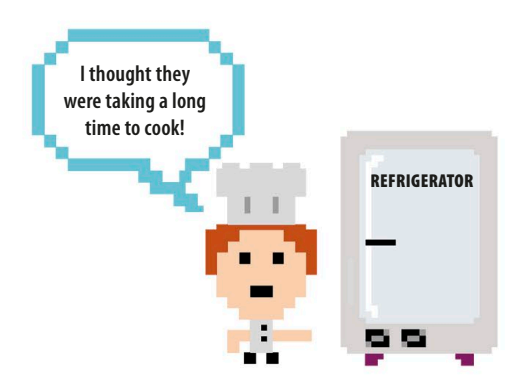

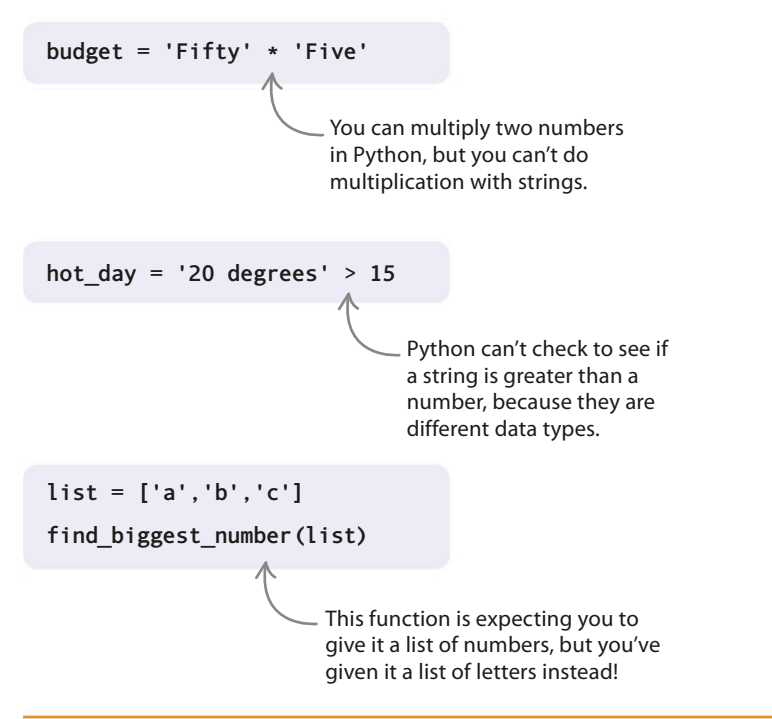

#### $\lhd$ Examples of type errors

Type errors occur when you ask Python to do something that doesn't make sense to it, such as multiplying with strings, comparing two completely different types of data, or telling it to find a number in a list of letters.

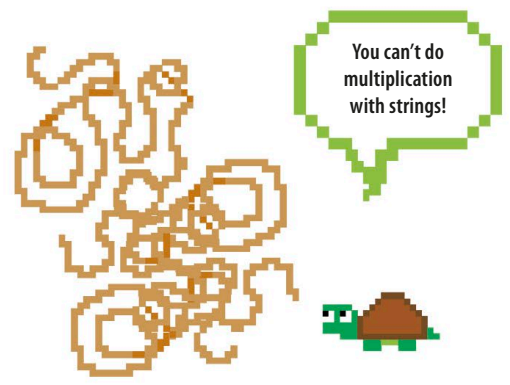

### Name errors

A name error message appears if your code uses the name of a variable or function that hasn't yet been created. To avoid this, always define your variables and functions before you write code to use them. It's good practice to define all your functions at the top of your program.

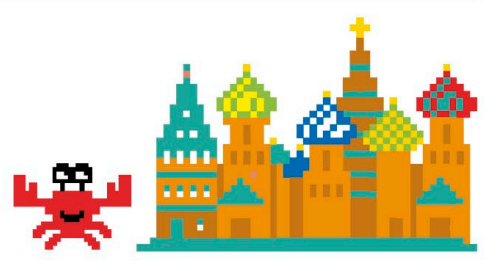

The **print ()** instruction needs to come after the variable.

print('I live in ' + hometown)
hometown = 'Moscow'

#### ▷ Name errors

A name error in this code stops Python from displaying the message "I live in Moscow". You need to create the variable **hometown** first, before you use the **print()** function.

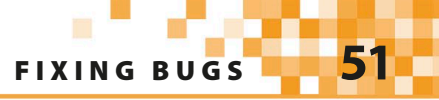

## **Logic errors**

Sometimes you can tell something has gone wrong even if Python hasn't given you an error message, because your program isn't doing what you expected. It could be that you've got a logic error. You may have typed in the code correctly, but if you missed an important line or put the instructions in the wrong order it won't run properly.

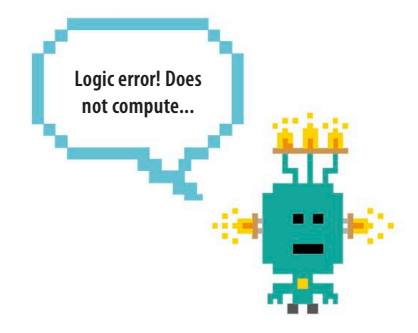

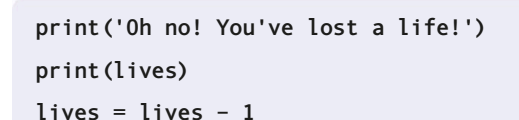

 All the lines of code are correct, but two are in the wrong order.

#### $\lhd$ Can you spot the bug?

This code will run with no error messages, but there's a logic error in it. The value of **lives** is shown on the screen before the number of lives is reduced by one. The player of this game will see the wrong number of lives remaining! To fix it, move the instruction **print(lives)** to the end.

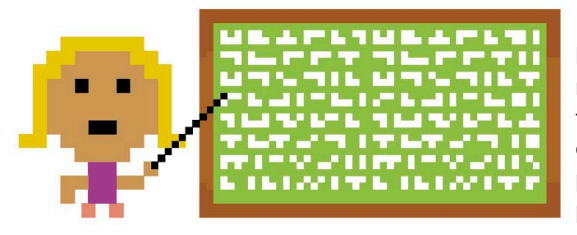

#### $\lhd$ Line by line

Logic errors can be tricky to find, but as you get more experienced you'll get good at tracking them down. Try to identify logic errors by checking your code slowly, line by line. Be patient and take your time—you'll find the problem in the end.

# Bug-busting checklist

Sometimes you might think that you'll never get a program to work, but don't give up! If you follow the tips in this handy checklist, you'll be able to identify most errors.

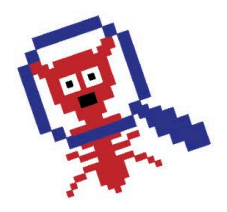

#### Ask yourself...

• If you build one of the projects in this book and it doesn't work, check that the code you've typed matches the book exactly.

- Is everything spelled correctly?
- Do you have unnecessary spaces at the start of a line?
- Have you confused any numbers for letters, such as 0 and O?
- Have you used upper-case and lower-case letters in the right places?
- Do all open parentheses have a matching closing parenthesis? ()[]{}
- Do all single and double quotes have a matching closing quote?'' " "
- Have you asked someone else to check your code against the book?
- · Have you saved your code since you last made changes?

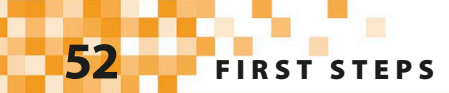

# **Password Picker**

Passwords stop other people from accessing our computers, personal emails, and website login details. In this project, you'll build a tool that makes secure, memorable passwords to help keep your private information safe.

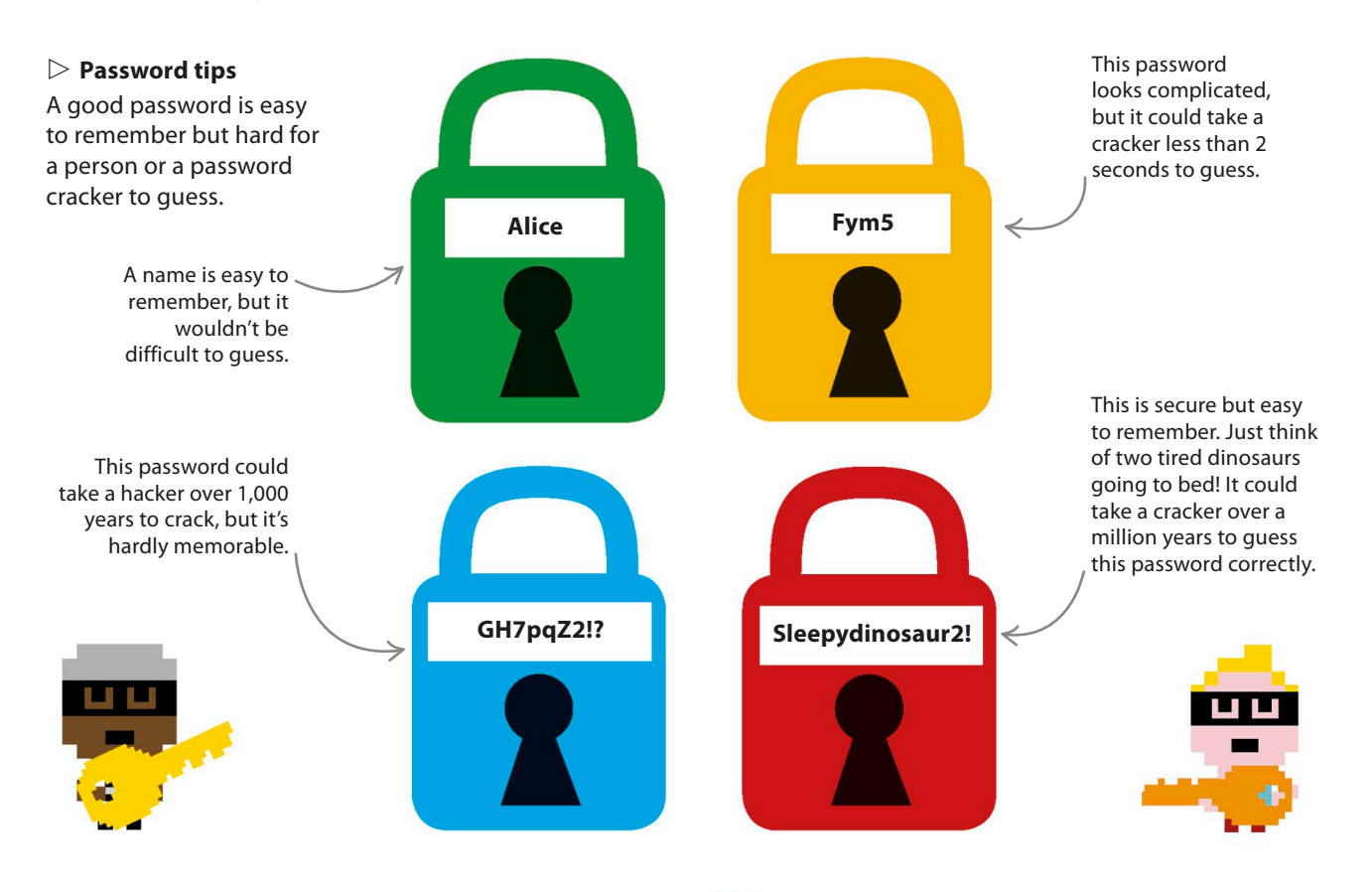

### What happens

Password Picker will enable you to create strong passwords by combining words, numbers, and characters. When you run the program, it will create a new password and show it on the screen. You can ask it to keep creating new passwords until you find one you like.

## Password cracker

A cracker is a program used by hackers to guess passwords. Some crackers can make millions of guesses every second. A cracker usually starts by guessing commonly used words and names. An unusual password made up of several different parts will help protect against crackers.

PASSWORD PICKER

#### igtarrow Password Picker flowchart

The program randomly selects each of the password's four parts, puts them together, and displays the password in the shell window. If you want another password, it repeats those steps again. If you don't, the program ends.

### How it works

This project will show you how to use Python's **random** module. The program uses random choices from groups of adjectives, nouns, numbers, and punctuation characters to assemble each password. You'll soon be making crazy, hard-to-forget passwords, such as "fluffyapple14(" or "smellygoat&"!

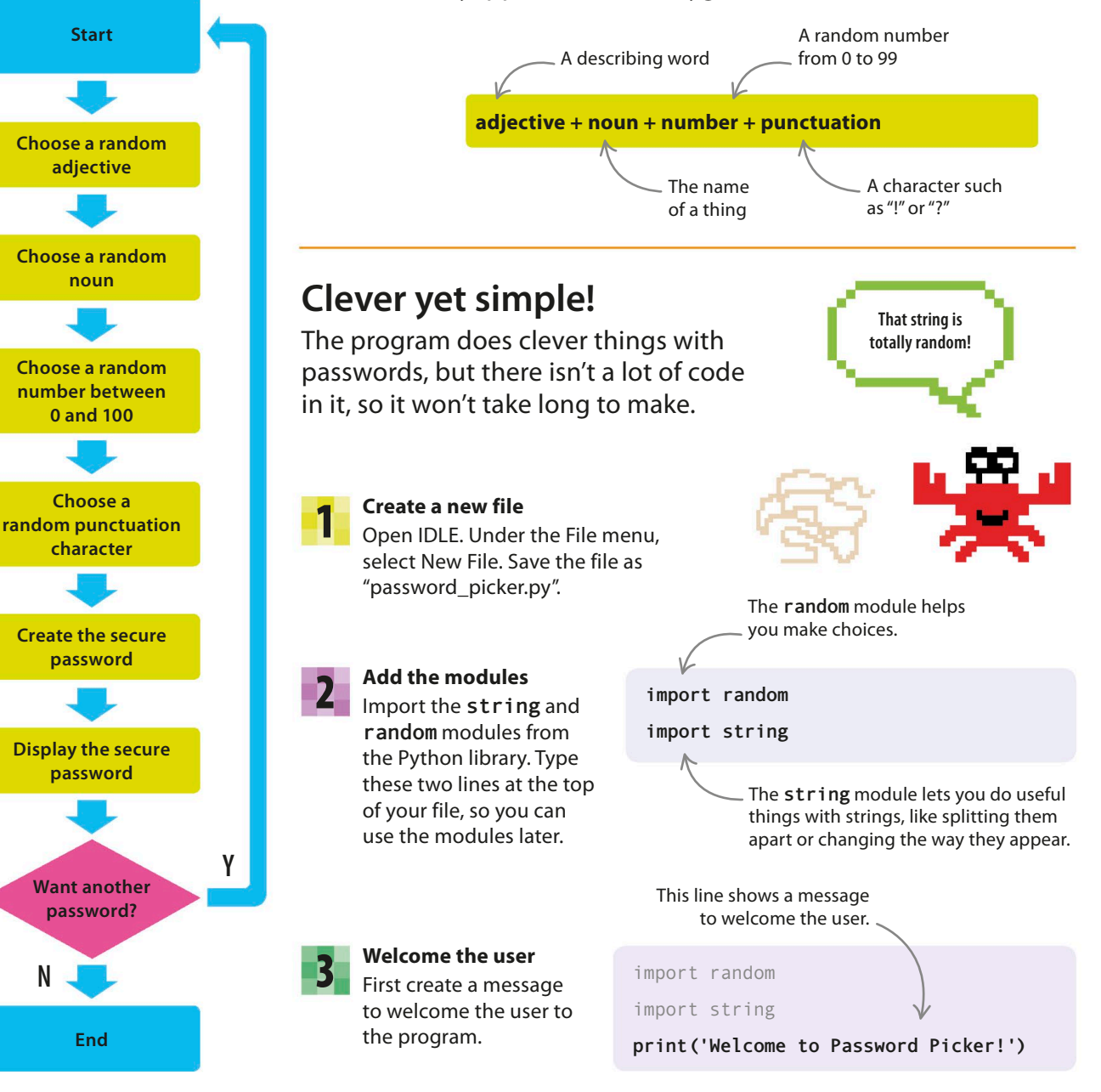

#### Try out the code

Run your code. The welcome message should appear in the shell window.

#### Make an adjective list

You'll need adjectives and nouns to generate new passwords. In Python, you can keep a group of related things together as a list. First create the variable **adjectives** to store your list by typing this new block of code between the **print()** command and the **import** statements. Put the whole list in square brackets, and separate each item with a comma.

## 6

#### Make a noun list

Next create a variable that holds a list of nouns. Put it under the adjective list and above the **print()** command. Remember to use commas and square brackets, like you did in Step 5.

## Random numbers

Rolling a dice, picking a card from a deck, or tossing a coin are all things you can simulate by generating a random number. You can read more about how to use Python's random module in the "Docs" section of the "Help" menu.

| Help        |   |
|-------------|---|
| Search      |   |
| IDLE Help   |   |
| Python Docs | k |

#### Welcome to Password Picker! The list is stored in the Each item Put a comma variable adjectives. is a string. after each item. import string adjectives = ['sleepy', 'slow', 'smelly', 'wet', 'fat', 'red', 'orange', 'yellow', 'green', 'blue', 'purple', 'fluffy', 'white', 'proud', 'brave'] The list is in print('Welcome to Password Picker!') square brackets.

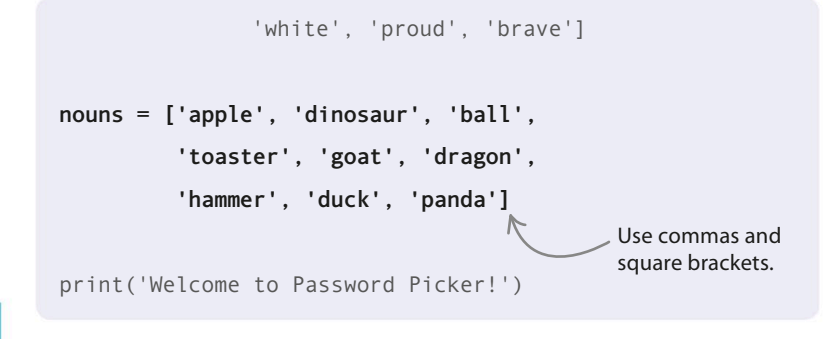

#### Pick the words

To create the password, you'll need to pick a random adjective and a random noun. You do this using the **choice()** function from the random module. Type this code below the **print()** command. (You can use this function any time you want to select a random item from a list. Just give it the variable containing the items.)

print('Welcome to Password Picker!')

This variable holds a word chosen randomly from the adjectives list.

#### adjective = random.choice(adjectives)

noun = random.choice(nouns)

 One of the nouns from the list is chosen and stored in this variable.

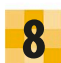

#### Select a number

Now use the randrange () function from the random module to select a random number from 0 to 99. Put this line at the bottom of your code.

noun = random.choice(nouns) number = random.randrange(0, 100)

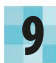

#### Select a special character

Using the random. choice () function again, add this line to pick a random punctuation character. This will make your password even harder to crack!

number = random.randrange(0, 100)

special char = random.choice(string.punctuation)

This is a constant

### EXPERT TIPS **Constants**

A constant is a special type of variable whose contents can't be changed. The constant **string.punctuation** holds a string of characters used for punctuation. To see what it holds, type **import string** into the shell, followed by print(string.punctuation).

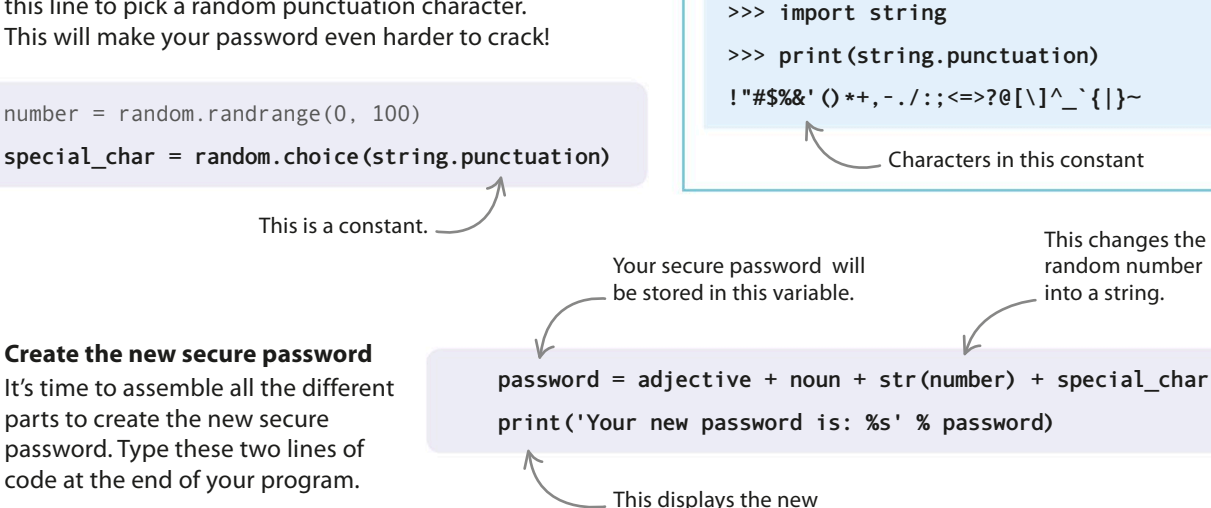

password in the shell.

### EXPERT TIPS **Strings and integers**

The str() function turns a whole number (an integer) into a string. If you don't use this function, Python shows an error when you try to add an integer to a string. Test it: type print('route '+66) into the shell window.

To avoid this error, use the str() function to change the number into a string first.

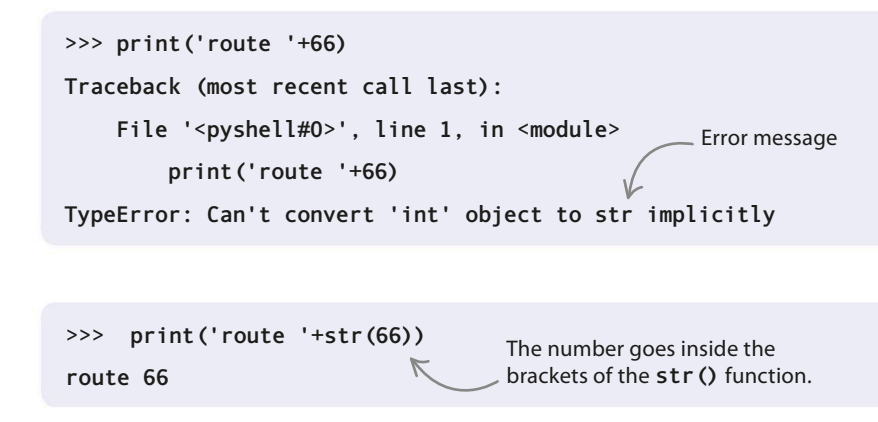

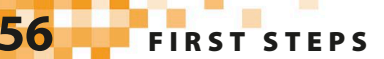

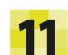

#### Test the program

This is a good point to test your code. Run it and look in the shell to see the result. If you have errors, don't worry. Look back over your code carefully to spot any mistakes.

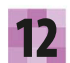

#### Another one?

You can use a **while** loop to generate another password if the user says they want a different one. Add this code to your program. It asks the user if they require a new password, then stores the reply in a variable called **response**. Your random password will probably be different.

Your new password is: bluegoat92=

Welcome to Password Picker!

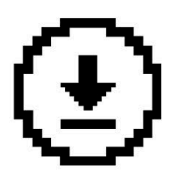

Don't forget to save your work.

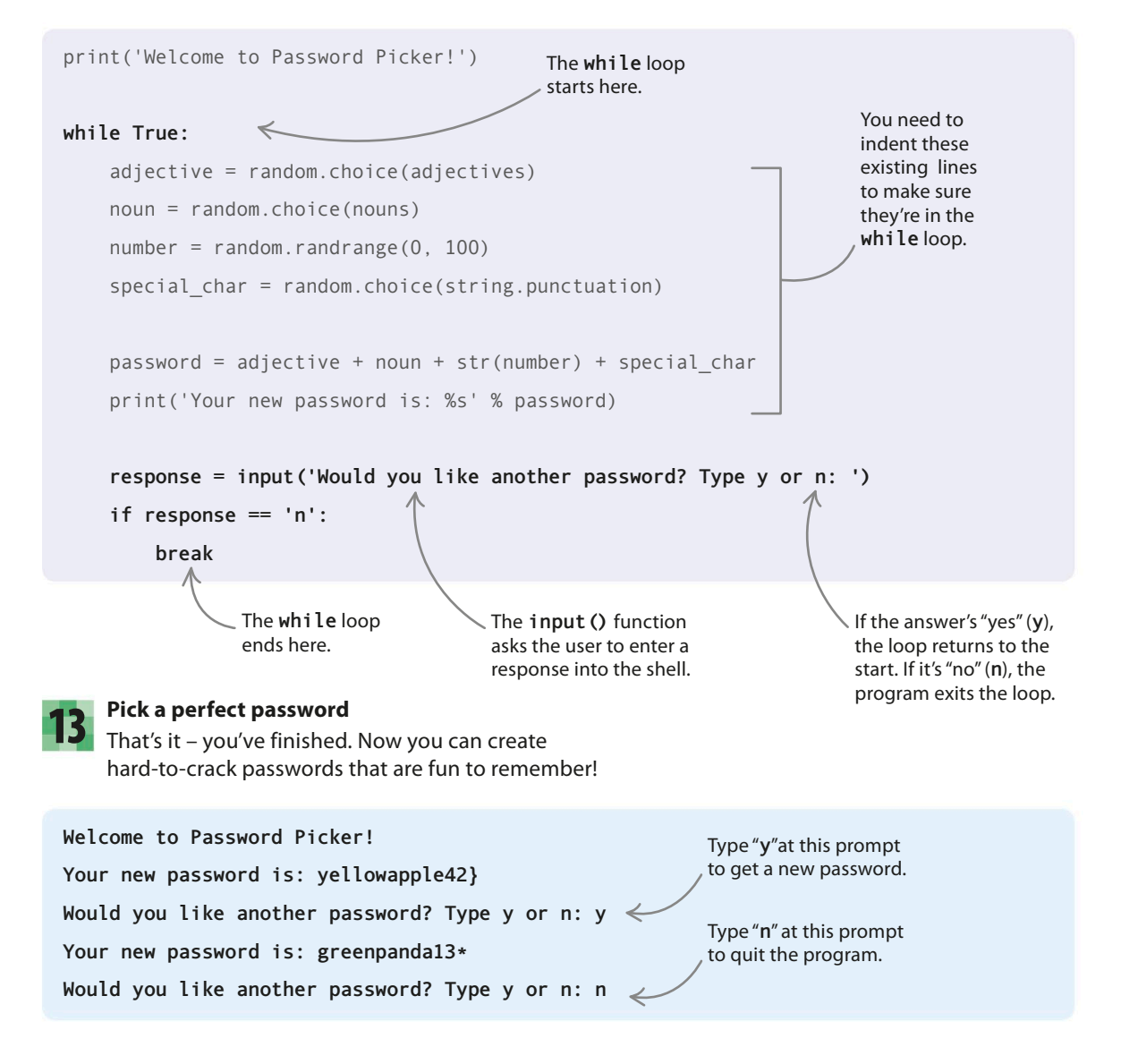

PASSWORD PICKER

# Hacks and tweaks

Try remixing your program to add these extra features. Can you think of any other ways to make it even more cracker-proof?

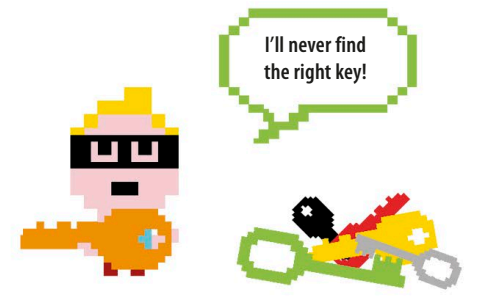

| Add more words                                                         | noune - [lenn]el Idéneseurl Ibe]]]  |
|------------------------------------------------------------------------|-------------------------------------|
| To increase the number of possible                                     | nouns = ['apple', dinosaur', ball', |
| passwords, add more words to the lists of                              | 'toaster', 'goat', 'dragon',        |
| nouns and adjectives. Think of unusual or                              | 'hammer', 'duck', 'panda',          |
| silly words that will stick in your mind if they appear in a password. | 'telephone', 'banana', 'teacher']   |
|                                                                        |                                     |

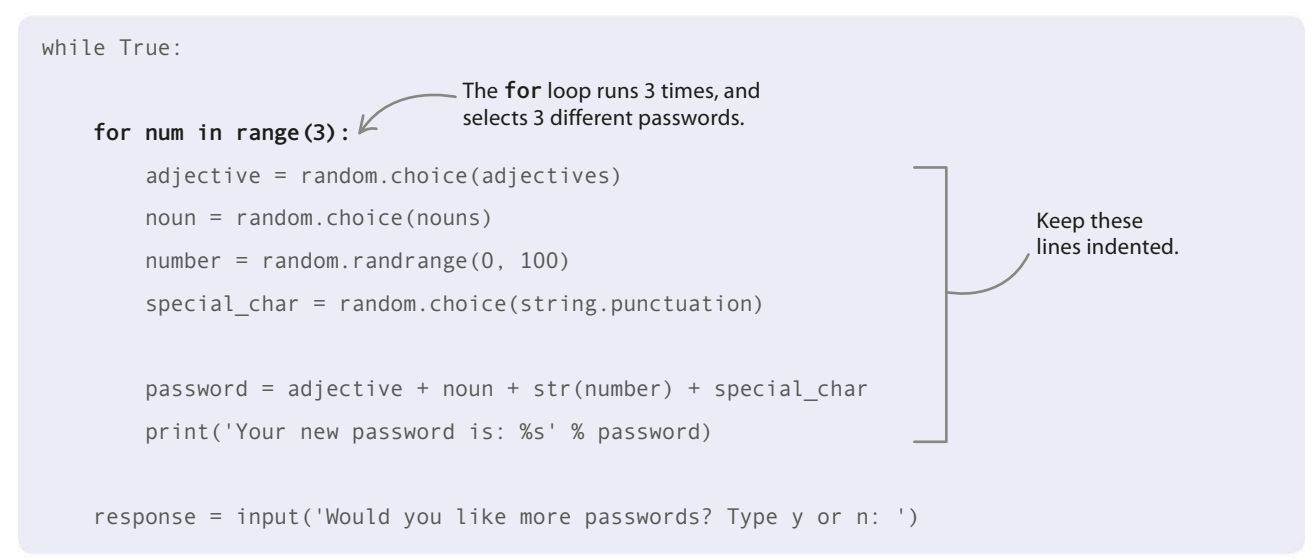

#### riangle Get multiple passwords

Change the code so your program will create and display three passwords at once. You will need to use a **for** loop. Put it inside the **while** loop.

# Mmm! Hairy, blue potatoes!

#### ▷ Make it longer

Make the password longer and more secure by adding another word into each password. You could create a list of colors, then select a random color to add to each password. Add a random colour. Your new password is: hairybluepotato33%

# Modules

Modules are bundles of code that help you deal with common coding challenges. Modules provide the less exciting bits of code, letting you focus on the fun stuff. Also, because modules are used by a lot of people, they are likely to work well and be free of bugs.

## **Built-in modules**

There are lots of useful modules included with Python. This collection of modules is known as the Standard Library. Here are some interesting modules from the library that you might want to experiment with.

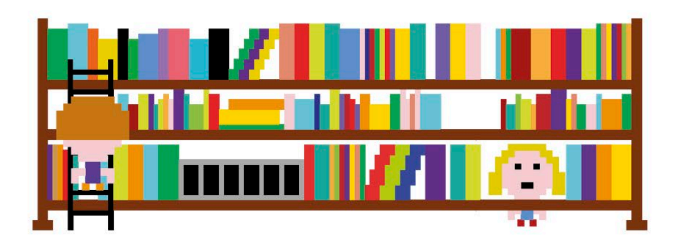

Mondav

2nd

sunday

1st

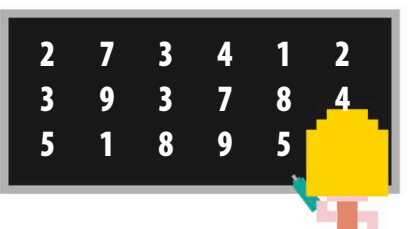

#### riangle statistics

Use **statistics** to calculate averages or find the most common value in a list of numbers. It's handy if you need to work out an average score in a game.

 $Descript{random}$ 

You used this module to make random selections in Password Picker. It's great for adding an element of chance to a game or program.

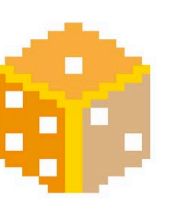

#### ▷ datetime This module lets you work with dates. You can get today's date, or work out how long it is until a special day.

▷ webbrowser You can control the computer's web browser with this module, allowing you to open web pages directly from your code.

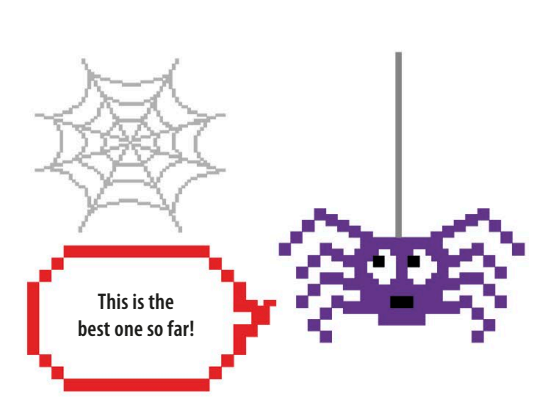

Tuesday

3rd

Wednesday

4th

My Birthday

#### $\triangleright$ socket

The **socket** module allows programs to communicate across networks and the Internet. It could be used to create an online game.

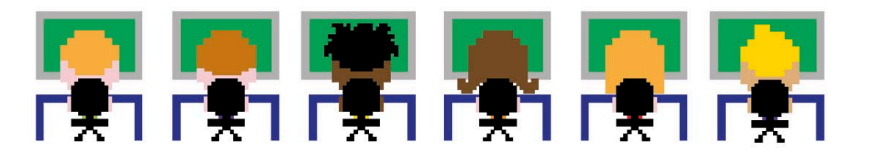

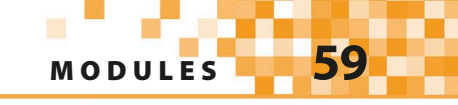

## Using a module

To use a module in your code, you have to tell Python that you would like to include it. You instruct Python which modules to include using import statements. There are a few different ways that you can do this, depending on what you need from the module.

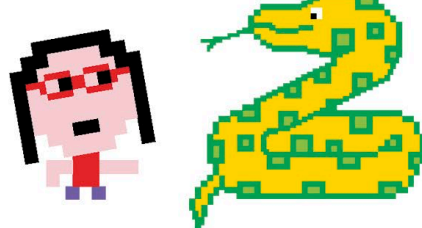

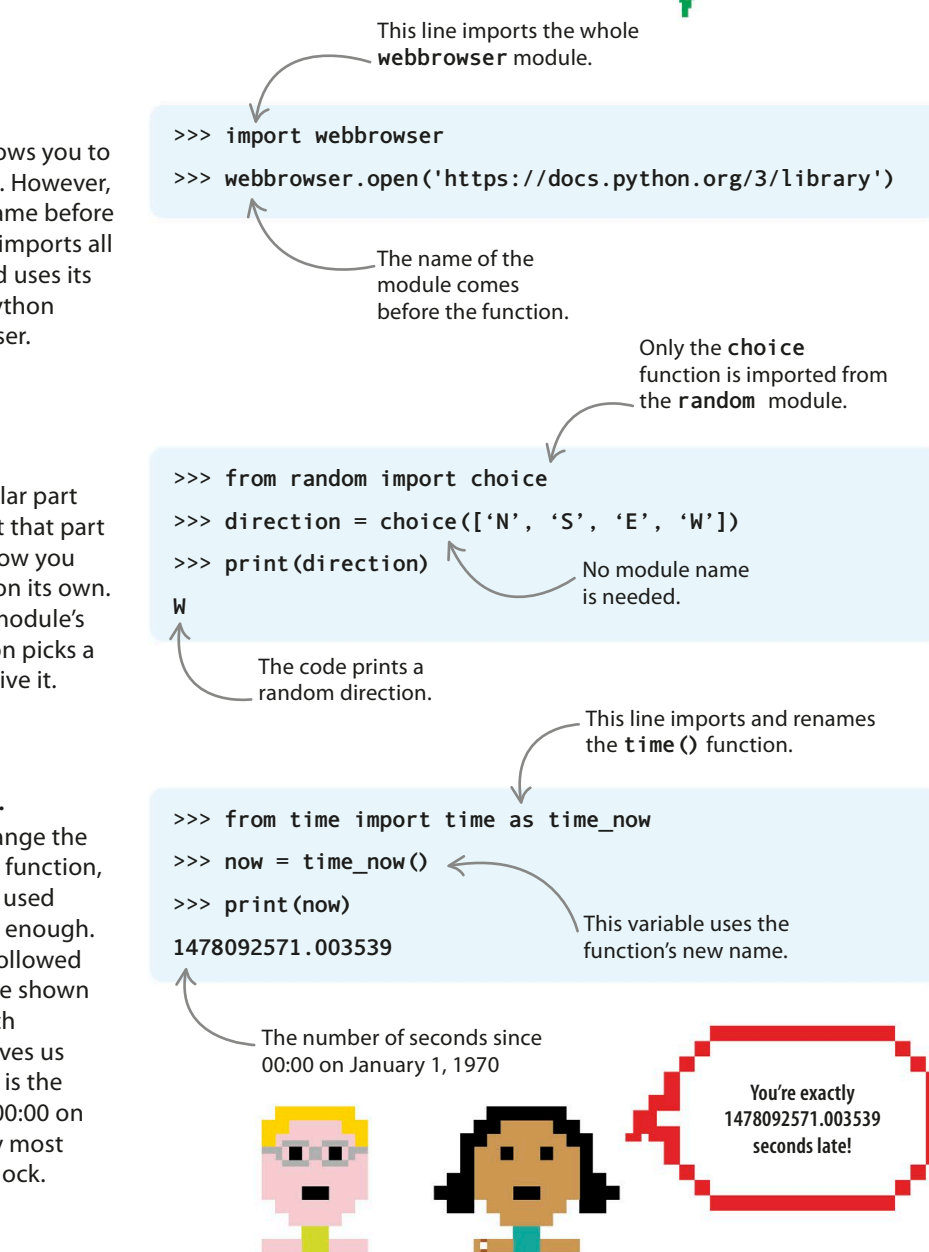

#### $\triangleright$ import...

Typing the keyword **import** allows you to use all the contents of a module. However, you need to put the module's name before any function you use. This code imports all the **webbrowser()** module and uses its **open()** function to open the Python website in the computer's browser.

#### ▷ from... import...

If you only want to use a particular part of a module, you can import just that part by adding the **from** keyword. Now you can just use the function name on its own. This code imports the **random** module's **choice()** function. The function picks a random item from any list you give it.

#### ▷ from... import... a...

Sometimes you may want to change the name of an imported module or function, perhaps because you've already used that name or maybe it isn't clear enough. To do this, use the **as** keyword followed by the new name. In the example shown here, the **time()** function, which we've renamed **time\_now()**, gives us the current time. The time given is the exact number of seconds since 00:00 on January 1, 1970—a date used by most computers as the start of their clock.

# Nine Lives

In this nerve-shredding game, you have to guess the secret word one letter at a time. If your guess is wrong, you lose a life. Choose your letters carefully, because you only have nine lives. Lose all your lives, and it's game over!

## What happens

You have seven lives remaining. What's your next guess?

The program shows you a mystery word with its letters replaced by question marks. If you guess a letter correctly, the program replaces the question mark with the correct letter. When you think you know what the word is, type it out in full. The game ends once you enter the correct word or have no lives left.

> Each correct letter guessed / reveals one or more letters in the secret word.

Each wrong guess makes a heart disappear.

I guess "P"!

The number of lives you have left The clue shows the mystery is shown by hearts. word as question marks. ['?', '?', '?', '?', '?'] Lives left: **VVVVVV** Guess a letter or the whole word: a ['?', '?', '?', '?', 'a'] Lives left: **VVVVVVV** Guess a letter or the whole word: i ['?', 'i', '?', '?', 'a'] Lives left: **\*\*\*\*\*\*\*** Guess a letter or the whole word: y Incorrect. You lose a life ['?', 'i', '?', '?', 'a'] Lives left: **VVVVVV** Guess a letter or the whole word: p >['p', 'i', '?', '?', 'a'] Lives left: ♥♥♥♥♥♥♥ Guess a letter or the whole word: t Incorrect. You lose a life ['p', 'i', '?', '?', 'a'] >Lives left: ♥♥♥♥♥♥ Guess a letter or the whole word: pizza You won! The secret word was pizza If you know the word, type . it in to win the game. Ζ Ζ 2 XX♥♥♥

NINE LIVES 61

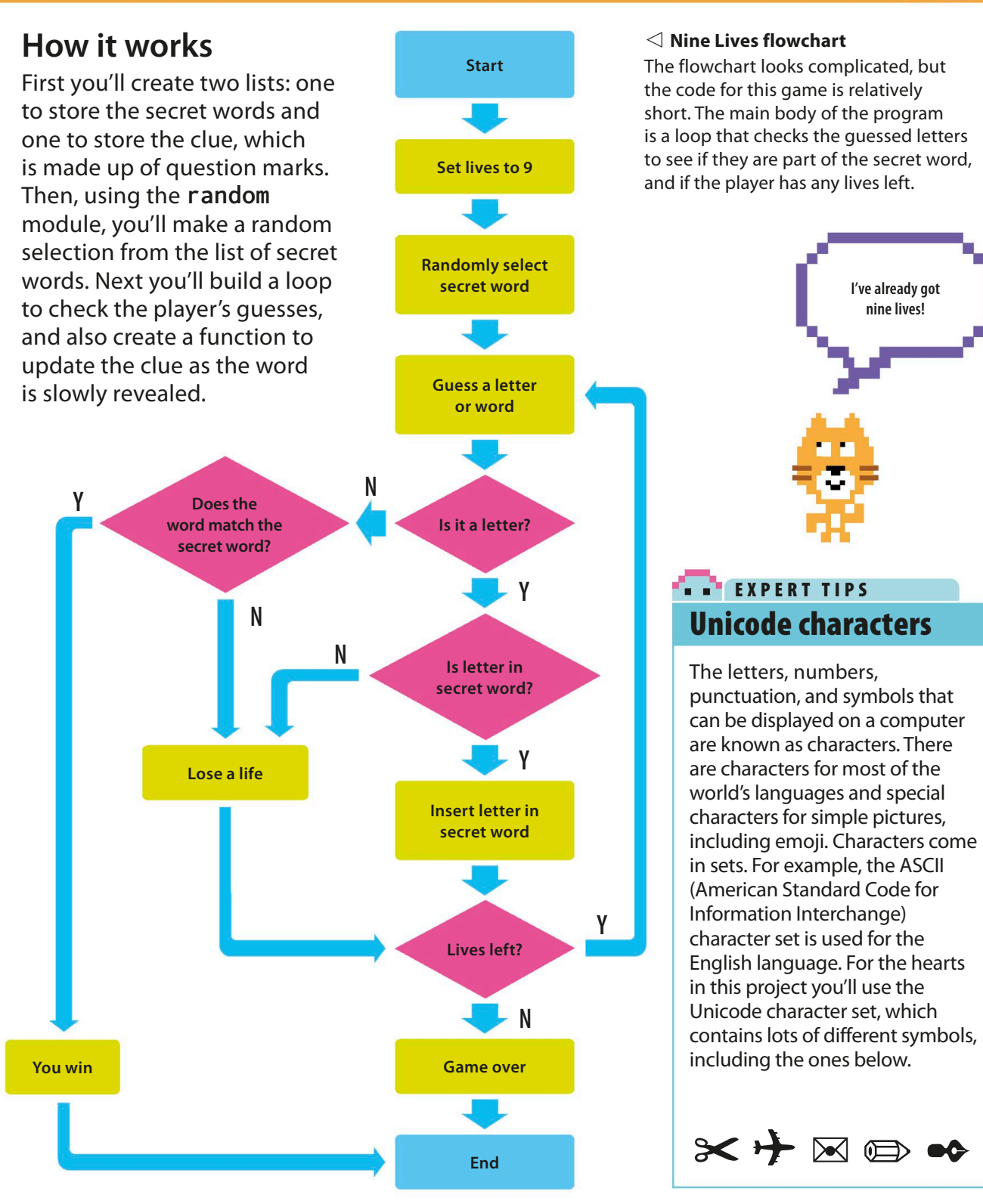

## Setting up

You'll build Nine Lives in two stages. First you'll import the module you need for the program and create several variables. Then you'll write the main code for the program.

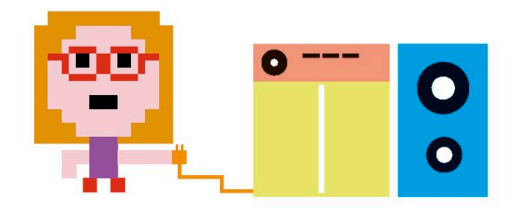

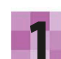

#### Create a new file

Open IDLE and create a new file. Save it as "nine\_lives.py".

| File    |   |
|---------|---|
| Save    |   |
| Save As | K |

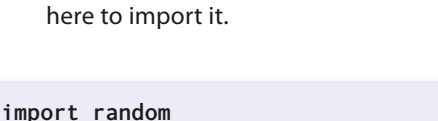

This project uses Python's **random** module, so start by typing the line of code shown

Import the module

### 3

#### Make a variable

Below the import line, create a variable called **lives** to keep track of the number of lives (guesses) the player has left.

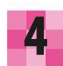

5

#### Make a list

The program will only know the words that you give it. You'll need to put these words in a list, then store the list in a variable called **words**. Add this line beneath your **lives** variable.

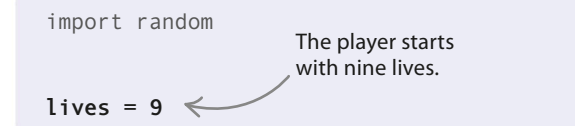

#### Choose a secret word

At the start of each game, the program will randomly pick the word that the player has to guess and store it in a variable called **secret\_word**. Add a line to create this new variable. 

#### secret\_word = random.choice(words)

This variable uses the random module's choice () function.

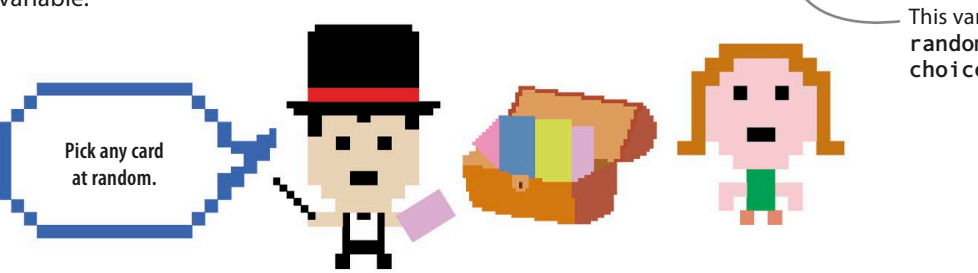

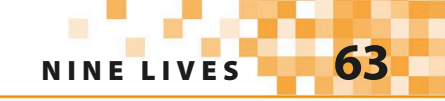

#### Store the clue

6

Now create another list to hold the clue. Unknown letters are stored as question marks. These will be replaced when the player guesses a letter correctly. At the start of the game, the whole list is question marks. You could write it as clue = list['?', '?', '?', '?', '?'], typing one question mark for each letter in the secret word, but the code below is a faster way to write it. Add this line after the secret\_word variable.

secret\_word = random.choice(words)

## clue = list('????') The five question marks are stored as a list in the variable clue. I've stored all

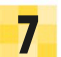

#### Show the lives left

This project uses the Unicode heart character to display how many lives are left. To make your program easier to read and write, add the next line of code to store the character in a variable.

the clues.

```
clue = list('?????')
```

heart\_symbol = u'\u2764'

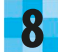

#### **Remember the result**

Now make a variable to store whether or not the player has guessed the word correctly. The variable is set as False to begin with because the player doesn't know the word when the game starts. Type this line below the code for the heart symbol.

heart symbol =  $u' \setminus u2764'$ 

guessed word correctly = False

This is a Boolean (True or False) value.

## ••• EXPERT TIPS

Be careful to only add words that are five letters long. The list that stores the clue only has room for five characters. If you add words of more than five letters, you'll see an error message when the program tries to enter any letters past the fifth one in the clue.

```
Index error: list assignment index out of range
```

If you try to add words that are less than five letters long, the program will work, but the player will still see five question marks. They'll think that the answer has to be five letters long. For example, if you used "car", the program would look like this.

```
['?', '?', '?', '?']
Lives left: ♥♥♥♥♥♥♥
Guess a letter or the whole word: c
['c', '?', '?', '?', '?']
Lives left: ♥♥♥♥♥♥♥
Guess a letter or the whole word: a
['c', 'a', '?', '?', '?']
Lives left: ♥♥♥♥♥♥♥
Guess a letter or the whole word: r
['c', 'a', 'r', '?', '?']
Lives left: ♥♥♥♥♥♥♥
Guess a letter or the whole word:
```

The last two question marks don't represent any letters, so they never disappear.

The player could never win, because the last two question marks would remain no matter what letter they guessed!

## The main code

The main part of the code is a loop that gets a letter from the player and checks if it's in the secret word. If it is, the code uses a function to update the clue. You'll make that function, then create the main loop.

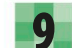

#### Is the letter in the secret word?

If the guessed letter is in the secret word, you must update the clue. To do this, you'll use a function called **update\_clue()**. The function has three parameters: the letter being guessed, the secret word, and the clue. Add this code after the **guessed\_word\_correctly** variable.

#### $\triangleright$ How it works guessed word correctly = False The function contains a while loop that works through the secret word one letter at a time, checking whether def update clue(guessed letter, secret word, clue): each letter matches the guessed len() returns how index = 0letter. The index variable keeps count many letters are in a of the current letter as the program while index < len(secret word):</pre> word—in this case five. scans through the word. if guessed letter == secret word[index]: clue[index] = guessed letter If a letter matches, the program Add 1 to the inserts it into the clue, using **index** index value. index = index + 1 < to find the right position in the list of question marks. Guess a letter or word index = index + 1Your program should keep The loop keeps running while asking the user to guess a there are lives left. letter or the whole word until while lives > 0: < they either get the correct print(clue) answer or run out of lives. This is what the main loop does. print('Lives left: ' + heart\_symbol \* lives) Add this code below the guess = input('Guess a letter or the whole word: ') update clue() function. This gets the guessed letter or word from if guess == secret word: the player. This shows the clue and how guessed word correctly = True many lives the player has left. break 🦟 When the word is guessed correctly, this line breaks the loop. If the guessed letter is in the <sup>-</sup> if guess in secret word: secret word, the clue is updated. update clue(guess, secret word, clue) -else: print('Incorrect. You lose a life') If the guess is incorrect. (else), the number of lives lives = lives - 1 is reduced by 1.

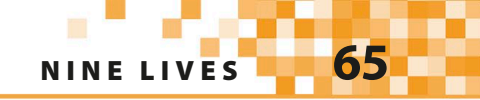

## Repeating a string

The code print ('Lives left: ' + heart\_ symbol \* lives) uses a neat trick to display a heart for each remaining life. You can tell Python to repeat a string a specific number of times by multiplying it by a number. For example, print (heart\_symbol \* 10) would display ten hearts. Try this code out in the shell.

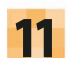

#### Did you win?

When the game ends, you need to figure out if the player has won. If the **guessed\_word\_correctly** variable is True, you know the loop ended before the player ran out of lives—so they've won the game. Otherwise **(else)**, they've lost. Add this code to the end of your program.

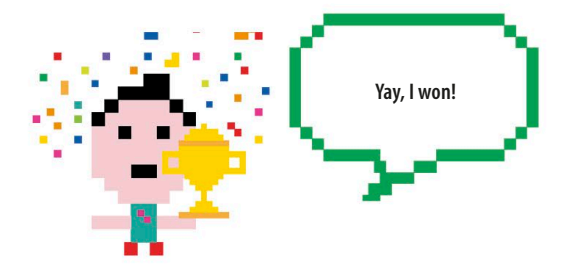

lives = lives - 1

This is shorthand for "if guessed\_word\_ correctly = True"

```
if guessed word correctly: <
```

print('You won! The secret word was ' + secret\_word)

else:

print('You lost! The secret word was ' + secret\_word)

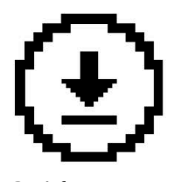

Don't forget to save your work.

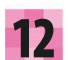

#### Test your code

Try the game to make sure it runs OK. If there's a problem, carefully check your code for bugs. When it's working, invite your friends to take the Nine Lives challenge!

#### ['?', '?', '?', '?', '?']

Lives left: ♥♥♥♥♥♥♥♥♥ Guess a letter or the whole word:

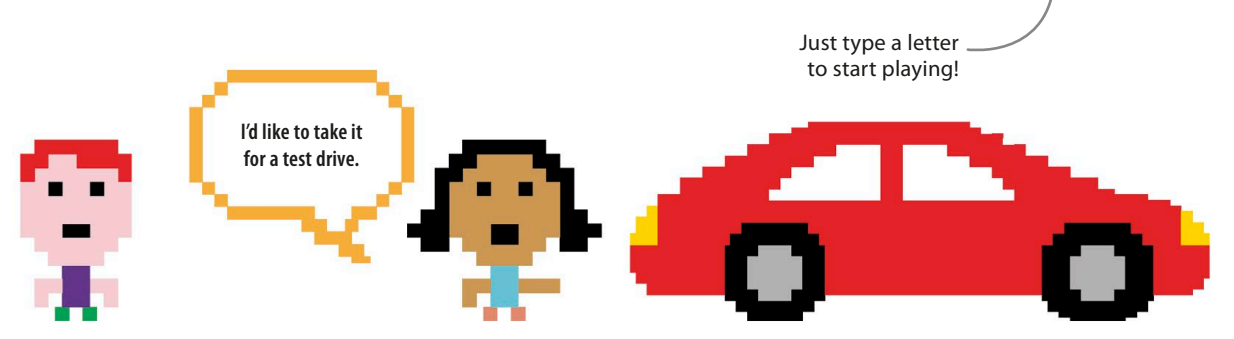

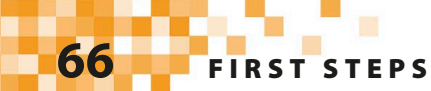

# Hacks and tweaks

There are lots of ways you can remix and adapt this game. You can add new words, change the word length, or make it easier or harder.

#### $\nabla\,\operatorname{Add}\mathsf{more}\,\mathsf{words}$

Try adding more words to the program's word list. You can add as many as you want, but remember to only use words that are five letters long.

words = ['pizza', 'fairy', 'teeth', 'shirt', 'otter', 'plane', 'brush', 'horse', 'light']

#### igvee Change the number of lives

You can make it easier or harder for the player by giving them more or fewer lives. To do this, simply change the lives variable that you created in Step 3.

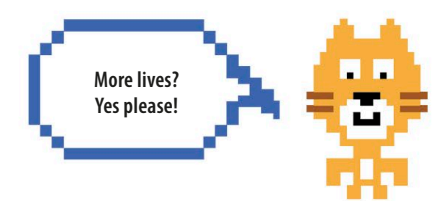

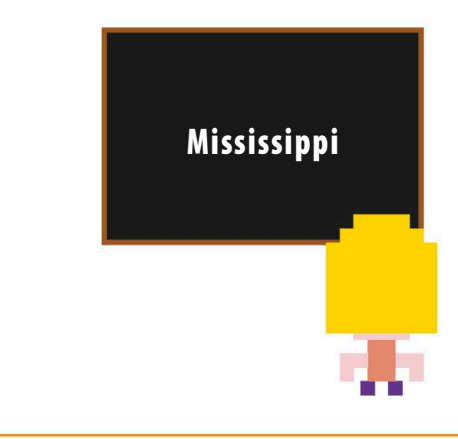

#### $\lhd$ Use longer words

If you think using only five-letter words makes the game too easy, switch to words that are a bit longer—but remember to keep them all the same length. To make the game fiendishly difficult, search a dictionary for the longest and most unusual words you can find!

## Add difficulty levels

To make the game more interesting, let the player choose the difficulty level at the start of the game. The easier setting gives the player more lives.

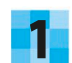

#### Get the level

Put this code at the start of your main program, just above the while loop. It asks the player to choose a level.

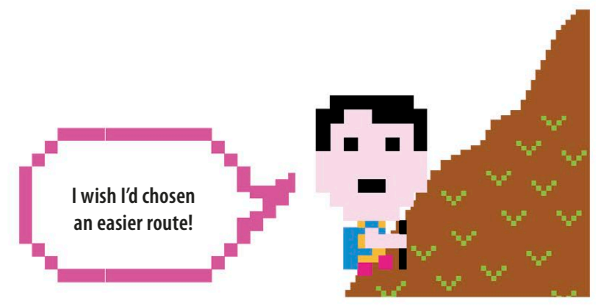

while lives > 0:

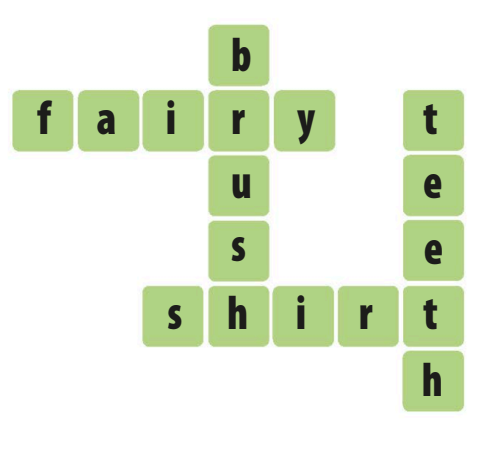

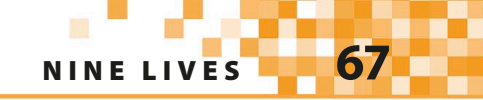

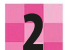

3

#### Test the code

Run the program to check if this change works. You should see this message appear in the shell window. Choose difficulty (type 1, 2, or 3): 1 Easy 2 Normal 3 Hard 0 set 12

Set the levels

Now use **if**, **elif**, and **else** statements to set the number of lives for each level. Try using 12 lives for easy, 9 for normal, and 6 for hard. If you're not happy with how easy or hard the levels are, you can change the number of lives after you've tested them out. Add this code after the lines that asks the player to choose a level.

```
difficulty = input('Choose difficulty (type 1, 2 or 3):\n 1 Easy\n 2 Normal\n 3 Hard\n')
difficulty = int(difficulty)

if difficulty == 1:
    lives = 12
elif difficulty == 2:
    lives = 9
else:
    lives = 6
```

## Words of varying length

What if you want to play a game with varying word lengths? If you don't know the length of the secret word before the program is run, you won't know how long to make the list to hold the clue. There's a clever fix you can use to solve this problem.

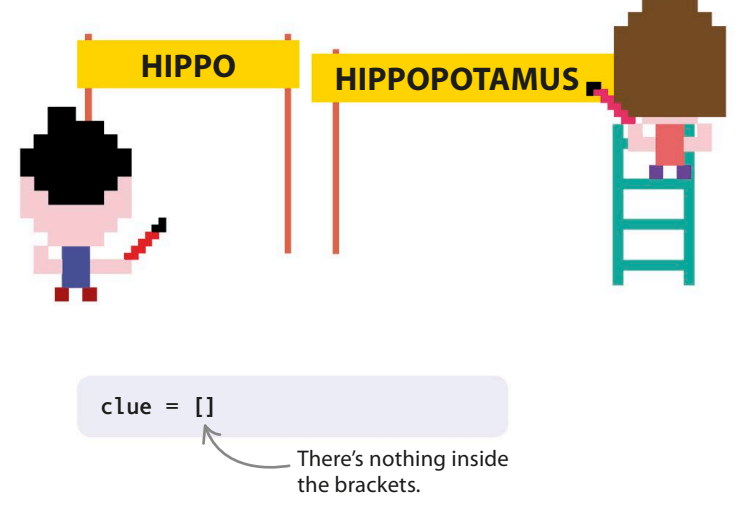

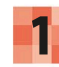

#### Use an empty list

When you create the list that holds the clue, don't fill it with question marks—just leave the list empty. Make this change to the **clue** list.

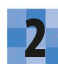

#### Add a new loop

To make the clue the correct length once the secret word has been selected, use this simple loop. It counts how many letters are in the word and adds a question mark for each letter.

```
clue = []
index = 0
while index < len(secret_word):
    clue.append('?')
    index = index + 1
```

The **append ()** function simply adds an item to the end of the list.

## Make the ending smarter

At the moment, the game doesn't end until you type out the word in full. Let's make the code smarter so the game ends when you guess the last letter.

At first all the letters are unknown.

```
Make another variable
```

First create a variable to keep count of how many letters are unknown. Add this code above the **update\_clue** function.

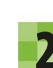

#### Edit function

Next change the update\_clue () function as shown below. Each time the player guesses a letter correctly, the program will now take away the number of times that letter appears in the secret word from unknown letters.

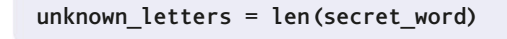

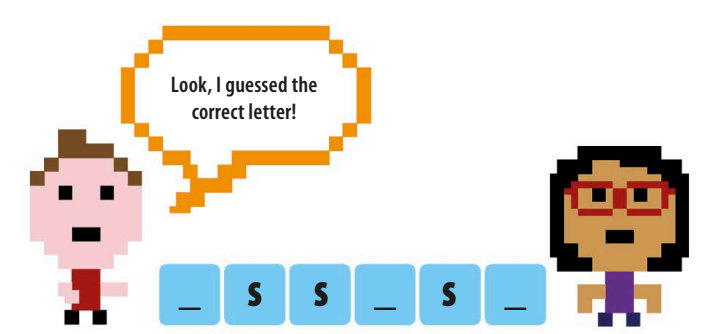

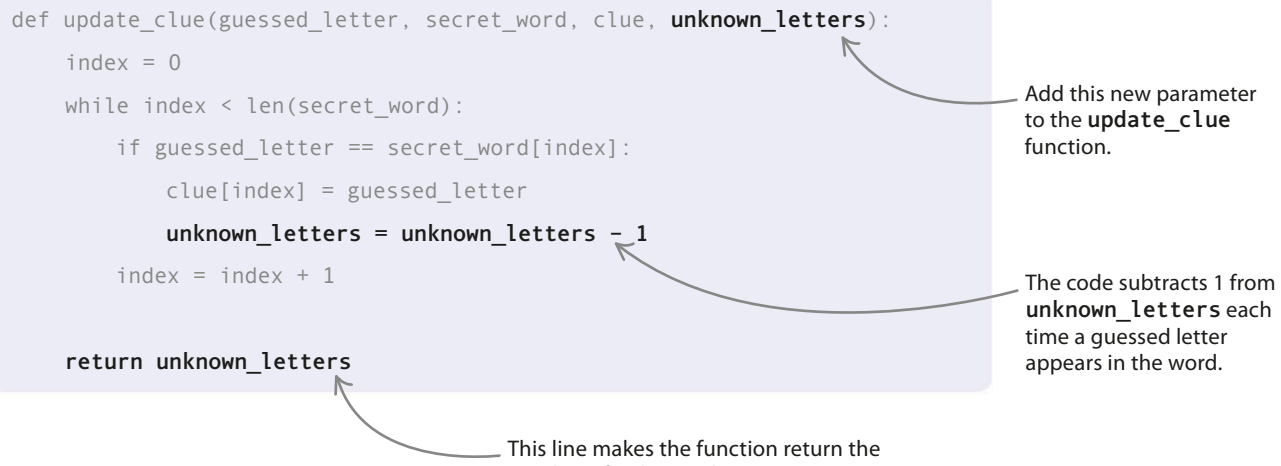

number of unknown letters.

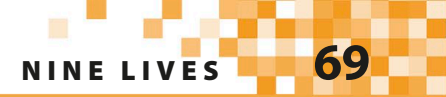

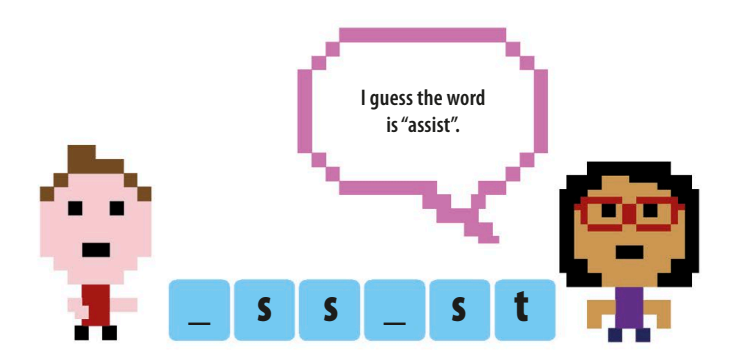

#### $\lhd$ How it works

Why do you have to update unknown\_letters in the update\_clue () function? Why can't you just subtract 1 when you know that the guessed letter is in the secret word? This would work if each letter only appeared once in the secret word. But if the letter appears multiple times, it would make your count wrong. By updating the variable in the function, the code will subtract 1 from unknown\_letters every time the letter appears in the secret word. This is because the function checks every letter in the secret word to see if it matches the guessed letter.

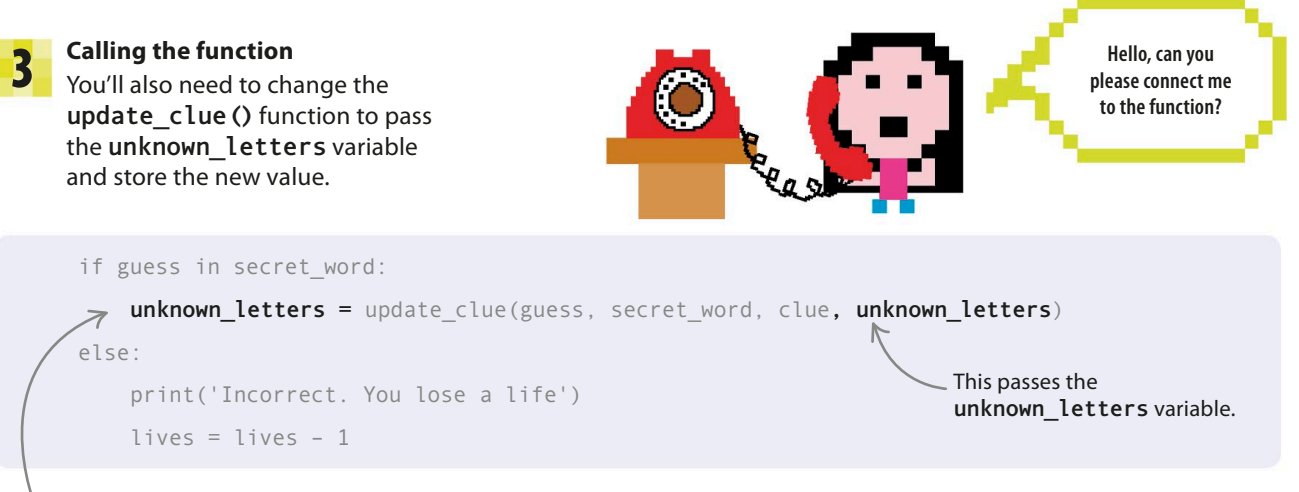

This line assigns the new value to the **unknown\_letters** variable.

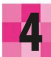

#### Winning the game

When **unknown\_letters** reaches 0, the user has guessed the word correctly. Add this code at the end of the main loop. Now the game will automatically announce you as the winner when you've guessed all the letters.

lives = lives - 1

if unknown\_letters == 0:

guessed\_word\_correctly = True

break

\_ The **break** statement exits the loop when the player guesses the correct word.

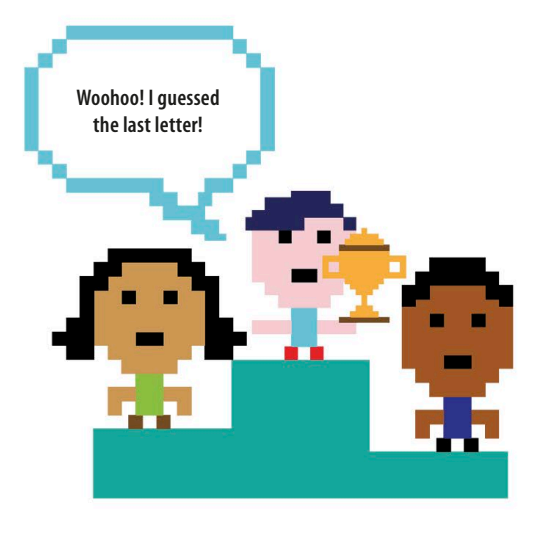

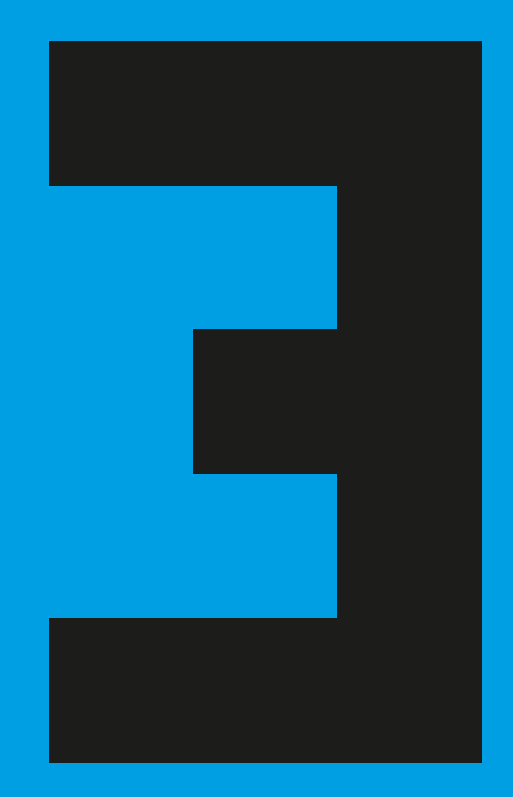
# Turtle graphics

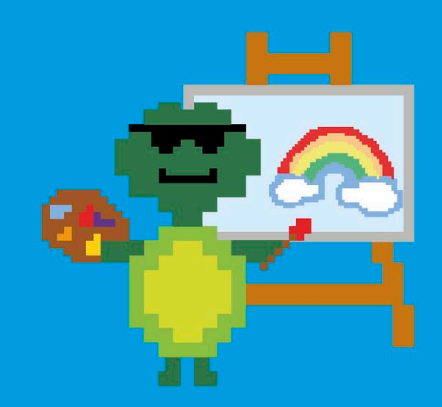

# **Robot Builder**

Creating graphics in Python is easy. Python's turtle module lets you move a robot "turtle" around the screen, drawing pictures with a pen as it goes. In this project, you'll program the turtle to build more robots—or at least pictures of robots!

# What happens

**Python Turtle Graphics** 

When you run the program, Python's turtle sets off, scuttling around the screen as it draws a friendly robot. Watch as it assembles the robot piece by piece, using different colors.

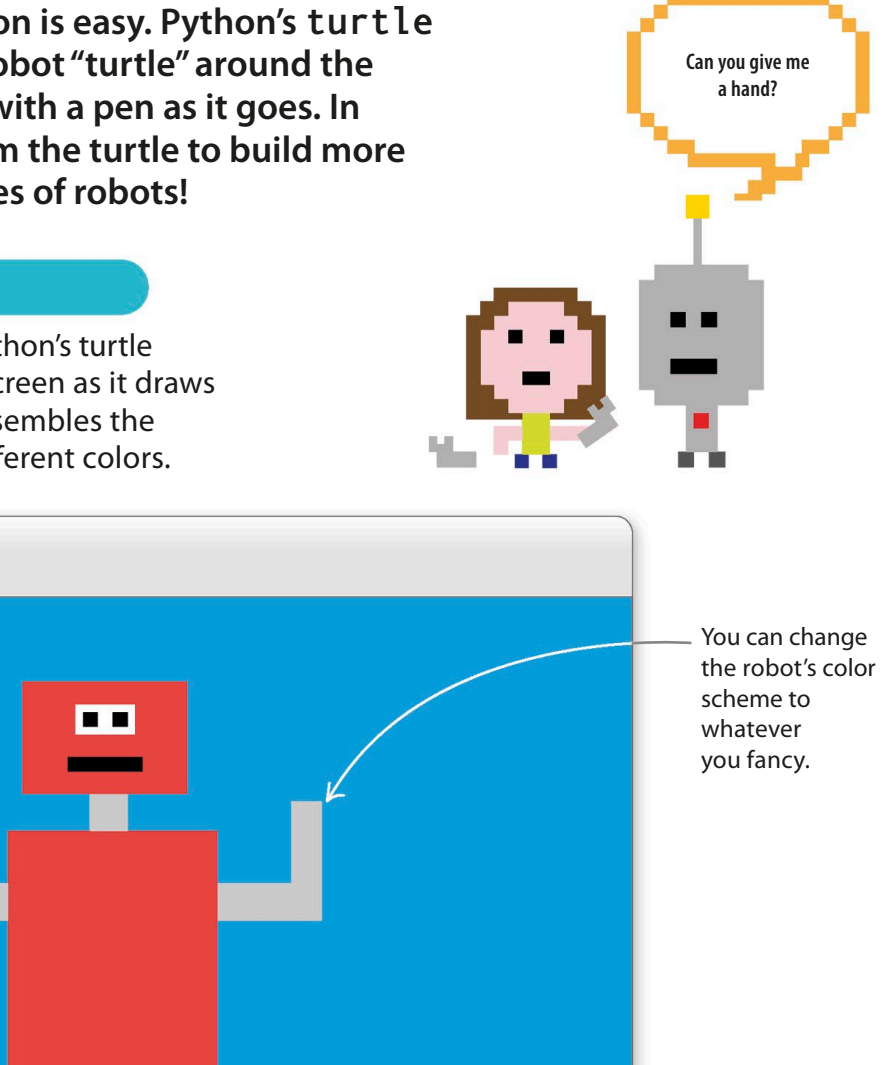

Customize your robot by altering the size of the rectangles that make up its body parts.

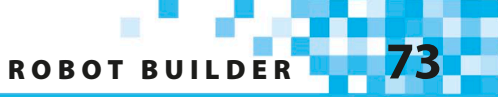

## How it works

You'll start by writing a function that draws rectangles. Then you'll put the rectangles together to build the robot. You can change the size and color of the rectangles by altering the parameters you pass to the function. So you can have long, thin blocks for the legs, square ones for the eyes, and so on.

#### $\nabla$ Don't call me turtle!

Be careful never to name any of your **turtle** programs "turtle.py". If you do that, Python will get really confused and give you lots of error messages.

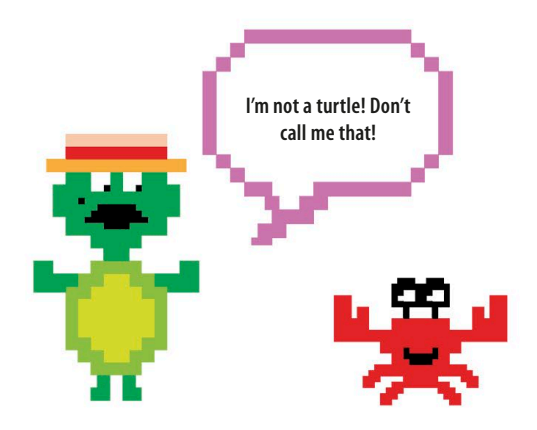

#### igvee Drawing with the turtle

The **turtle** module allows you to control a pen-carrying robot turtle. By giving the turtle instructions on how it should move around the screen, you can draw different pictures and designs. You can also tell the turtle when to put the pen down and start drawing, or when to pull it up so it can move to a different part of the screen without leaving an untidy trail.

The turtle moves forward 100 pixels, turns left 90 degrees, then moves forward 50 pixels.

- t.forward(100)
- t.left(90)
- t.forward(50)

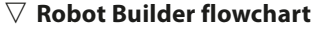

The flowchart shows how the code for this project fits together. First the program sets the background color and how fast the turtle moves. Then it draws the robot one part at a time, starting from its feet and moving up to its head.

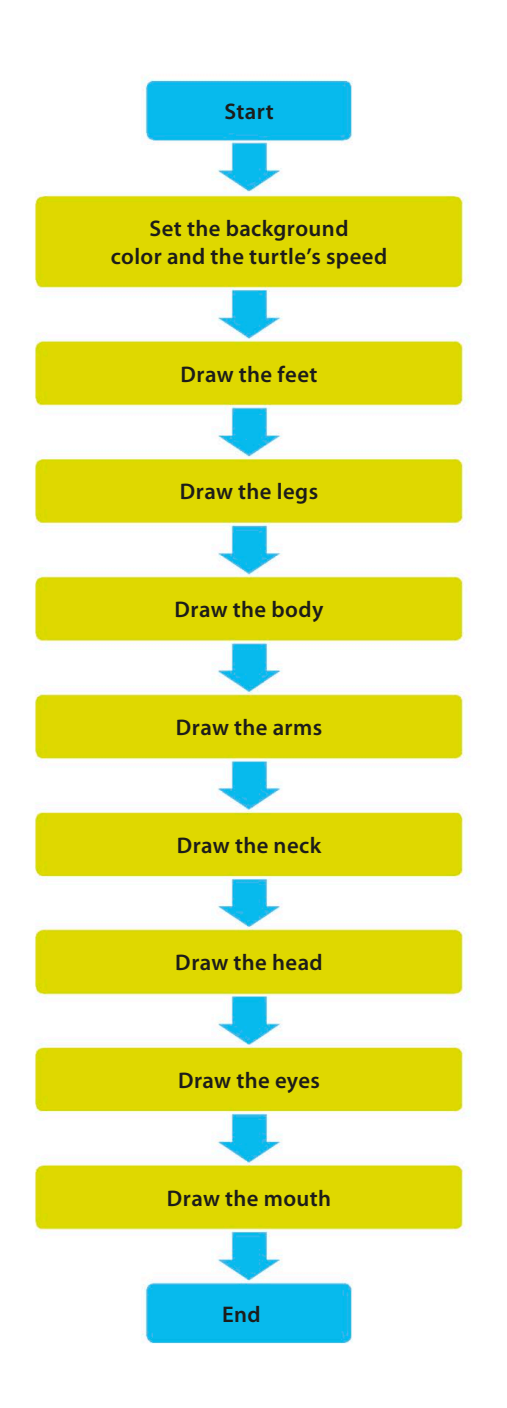

## Drawing rectangles

Import the Turtle module

is Benjamin "Ben" for short.

Let's begin by importing the **turtle** module and using it to create a function that draws rectangles.

2 Type this line at the top of your program.

The command import turtle as t lets

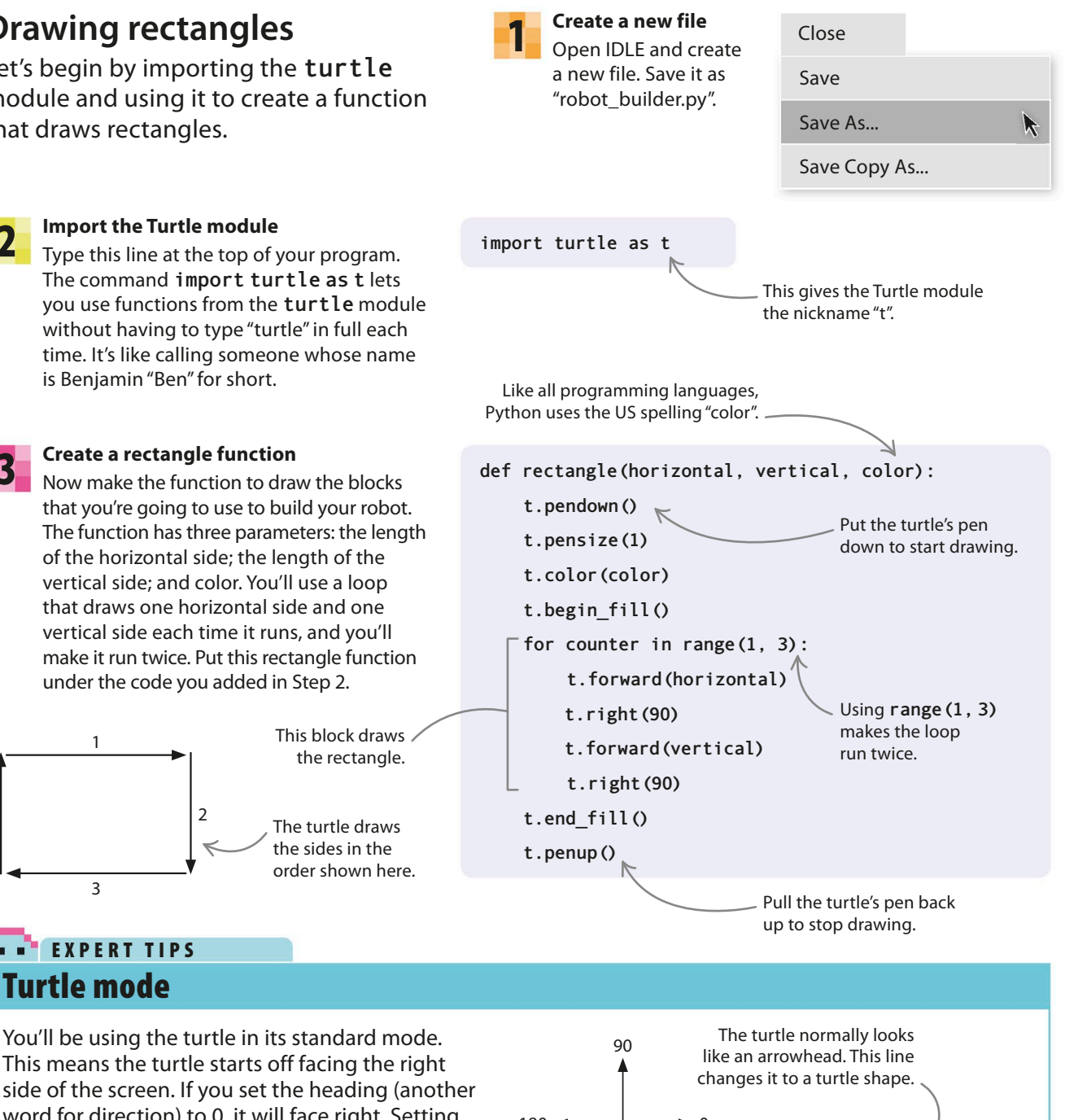

This means the turtle starts off facing the right side of the screen. If you set the heading (another word for direction) to 0, it will face right. Setting the heading to 90 makes it point to the top of the screen, 180 points it to the left, and 270 makes it point to the bottom of the screen.

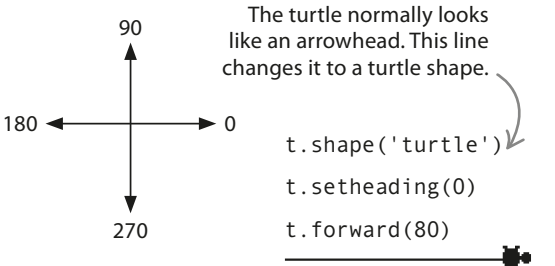

3

**Create a rectangle function** Now make the function to draw the blocks that you're going to use to build your robot. The function has three parameters: the length

of the horizontal side; the length of the vertical side; and color. You'll use a loop that draws one horizontal side and one vertical side each time it runs, and you'll make it run twice. Put this rectangle function under the code you added in Step 2.

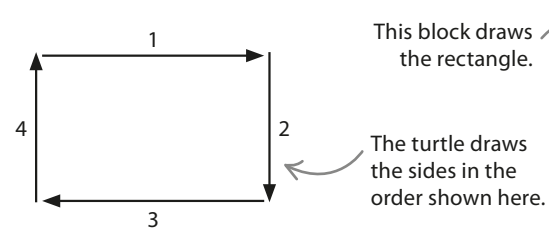

EXPERT TIPS **Turtle mode** 

ROBOT BUILDER

# Turtle speed

You can control how fast the turtle draws by using the **t**.**speed ()** command to set its speed to one of these values: "slowest", "slow", "normal", "fast", and "fastest".

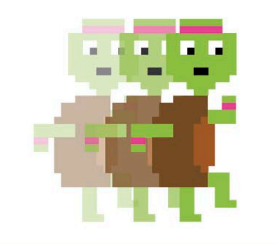

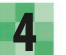

#### Set the background

Next get the turtle ready to start drawing, and set the background color of the window. You need the turtle to start with its pen up so that it doesn't draw lines until you want it to. It will only begin to draw when it reaches the robot's feet (Step 5). Type the following code under the code you added in Step 3.

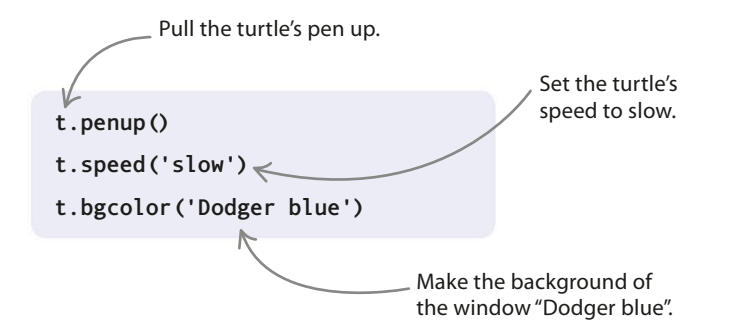

## **Building the robot**

Now you're ready to start building the robot. You're going to make it piece by piece, starting with the feet and working your way up. The whole robot will be made using rectangles of different sizes and colors, each drawn from a different starting point in the Turtle window.

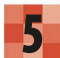

#### Draw the feet

You need to move the turtle to where you want to start drawing the first foot, and then use your rectangle function to draw it. You'll need to do the same for the second foot. Type these lines under the code you added in Step 4, then run the program to see your robot's feet appear.

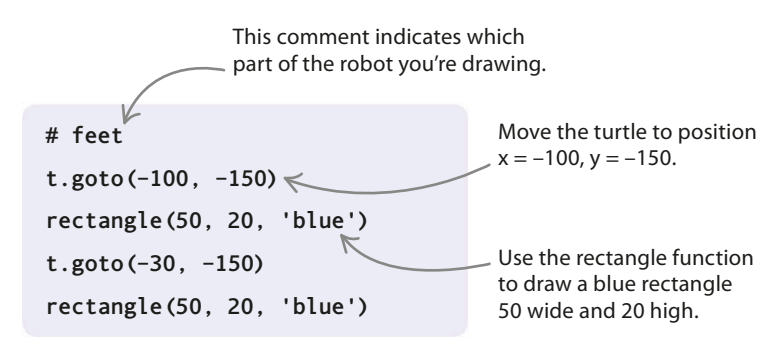

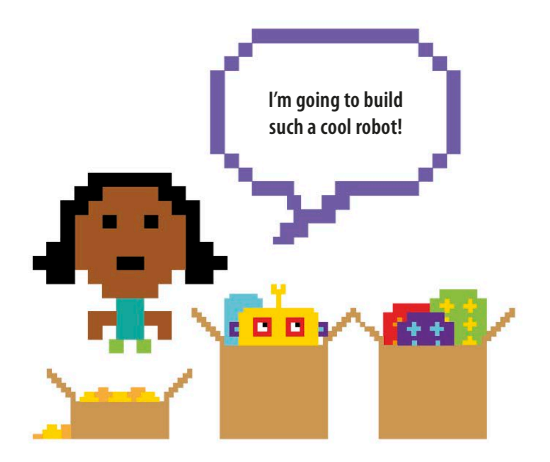

# Comments

You'll notice that there are several lines in this program that start with a # symbol. The words following the # are a comment, added to make the code easier for users to read and understand. Python knows that it should ignore them.

# Turtle coordinates

Python will adjust the Turtle window to fit your screen, but let's use an example that's 400 pixels by 400 pixels. Python uses coordinates to identify all the places in the window where the turtle could be. This means that every place on the window can be found by using two numbers. The first number, the x coordinate, shows how far to the left or right of the center the turtle is. The second number, the y coordinate, shows how far up or down from the center it is. Coordinates are written in parentheses, with the x coordinate first, like this: (x, y).

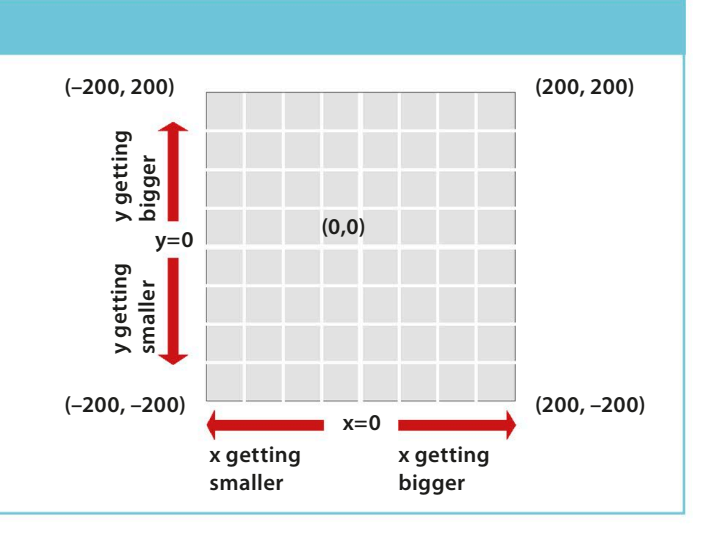

## 6

#### Draw the legs

The next bit of the program makes the turtle move to where it will start drawing the legs. Type these lines under the code you added in Step 5. Now run the code again.

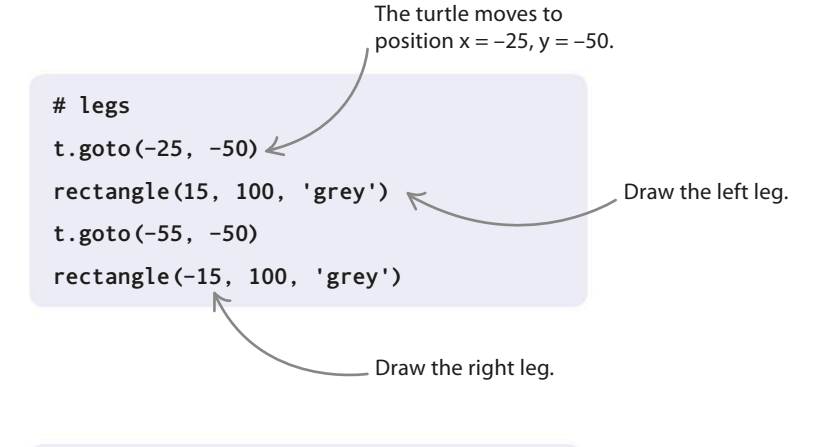

# 7

#### Draw the body

Type this code under the code you added in Step 6. Run the program and you should see the body appear.

#### # body

t.goto(-90, 100) rectangle(100, 150, 'red') Draw a red rectangle 100 across and 150 down.

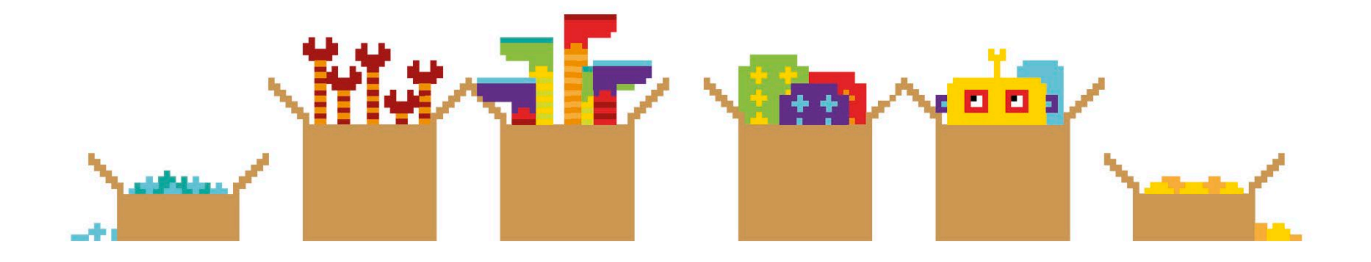

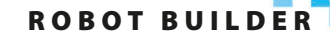

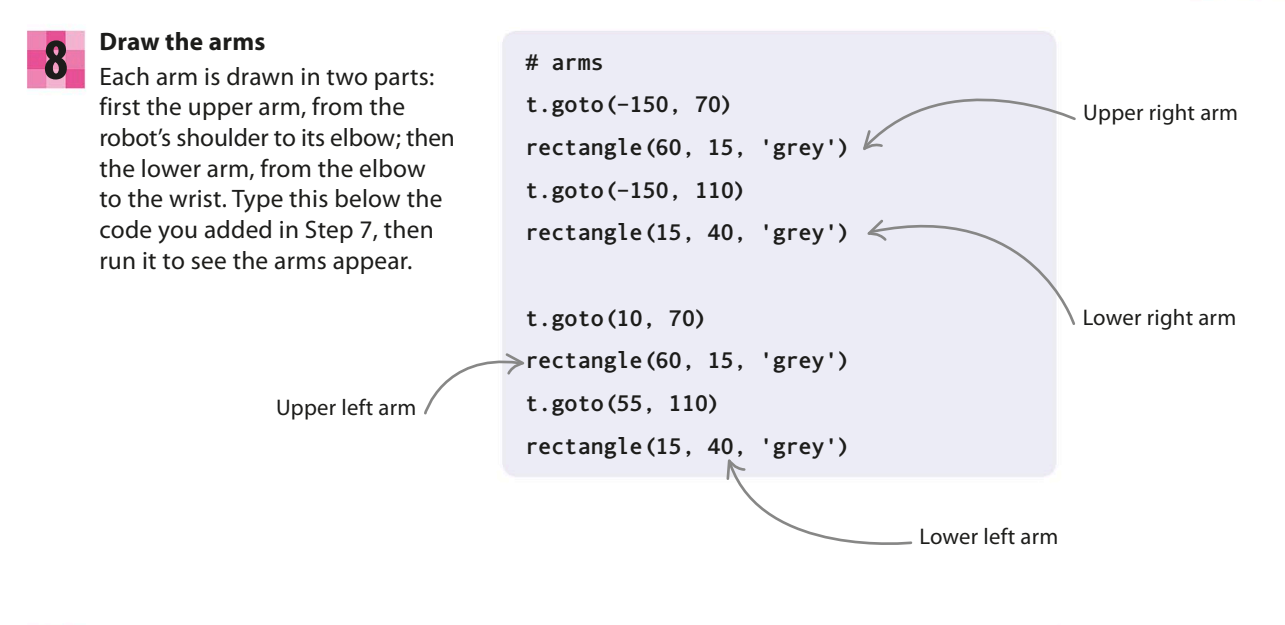

# 9

#### Draw the neck

Time to give your robot a neck. Type these neck-drawing commands below the code you added in Step 8. # neck
t.goto(-50, 120)
rectangle(15, 20, 'grey')

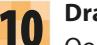

#### Draw the head

Oops—you've drawn a headless robot! To give your poor robot a head, type these commands below the code you added in Step 9.

| # head          |            |
|-----------------|------------|
| t.goto(-85, 170 | 0)         |
| rectangle(80, 5 | 50, 'red') |

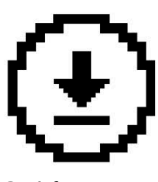

Don't forget to save your work.

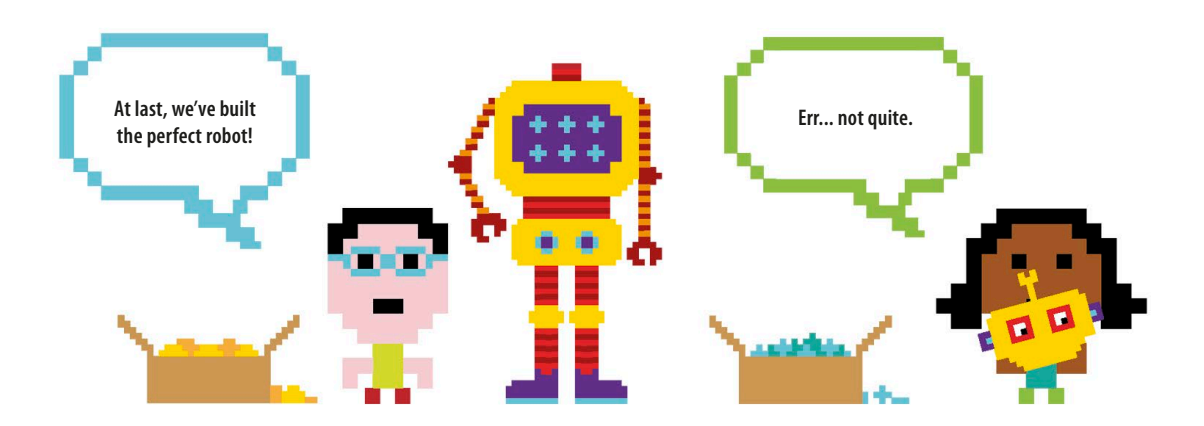

#### Draw the eyes 11

Let's add some eyes so that the robot can see where it's going. To do this, you'll draw a large white rectangle with two smaller squares inside it (for pupils). You don't have to write a new function to draw squares, since a square is a rectangle with all its sides the same length. Insert these commands under the code you added in Step 10.

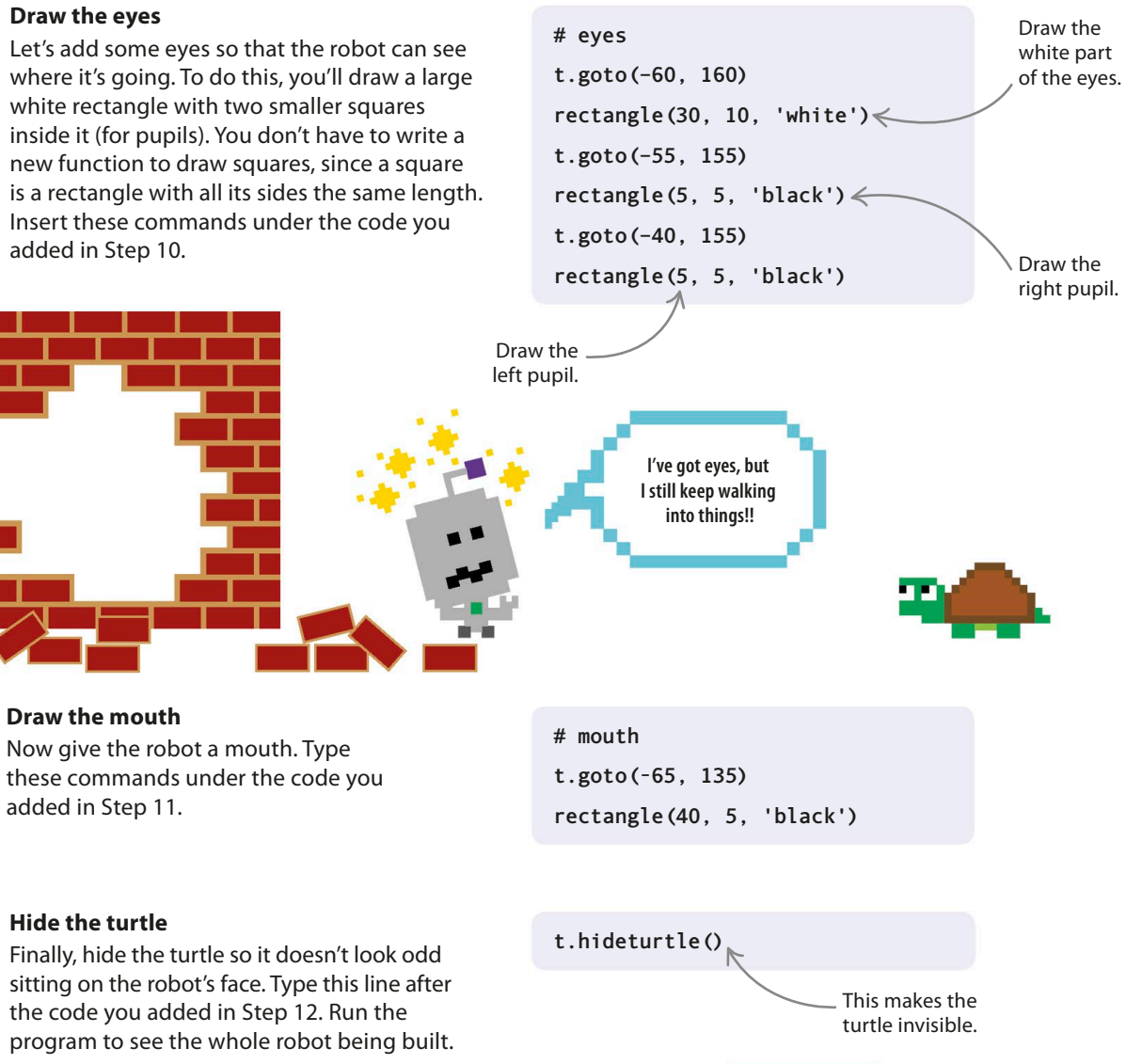

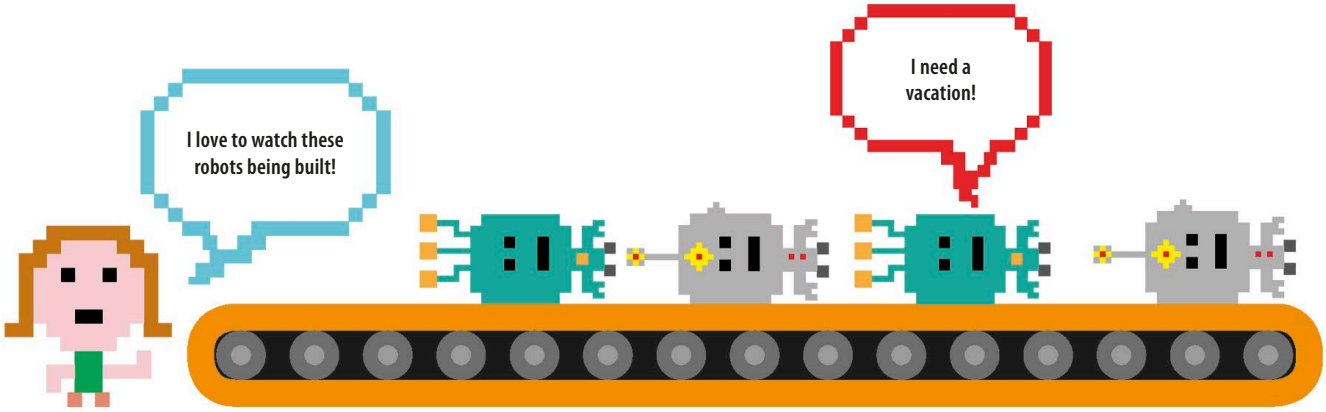

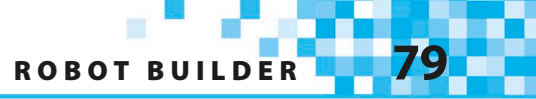

# Hacks and tweaks

Now your project is up and running, here are some ideas for modifying the code so you can customize the robots you build.

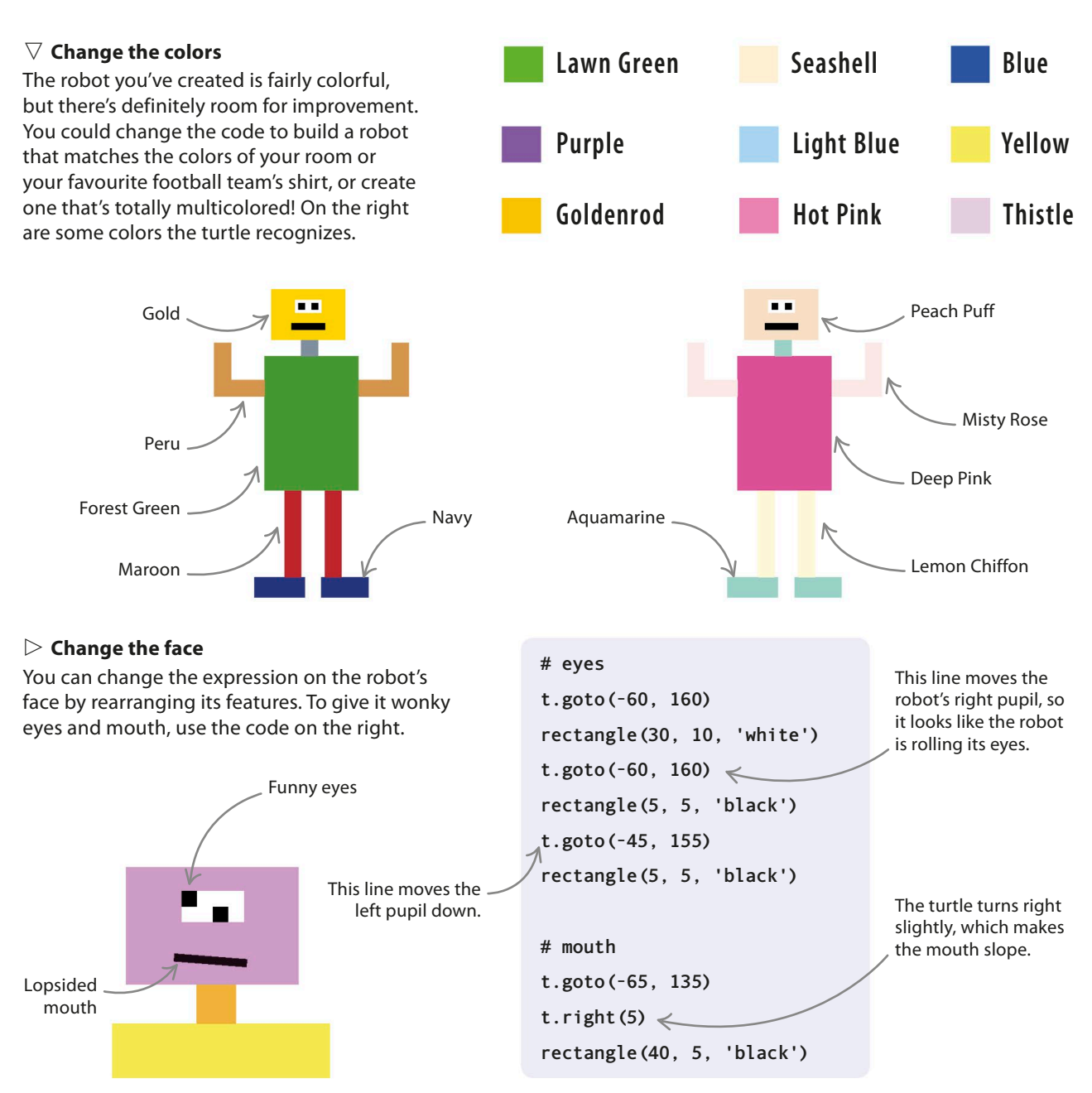

\$

#### $\triangleright$ A helping hand

Add this code to give your robot U-shaped gripping hands. You can reshape the hands to look like hooks, pincers, or anything else you like. Let your imagination run wild and create your own version!

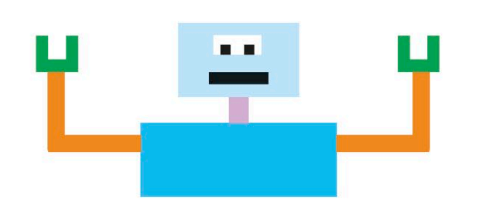

| # hands                                   |                                       |
|-------------------------------------------|---------------------------------------|
| goto(-155, 130)                           |                                       |
| rectangle(25, 25, 'green')                |                                       |
| t.goto(-147, 130)                         | Draw a green                          |
| rectangle(10, 15, t.bgcolor()) <          | square for the main part of the hand. |
| t.goto(50, 130)                           | \<br>\                                |
| rectangle(25, 25, 'green')                | Draw a small                          |
| t.goto(58, 130)                           | background                            |
| <pre>rectangle(10, 15, t.bgcolor())</pre> | color to give                         |
|                                           | the grip shape.                       |

## All-in-one arms

Drawing the arms in several parts makes it awkward to change their position or to add extra arms. In this hack, you'll write a function that draws an arm all in one go.

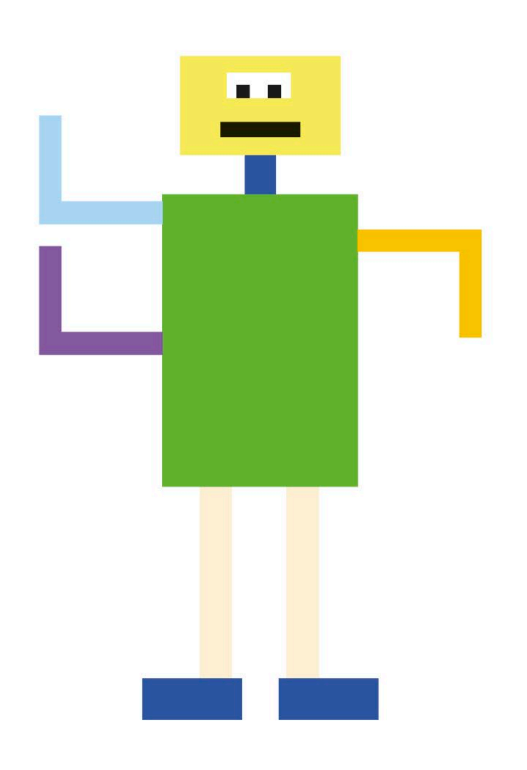

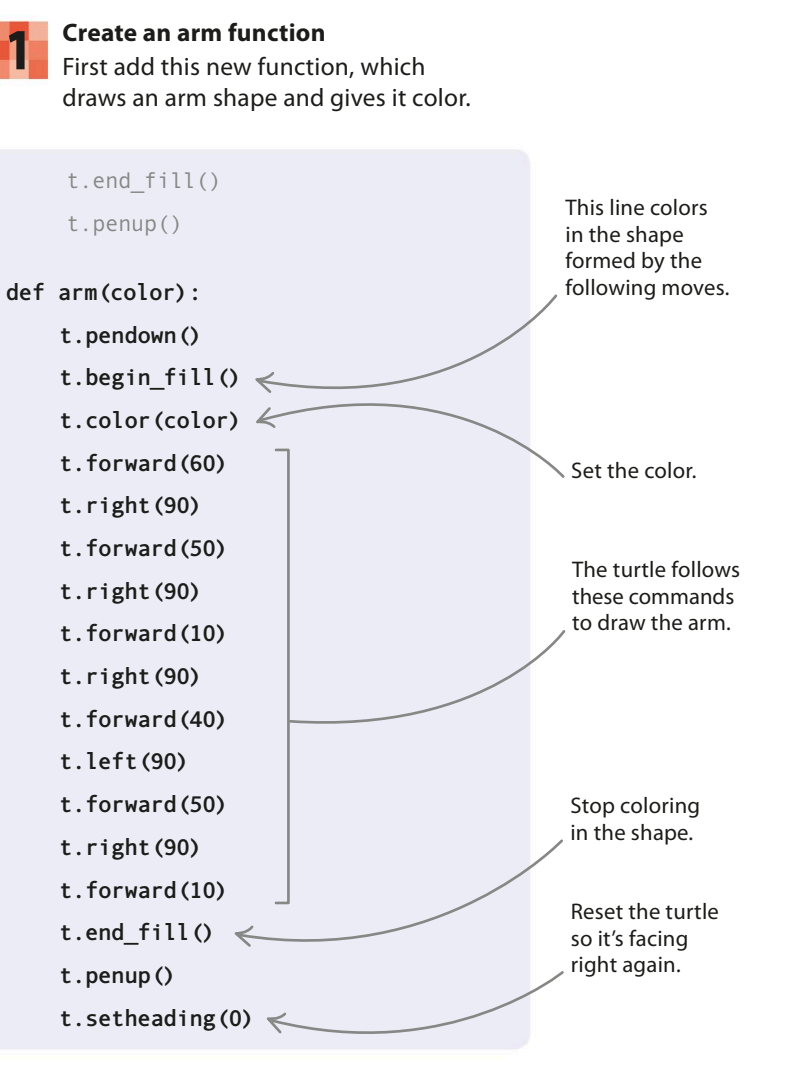

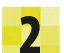

#### Add the arms

Next replace the code you originally had between the comment line **# arms** and the comment line **# neck** with the code shown here. It uses the arm function to draw three arms.

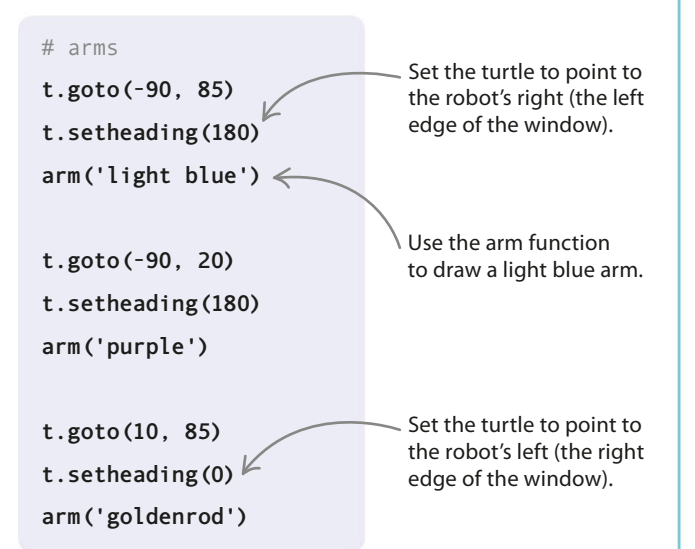

#### $\nabla$ Moving arms

Now that you can draw a whole arm in one go, you can change its position so the robot looks like it's scratching its head or maybe dancing a Highland Fling! To do this, use the **setheading()** function to change the direction the turtle is facing when it starts to draw the arm.

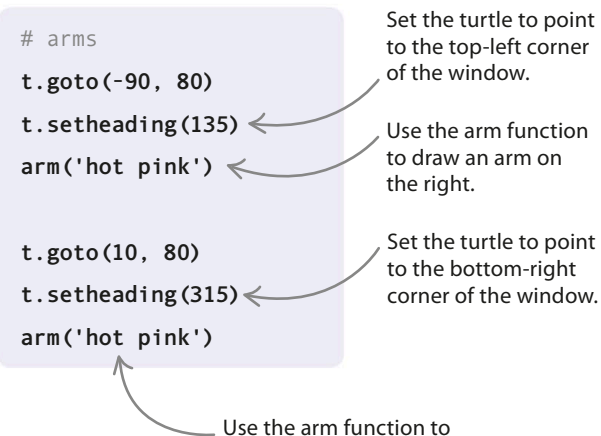

\_ Use the arm function to draw an arm on the left.

# Trial and error

When you're designing a robot or adding new features to an existing robot, it may take a bit of trial and error to get things just how you want them. If you add the lines print(t.window\_ width()) and print(t.window\_height()) after the line t.speed('slowest'), Python will display the height and width of your Turtle window in the shell. Then mark out a grid of that size on graph paper to help you work out the coordinates of each body part.

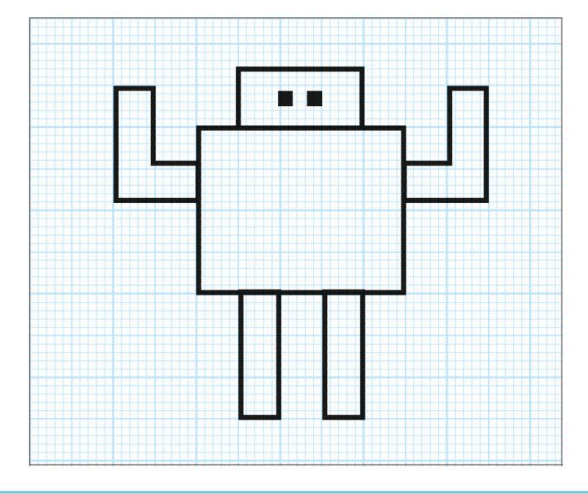

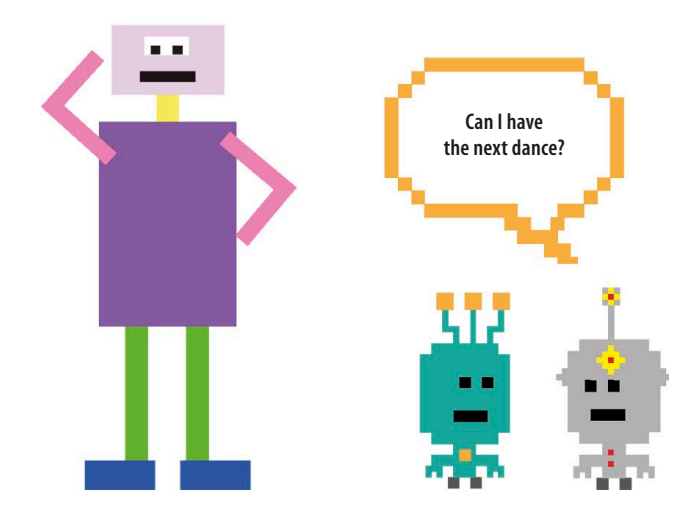

# Kaleido-spiral

In the same way that simple lines of code can form a good program, simple shapes can form a complex picture. By combining shapes and colors through code, Kaleido-spiral will help you create a masterpiece of digital art that's worthy of an art gallery!

## What happens

Python's turtle draws circles on the screen, one after another. Each time a circle is drawn, the turtle changes the position, angle, color, and size of the next circle it draws. A pattern gradually emerges.

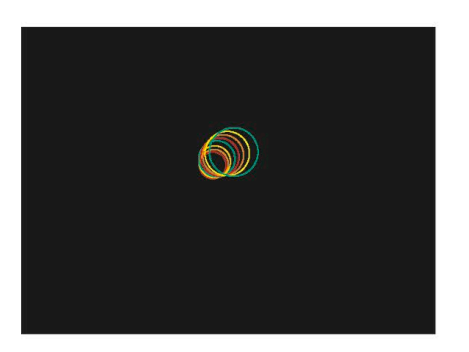

The code hides the turtle, so it can't be seen while it draws the circles.

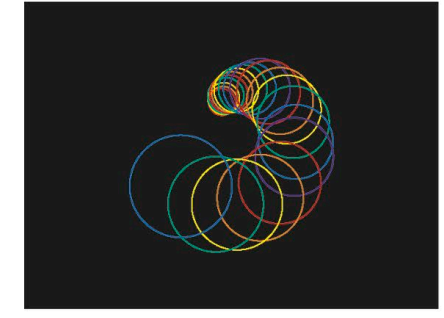

 $\triangle$  Shifting spiral As the circles layer on top of each other, their shifting positions form a spiral snaking out from the center.

Each circle is a different size and color than the last. Python Turtle Graphics

KALEIDO-SPIRAL

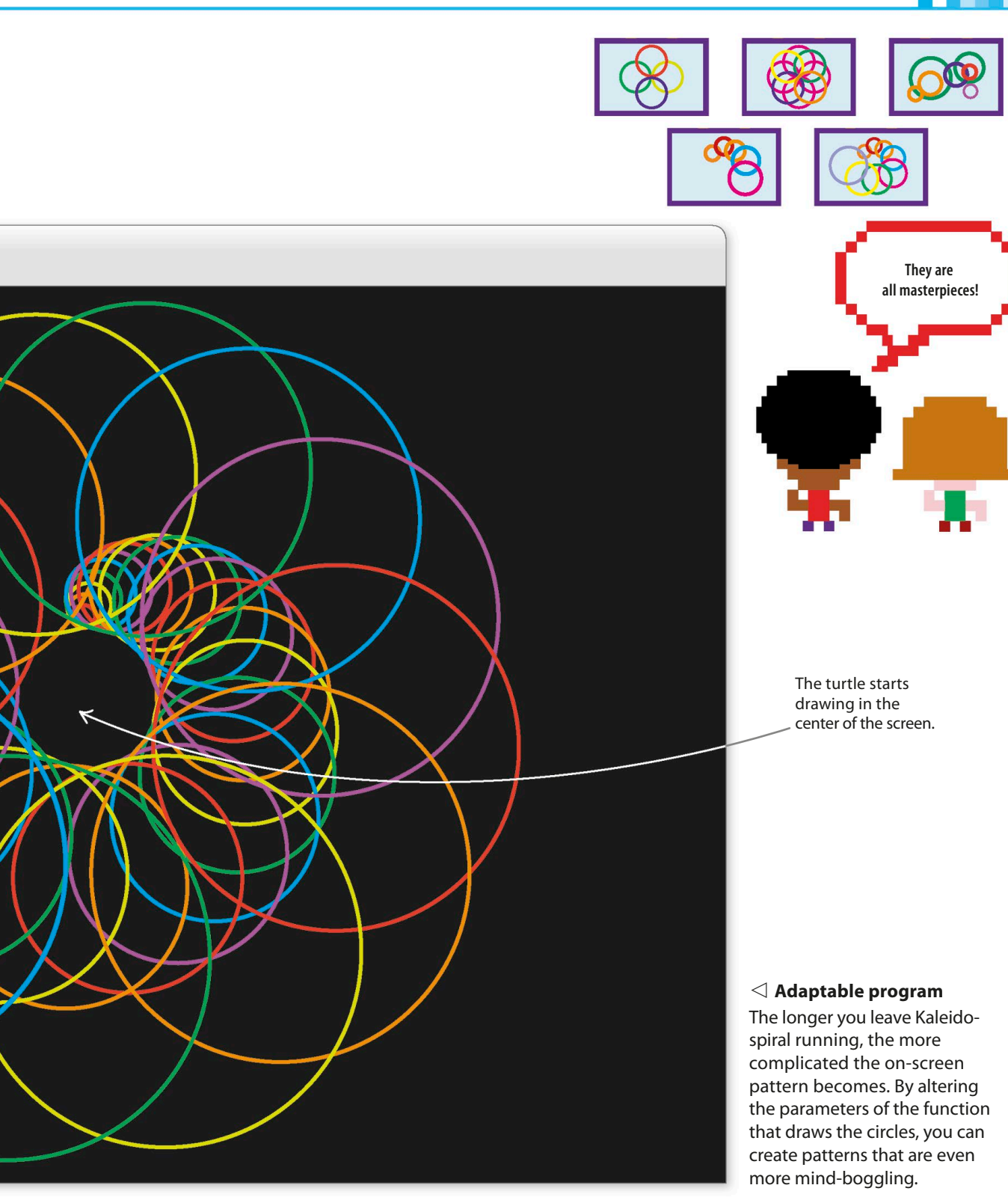

## How it works

In this project, you'll use the **turtle** module and a clever looping technique to layer circles on top of each other in a spiral pattern. Every time a circle is drawn, the program slightly increases the parameters of the circle-drawing code. Each new circle is different from the last one drawn, making the pattern more interesting.

#### abla Kaleido-spiral flowchart

The program sets some values that stay the same throughout, such as the turtle's speed, and then starts looping. The loop chooses a new pen color, draws a circle, turns and moves the turtle, and then repeats itself. It stops when you quit the program.

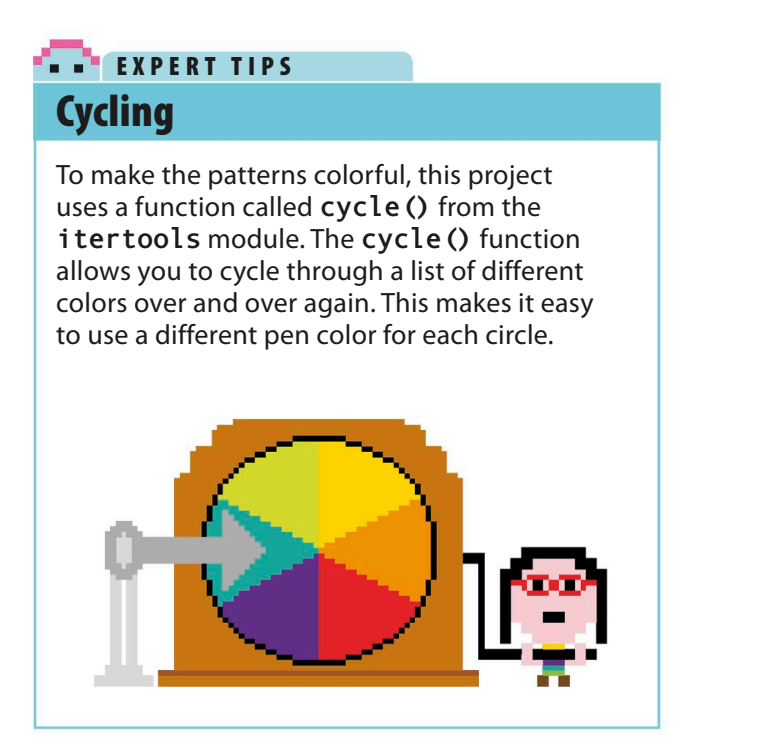

# Get drawing!

The first thing you'll draw on the screen is a simple circle. Next you'll repeat this circle, but with a slight change. Finally, you'll tweak the code to make the pattern more colorful and interesting.

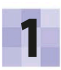

#### Create a new file

Open IDLE and create a new file. Save it as "kaleido-spiral.py".

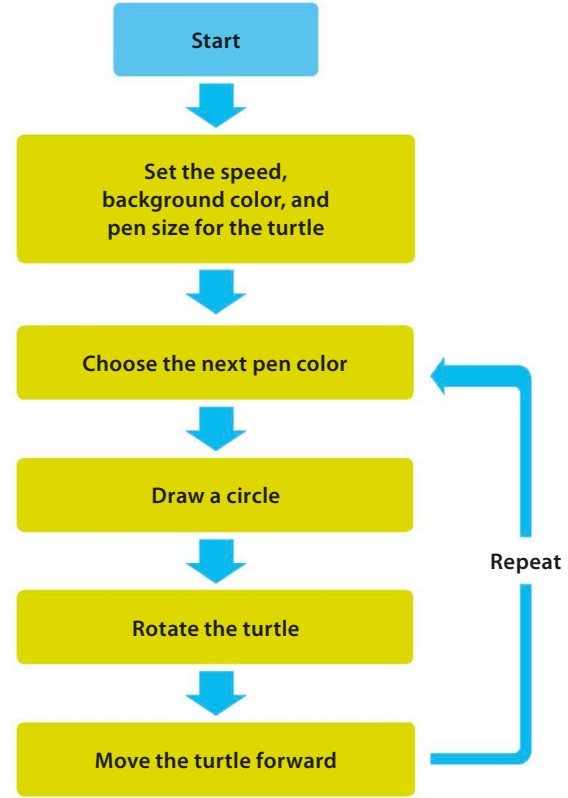

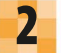

#### Import turtle

First you need to import the **turtle** module. This will be the main module you use. Type this line at the top of the program.

| import turtle                     |
|-----------------------------------|
| Loads the entire<br>turtle module |

KALEIDO-SPIRAL

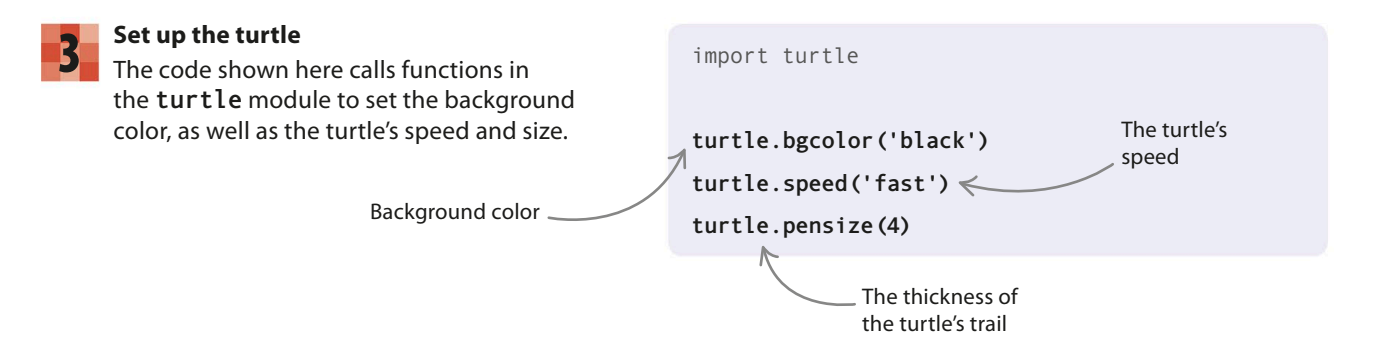

#### Choose the pen color, draw a circle Next set the color of the turtle's trail and test the code by drawing a circle. Add these two lines to the end of your code and run the program.

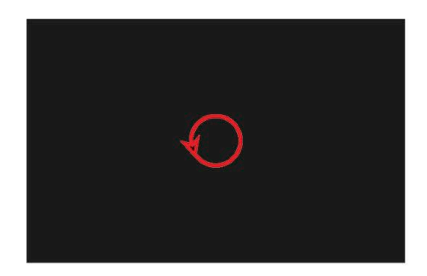

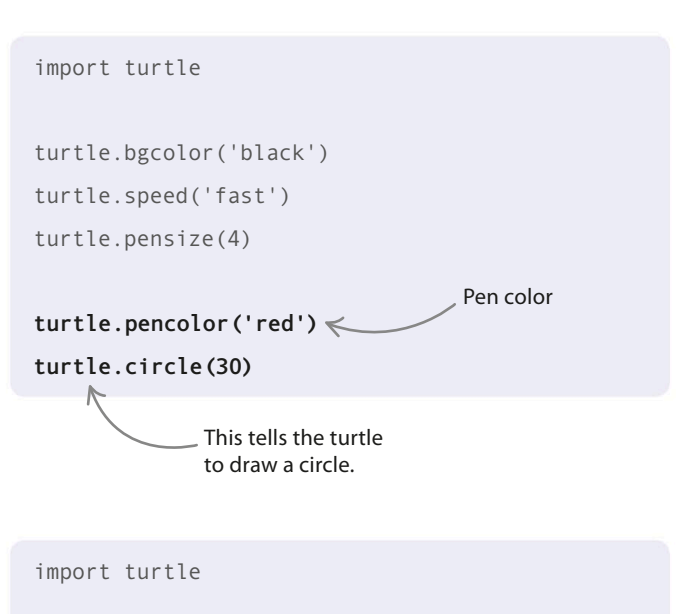

#### Draw more circles

5

You should now see a single circle, but we need lots more. Here comes the clever bit. Put the commands to draw a red circle inside a function, but add a line so that the function calls itself. This trick, known as recursion, makes the function repeat. Remember, functions need to be defined before they're used, so you'll need to move the function above the line where it's called.

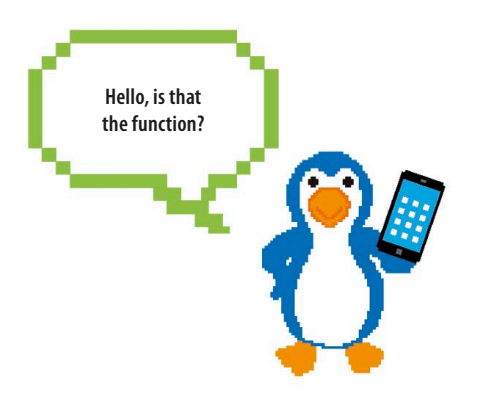

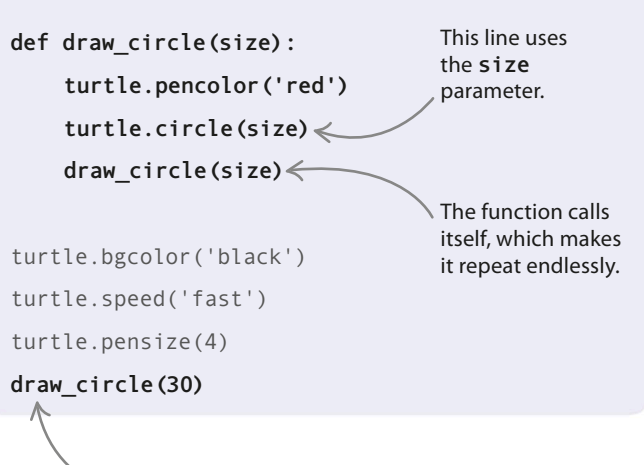

\_ This line calls the function for the first time.

# Recursion

When a function calls itself, this is known as recursion. It's another way of making a loop in your program. In most uses of recursion, the parameters of the function change each time the function is called. In Kaleido-spiral, for example, the size, angle, and position of the circle change whenever the function calls itself.

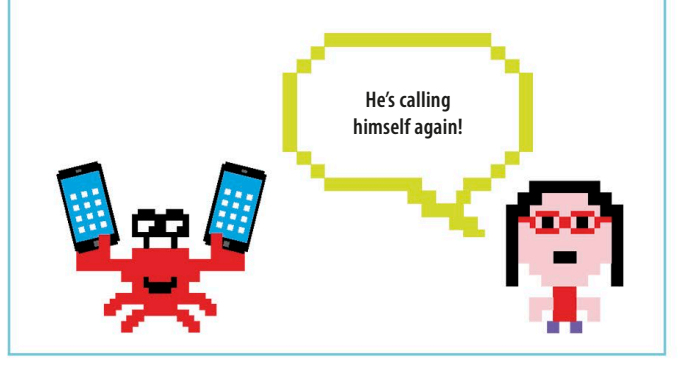

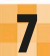

#### Change the color, increase the size

To create more exciting patterns, make these changes to the code to increase the size of the circle and change its color. This code uses the cycle() function, which takes a list of values as its parameter and returns a special type of list that you can cycle through endlessly using the next() function. Run the code again.

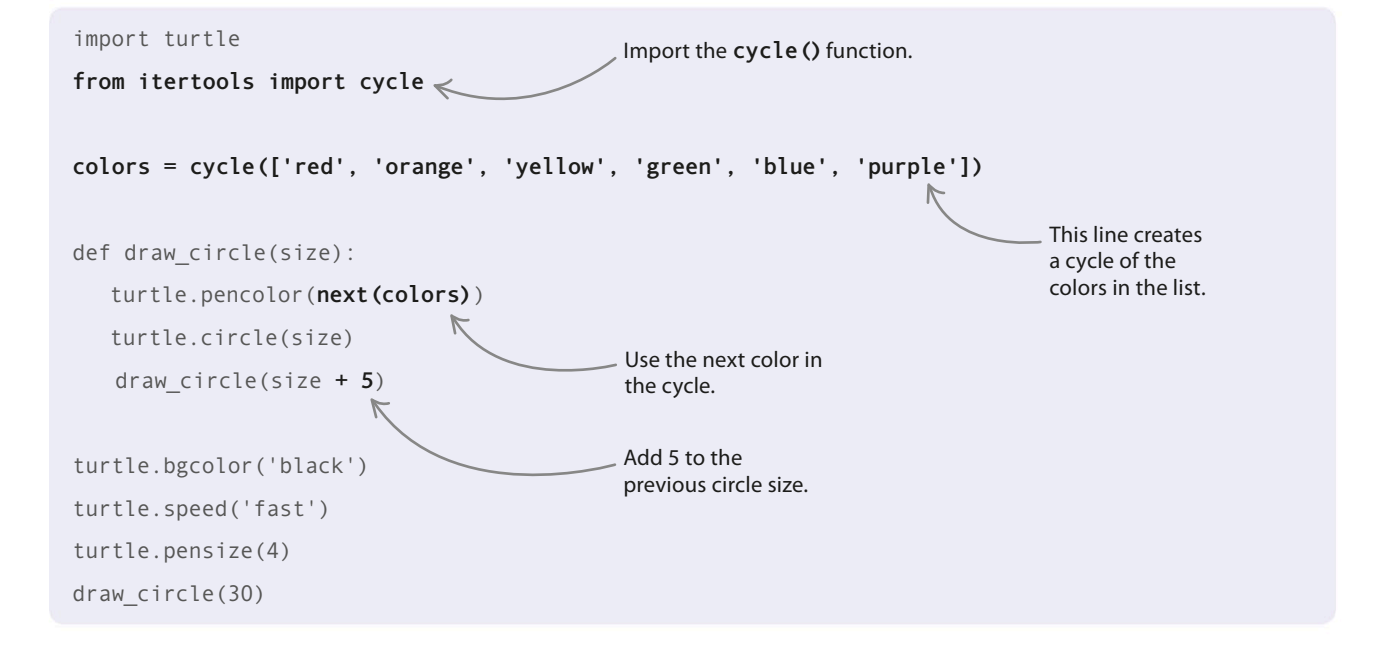

## 6 Te

#### Test your code

Run the program. You would see the turtle drawing the same circle over and over again. Don't worry—you'll fix that in the next step.

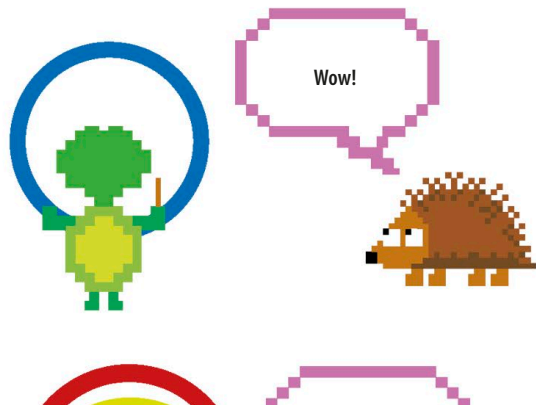

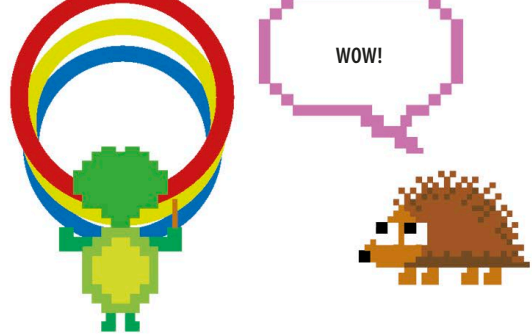

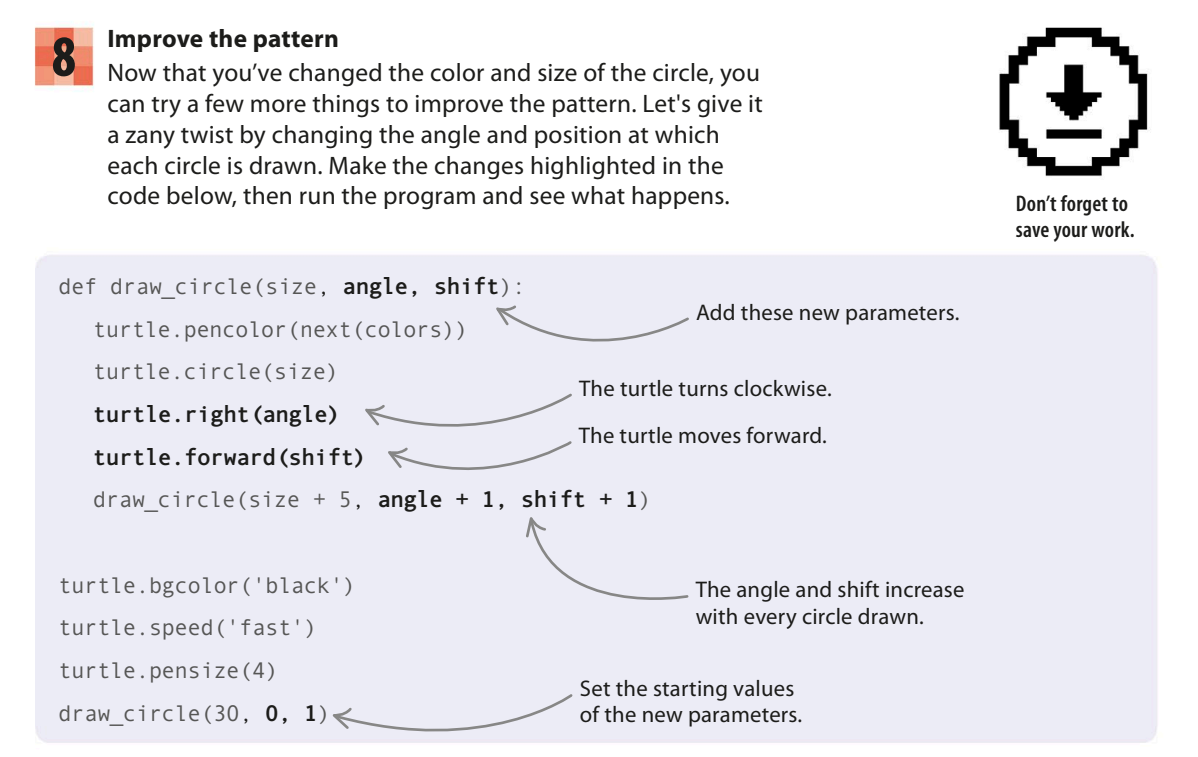

# Hacks and tweaks

Once everything is working smoothly, you can play around with the code and make the patterns even more fantastic.

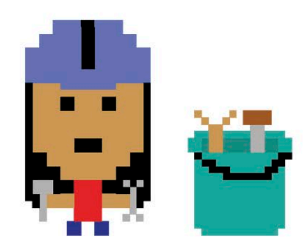

**KALEIDO-SPIRAL** 

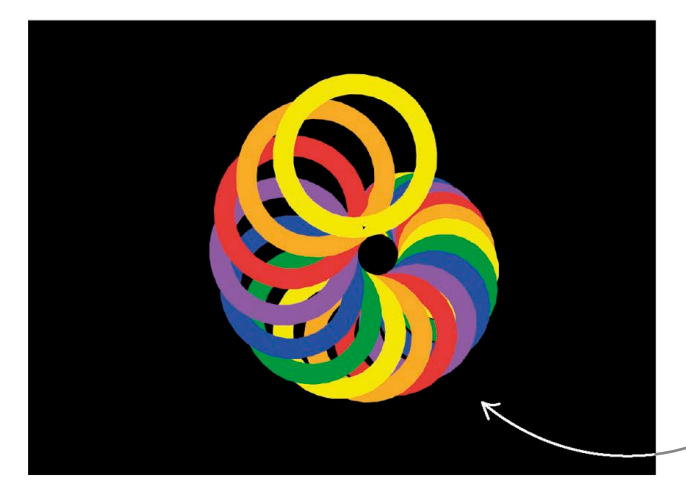

#### $\lhd$ Chunky pen

Try increasing the pen size and see what it does to your pattern. You originally set it to 4 with the code below. What would 40 look like?

turtle.pensize(40)

The circles become chunkier when you increase the pen size.

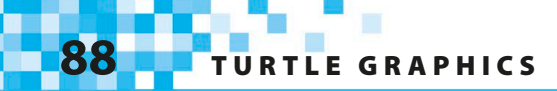

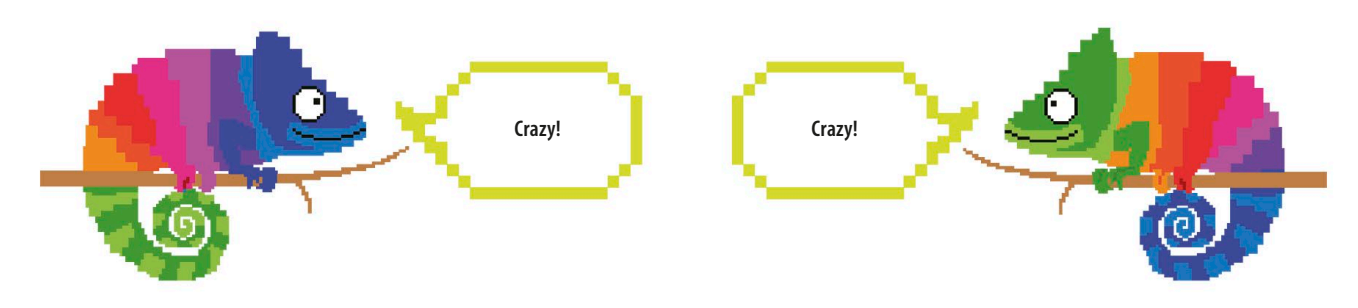

The background color is now set

inside the loop.

def draw\_circle(size, angle, shift):

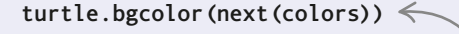

turtle.pencolor(next(colors))

turtle.circle(size)

turtle.right(angle)

turtle.forward(shift)

draw\_circle(size + 5, angle + 1, shift + 1)

turtle.speed('fast')
turtle.pensize(4)
draw circle(30, 0, 1)

#### $\lhd$ Crazy colors

What if you change the background color on each loop, as well as the pen color? It might give you some wild results! To get the background color to change each time, move the line that sets it into the draw\_circle() function. You'll also need to use the color cycle to select a new color on each loop.

#### $\nabla\,$ Find new patterns

The appearance of the pattern is determined by how much you add to the function's parameters each time it's called. Try adding more or less to the size, shift, and angle than you do at the moment, to find out how these changes affect the pattern.

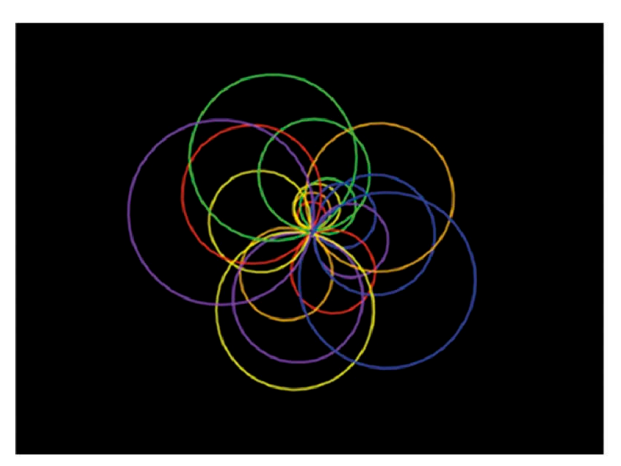

Size +10, angle +10, shift +1

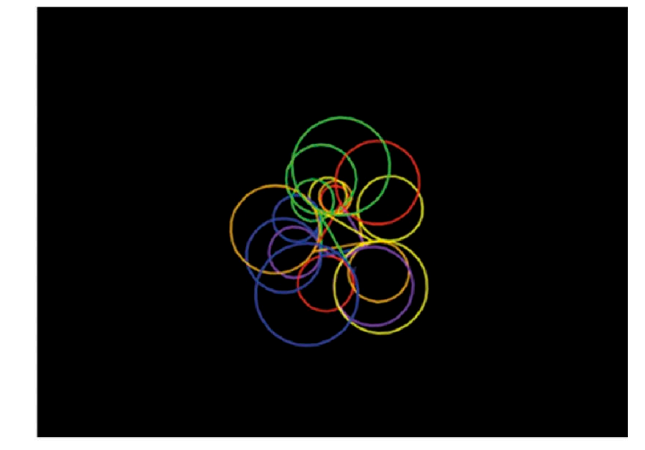

Size +5, angle -20, shift -10

KALEIDO-SPIRAL

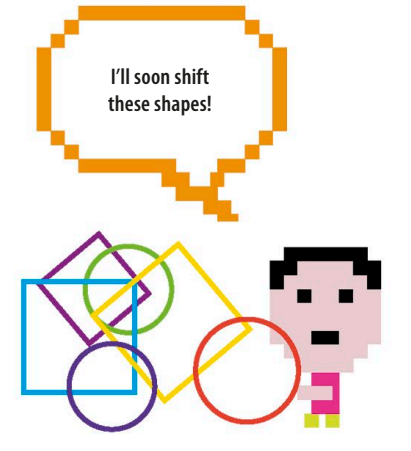

You can change the code to add different shapes.

#### $\nabla$ Shapeshifting

How would the pattern look if the program could draw other shapes as well as circles? Adding a square every other time might create an interesting pattern. Here's some code to help you out. Be careful—the name of the function has changed!

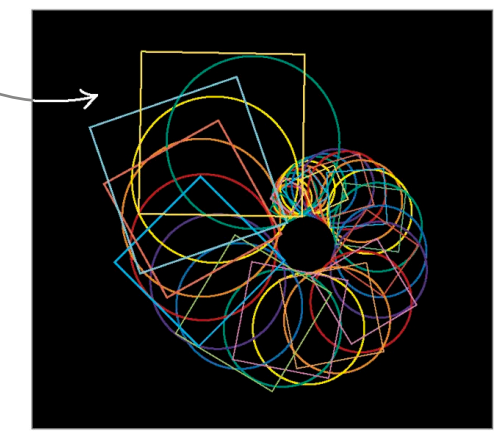

#### import turtle from itertools import cycle colors = cycle(['red', 'orange', 'yellow', 'green', 'blue', 'purple']) def draw shape(size, angle, shift, shape): turtle.pencolor(next(colors)) Add a new next shape = '' parameter, **shape**. if shape == 'circle': turtle.circle(size) The loop runs 4 next shape = 'square' times, once for each side of the square. elif shape == 'square': for i in range(4): <---turtle.forward(size \* 2) The turtle rotates. turtle.left(90) next\_shape = 'circle' The turtle turtle.right(angle) 🦟 moves forward. turtle.forward(shift) <</pre> draw\_shape(size + 5, angle + 1, shift + 1, next\_shape) This makes the turtle alternate between turtle.bgcolor('black') circles and squares. The first shape turtle.speed('fast') is a circle. turtle.pensize(4) draw\_shape(30, 0, 1, 'circle') <

# Starry Night

Fill your screen with beautiful stars! This project uses Python's turtle module to draw star shapes. Random numbers scatter the stars over the screen and vary their color, size, and shape.

## What happens

First a nighttime sky is drawn, then a single star appears in the sky. As the program continues, the sky begins to fill with more and more stars in a wide range of different styles. The longer you leave the program running, the more fantastic and colorful the sky becomes.

Making colors

Pictures and graphics on a computer screen are made up of tiny dots called pixels, which can give out red, green, and blue light. By mixing these colors together you can make any color imaginable. In this project, the color of each star is stored as three numbers. The numbers represent the amounts of red, green, and blue light that are combined to give the final color.

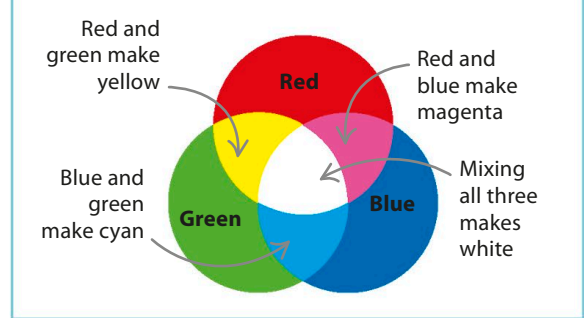

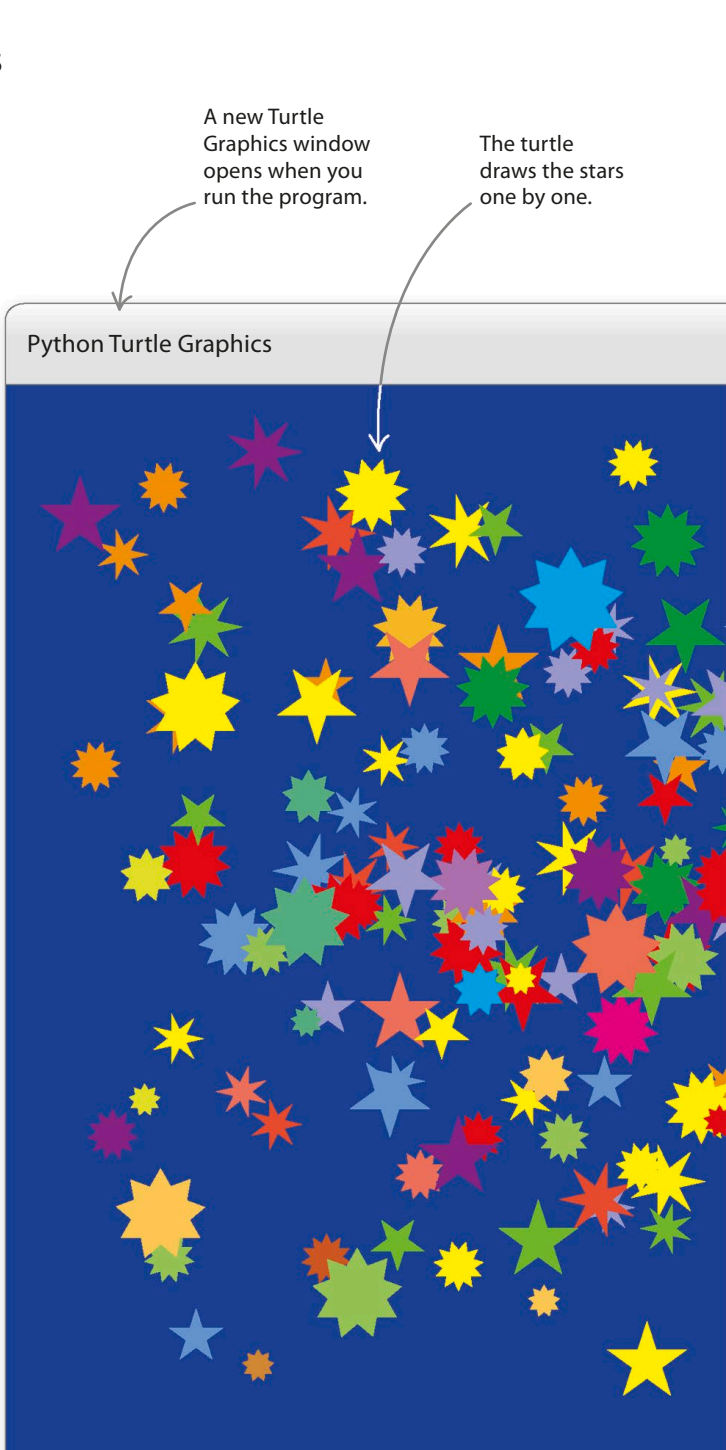

STARRY NIGHT

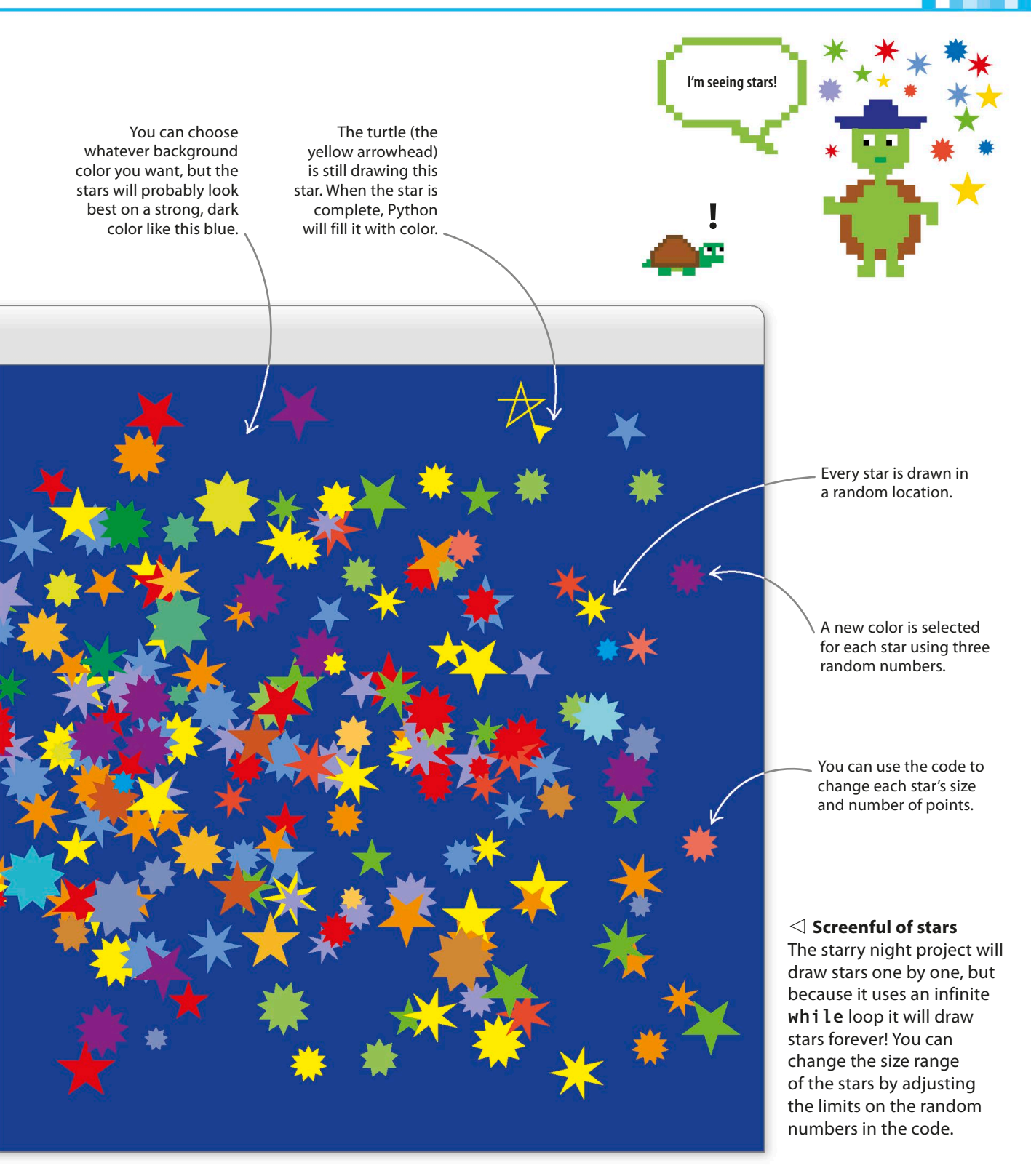

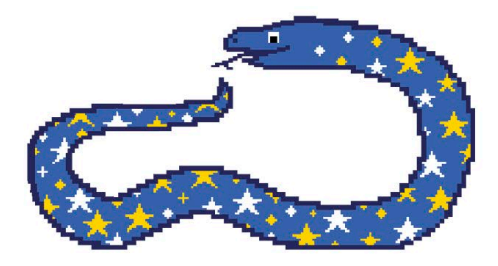

# How it works

The code for this project draws star shapes at random locations in a Turtle Graphics window. You'll write Python code to create a function that can draw a single star. Then you'll make a loop that repeats it over and over, drawing lots of different stars all over the screen.

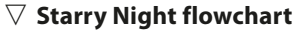

The flowchart is quite simple, with no questions to be asked or decisions to be made. Once the turtle has drawn the first star, the program loops back and repeats the star-drawing steps nonstop until you quit.

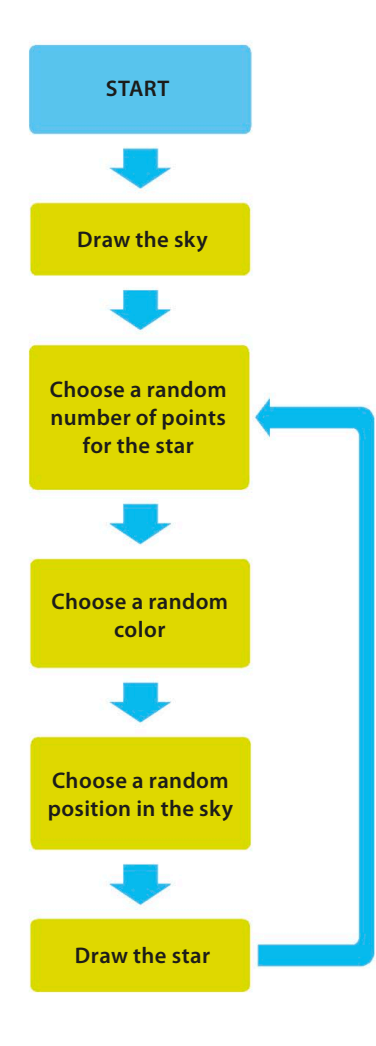

# 201, 202, 203... Have you tried using a loop? 0h, I think I missed one! Counting stars 0 On a clear night there are around 4,500 stars visible in the sky. To get your program to draw that many stars, you'd need to leave it running for over 3 hours!

## Draw a star

Before you create your function, you need to find out how to draw a star in **turtle**. When you've mastered that, you'll be able to build the rest of the code for the project.

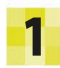

#### Create a new file

Open IDLE. Go to the File menu, then select New File. Save the file as "starry\_night.py".

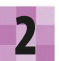

#### Import turtle

Type this line into the editor window that appears. It loads the **turtle** module, ready for you to start drawing your star.

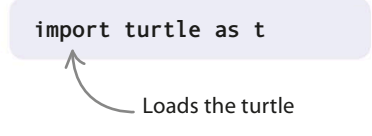

STARRY NIGHT

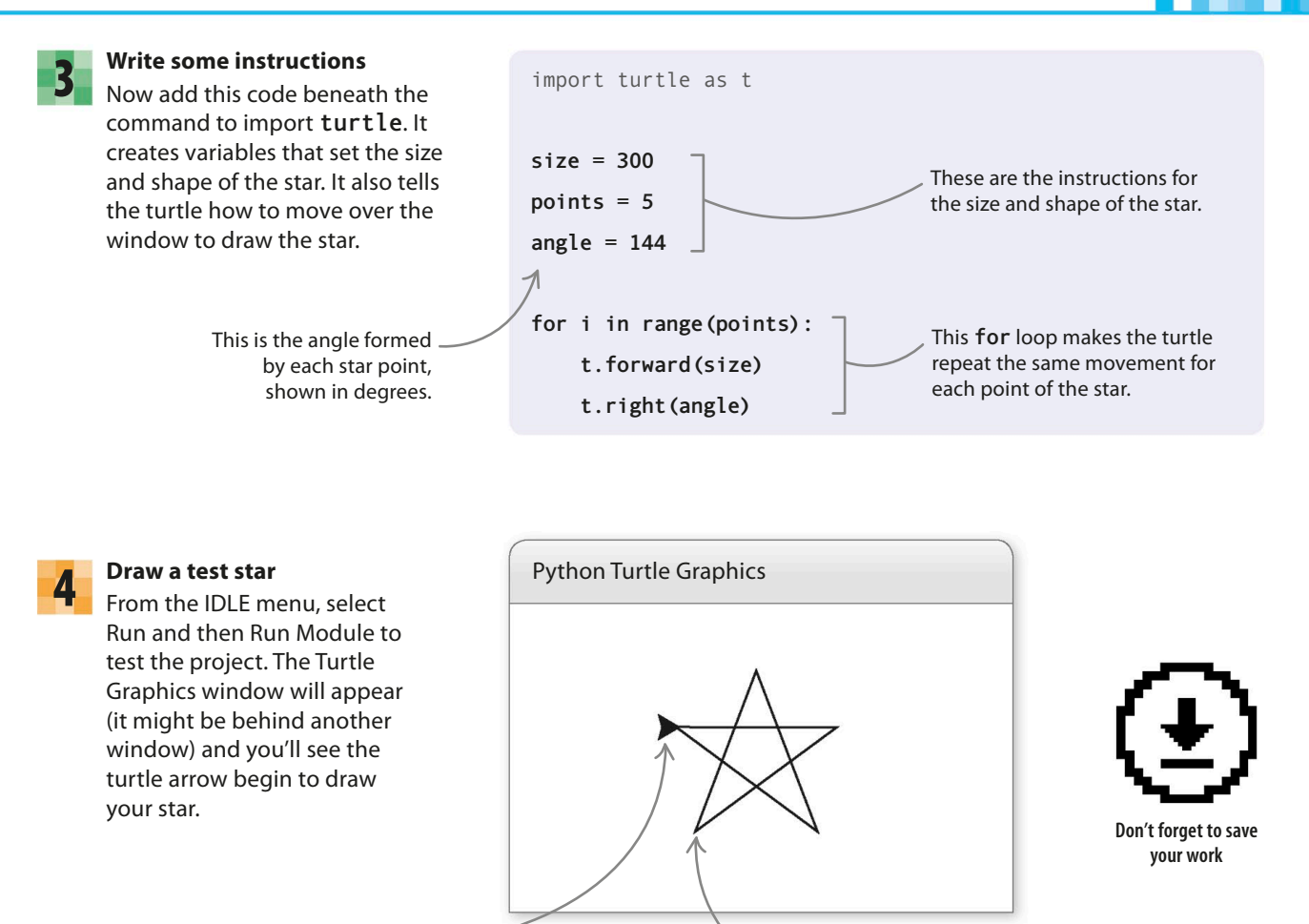

The turtle arrow moves in the window, drawing lines as it goes.

import turtle as t
size = 300
points = 5
angle = 180 - (180 / points)
for i in range(points):
 t.forward(size)
 t.right(angle)

The star is drawn one line at a time.

#### Add an angle calculator

5

It would be good to be able to draw stars with different numbers of points. Make this change to the code. It will calculate the angle of the turns that the turtle needs to make to draw a star with however many points you choose.

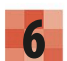

#### Color it!

You've drawn a nice, neat star, but it looks rather dull at the moment. Let's add some color to make it more attractive. Change the code as shown on the right to paint your star yellow.

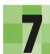

8

#### Run the project

The turtle should draw a yellow star. See if you can change the star's color by editing the code.

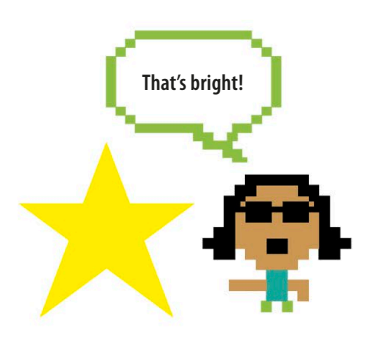

# import turtle as t size = 300 points = 5 angle = 180 - (180 / points) t.color('yellow') t.begin\_fill() for i in range(points): t.forward(size) t.right(angle)

t.end\_fill()

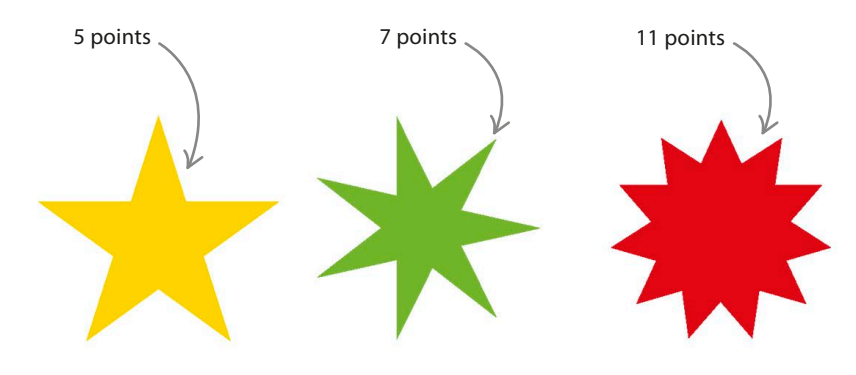

#### Draw different stars

Try changing the number after the equals sign in the variable **points** and you'll see that you can draw different stars. Note that the code only works for stars with odd numbers of points. Even numbers will mess things up.

EXPERT TIPS
 Holey stars

On some computers your star might look slightly different or even have a hole in the middle. The appearance of Python's Turtle Graphics can vary depending on the type of computer you use, but this doesn't mean that your code is wrong.

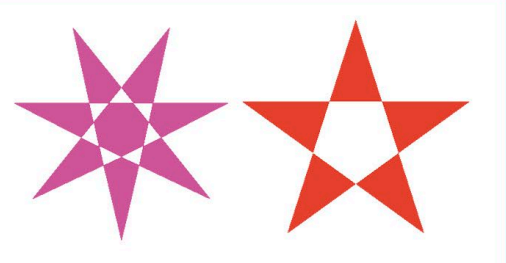

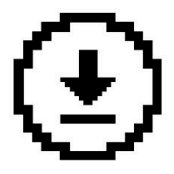

Don't forget to save your work.

STARRY NIGHT

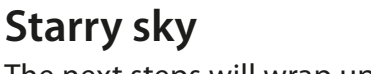

The next steps will wrap up your star as a Python function. You'll then be able to use that function to draw a sky that's teeming with stars.

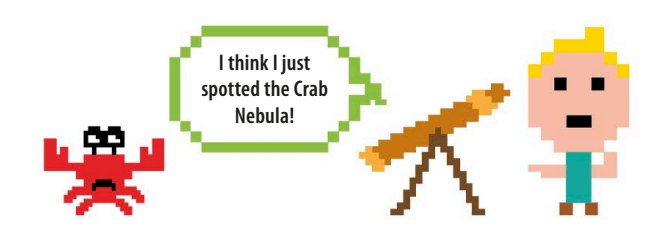

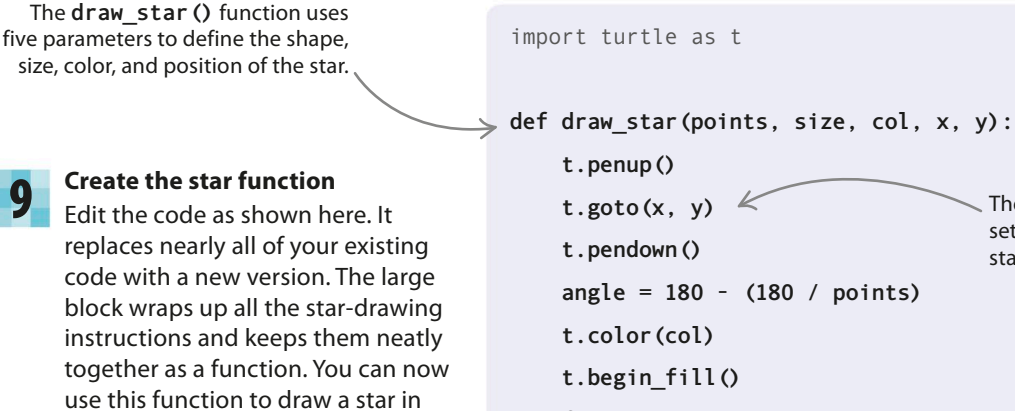

for i in range(points):

t.forward(size) t.right(angle)

t.end fill()

This sets the background color to dark blue.

The x and y coordinates

set the position of the

star on the screen.

#### # Main code

t.Screen().bgcolor('dark blue') <</pre>

draw\_star(5, 50, 'yellow', 0, 0)

The turtle draws a yellow, five-pointed star, size 50, in the center of the window.

#### REMEMBER Comments

Programmers often put comments in their code to remind them what different parts of a program do or to explain a tricky part of a project. A comment must start with a #. Python ignores anything you type on the same line after the # and doesn't treat it as part of the code. Writing comments in your own projects (such as the line # Main **code** shown above) can be really helpful when you go back to look at a program after leaving it for a while.

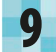

your main code with a single line of Python, draw star().

This "comment" line starting with a hash symbol (#) isn't part of the code run by Python. It's like a label to help you understand the program.

This line calls (runs) the function.

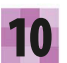

#### Run the project

The turtle should draw a single yellow star on a blue background.

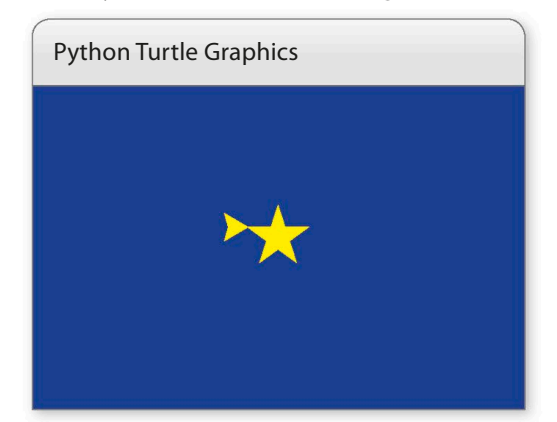

#### Add random numbers

Now mix things up by adding some random numbers to your code. Type this line under the line that imports turtle. It brings in the randint () and random() functions from Python's random module.

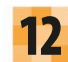

#### Create a loop

Make this change to the #Main code section. It adds a while loop that continually randomizes the parameters used to set the stars' size, shape, color, and position.

> The **ranPts** line sets the limit for the number of points on the star to be an odd number between 5 and 11.

This line also changes. When it calls the draw\_star() function, it will now use the random variables in the while loop.

#### import turtle as t

from random import randint, random

```
def draw star(points, size, col, x, y):
```

```
# Main code
t.Screen().bgcolor('dark blue')
```

#### while True:

ranPts = randint(2, 5) \* 2 + 1ranSize = randint(10, 50) ranCol = (random(), random(), random()) ranX = randint(-350, 300)ranY = randint(-250, 250)

draw star(ranPts, ranSize, ranCol, ranX, ranY)

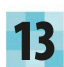

#### Run the project again

The window should slowly fill up as the turtle draws star after star in a range of colors, shapes, and sizes.

#### **REMEMBER Invisible turtle**

If you'd rather not see the turtle, remember there's a command vou can use to make it invisible. Add this line to your program and your stars will appear magically, drawn by an unseen turtle!

# Main code

t.hideturtle()

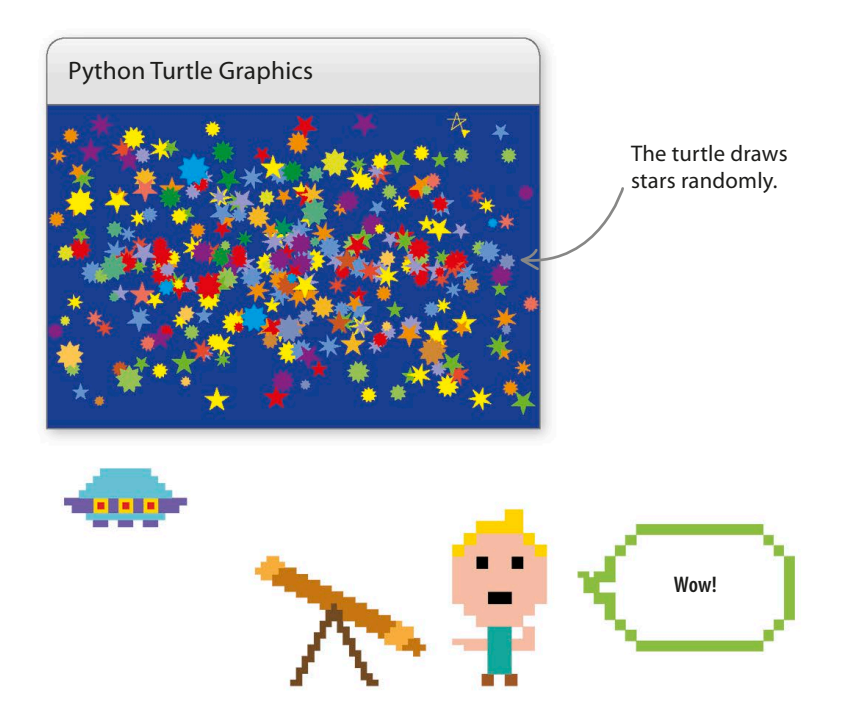

STARRY NIGHT

It's all in the

# Hacks and tweaks

You can now create stars on demand. Why not try using the draw star() code in your own projects. Here are just a few ideas.

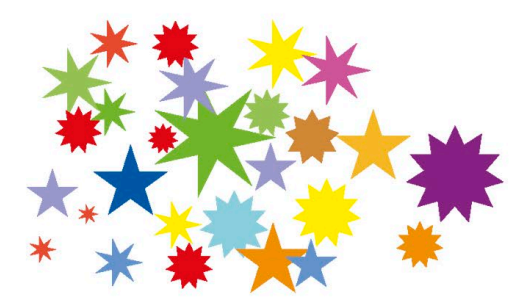

#### $\triangle$ Change your stars

To change how varied your stars look, alter the numbers in the brackets of the ranPts and ranSize variables in the while loop.

#### $\nabla$ Design a constellation

A constellation is a pattern of stars in the night sky. Try creating a list of (x, y)positions for stars in a constellation of your own design. Then use a **for** loop to draw the stars at those locations.

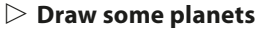

Investigate the turtle.circle() function and see if you can use it to make some planet-drawing code. Here's some code to get you started.

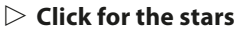

Instead of letting the turtle draw stars randomly, try using the turtle.onScreenClick() function to draw a star wherever vou click with the mouse.

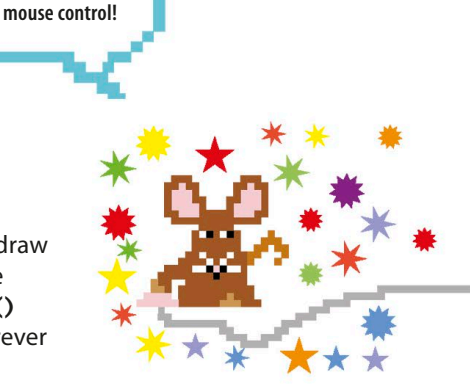

#### $\nabla$ Speed up the turtle

You can change how fast the turtle draws the stars by creating a **speed** () function. Just add t.speed(0) at the start of the main code to give the turtle more zip. You can see all the turtle module's functions in Python's "Help" section.

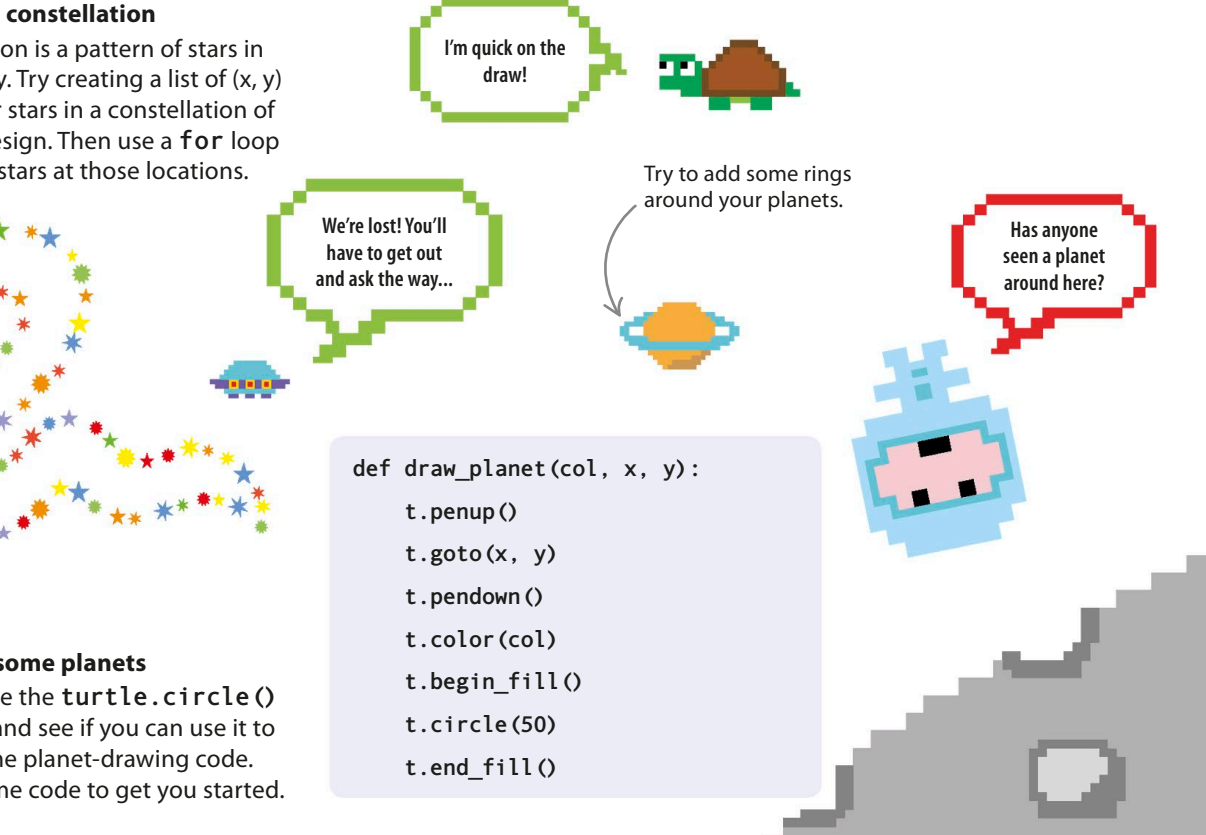

# **Mutant Rainbow**

You can program Python's turtle to draw all sorts of patterns and designs. But watch out! Looks like the turtle in this project has gone a bit wild you wouldn't see rainbows like this in the sky!

## What happens

The program will ask you to choose the length and thickness of the line that the turtle paints. The turtle then scurries around the screen until you stop the program, painting colored lines as it goes. The type of pattern it makes will change, depending on the length and thickness of the lines.

The turtle has a "pen" that a paints lines as the turtle moves over the window.

# Which color next?

In Mutant Rainbow, you'll use the **choice** () function from Python's **random** module to pick a color when you tell the turtle to draw a line. This means that you can't really predict which color the turtle will use each time.

t.pencolor(random.choice(pen\_colors))

The turtle chooses from the six colors \_\_\_\_\_ you put in the list **pen\_colors**.

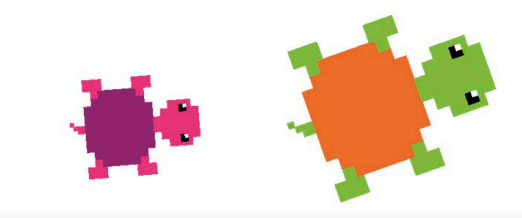

#### **Python Turtle Graphics**

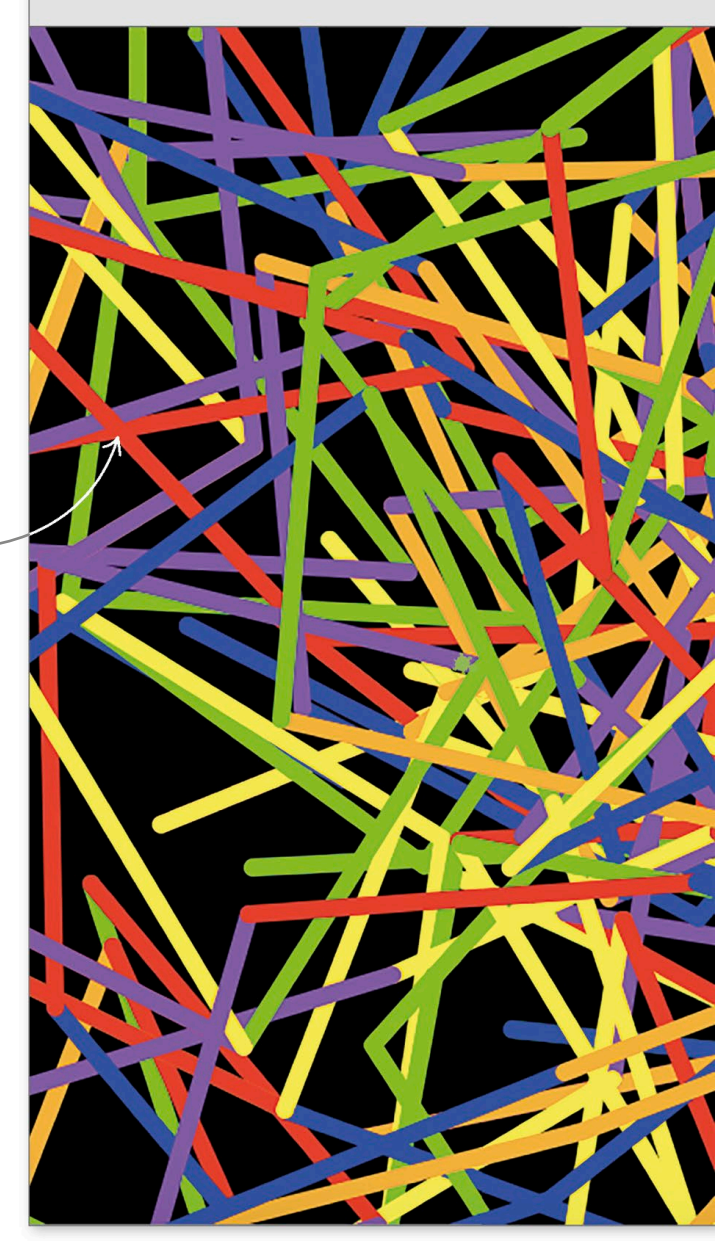

MUTANT RAINBOW

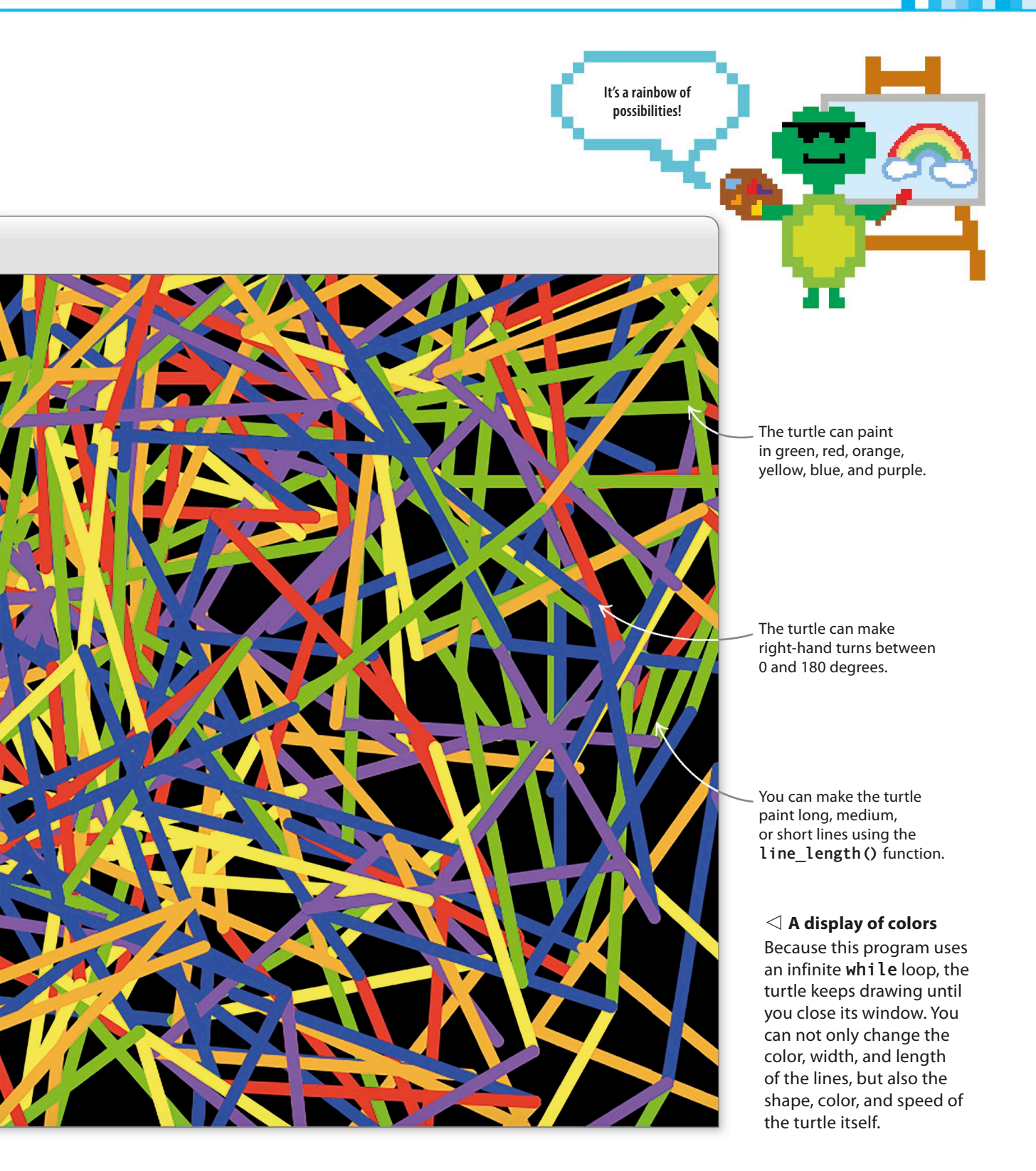

## How it works

100

Every pattern in this project is different because the program tells the turtle to face a random new direction before painting each line. The color for each line is also chosen at random from a list of possible colors you've coded. So you can never predict exactly what the turtle will do!

#### abla Mutant Rainbow flowchart

The program uses an infinite loop that continues to paint colored lines for as long as the program is running. Only when you close the window will the turtle stop its crazy wanderings.

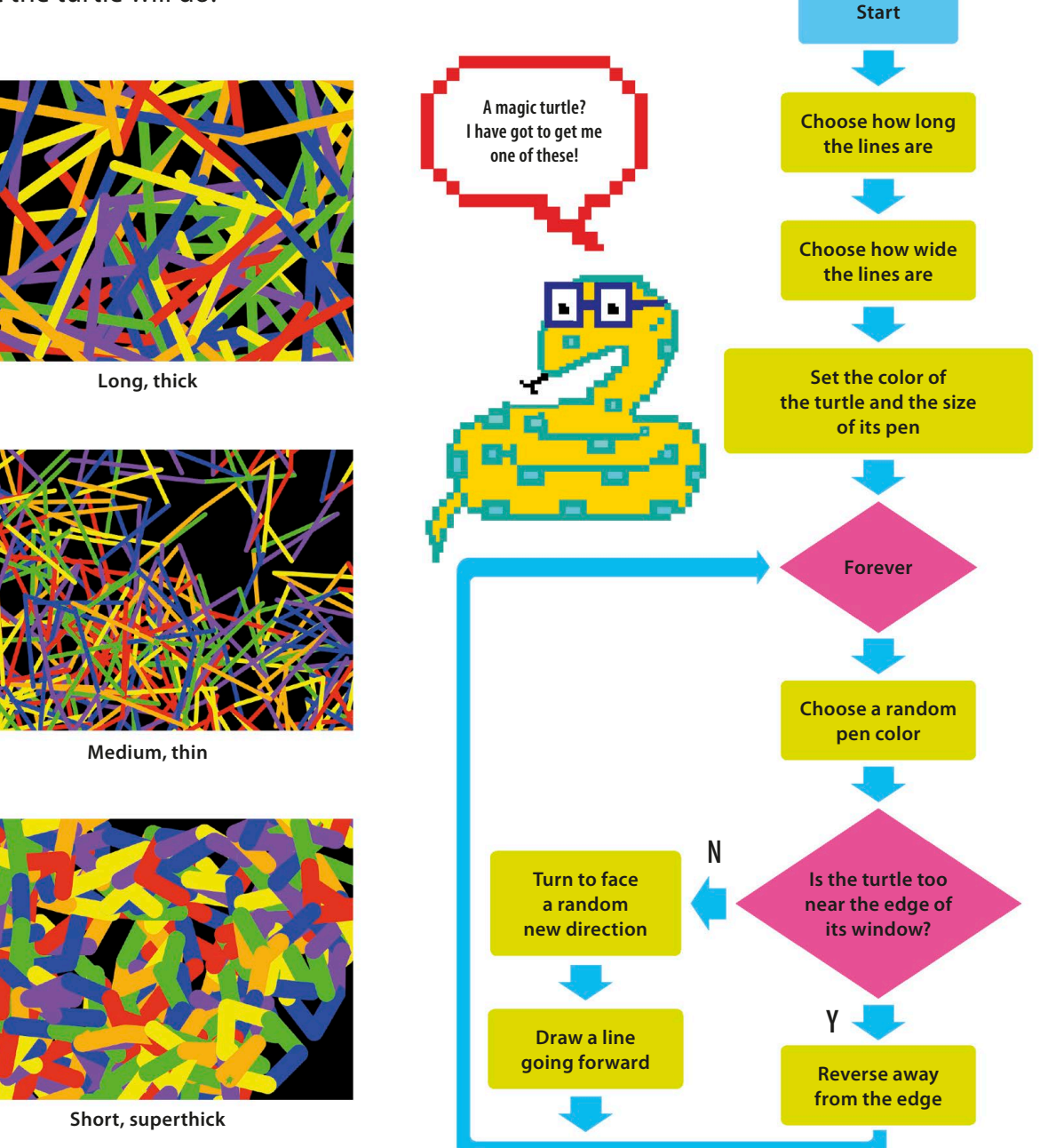

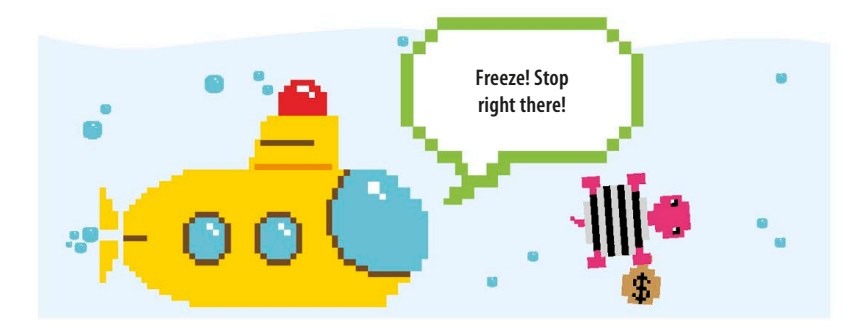

#### $\lhd$ Runaway turtle!

Create new files

Add the modules

import random

import turtle as t

Save it as "rainbow.py".

Open IDLE and create a new file.

module. You can just call it t.

Type these two lines at the top of your file to import the Turtle module and the random module. Remember to use **import turtle as t**, so that you don't have to type the word "turtle" every time you want to use a function from the Turtle

Given complete freedom to roam, the turtle tends to wander out of the window. As you put the program together, you'll write some code to check on the turtle's position and stop it from straying too far. Otherwise, this will turn into a vanishing turtle project!

## **Getting started**

Start by setting up and saving a new file, importing the modules that the program will need, and making a couple of useful functions to get user input.

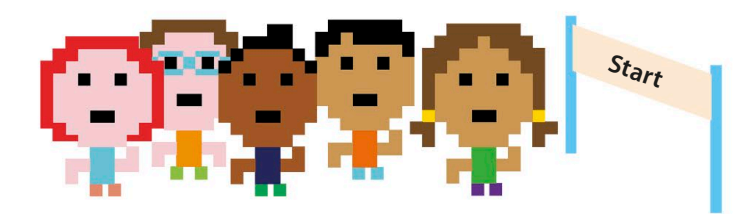

#### Assign line length

3

Next make a function that will let the user decide whether the turtle paints long, medium, or short lines. You won't use it until Step 4, but this will get the program ready for when you need it. Type this bit of code beneath the code in Step 1.

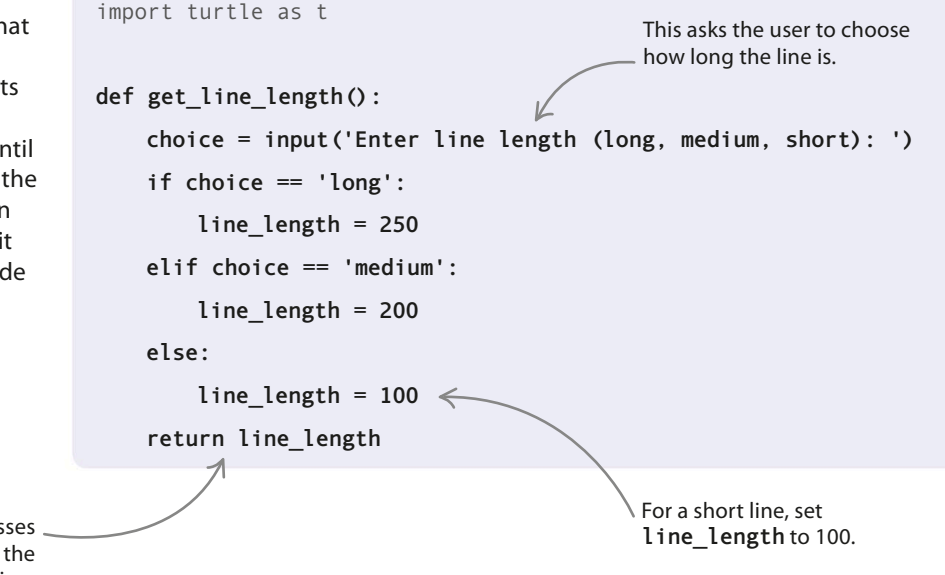

This command passes . line\_length back to the code that called this function.

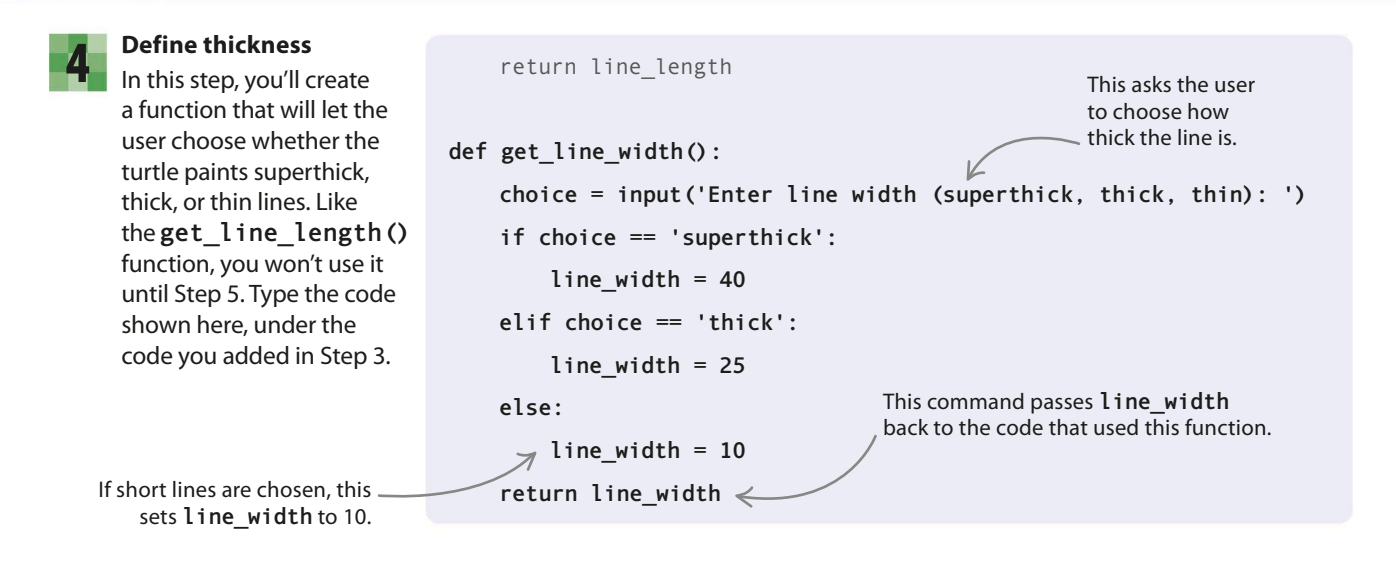

| Use th | ne functions |
|--------|--------------|
|--------|--------------|

Now that you've built the two functions, you can use them to get the user's choices for line length and width. Type these lines at the end of your code, then save your work. return line\_width

```
line_length = get_line_length()
line_width = get_line_width()
```

\_ User input

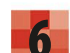

#### Test the program

Run the code to see the new functions in action in the shell. They'll ask you to select the length and width of the lines.

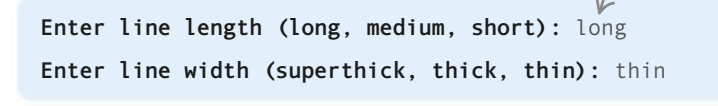

## Summon the turtle!

It's time to write the code that will create a graphics window and bring in the turtle to do the drawing.

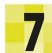

#### Open a window

Type the lines shown here under the code you added in Step 5. This code defines the background color of the window, the shape, color, and speed of the turtle, and the width of the pen the turtle will use to draw lines.

This sets the pen's width to the user's choice.

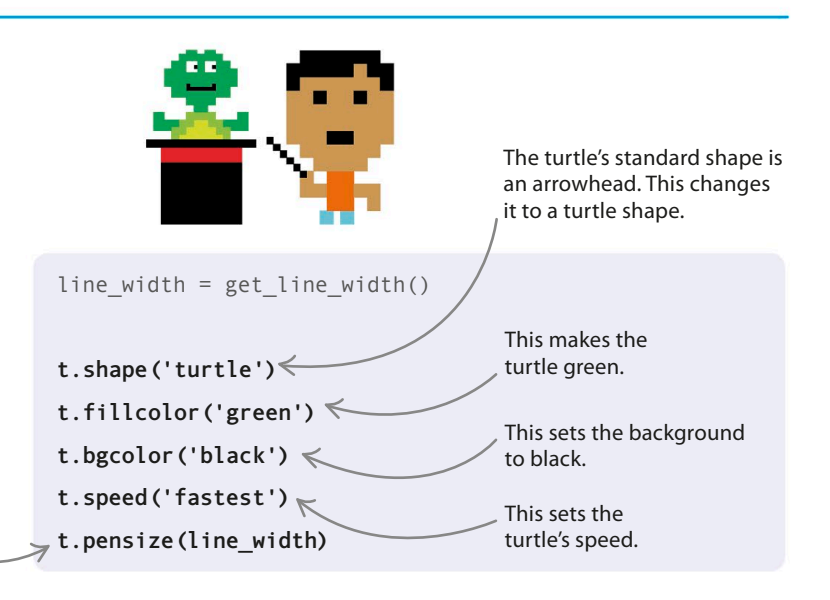

MUTANT RAINBOW

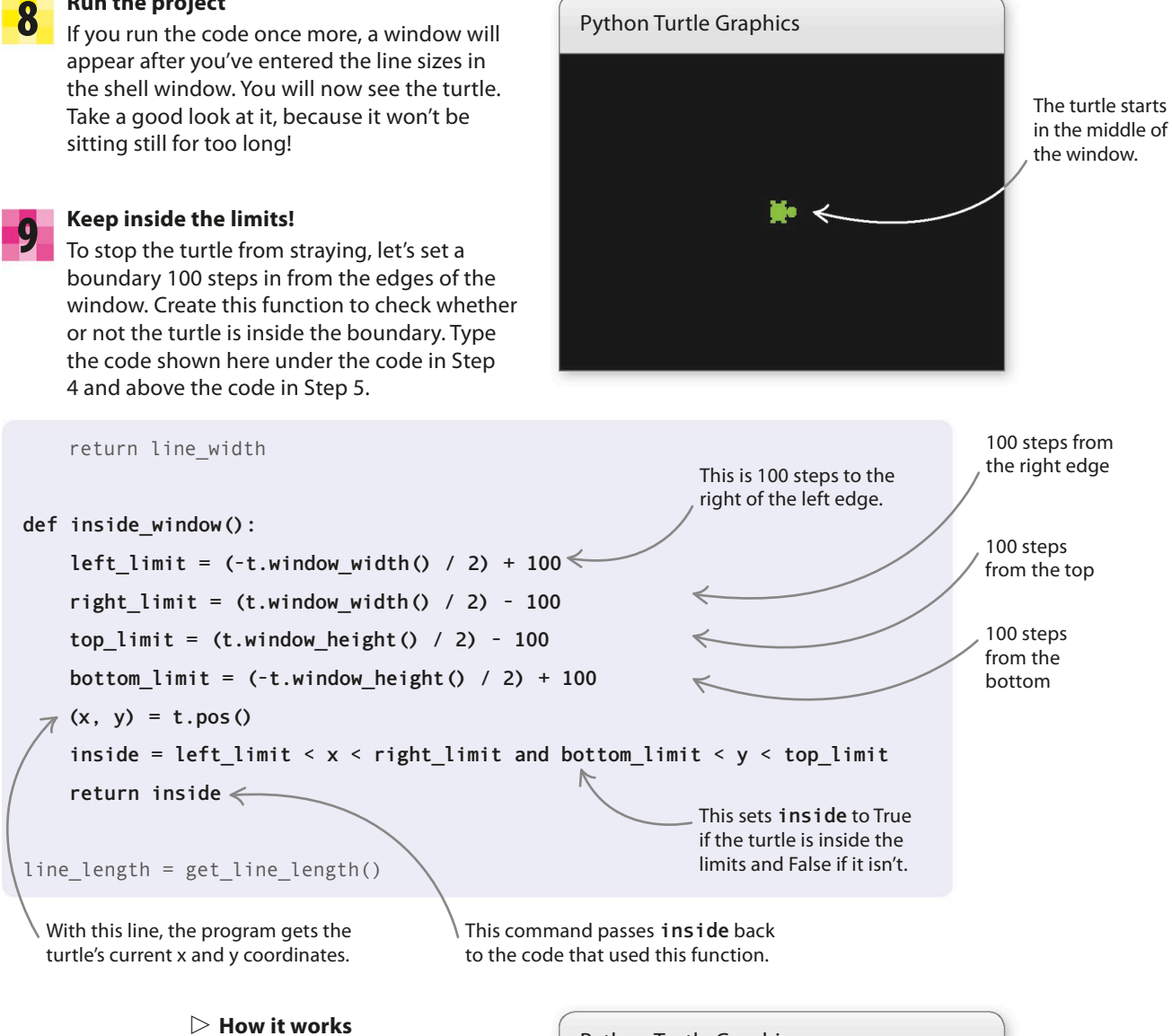

The code checks if the turtle's x coordinate is between the right and left limits, and if its y coordinate is between the top and bottom limits.

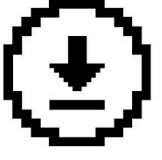

Run the project

Don't forget to save vour work.

The blue square is shown here to tell you where the limits are set – it won't be visible on your screen.

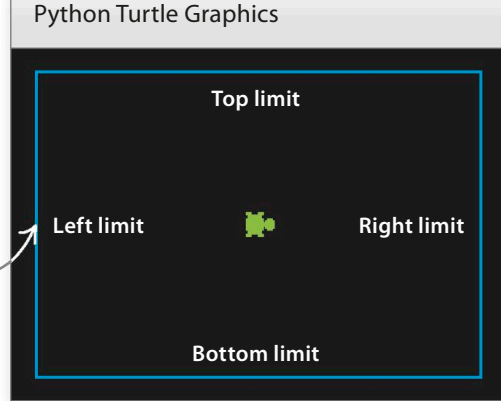

## Move that turtle!

Now you're ready to write the function that gets your turtle moving. The last bit of the code will be a **while** loop that sets the turtle off drawing mutant rainbows!

| 1 | 0        |
|---|----------|
|   |          |
|   | <b>V</b> |

#### Mutant line

Add this code below the code you typed in Step 9, and above the code you typed in Step 5. This function makes the turtle turn and move forward in a new direction, drawing a single line of random color as it goes. Your main program will use it over and over again to draw mutant rainbows. If the turtle strays beyond the limits you set in Step 9, this function will bring it back.

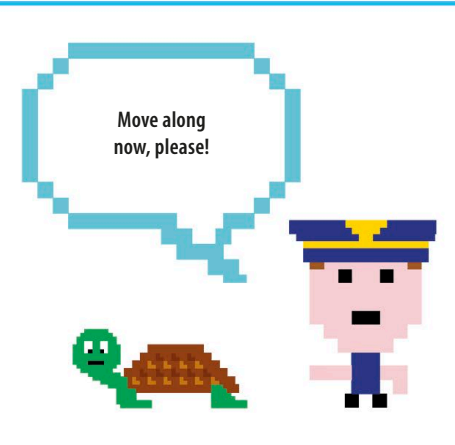

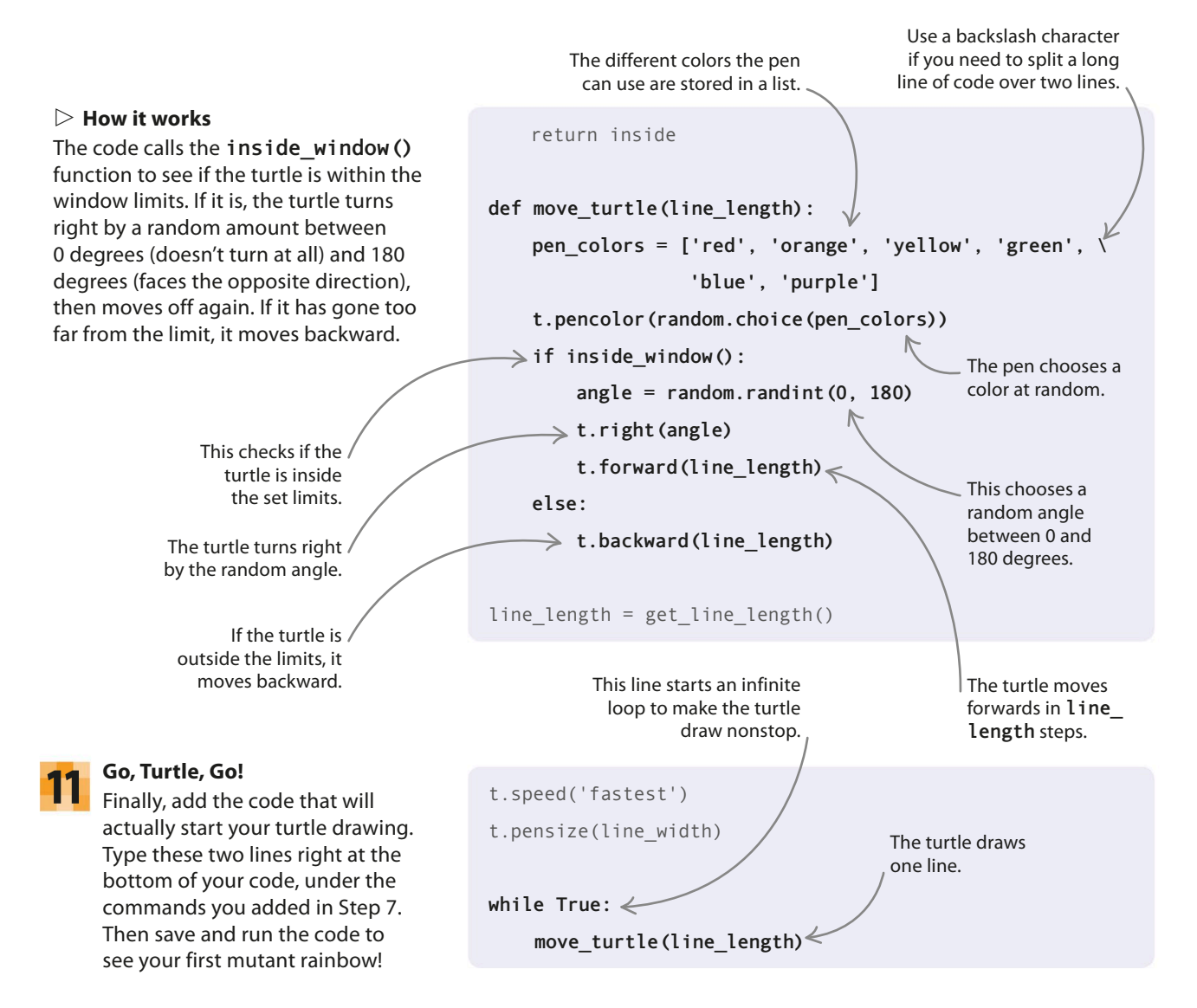

MUTANT RAINBOW

# Hacks and tweaks

Are your rainbows mutant enough? No? Here are some ideas you could try to make them even more bizarre!

#### $\nabla$ Color surprise!

In Python, colors can also be described by using RGB values this stands for red, green, blue. Choosing values at random for the amounts of red, green, and blue in a color means the color itself will be completely random. Try replacing the code in the move turtle() function with some new code that uses RGB values instead of color names. Now run the code to see what colors appear!

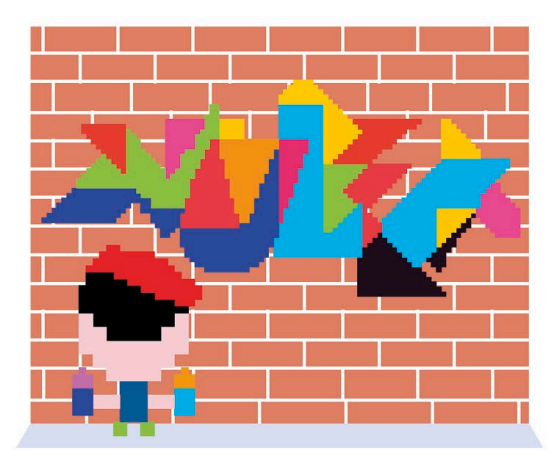

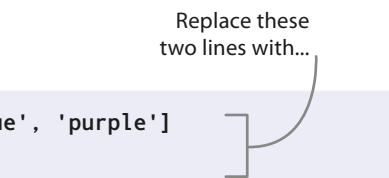

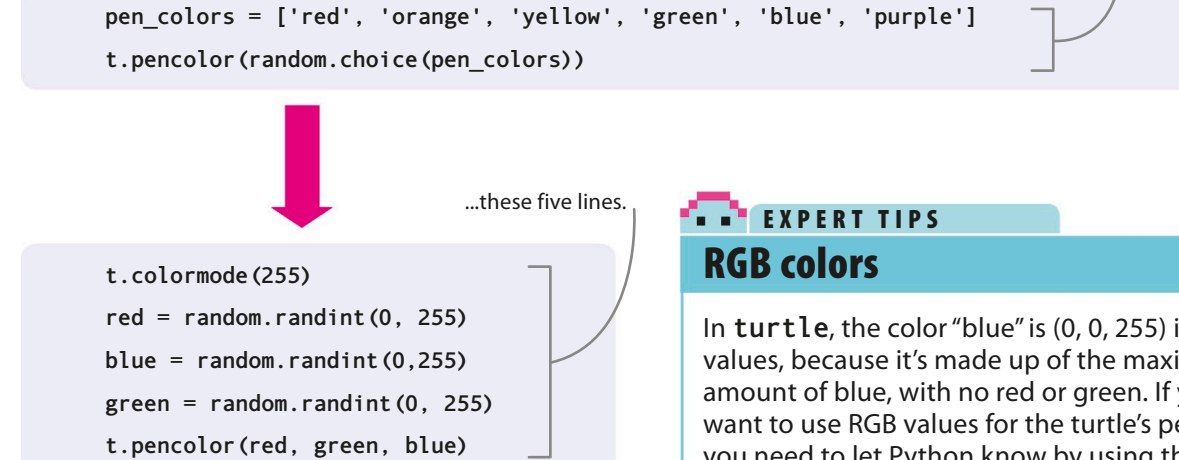

#### $\nabla$ Mix up the lines

Don't just stick to one width for the line-draw even more scrambled rainbows with this hack! The lines will change at random from really thin to superthick and all widths in between. Add this code to the **move** turtle() function after you set t.pencolor.

In **turtle**, the color "blue" is (0, 0, 255) in RGB values, because it's made up of the maximum amount of blue, with no red or green. If you want to use RGB values for the turtle's pen color, you need to let Python know by using the command t.colormode (255), or it will expect a string and give you an error.

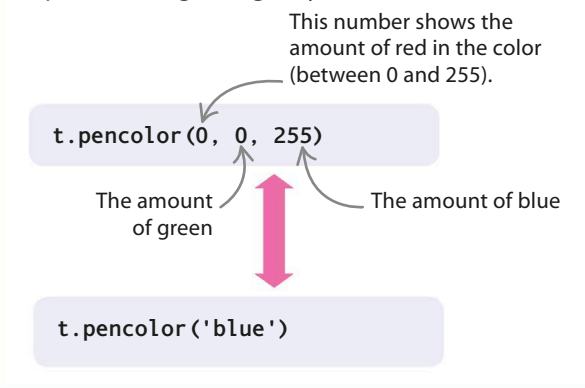

t.pensize(random.randint(1,40))

#### abla Stamp the turtle!

"Rivet" the lines of your rainbows together by using the **turtle** module's **stamp()** function to add a turtle picture to the beginning of each line. (You could also write a function to draw a line entirely made up of stamped turtles and use it instead of **t.forward** and **t.backward**.) Add these new lines of code to the **move\_turtle()** function, after the pen commands, to start riveting.

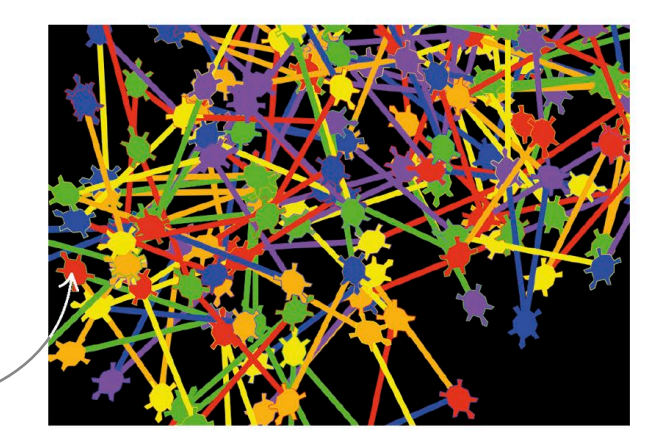

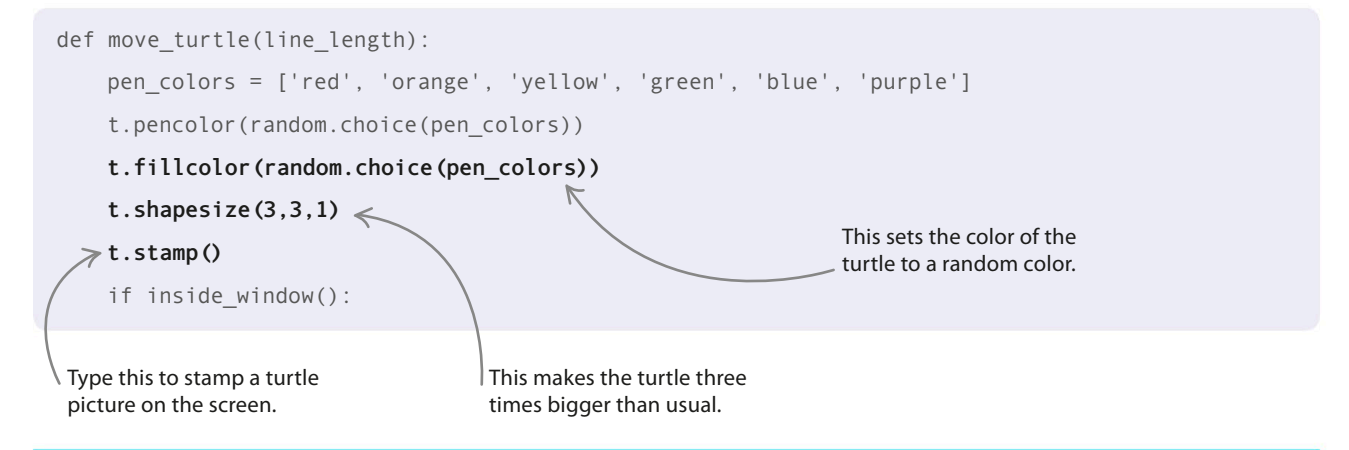

## **Big or small turns?**

You can add a prompt that allows the user to decide the angle of the turns the turtle makes. They can be wide, square, or narrow. Follow these steps to see how this changes the patterns.

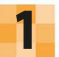

#### Make a function

Create a function that lets the user choose the size of a turn. Add this above the **get\_line\_length()** function you added in Step 3 of the main project.

Type this to get the user's choice of turn angle.

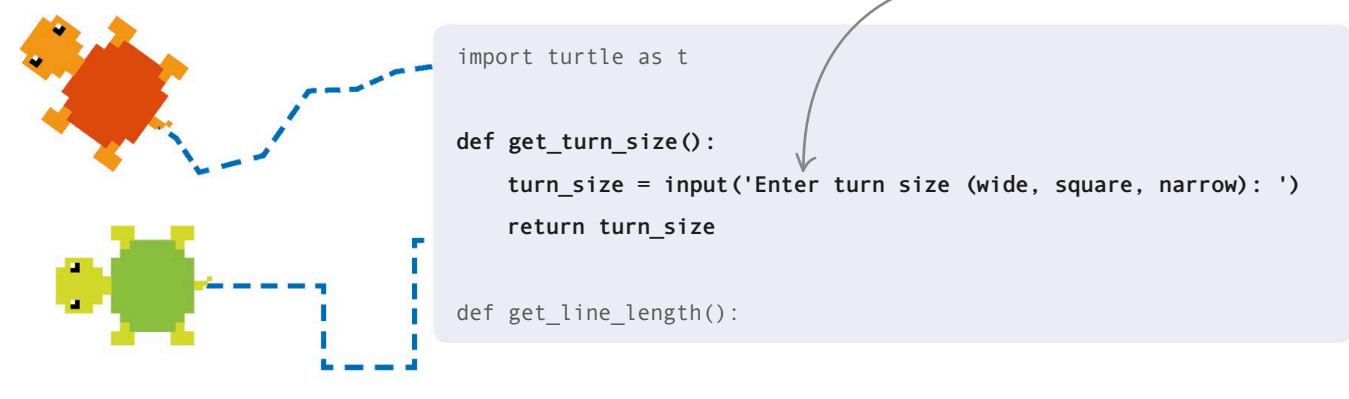
MUTANT RAINBOW

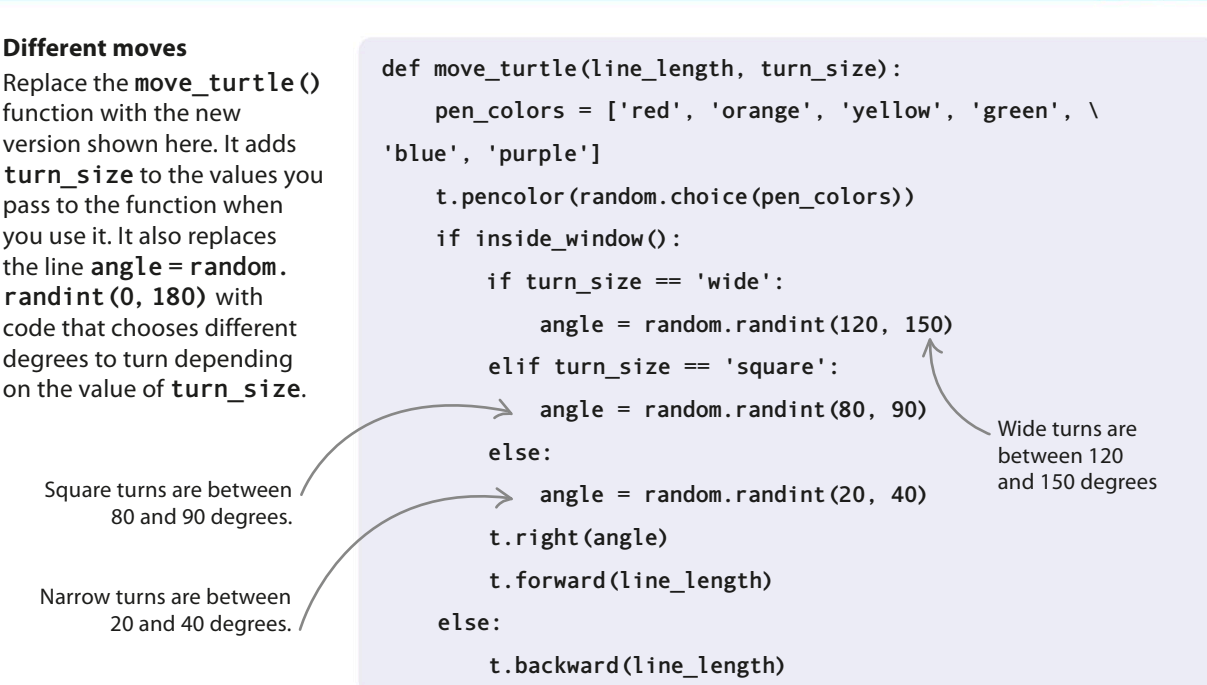

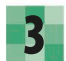

#### User input

Next add a line to the main part of the program to use the **get\_turn\_size()** function to get the player's choice of turn size.

line\_length = get\_line length()
line\_width = get\_line\_width()
turn\_size = get\_turn\_size()

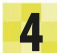

#### Main program

Finally, change the line where you use the **move\_turtle()** function to include **turn\_size**.

while True:

move\_turtle(line\_length, turn\_size)

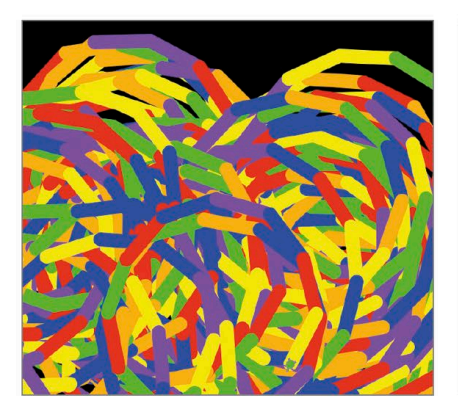

Short, thick, narrow

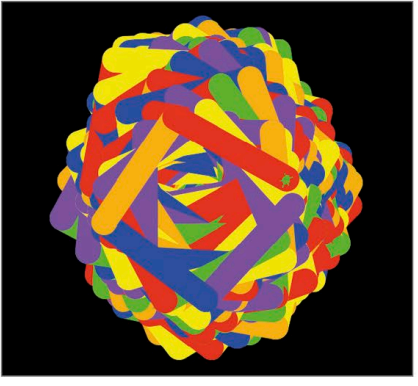

Medium, superthick, square

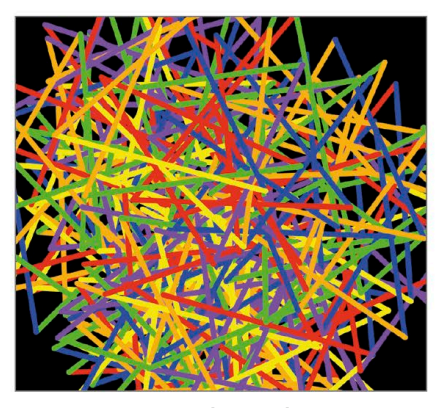

Long, thin, wide

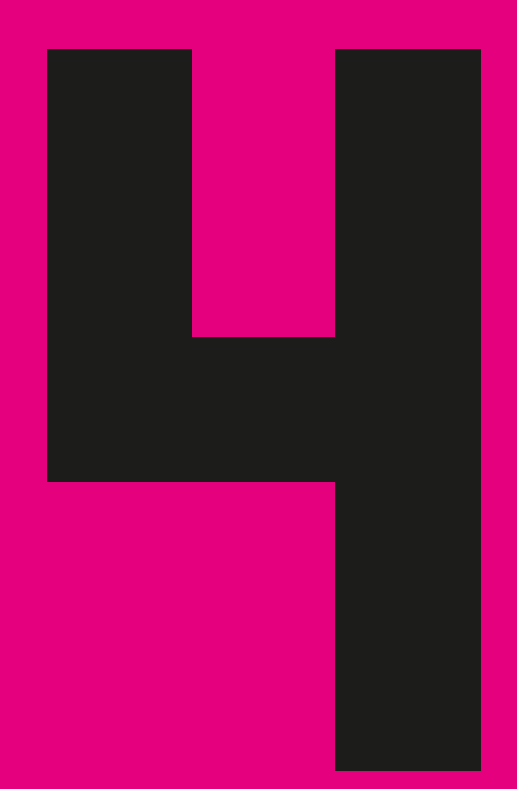

# Playful apps

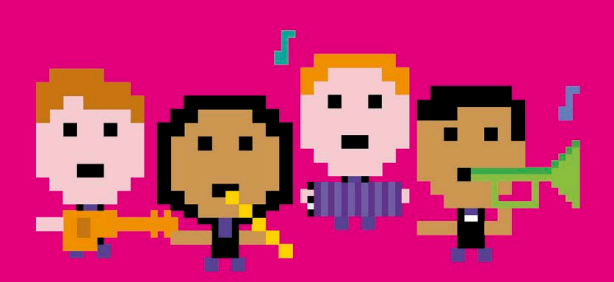

# Countdown Calendar

When you're looking forward to an exciting event, it helps to know how much longer you have to wait. In this project, you'll use Python's Tkinter module to build a handy program that counts down to the big day.

# What happens

When you run the program it shows a list of future events and tells you how many days there are until each one. Run it again the next day and you'll see that it has subtracted one day from each of the "days until" figures. Fill it with the dates of your forthcoming adventures and you'll never miss an important day—or a homework deadline—again!

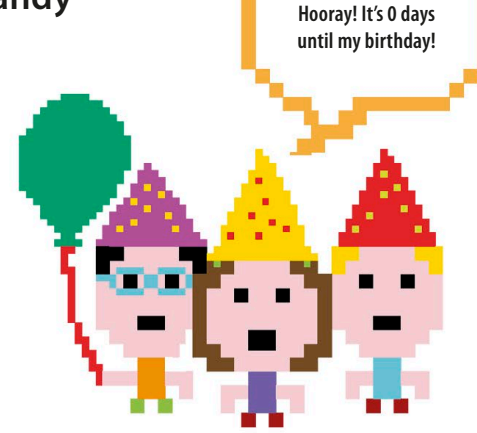

Give your calendar a personalized title.

#### tk

110

# <u>My Countdown Calendar</u> <

It is 20 days until Halloween It is 51 days until Spanish Test It is 132 days until School Trip It is 92 days until My Birthday

A small window pops up when you run the program, with each event on a separate line.

# How it works

The program learns about the important events by reading information from a text file—this is called "file input". The text file contains the name and date of each event. The code calculates the number of days from today until each event using Python's **datetime** module. It displays the results in a window created by Python's **Tkinter** module.

#### ▷ Using Tkinter

The **Tkinter** module is a set of tools that Python programmers use for displaying graphics and getting input from users. Instead of showing output in the shell, **Tkinter** can display results in a separate window that you're able to design and style yourself.

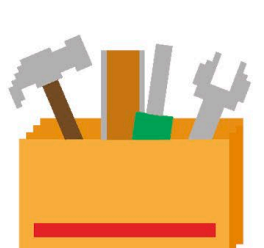

# Graphical user interface

**Tkinter** is handy for creating what coders call a GUI (pronounced "gooey"). A GUI (graphical user interface) is the visible part of a program that a person interacts with, such as the system of icons and menus you use on a smartphone. **Tkinter** creates popup windows that you can add buttons, sliders, and menus to.

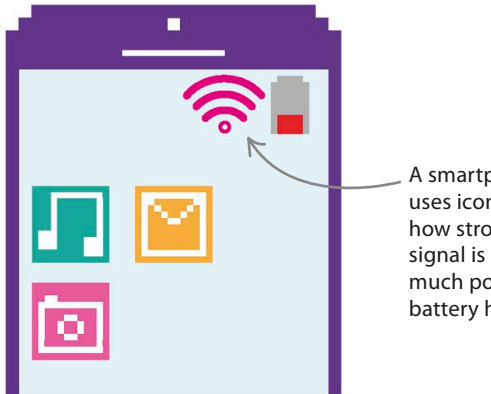

A smartphone GUI uses icons to show how strong the WiFi signal is and how much power the battery has.

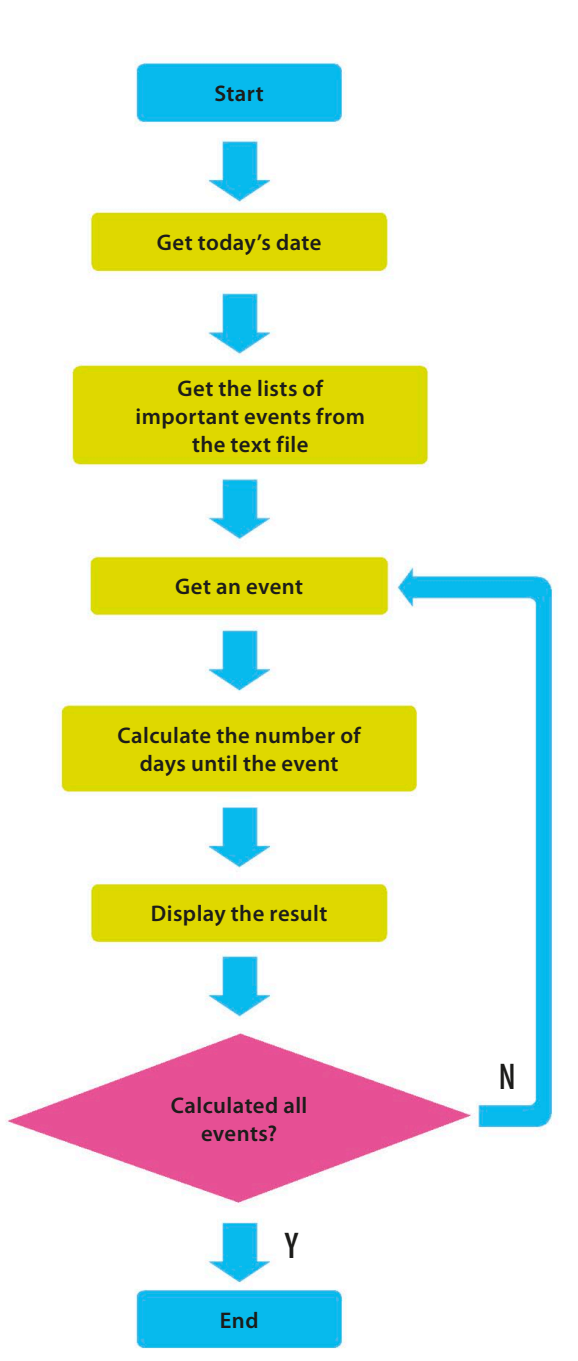

#### igvee Countdown Calendar flowchart

In this project, the list of important events is created separately from the code as a text file. The program begins by reading in all the events from this file. Once all the days have been calculated and displayed, the program ends.

111

# Making and reading the text file

All the information for your Countdown Calendar must be stored in a text file. You can create it using IDLE.

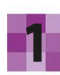

#### Create a new file

Open a new IDLE file, then type in a few upcoming events that are important to you. Put each event on a separate line and type a comma between the event and its date. Make sure there is no space between the comma and the event date.

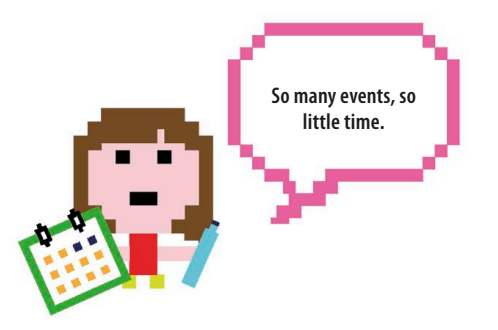

| dar                                |                                  |
|------------------------------------|----------------------------------|
| <b>-N</b>                          | Type the date as day/month/year. |
| events.txt                         |                                  |
| Halloween,31/10/17                 |                                  |
| Spanish Test,01/12/17              |                                  |
| School Trip,20/02/18               |                                  |
| My Birthday,11/01/18               |                                  |
| K                                  |                                  |
| The name of the event comes first. |                                  |
|                                    |                                  |

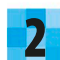

#### Save it as a text file

Close

Save

Save As...

Save Copy As...

Next save the file as a text file. Click the File menu, choose Save As, and call the file "events.txt". Now you're ready to start coding the Python program.

| _ 7          |
|--------------|
| <b>- 5</b> 1 |
|              |
|              |

#### **Open a new Python file**

You now need to create a new file for the code. Save it as "countdown\_calendar.py" and make sure it's in the same folder as your "events.txt" file.

|          | 2    | ļ |
|----------|------|---|
| <u> </u> | مسمر |   |

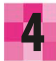

#### Set up the modules

This project needs two modules: **Tkinter** and **datetime**. **Tkinter** will be used to build a simple GUI, while **datetime** will make it easy to do calculations using dates. Import them by typing these two lines at the top of your new program. from tkinter import Tk, Canvas from datetime import date, datetime

Import the **Tkinter** and **datetime** modules.

COUNTDOWN CALENDAR

#### Create the canvas

Now set up the window that will display your important events and the number of days until each one. Put this code beneath the lines you added in Step 4. It creates a window containing a "canvas"—a blank rectangle you can add text and graphics to.

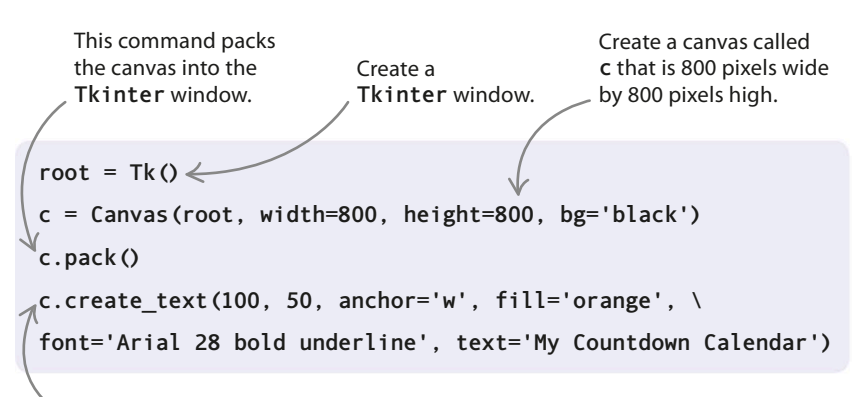

This line adds text onto the c canvas. The text starts at x = 100, y = 50. The starting coordinate is at the left (west) of the text.

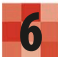

#### Run the code

Now try running the code. You'll see a window appear with the title of the program. If it doesn't work, remember to read any error messages and go through your code carefully to spot possible mistakes.

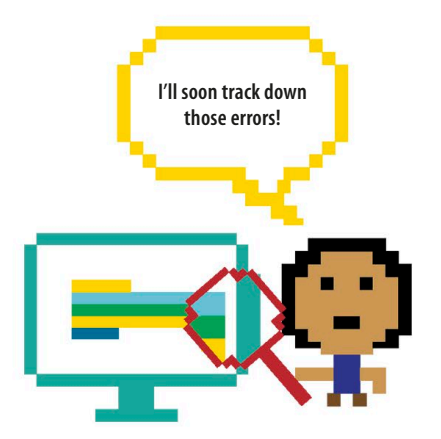

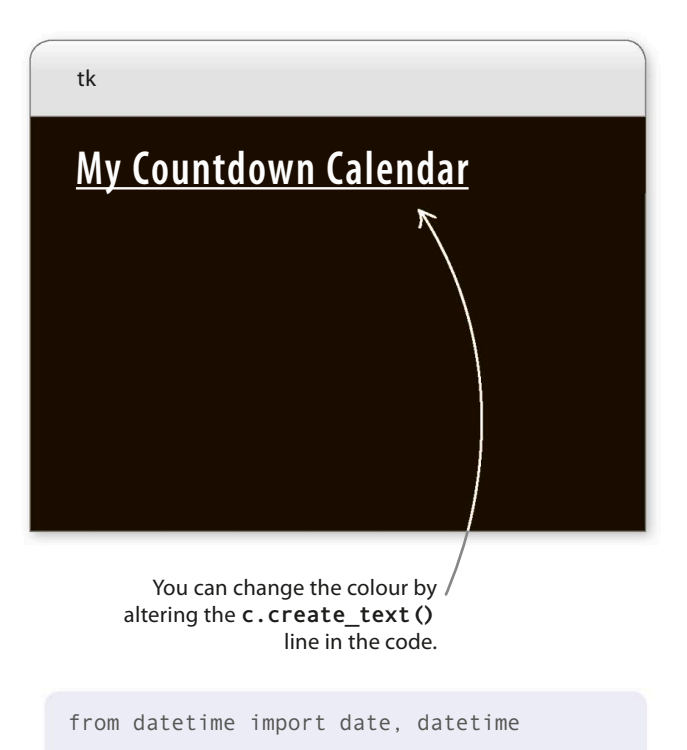

Read the text file

Next create a function that will read and store all the events from the text file. At the top of your code, after importing the module, create a new function called get events. Inside the function is an empty list that will store the events when the file has been read.

def get\_events(): Create an empty list events = [] list called root = Tk()list\_events.

### LINGO Canvas

In **Tkinter**, the canvas is an area, usually a rectangle, where you can place different shapes, graphics, text, or images that the user can look at or interact with. Think of it like an artist's canvas—except you're using code to create things rather than a paintbrush!

#### Open the text file

8

This next bit of code will open the file called events.txt so the program can read it. Type in this line underneath your code from Step 7.

# 

### Start a loop

Now add a **for** loop to bring information from the text file into your program. The loop will be run for every line in the events.txt file.

| ef | <pre>get_events():</pre>                     |
|----|----------------------------------------------|
|    | list_events = []                             |
|    | with open('events.txt') as file:             |
|    | for line in file:                            |
|    | Run the loop for each line in the text file. |

### Remo

#### Remove the invisible character

When you typed information into the text file in Step 1, you pressed the enter/return key at the end of each line. This added an invisible "newline" character at the end of every line. Although you can't see this character, Python can. Add this line of code, which tells Python to ignore these invisible characters when it reads the text file.

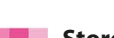

#### Store the event details

At this point, the variable called line holds the information about each event as a string, such as Halloween, 31/10/2017. Use the split() command to chop this string into two parts. The parts before and after the comma will become separate items that you can store in a list called current\_event. Add this line after your code in Step 10.

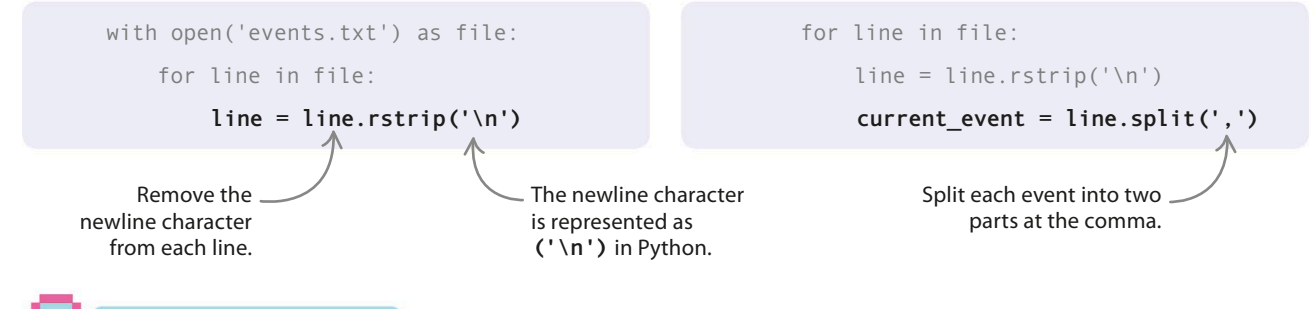

1

# Datetime module

Python's **datetime** module is very useful if you want to do calculations involving dates and time. For example, do you know what day of the week you were born on? Try typing this into the Python shell to find out. Type your birthday in this format: year, month, day.

>>> from datetime import \*
>>> print(date(2007, 12, 4).weekday())

. This number represents the day of the week, where Monday is 0 and Sunday is 6. So December 4, 2007, was a Tuesday.

# List positions

When Python numbers the items in a list, it starts from 0. So the first item in your **current\_event** list, "Halloween", is in position 0, while the second item, "31/10/2017", is in position 1. That's why the code turns **current\_event[1]** into a date.

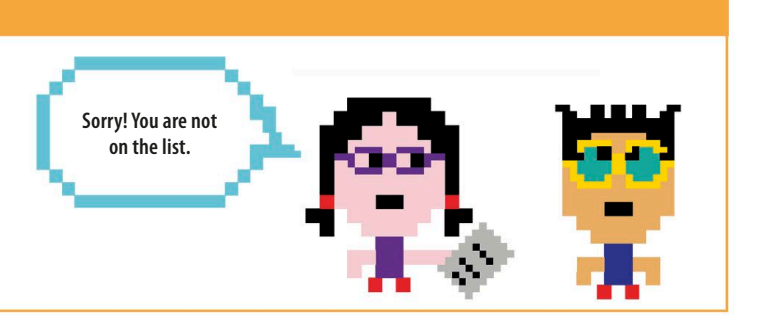

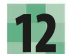

#### Using datetime

The event Halloween is stored in **current\_event** as a list containing two items: "Halloween" and "31/10/2017". Use the **datetime** module to convert the second item in the list (in position 1) from a string into a form that Python can understand as a date. Add these lines of code at the bottom of the function.

Turns the second item in the list from a string into a date.

```
current_event = line.split(',')
```

event\_date = datetime.strptime(current\_event[1], '%d/%m/%y').date()

current\_event[1] = event\_date

Set the second item in the list to be the date of the event.

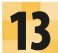

#### Add the event to the list

Now the **current\_event** list holds two things: the name of the event (as a string) and the date of the event. Add **current\_event** to the list of events. Here's the whole code for the **get\_events** () function.

```
def get_events():
    list_events = []
    with open('events.txt') as file:
        for line in file:
            line = line.rstrip('\n')
            current_event = line.split(',')
            event_date = datetime.strptime(current_event[1], '%d/%m/%y').date()
            current_event[1] = event_date
            list_events.append(current_event)
            After this line is run, the program loops
            back to read the next line from the file.
            return list_events
            After all the lines have been read, the function hands
            over the complete list of events to the program.
```

### Setting the countdown

In the next stage of building Countdown Calendar you'll create a function to count the number of days between today and your important events. You'll also write the code to display the events on the **Tkinter** canvas.

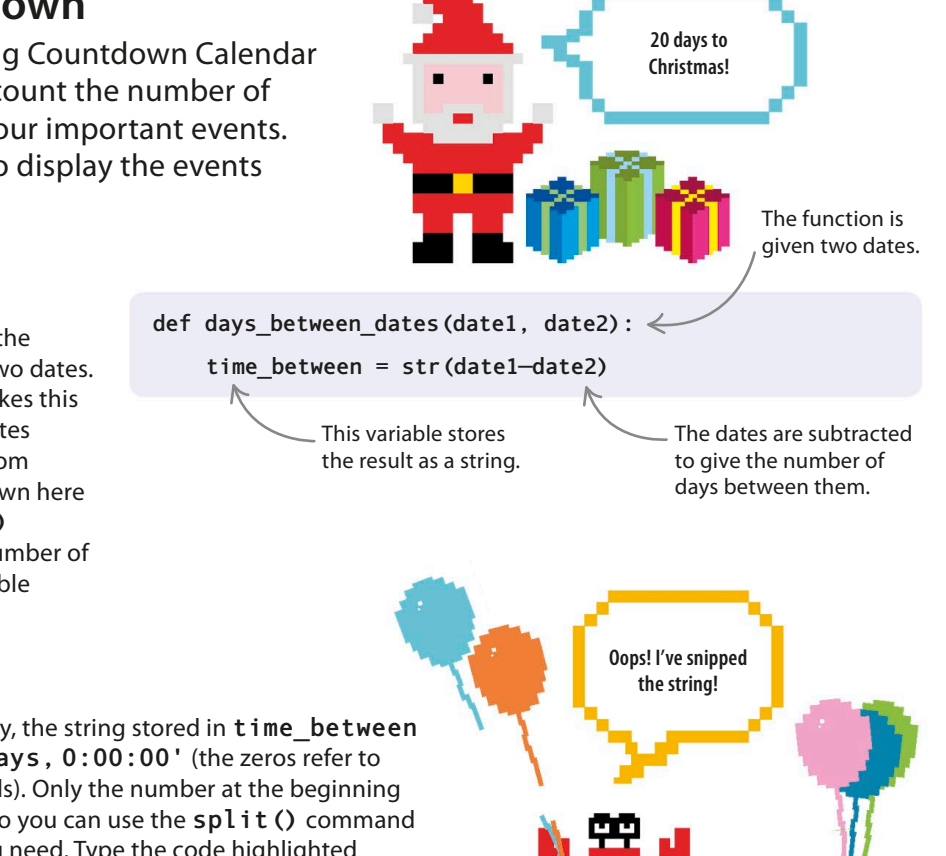

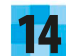

116

#### Count the days

Create a function to count the number of days between two dates. The datetime module makes this easy, because it can add dates together or subtract one from another. Type the code shown here below your get\_events () function. It will store the number of days as a string in the variable time\_between.

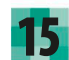

#### Split the string

If Halloween is 27 days away, the string stored in time\_between would look like this: '27 days, 0:00:00' (the zeros refer to hours, minutes, and seconds). Only the number at the beginning of the string is important, so you can use the split() command again to get to the part you need. Type the code highlighted below after the code in Step 14. It turns the string into a list of three items: '27', 'days', '0:00:00'. The list is stored in number\_of\_days.

def days\_between\_dates(date1, date2):
 time\_between = str(date1-date2)
 number\_of\_days = time\_between.split(' ')

This time the string is split at each blank space.

# **16** Return the number of days

To finish off this function, you just need to return the value stored in position 0 of the list. In the case of Halloween, that's 27. Add this line of code to the end of the function. def days\_between\_dates(date1, date2):

time\_between = str(date1-date2)

number\_of\_days = time\_between.split(' ')

#### return number\_of\_days[0]

The number of days between the a dates is held at position 0 in the list.

COUNTDOWN CALENDAR

#### Get the events

Now that you've written all the functions, you can use them to write the main part of the program. Put these two lines at the bottom of your file. The first line calls (runs) the get\_events () function and stores the list of calendar events in a variable called events. The second line uses the datetime module to get today's date and stores it in a variable called today.

Use a backslash character if you need to split a long line of code over two lines.

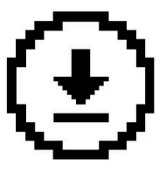

117

Don't forget to save your work.

c.create\_text(100, 50, anchor='w', fill='orange', \
font='Arial 28 bold underline', text='My Countdown Calendar')

events = get\_events()
today = date.today()

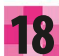

#### **Display the results**

Next calculate the number of days until each event and display the results on the screen. You need to do this for every event in the list, so use a **for** loop. For each event in the list, call the **days\_between\_dates** () function and store the result in a variable called **days\_until**. Then use the **Tkinter create\_text** () function to display the result on the screen. Add this code right after the code from Step 17. Whoa! I've come first in class!

The code runs for each event stored in the list of events.

Gets the name of the event.

for event in events:

event\_name = event[0]
days\_until = days\_between\_dates(event[1], today)
display = 'It is %s days until %s' % (days\_until, event\_name) <</pre>
c.create\_text(100, 100, anchor='w', fill='lightblue', \
font='Arial 28 bold', text=display)

Uses the days\_ between\_dates () function to calculate the number of days between the event and today's date.

Creates a string to hold what we want to show on the screen.

This character makes the code go over two lines.

Displays the text on the screen at position (100, 100).

#### Test the program

Now try running the code. It looks like all the text lines are written on top of each other. Can you work out what's gone wrong? How could you solve it? <u>My Countdown Calendar</u>

ltist918 618 yokayye tuh Sida5opia hi5kest

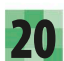

#### Spread it out

The problem is that all the text is displayed at the same location (100, 100). If we create a variable called **vertical\_space** and increase its value every time the program goes through the **for** loop, it will increase the value of the y coordinate and space out the text further down the screen. That'll solve it!

### <u>My Countdown Calendar</u>

It is 26 days until Halloween It is 57 days until Spanish Test It is 138 days until School Trip It is 98 days until My Birthday

#### vertical\_space = 100

for event in events:

vertical\_space = vertical\_space + 30

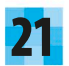

#### Start the countdown!

That's it—you've written all the code you need for Countdown Calendar. Now run your program and try it out.

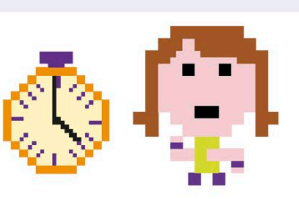

# Hacks and tweaks

Try these hacks and tweaks to make Countdown Calendar even more useful. Some of them are harder than others, so there are a few useful tips to help you out.

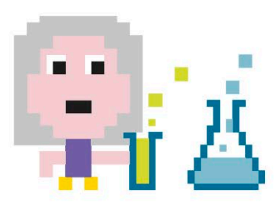

#### Dash Repaint the canvas

You can edit the background color of your canvas and really jazz up the look of the program's display. Change the **c = Canvas** line of the code. c = Canvas(root, width=800, height=800, bg='green')

You can change the background – color to any color of your choice.

COUNTDOWN CALENDAR

119

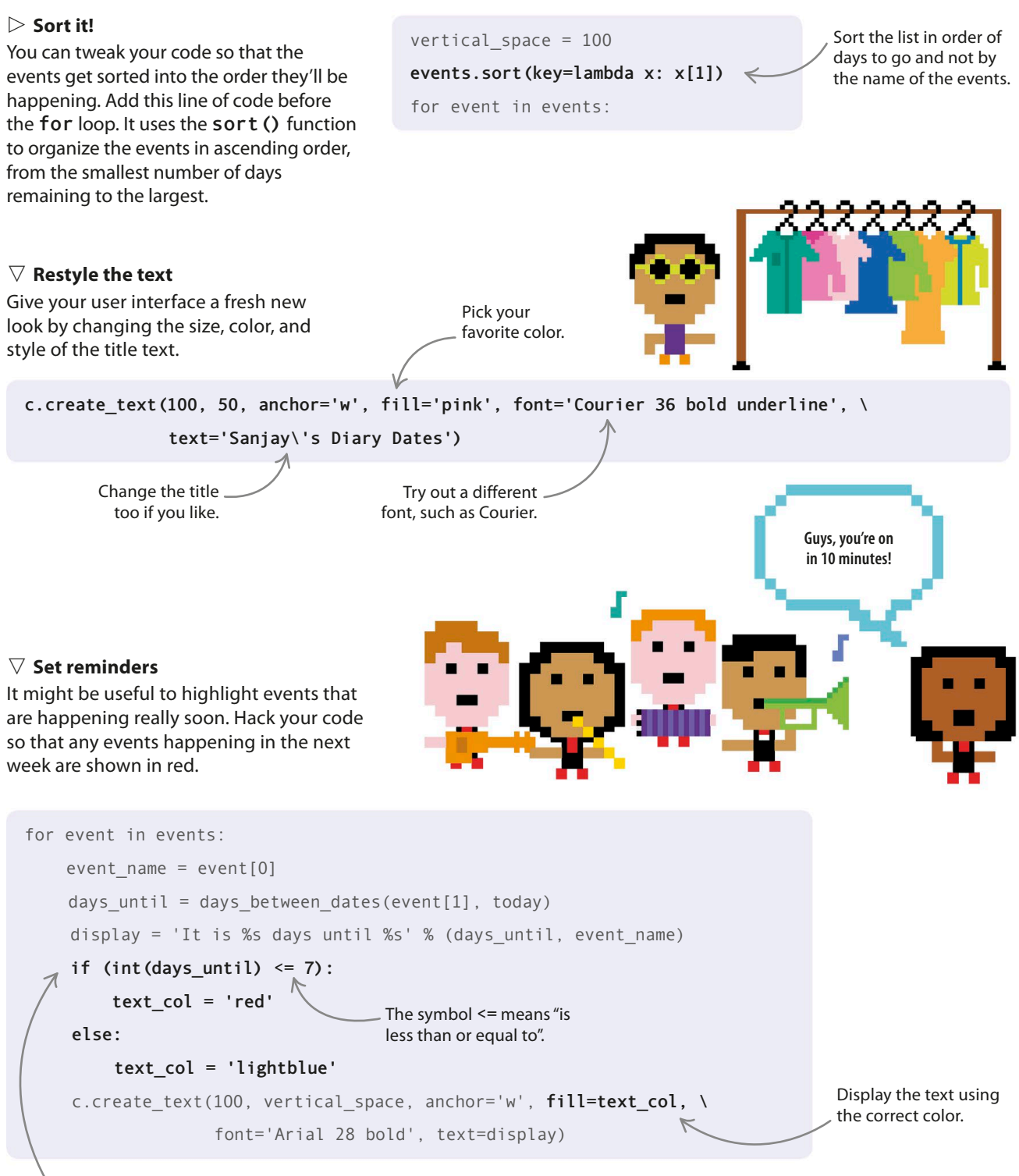

The **int** () function changes a string into a number. For example, it turns the string '5' into the number 5.

# Ask the Expert

Can you name all the capital cities in the world? Or the players in your favourite sports team? Everyone's an expert on something. In this project, you'll code a program that can not only answer your questions, but also learn new things and become an expert.

# What happens

120

An input box asks you to enter the name of a country. When you type in your answer, the program tells you what the capital city is. If the program doesn't know, it asks you to teach it the correct answer. The more people use the program, the smarter it gets!

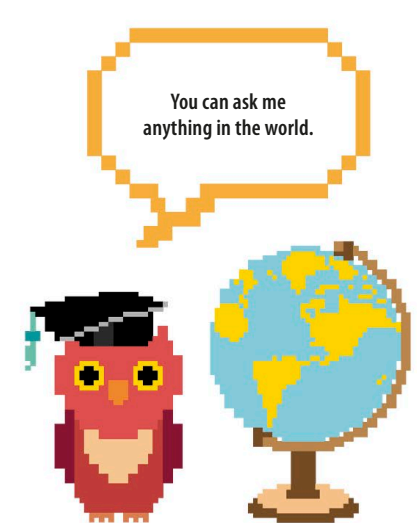

| Country                                | Answer                                             |
|----------------------------------------|----------------------------------------------------|
| Type the name of a country:<br>Italy   | The capital city of Italy is Rome!                 |
| OK                                     | ОК                                                 |
|                                        |                                                    |
| Country                                | Teach me                                           |
| Type the name of a country:<br>Denmark | I don't know! What is the capital city of Denmark? |
| OK Cancel                              | ΟΚ                                                 |

Enter name

of a country

The program will ask you if it doesn't know the answer.

12

Start

# How it works

The program gets the information about capital cities from a text file. You'll use the **Tkinter** module to create the popup boxes that let the program and user communicate. When a new capital city is entered by a user, the information is added into the text file.

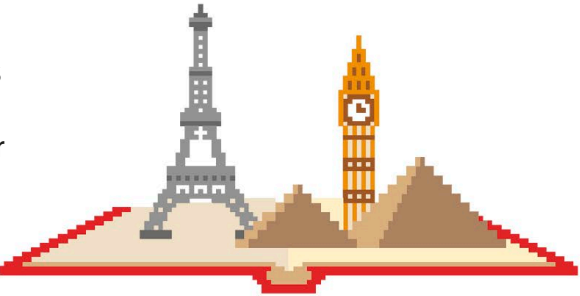

#### **△** Dictionaries

You'll store the names of countries and their capitals in a dictionary. Dictionaries work a bit like lists, but each item in a dictionary has two parts, called a key and a value. It's usually guicker to look things up in a dictionary than it is to find something in a long list.

#### ▷ Communication

The program uses two new Tkinter widgets. The first, simpledialog(), creates a popup box that asks the user to input the name of a country. The second, messagebox(), displays the capital city.

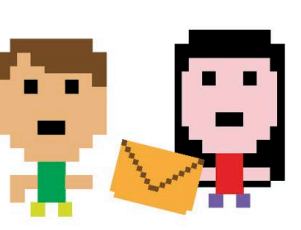

#### 

### **Expert systems**

An expert system is a computer program that is a specialist on a particular topic. Just like a human expert, it knows the answers to many guestions, and it can also make decisions and give advice. It can do this because a programmer has coded it with all the data it needs and rules about how to use the data.

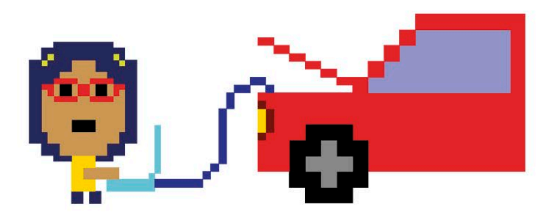

#### $\triangle$ Auto wizards

Motor companies create expert systems that are full of information about how their cars function. If your car breaks down, a mechanic can use these systems to solve the problem. It's like having a million expert mechanics look at the problem rather than just one!

 $\nabla$  Ask the Expert flowchart When the program starts, it reads the data from a text file. It then uses an infinite loop to keep asking questions, and only stops when the user quits the program.

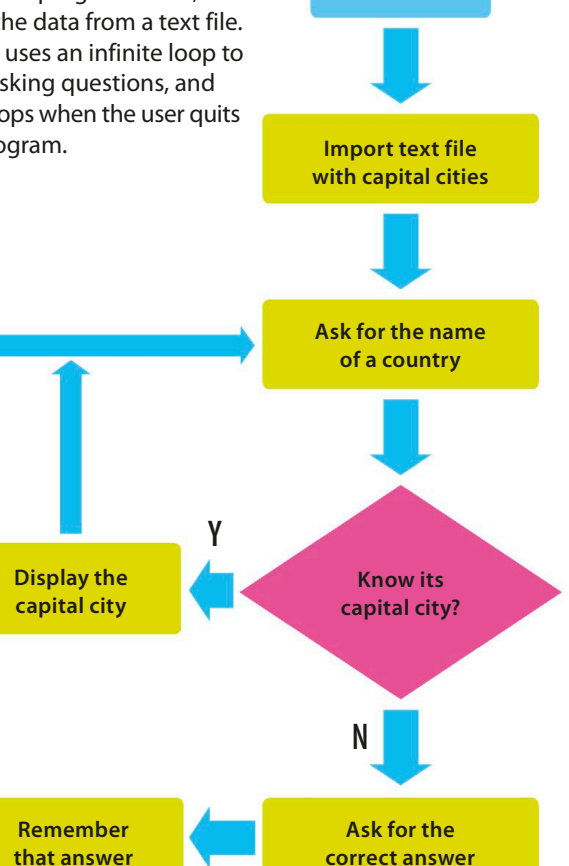

# **First steps**

122

Follow these steps to build your own expert system using Python. You'll need to write a text file of country capitals, open a **Tkinter** window, and create a dictionary to store all the knowledge.

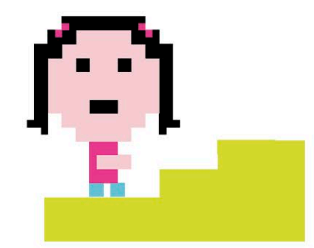

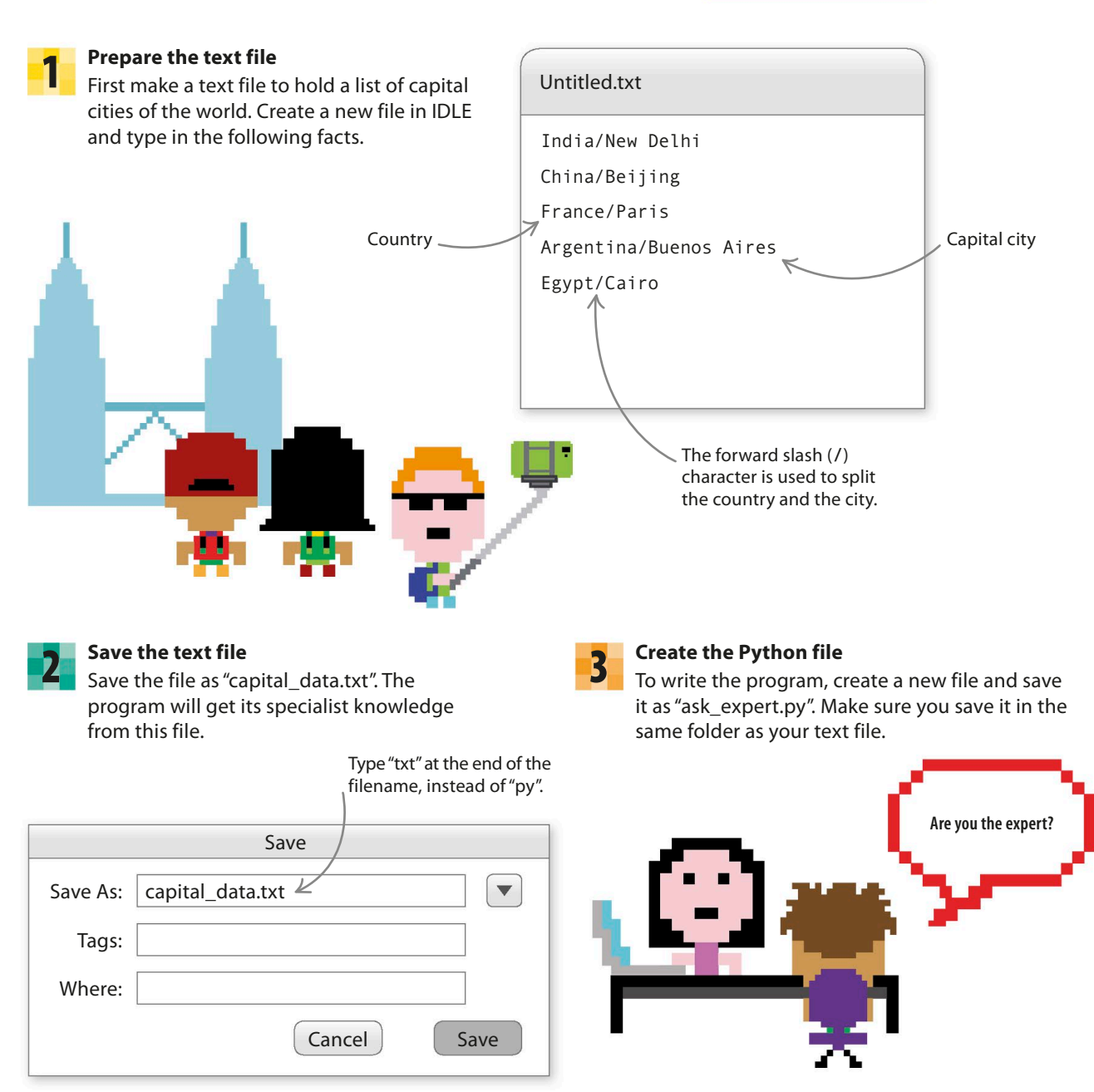

123

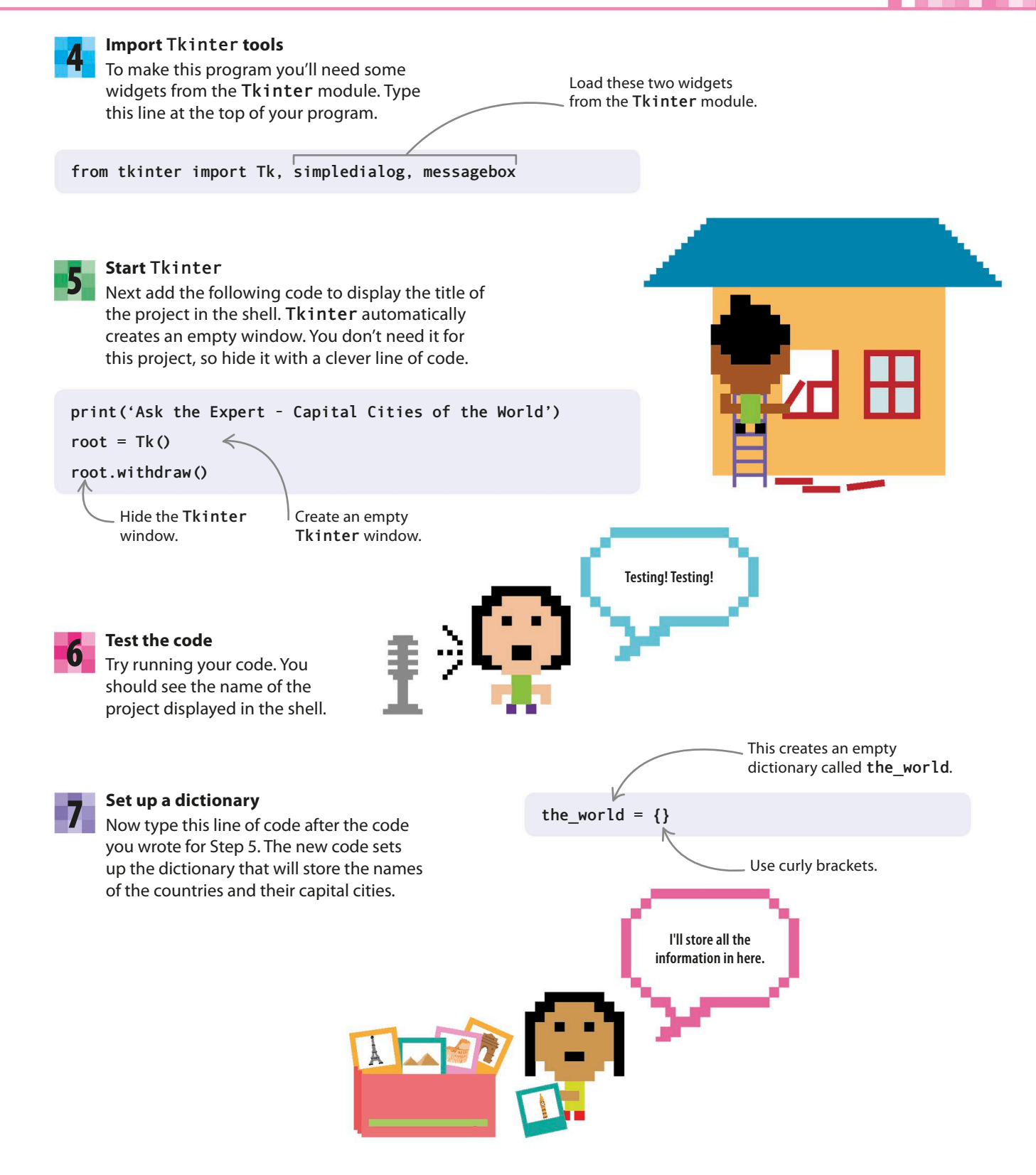

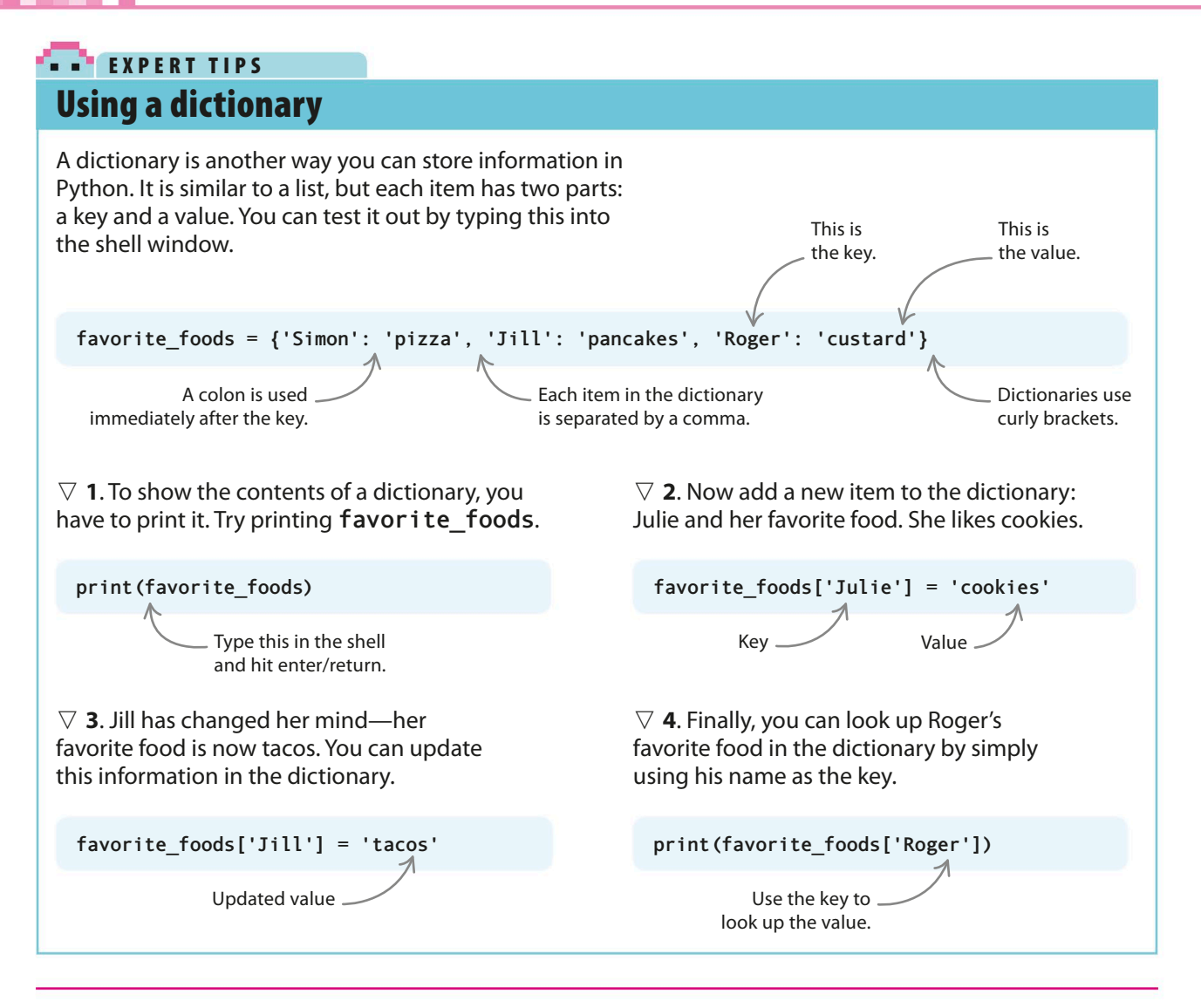

# It's function time!

The next stage of the project involves creating the functions that you'll need to use in your program.

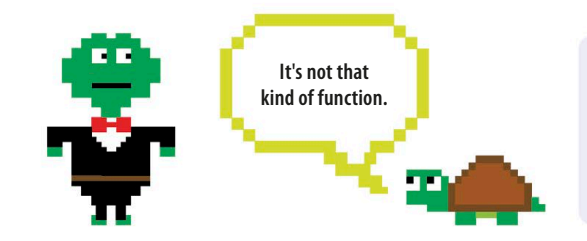

### File

File input

You need a function to read in all the information stored in your text file. It will be similar to the one you used in Countdown Calendar to read in data from your events file. Add this code after the **Tkinter** import line.

from tkinter import Tk, simpledialog, messagebox

def read\_from\_file():

This line opens the text file.

with open('capital\_data.txt') as file:

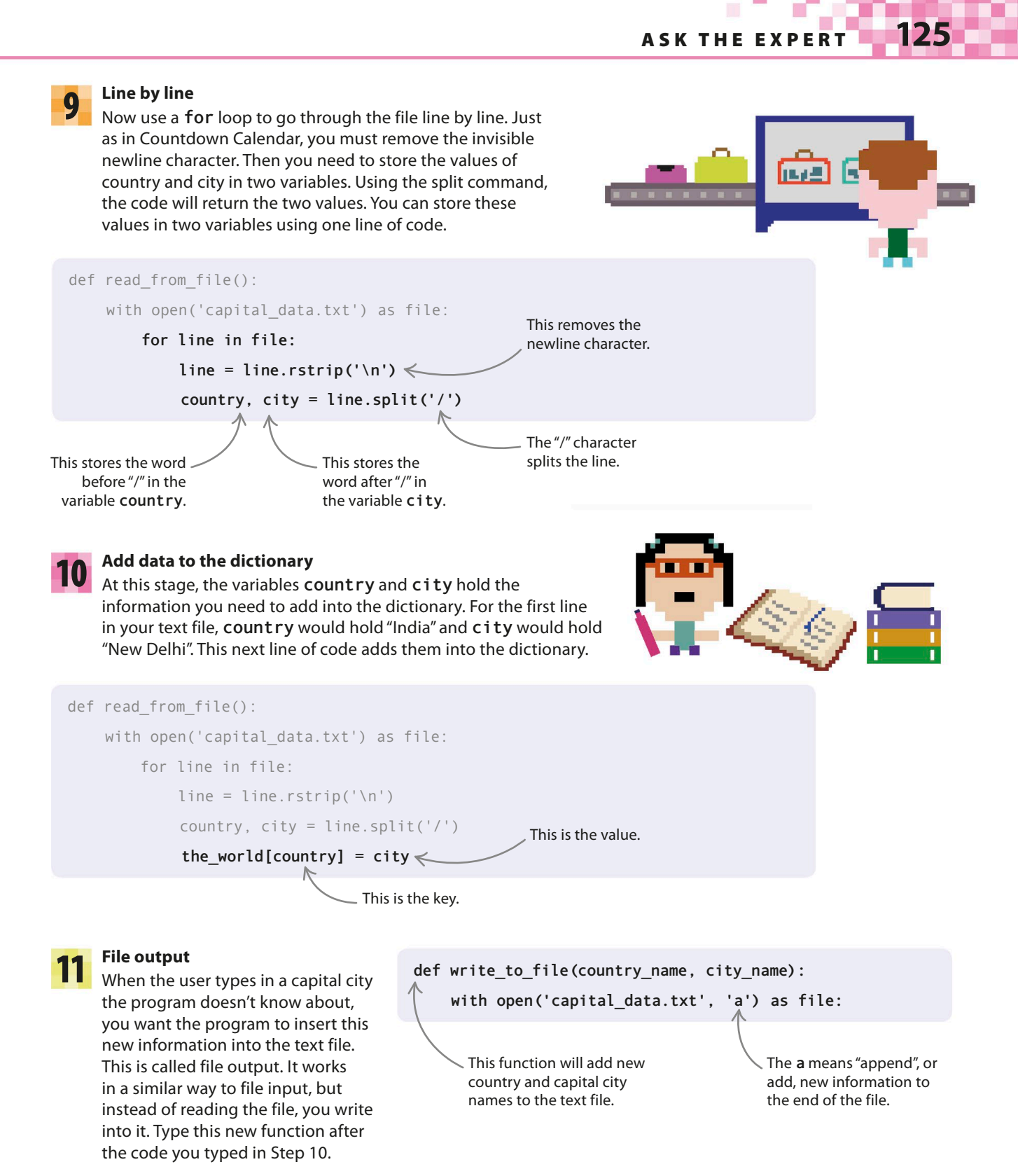

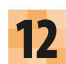

#### Write to the file

Now add a line of code to write the new information into the file. First the code will add a newline character, which tells the program to start a new line in the text file. Then it writes the name of the country followed by a forward slash (/) and the name of the capital city, such as Egypt/Cairo. Python automatically closes the text file once the information has been written into it.

def write\_to\_file(country\_name, city\_name):
 with open('capital\_data.txt', 'a') as file:
 file.write('\n' + country\_name + '/' + city\_name)

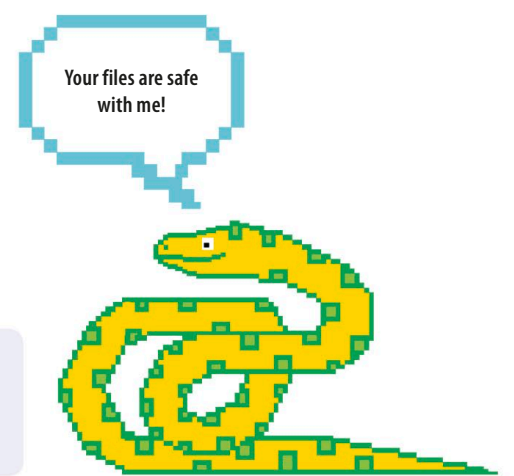

# Code the main program

You've written all the functions you need, so it's time to start coding the main program.

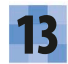

#### Read the text file

The first thing you want the program to do is to read the information from the text file. Add this line after the code you wrote in Step 7.

#### Start the infinite loop

read from file()

Next add the code below to create an infinite loop. Inside the loop is a function from the **Tkinter** module: **simpledialog.askstring()**. This function creates a box on the screen that displays information and gives a space for the user to type an answer. Test the code again. A box will appear asking you for the name of a country. It may be hidden behind the other windows.

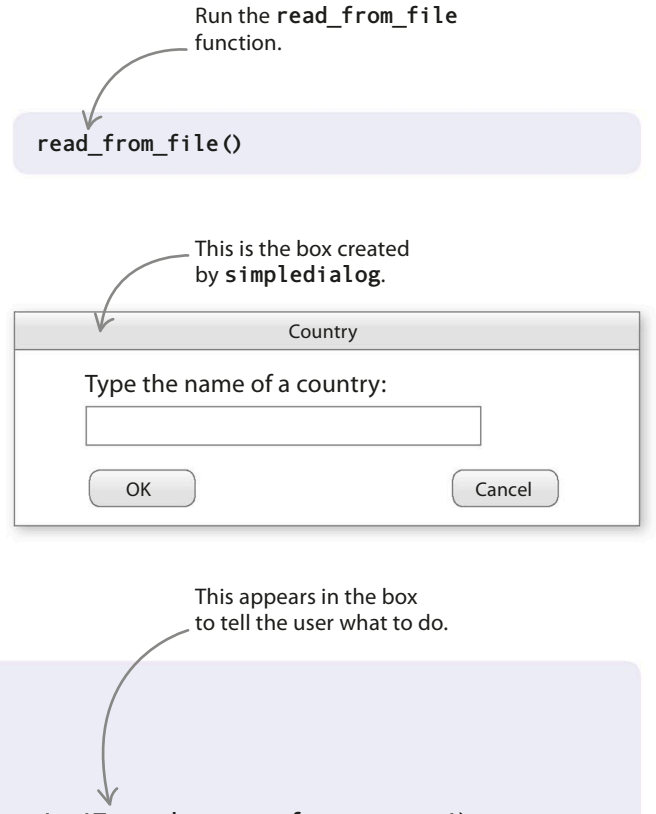

while True: query\_country = simpledialog.askstring('Country', 'Type the name of a country:') The answer the user types is stored in this variable. This is the title of the box.

ASK THE EXPERT

127

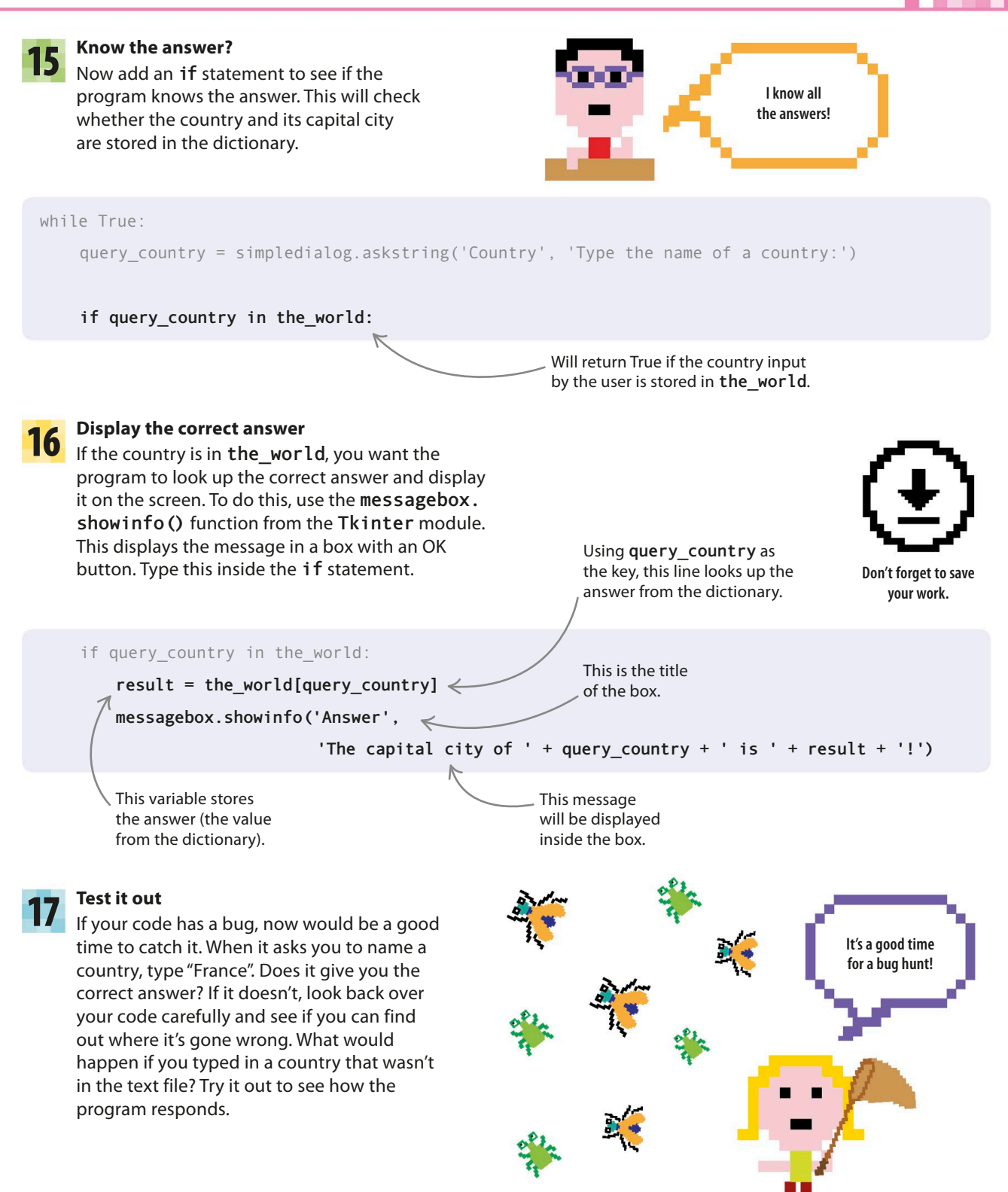

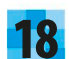

128

#### Teach it

Finally, add a few more lines after the **if** statement. If the country isn't in the dictionary, the program asks the user to enter the name of its capital city. This capital city is added to the dictionary, so that the program remembers it for next time. Then the write\_to\_file() function adds the city to the text file.

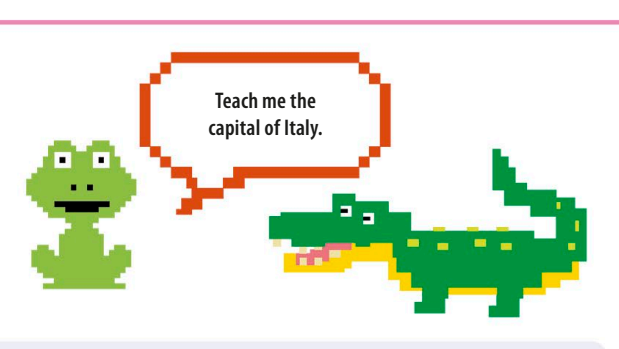

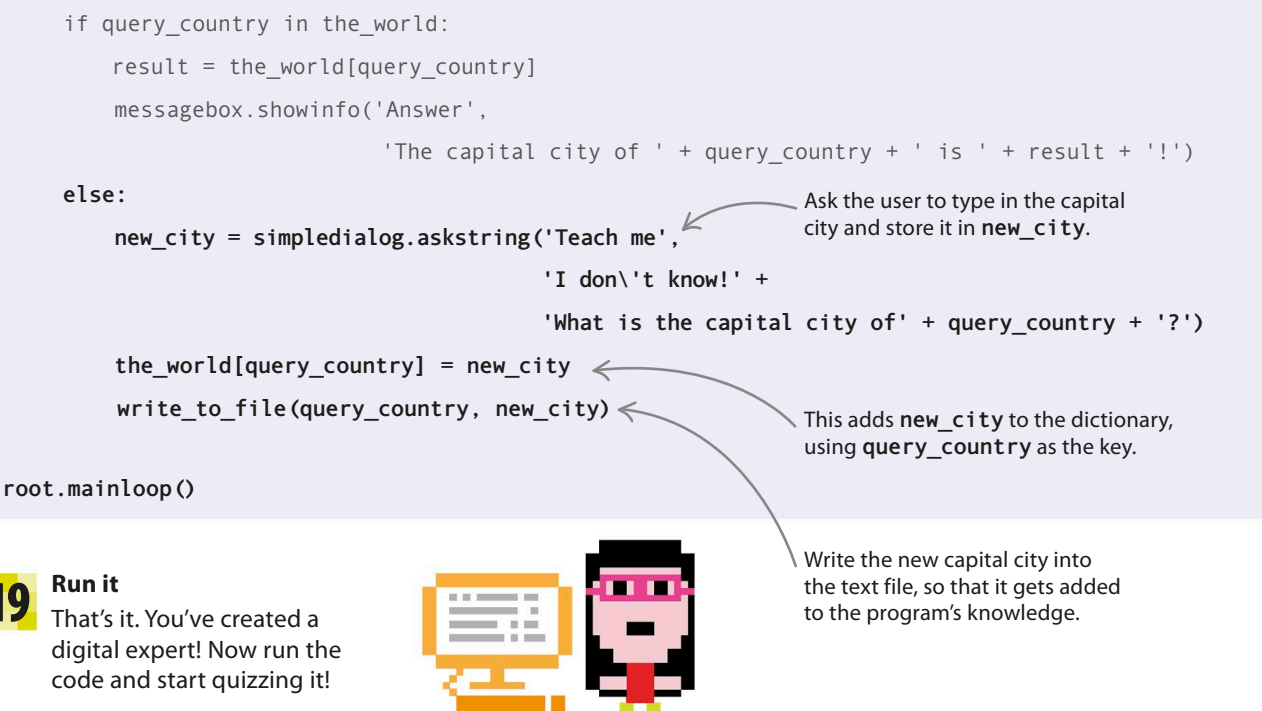

# Hacks and tweaks

Take your program to the next level and make it even smarter by trying out these suggestions.

#### $Descript{\mathsf{P}}$ Around the world

Turn your program into a geographical genius by creating a text file that contains every country in the world and its capital city. Remember to put each entry on a new line in this format: country name/capital city.

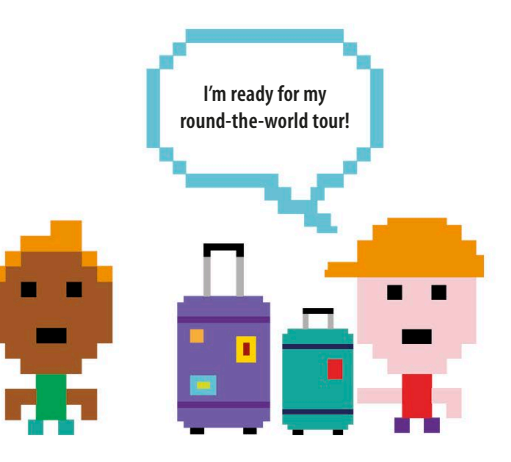

129

#### $\nabla$ Capitalize

If the user forgets to use a capital letter to name the country, the program won't find the capital city. How can you solve this problem using code? Here's one way to do it.

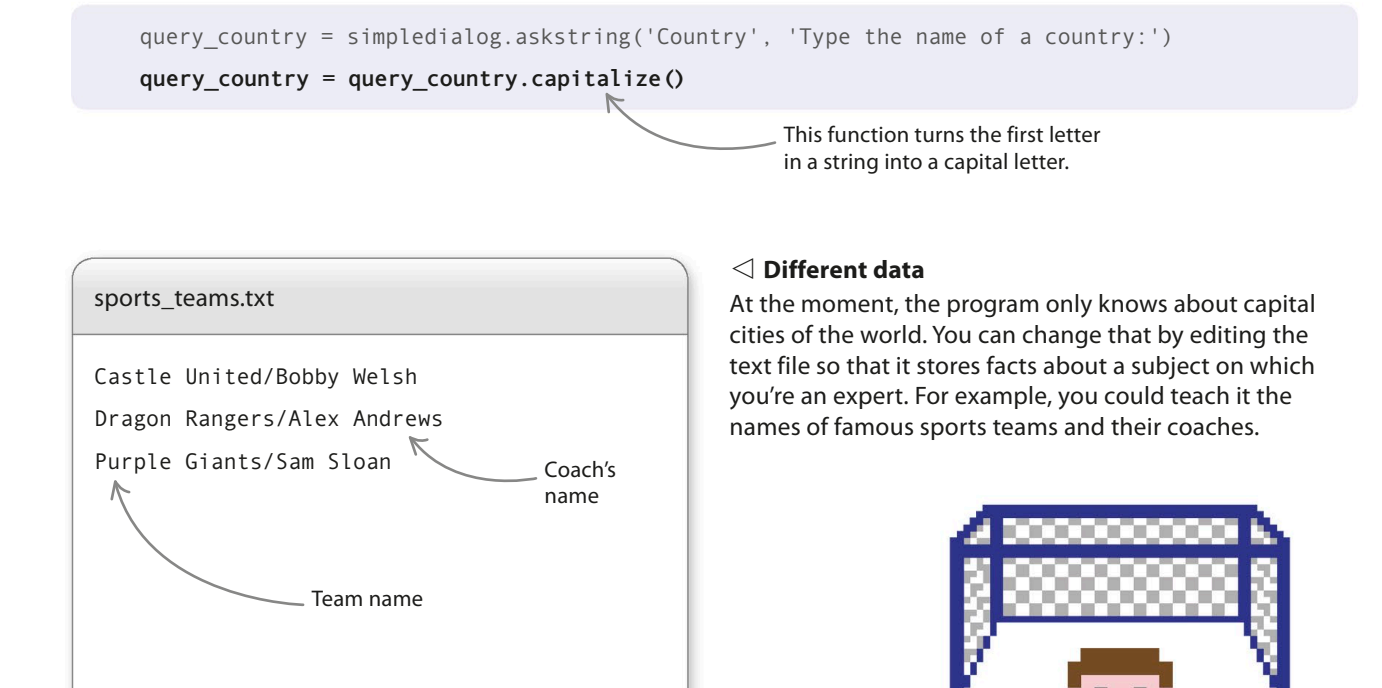

#### ▷ Fact check

Your program currently adds new answers straight into the text file, but it can't check if the answers are correct. Tweak the code so that new answers are saved in a separate text file. Then you can check them later before adding them to the main text file. Here's how you can change the code. def write\_to\_file(country\_name, city\_name):
 with open('new data.txt', 'a') as file:

file.write('\n' + country name + '/' + city name)

 This stores the new answers in a different text file, called new data.

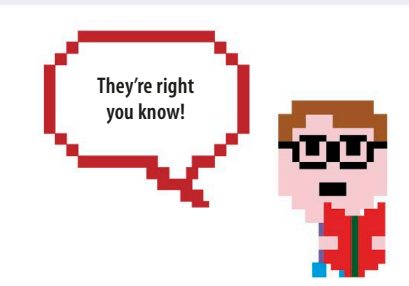

# Secret Messages

Swap messages with your friends using the art of cryptography—changing the text of a message so that people who don't know your secret methods can't understand it!

# What happens

The program will ask you if you want to create a secret message or reveal what a secret message says. It will then ask you to type in the message. If you choose to make a secret message, your message will be turned into what looks like total gibberish. But if you choose to reveal a message, nonsense will be turned into text you can read!

# Cryptography

The word cryptography comes from the ancient Greek words for "hidden" and "writing." People have been using this technique to send secret messages for nearly 4,000 years. Here are some special terms used in cryptography—

**Cipher**: a set of instructions for altering a message to hide its meaning. **Encrypt**: to hide the secret message. **Decrypt**: to reveal the secret message. **Ciphertext**: the message after it has been encrypted. **Plaintext**: the message before it has been encrypted.

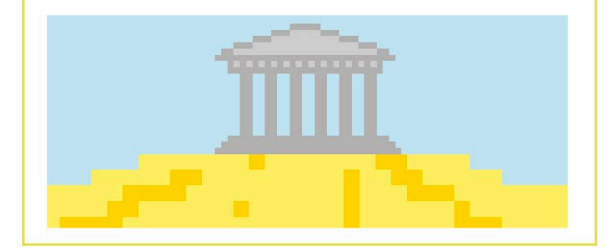

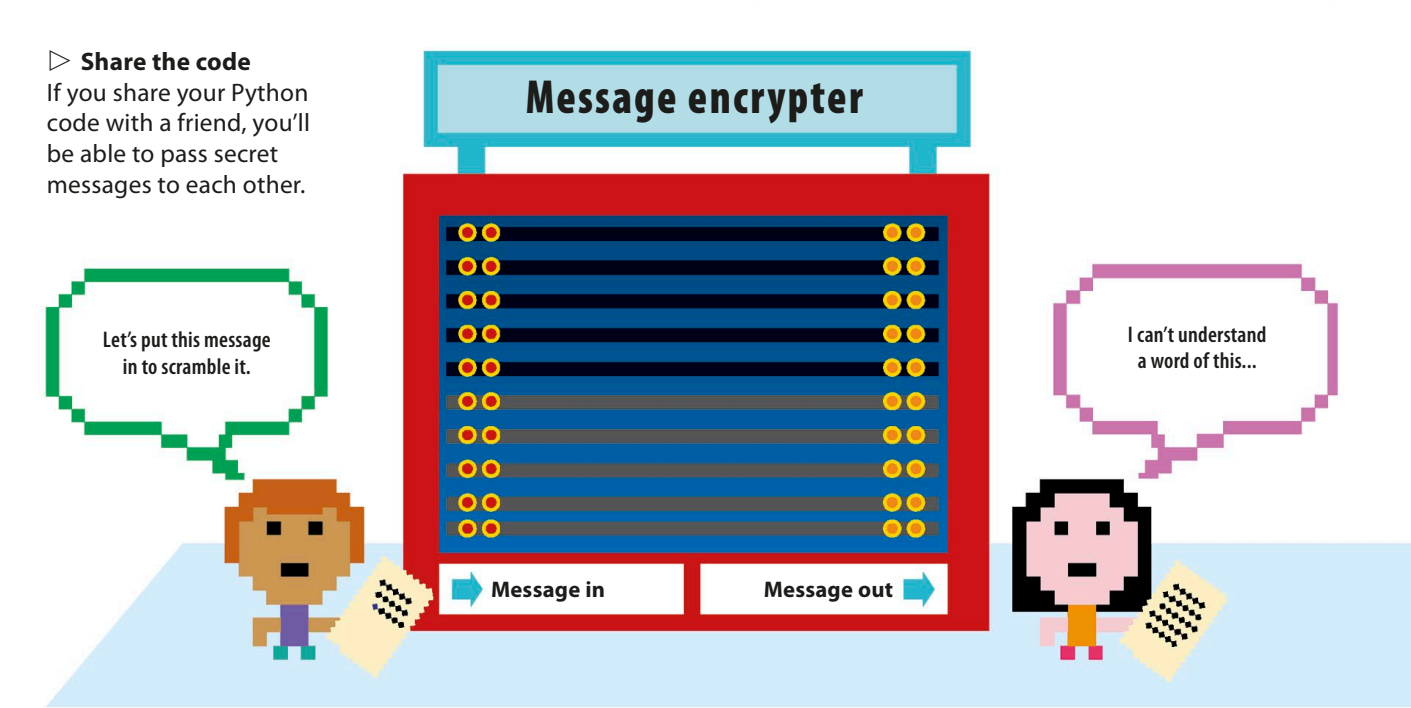

SECRET MESSAGES

## How it works

The program rearranges the order of letters in the message so that it can't be understood. It does this by working out which letters are in even or odd positions. Then it swaps the position of each pair of letters in the message, starting with the first two, then the next two, and so on. The program also makes encrypted messages readable again by switching the letters back to where they started.

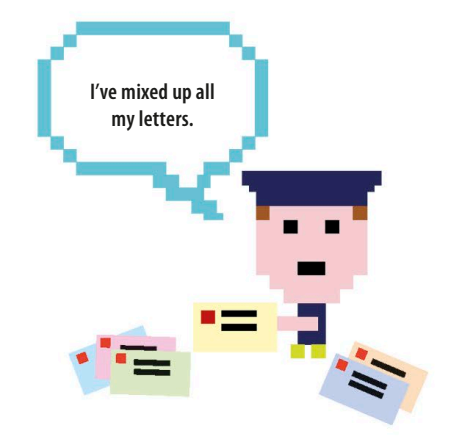

131

In Python (which counts in a weird way, starting from 0), the first letter in the word is in an even position.

# esrc t

When you run the code on your message, the program swaps each pair of letters, scrambling the meaning.

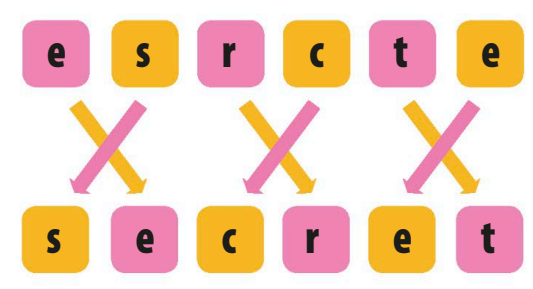

#### $\triangle$ Decryption

When you or a friend decrypt the message, the program swaps the letters back to their original positions.

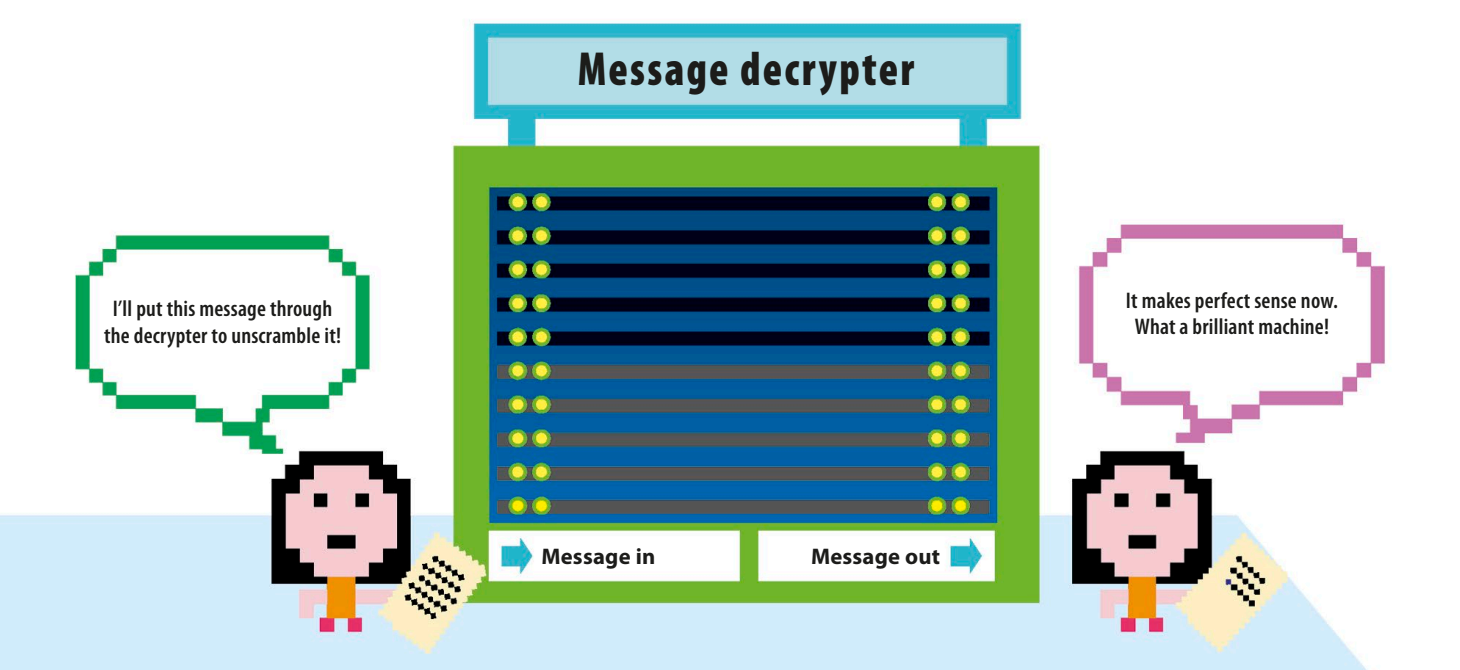

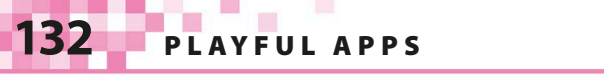

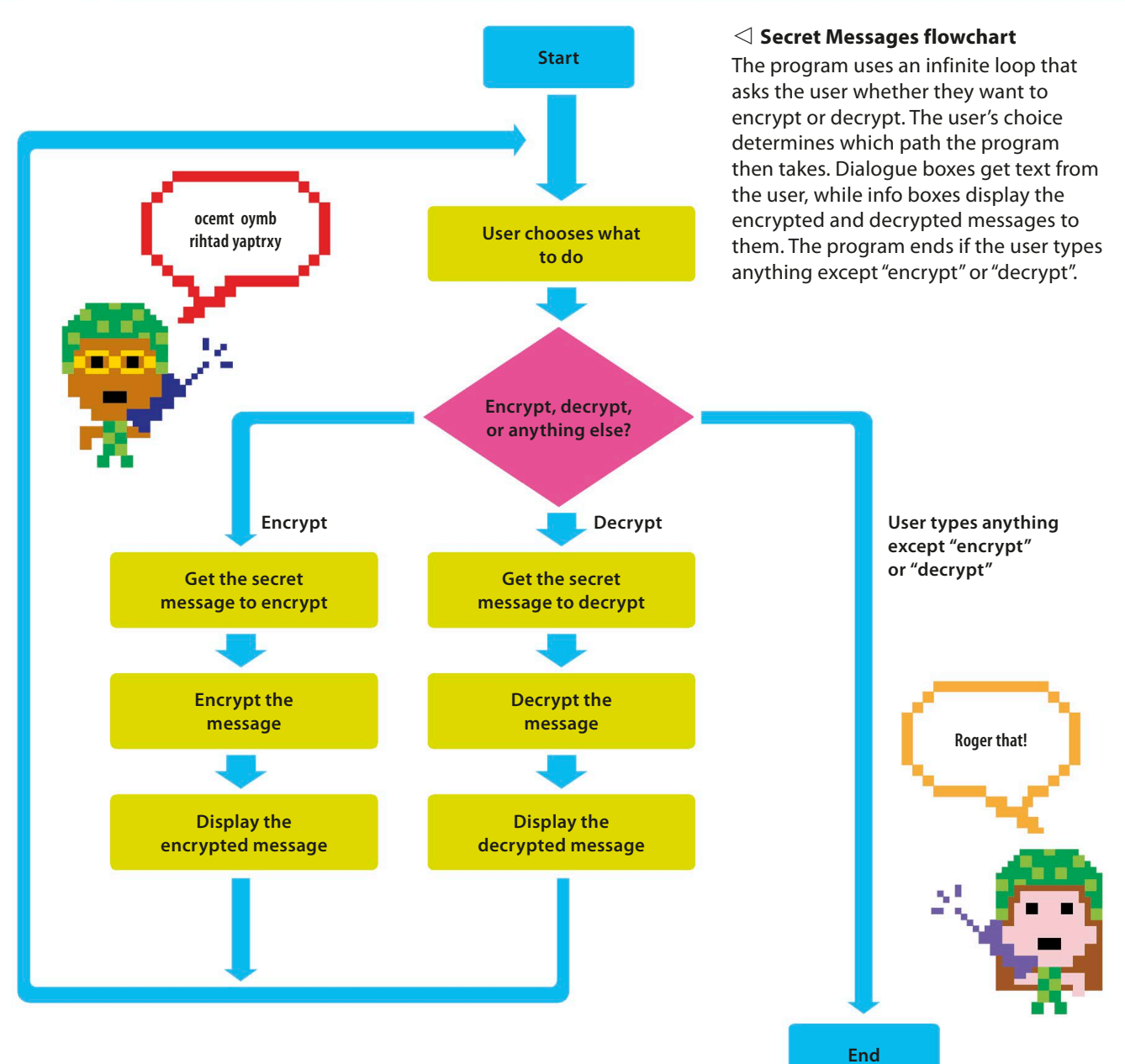

#### ▷ Mystery x

The program needs the message to have an even number of characters. It checks the message and counts the characters. If there's an odd number of characters, it adds an x to the end to make it even. You and your fellow secret agents will know to ignore the x, so you won't be fooled!

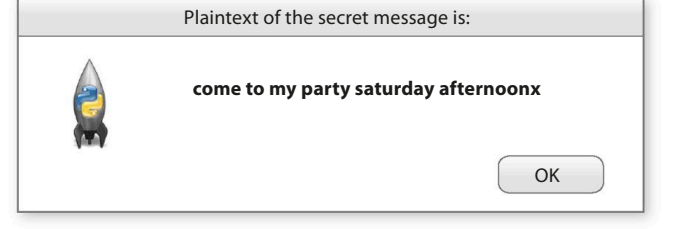

# Making the GUI

You're going to write your code in two sections. First you'll set up some functions to get input from the user; then you'll write the code that does the encryption and decryption. Now let's get started—you never know when you might need to send a secret message to someone!

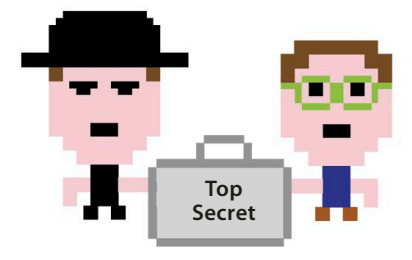

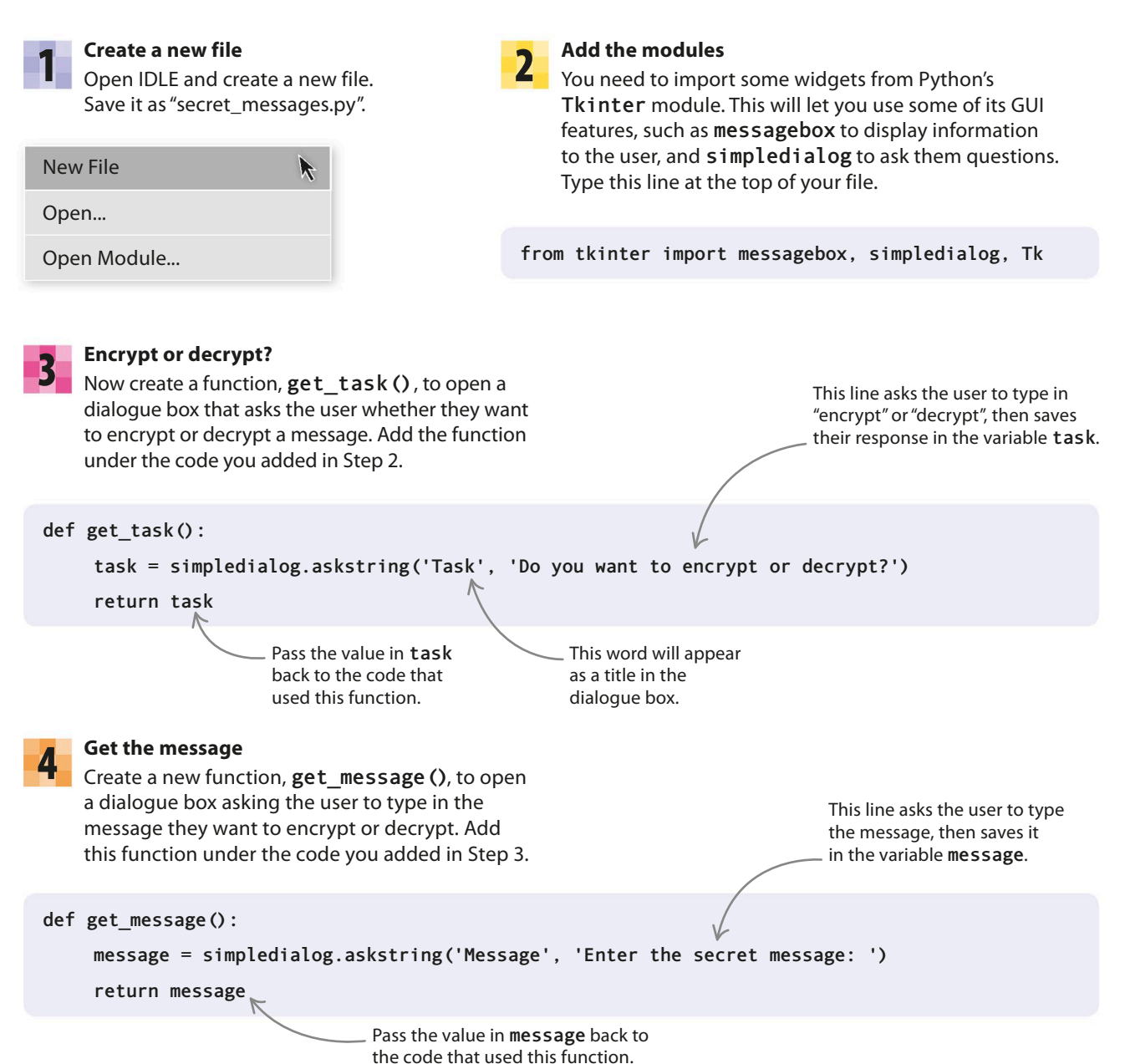

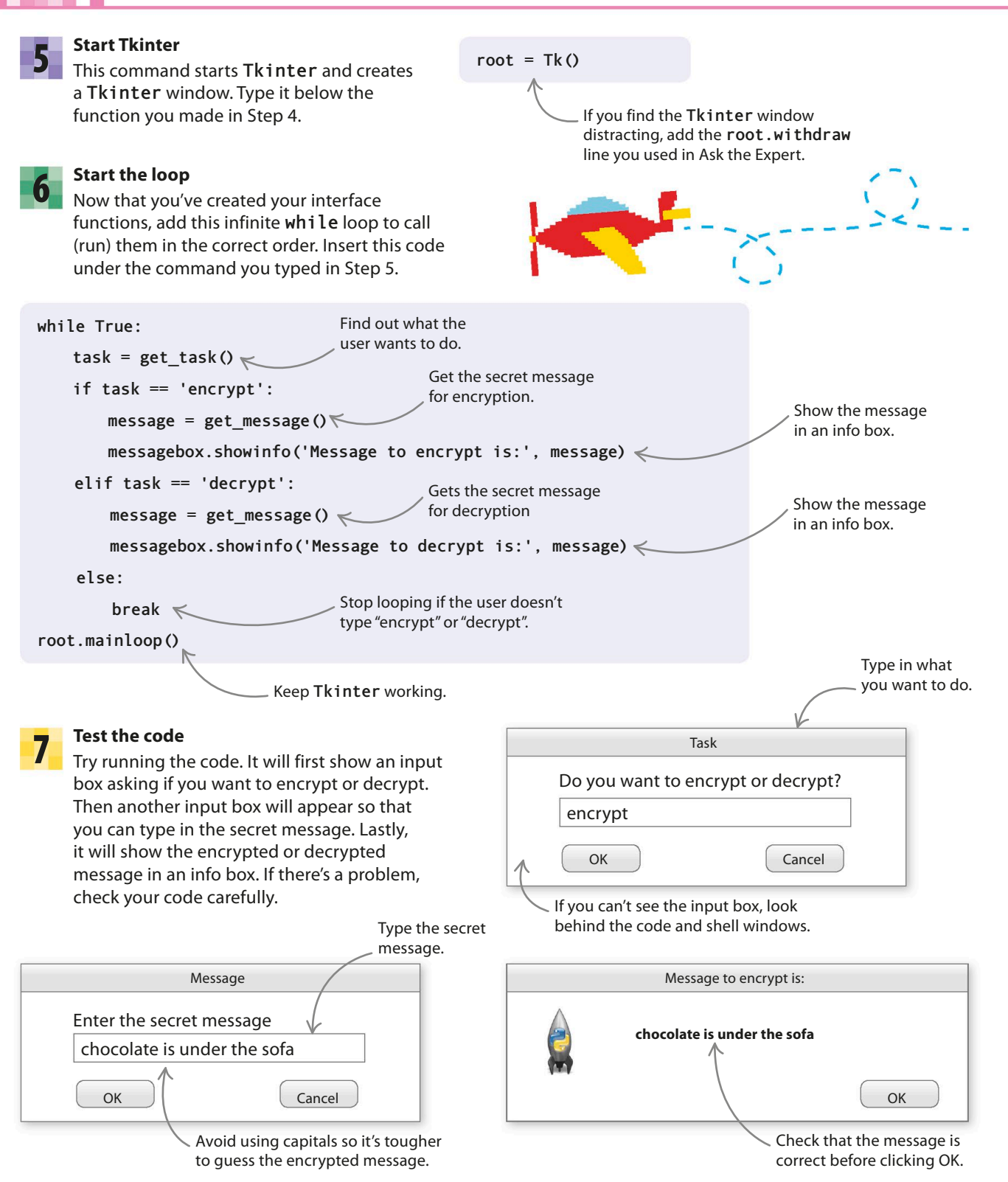

135

## Scramble the message!

Now that you've got your interface working, it's time to write the code that will encrypt and then decrypt your secret message.

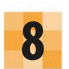

#### ls it even?

You need to create a function to tell the program whether or not there's an even number of characters in your message. The function will use the modulo operator (%) to check if it can divide the number by 2 without leaving a remainder. If it can (True), then the number's even. Add this function under the code you typed in Step 2.

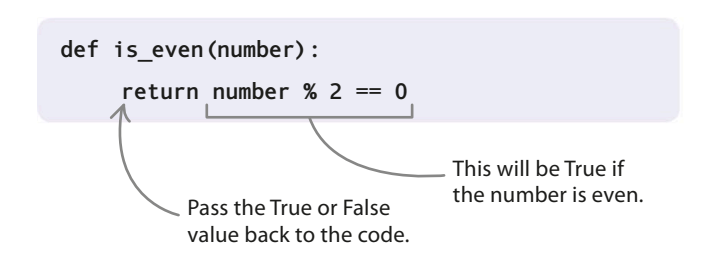

#### Get the even letters

In this step, you'll make a function that takes a message and produces a list containing all the even-numbered letters. The function uses a **for** loop with a range that goes from 0 to **len (message)**, so that it checks all the letters in the string. Add this function under the code in Step 8.

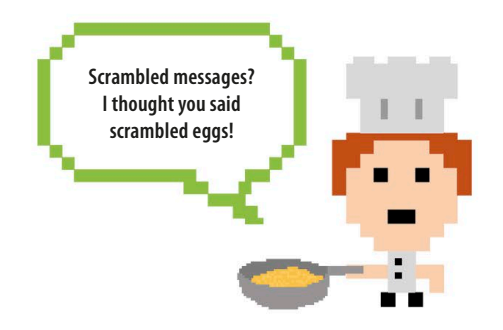

# Modulo operator (%)

If you put the modulo operator (%) between two numbers, Python tells you the remainder when you divide the first number by the second. So 4 % 2 is 0, but 5 % 2 is 1, because there's 1 left over if you divide 5 by 2. Type these examples in the shell if you want to try them out.

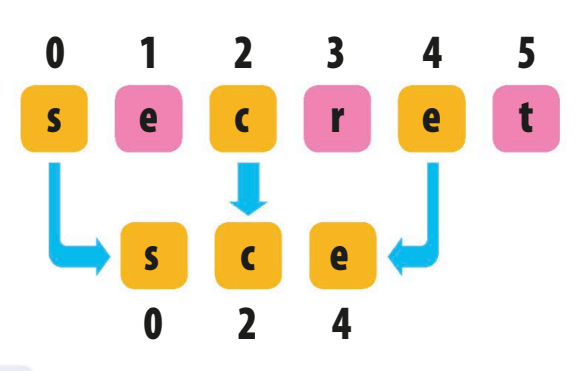

Make a list variable to store the even letters.

```
def get_even_letters(message):
```

even\_letters = [] 🦟

for counter in range(0, len(message)): <</pre>

if is\_even(counter):

even\_letters.append(message[counter])

return even\_letters

Pass the list of letters back to the code that called this function.

Loop through every letter in the message.

If this is a letter in an even position, Python adds it to the end of the list of letters.

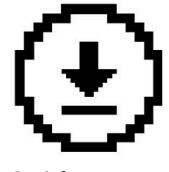

Don't forget to save your work.

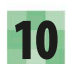

#### Get the odd letters

Next you need to create a similar function to produce a list of all the odd-numbered letters in your message. Put this function under the code in Step 9.

#### def get\_odd\_letters(message):

```
odd_letters = []
```

for counter in range(0, len(message)):

```
if not is_even(counter):
```

odd\_letters.append(message[counter])

```
return odd_letters
```

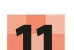

#### Swap the letters round

Now that you've got even letters in one list and odd in another, you can use them to encrypt your message. The next function will take letters alternately from these lists and put them into a new list. But rather than assembling them in the original order, starting with an even letter, it'll start the message with an odd one. Type this function under the code in Step 10.

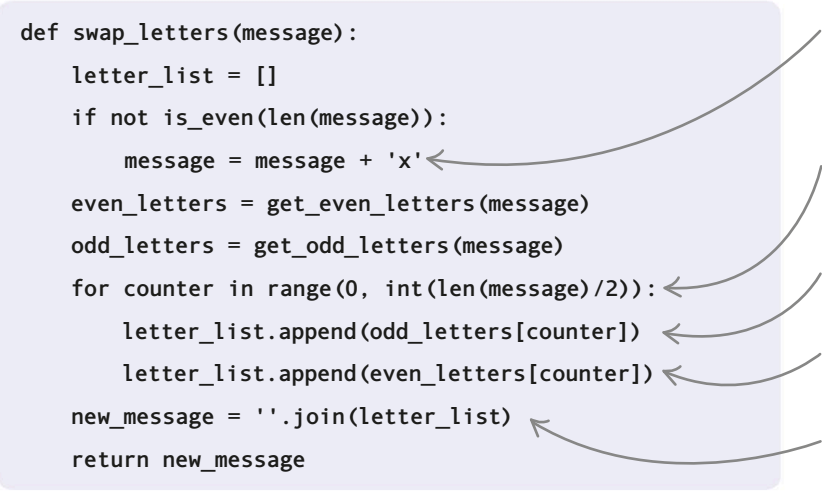

#### $\triangleright$ How it works

The swap\_letters () function puts all the odd and even numbers into a new list, adding them alternately. It starts the list with the second letter in the word, which Python counts as an odd number.

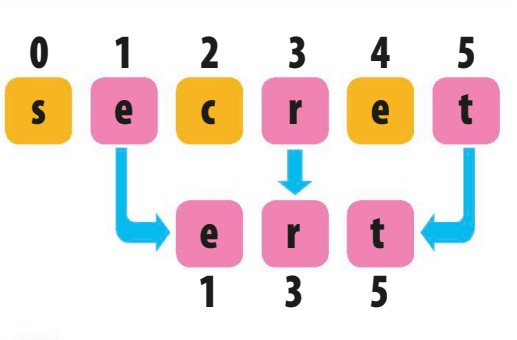

# Lists and length

Python counts from 0 in lists and strings, and uses the function len() to find the length of a string. For example, if you type len('secret'), Python will tell you that the string 'secret' is six characters long. But because the first letter is in position 0, the last letter is in position 5, not 6.

Add an extra x to any message with an odd number of letters.

Loop through the lists of odd and even letters.

Add the next odd letter to the final message.

Add the next even letter to the final message.

The **join()** function turns the list of letters into a string.

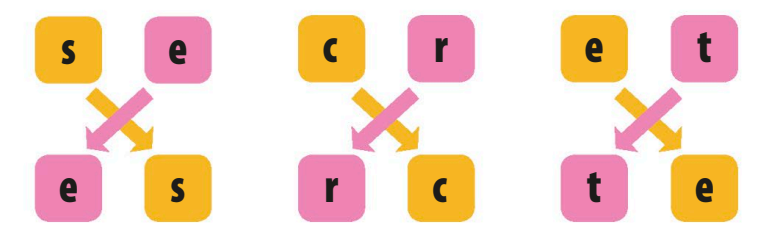

137

### • • EXPERT TIPS Integer positions

You use the value **len (message)** /2 in your loop range because the even and odd letter lists are both half the length of the original message. You made sure the length of your message will always be even by getting the program to add an x when necessary, so it can be divided by 2. However, the result will be a float value (with a decimal point, such as 3.0 or 4.0) rather than an integer (a whole number, such as 3 or 4). Python gives an error if you try to use a float for the position of an item in a list, so use the **int ()** function to convert it to an integer.

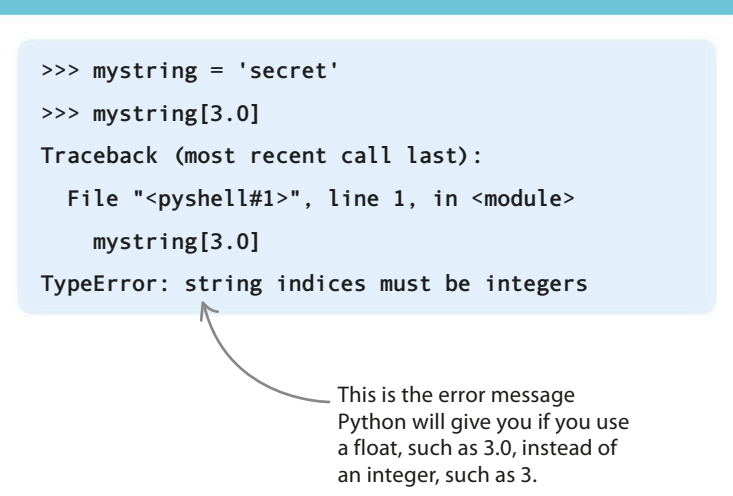

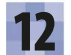

#### Update the loop

The swap\_letters () function has a really useful feature: if you run it on an encrypted message, it will decrypt it. So you can use this function to encrypt or decrypt messages depending on what the user wants to do. Make the following changes to the while loop you created in Step 6.

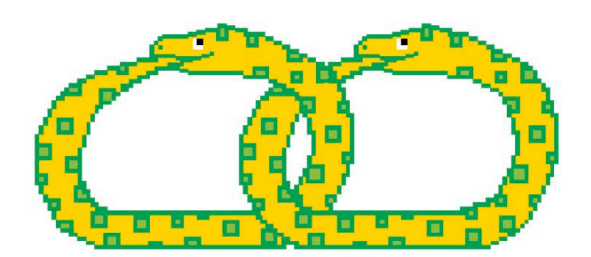

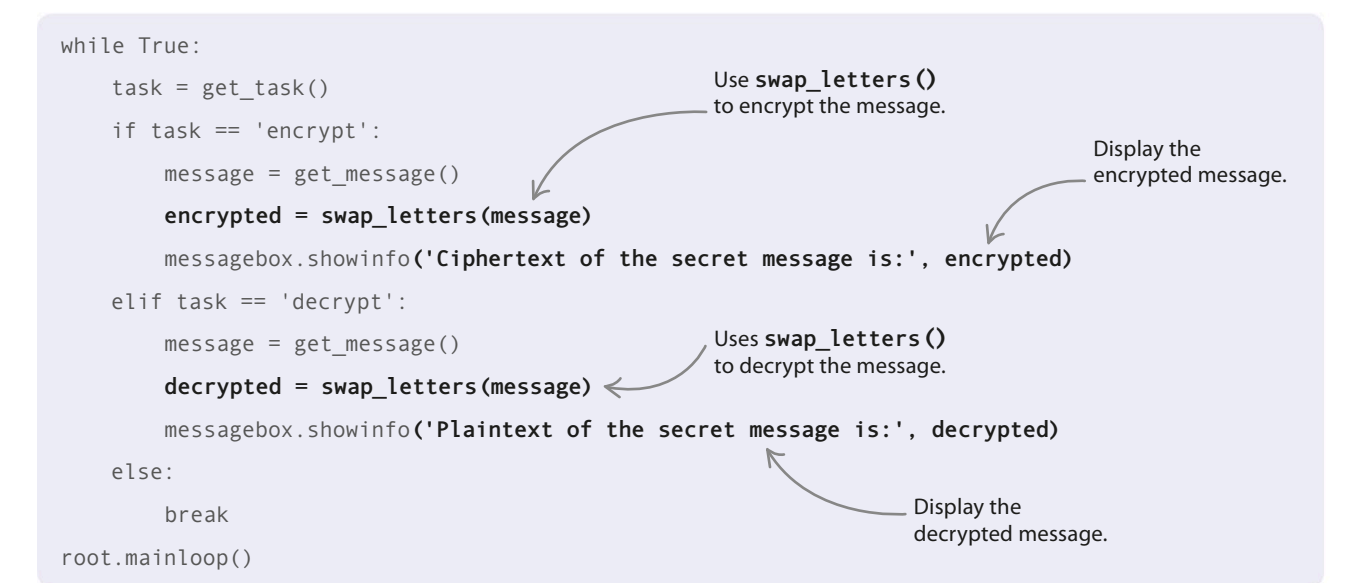

#### Run encryption

Test your program. Choose "encrypt" in the task window. When the message window pops up, enter the sort of message a spy might want to keep secret. Try: "meet me at the swings in the park at noon"!

# **14** Run decryption

If you select the encrypted text and copy it, you can choose the "decrypt" option next time round the loop. In the message window, paste the encrypted message and click OK. You'll then see the original message again.

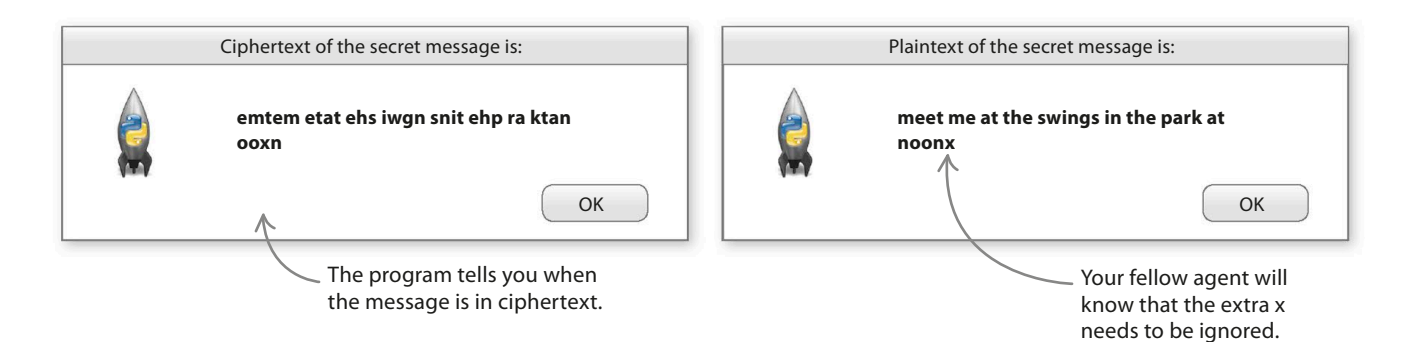

# 15

#### Decrypt this!

Your cipher program should now be working. To make sure, try decrypting the text shown here. You can now share your Python code with a friend and start sending secret messages! ewlld no eoy uahevd ceyrtpdet ih sesrctem seaseg

oy uac nsu eelom nujci erom li ksai vnsibieli kn

# Hacks and tweaks

Here are some ideas to make your secret messages even more difficult to read if they're intercepted by an enemy agent such as a nosy brother or sister!

#### $\triangleright$ Remove the spaces

One way to make your cipher more secure is to remove the spaces and any punctuation characters, such as periods and commas. To do this, type your message without spaces and punctuation. Just make sure the friend you're swapping messages with knows that this is the plan.

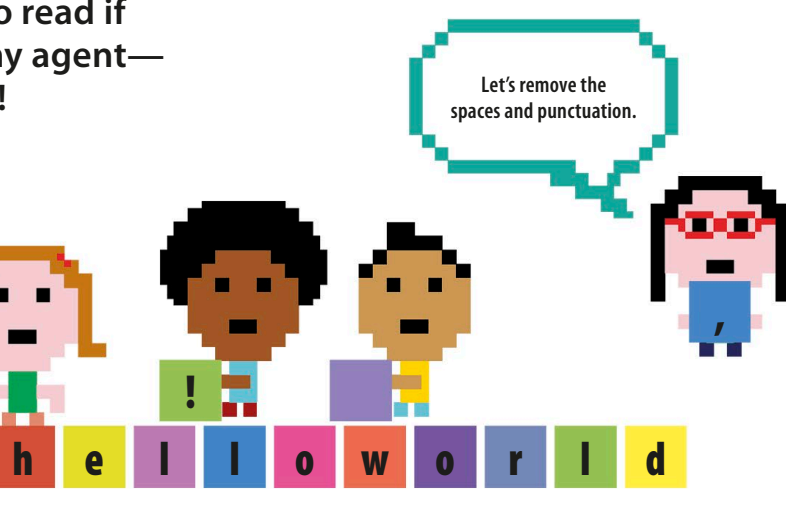

# **Reverse after swapping**

To make it harder still for people to break your encryption, reverse the message after encrypting it with **swap\_letters()**. To do this, you'll need to create two different functions—one to encrypt and one to decrypt.

Reverses the message once its letters have been swapped.

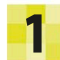

#### Encrypt function

The encrypt () function swaps the letters and then reverses the string. Type these lines under the swap\_letters () function. def encrypt(message):

swapped\_message = swap\_letters(message)

encrypted\_message = ''.join(reversed(swapped\_message))

return encrypted\_message

Undo the reverse action of the encrypt function by reversing the message again.

### 2

Decrypt function

Add this decrypt () function beneath the encrypt () function. It starts by reversing the encrypted message, and then uses swap\_letters () to put the letters back in the right order.

#### def decrypt(message):

unreversed\_message = ''.join(reversed(message))

decrypted\_message = swap\_letters(unreversed\_message)

```
return decrypted_message
```

This line puts the letters back in the right order.

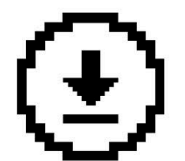

Don't forget to save your work.

139

#### Use the new functions

Now you need to update the infinite loop section of your program to use these functions instead of the swap\_letters() function.

```
while True:
    task = get task()
     if task == 'encrypt':
                                                     The new encrypt () function
                                                     replaces swap letters().
         message = get message()
         encrypted = encrypt(message) <
         messagebox.showinfo('Ciphertext of the secret message is:', encrypted)
    elif task == 'decrypt':
                                                     The new decrypt () function
                                                     replaces swap_letters().
         message = get message()
         decrypted = decrypt(message) <</pre>
    messagebox.showinfo('Plaintext of the secret message is:', decrypted)
    else:
       break
```

# Add "fake" letters

Another way to encrypt messages is to insert random letters between each pair of letters. So the word "secret" might become "stegciraelta" or "shevcarieste". Just as in the "Reverse after swapping" hack, you'll need two different functions—one to encrypt and one to decrypt.

All the green letters are fake ones.

shevcarieste!

# 1

#### Add another module

Import the **choice()** function from the **random** module. This will let you choose the fake letters from a list of letters. Type this line near the top of your file, under the command to import the **Tkinter** functions.

from tkinter import messagebox, simpledialog, Tk

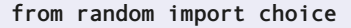

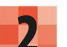

#### Encrypt

To encrypt the message, you need to set up a list of fake letters to insert between the real ones. The code shown below will loop through the message, adding one real letter and one fake letter to the encrypted\_list each time round.

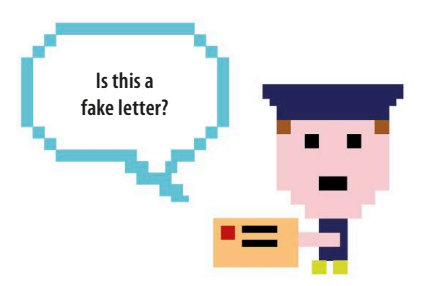

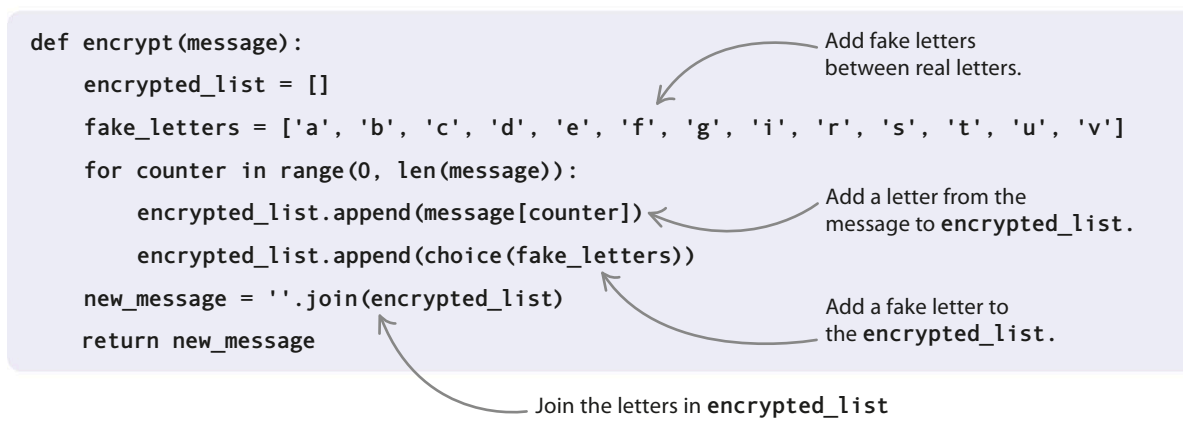

into a string.

SECRET MESSAGES

141

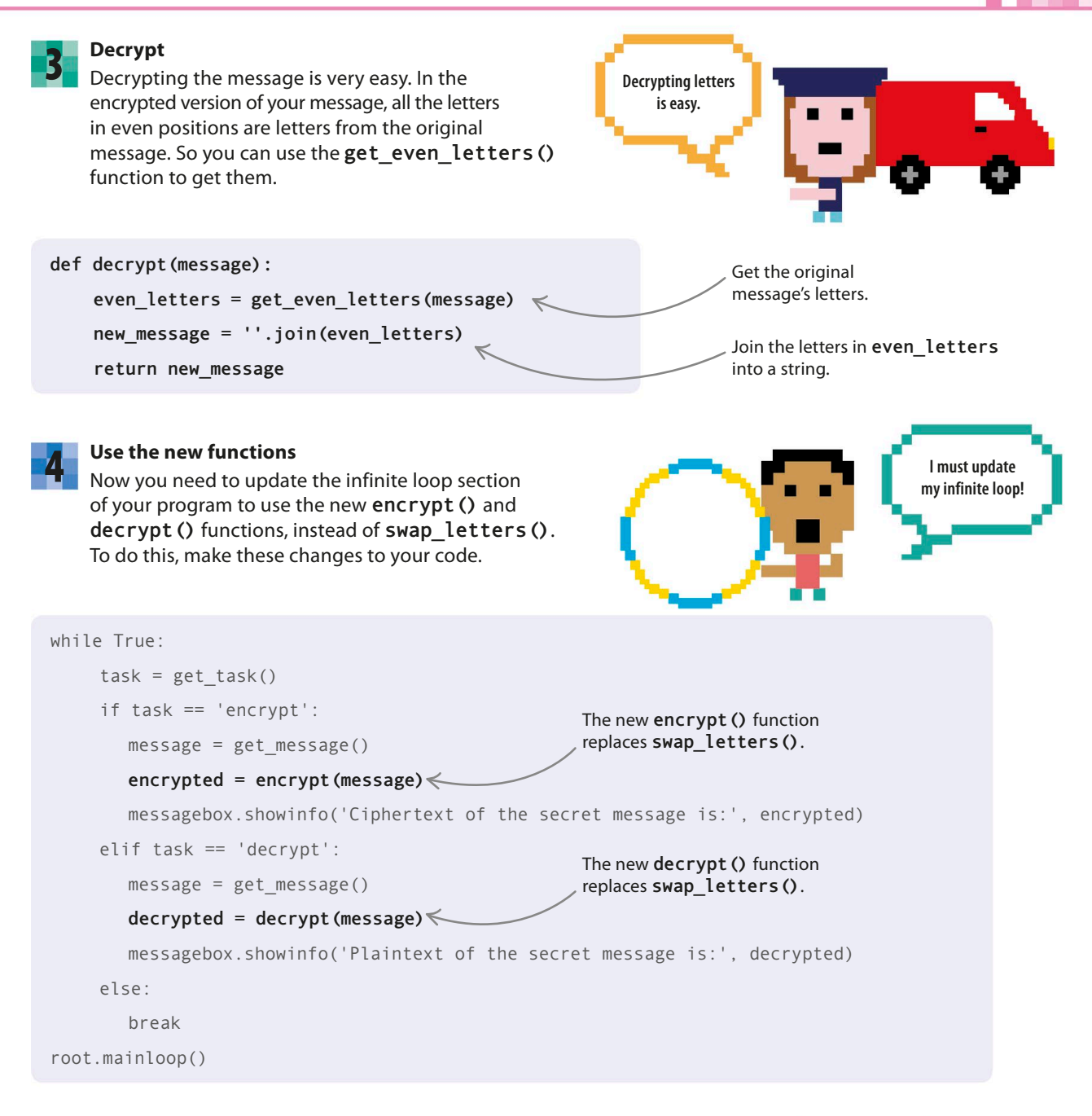

#### ▷ Multiencryption

To make things even more complex, you can modify your code so that it combines all the different hacks and tweaks from this section. For example, it could add fake letters, swap the letters, and then reverse them!

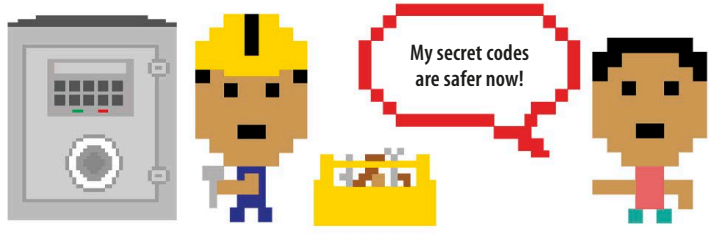

# Screen Pet

142

Have you ever wished you had a pet to keep you company while doing your homework on your computer? In this project, you'll create a pet that "lives" in a corner of your computer screen. It will keep you busy, because you'll need to look after your pet to keep it happy.

# What happens

When you start the program, Screen Pet will sit there, with a little smile on its face, blinking at you. Your cute, sky-blue companion will change its expression from normal (below) to happy, cheeky, or sad, depending on how you interact with it on the screen. But don't worry, it's friendly—it won't bite if it gets bored!

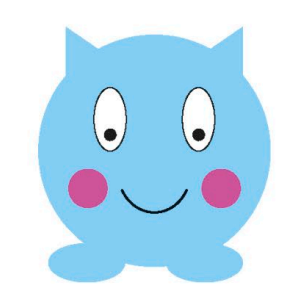

#### △ **Happy face** If you "stroke it" with the mouse-pointer, Screen Pet beams and blushes.

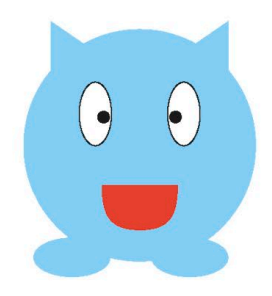

#### riangle Cheeky face

If you double-click on it to "tickle" it, the cheeky pet sticks out its tongue.

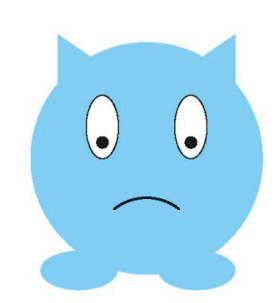

#### riangle Sad face

If you ignore it, Screen Pet will become sad. Stroking it will cheer it up again.

Screen Pet appears in a Tkinter window.

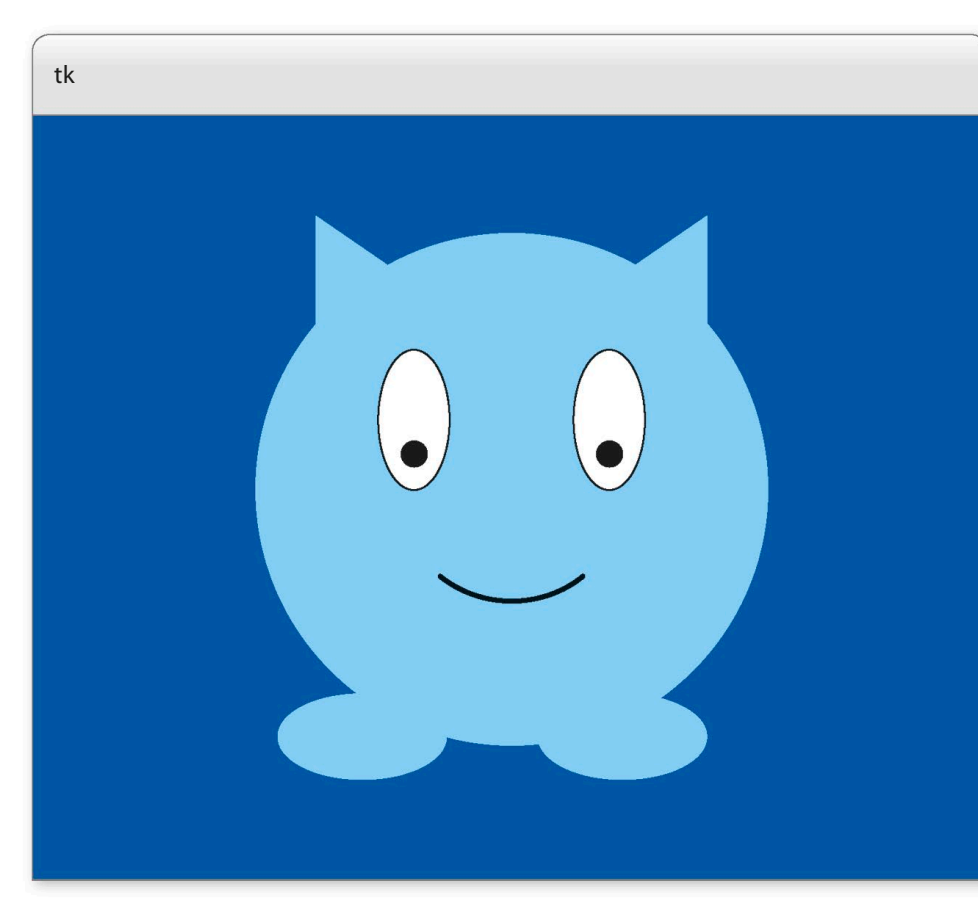
SCREEN PET

143

# How it works

Running **Tkinter**'s **root.mainloop()** function sets up a **while** loop that keeps checking for input from the user. The loop keeps going until you close the main Tkinter window. This is also how you were able to make a GUI (graphical user interface) that reacted to a user clicking on a button or entering text in Ask the Expert.

# abla Screen Pet flowchart

The flowchart shows the sequence of actions and decisions, and how user inputs affect them. The program runs in an endless loop. It uses an ever-changing happiness variable to keep track of the pet's mood.

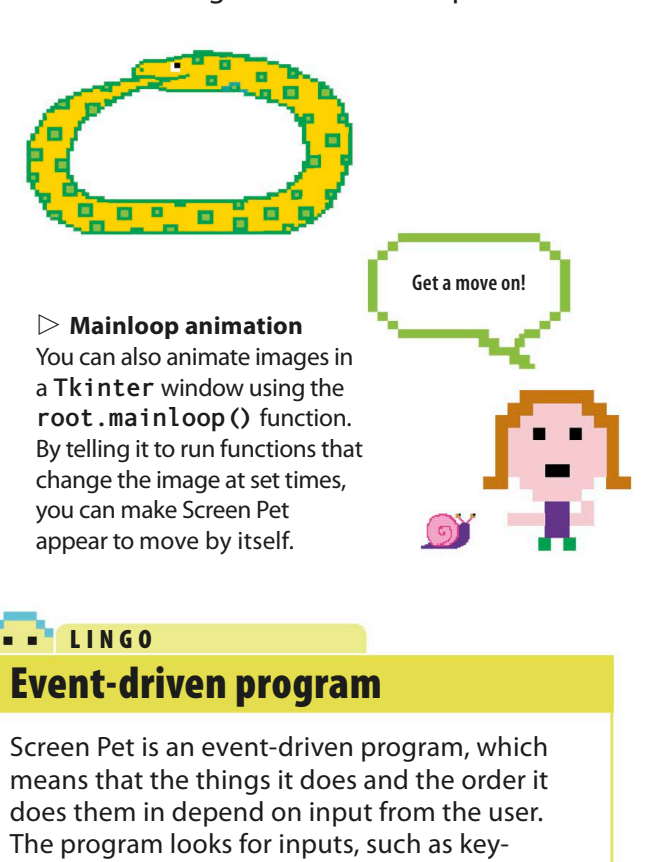

presses and mouse-clicks, then calls a different function to handle each one. Word-processing programs, video games, and drawing programs are all examples of event-driven programs.

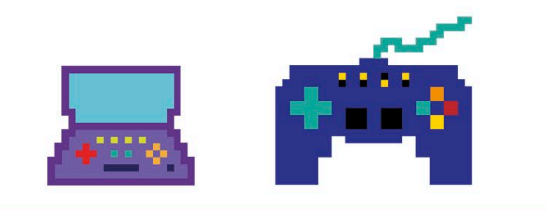

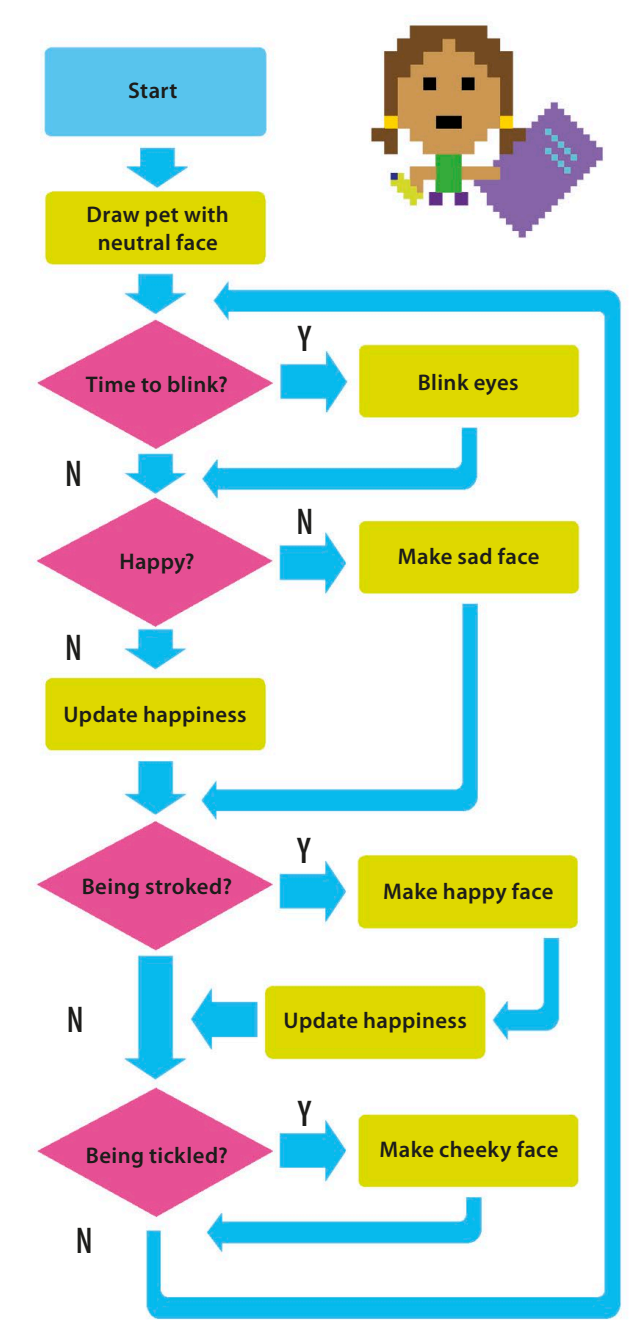

PLAYFUL APPS

# **Draw your Screen Pet**

Let's get started. First you need to create the window where your Screen Pet will live. Then you'll write some code to draw the pet on the screen.

144

#### Create a new file

Open IDLE. Go to the File menu and select New File, then save the file as "screen pet.py".

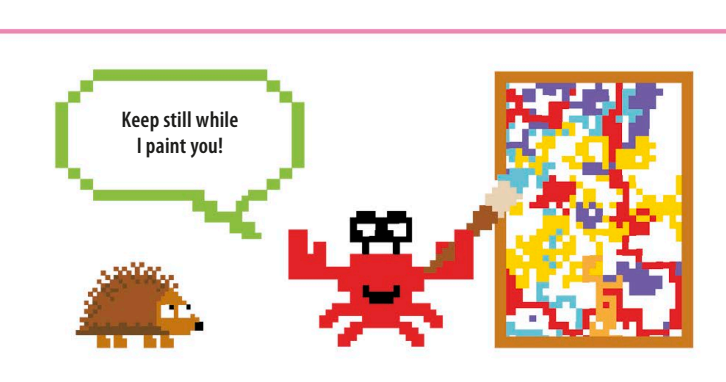

This line imports the parts of the Tkinter module that you'll need in this project.

Add the Tkinter module

You need to import parts of Python's Tkinter module at the start of your program. Type this code to bring in Tkinter and open a window where your Screen Pet will live.

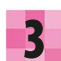

#### Make a new canvas

In the window, make a dark blue canvas called "c", on which you'll draw your pet. Add this code after the line that opens the **Tkinter** window. These four lines of new code are the start of the main part of your program.

> Any commands that start with **c** . relate to the canvas.

Run it

Now try running the program. What do you notice? The code should just show a plain, dark-blue window. It looks a bit dull and empty at the moment—what you need is a pet!

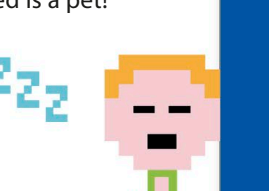

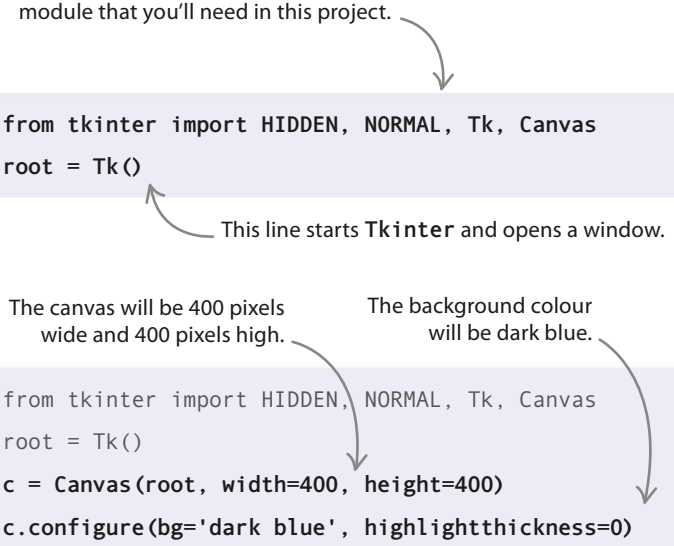

root.mainloop() <</pre>

c.pack() 🥢

tk

This command arranges things within the Tkinter window.

> This line starts the function that looks out for input events, such as mouse-clicks.

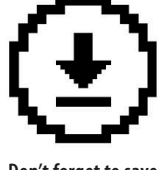

Don't forget to save your work.

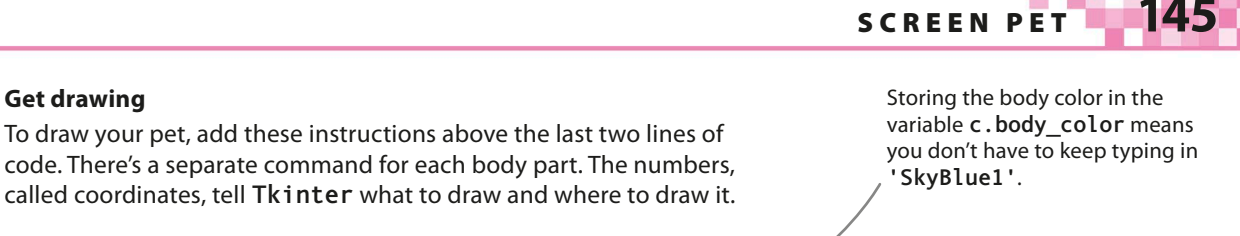

```
c.configure(bg='dark blue', highlightthickness=0)
c.body color = 'SkyBlue1'
body = c.create oval(35, 20, 365, 350, outline=c.body color, fill=c.body color)
ear_left = c.create_polygon(75, 80, 75, 10, 165, 70, outline=c.body_color, fill=c.body_color)
ear_right = c.create polygon(255, 45, 325, 10, 320, 70, outline=c.body_color, \
                              fill=c.body_color)
foot_left = c.create_oval(65, 320, 145, 360, outline=c.body_color, fill= c.body_color)
foot right = c.create oval(250, 320, 330, 360, outline=c.body color, fill= c.body color)
                                                                                         In the code,
eye left = c.create oval(130, 110, 160, 170, outline='black', fill='white')
                                                                                     "left" and "right"
                                                                                      refer to the left
pupil left = c.create oval(140, 145, 150, 155, outline='black', fill='black')
                                                                                      and right of the
eye right = c.create oval(230, 110, 260, 170, outline='black', fill='white')
                                                                                      window as you
                                                                                           look at it.
pupil right = c.create oval(240, 145, 250, 155, outline='black', fill='black')
mouth normal = c.create line(170, 250, 200, 272, 230, 250, smooth=1, width=2, state=NORMAL)
                 These pairs of coordinates define the start,
                                                                                  The mouth is a smooth
c.pack()
                        mid-point, and end of the mouth.
                                                                                  line, 2 pixels wide.
```

# EXPERT TIPS **Tkinter coordinates**

Get drawing

5

The drawing instructions use x and y coordinates. In **Tkinter**, the x coordinates start at 0 on the left and increase as you move across the window, until they reach 400 on the far right. The y coordinates also start at 0 on the left. They get bigger as you move down, until they reach 400 at the bottom.

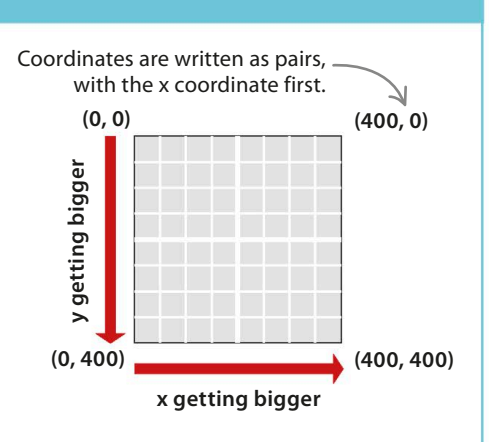

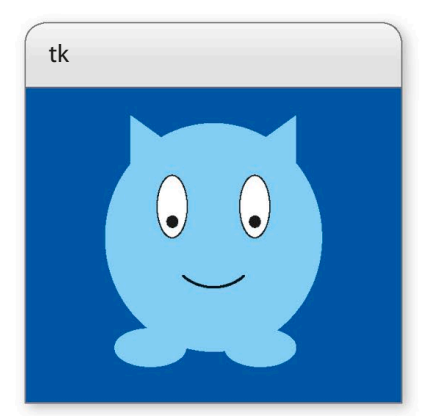

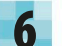

#### Run it again

Run the program again and you should see Screen Pet sitting in the middle of the Tkinter window.

PLAYFUL APPS

# **Blinking pet**

146

Your Screen Pet looks cute, but it's not doing anything! Let's write some code to get it blinking. You'll need to create two functions: one to open and shut the eyes, the other to tell them how long to stay open and shut for.

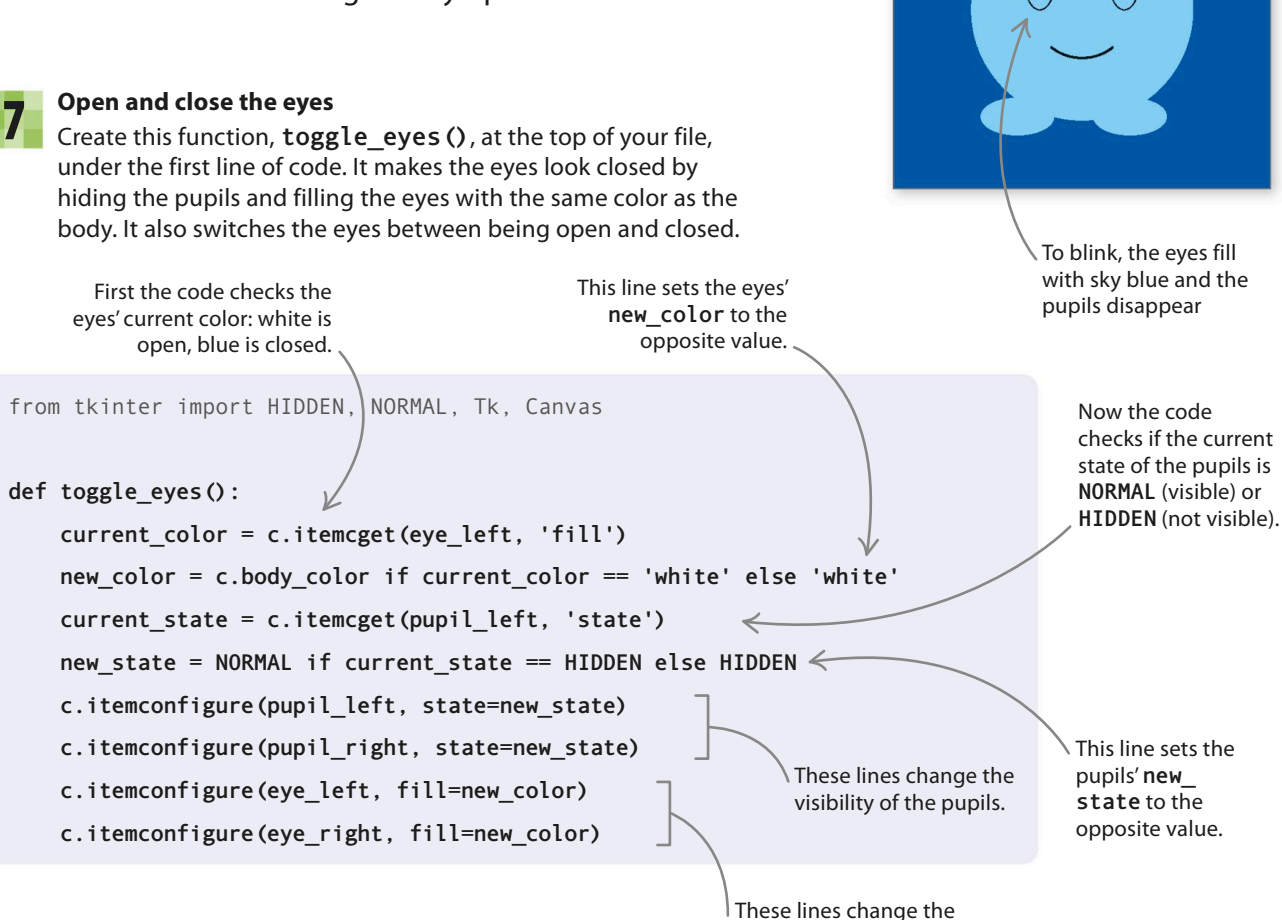

Toggling

Switching between two states is known as "toggling." So you "toggle" the lights in your house when you switch them on and off. The blinking code switches, or toggles, between Screen Pet's eyes being open and closed. If the eyes are closed when you run it, they'll change to being open. If they're open, they'll change to being closed.

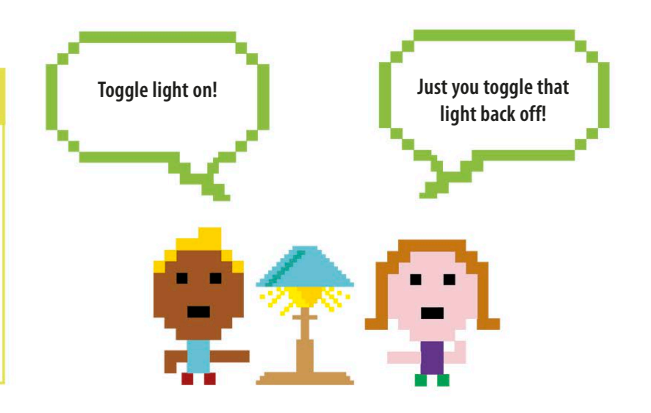

eyes' fill color.

tk

SCREEN PET

4/

#### Realistic blinking

The eyes need to close only briefly and stay open for a while between blinks. Add this function, **blink()**, under the code you typed in Step 7. It blinks the eyes for a quarter of a second (250 milliseconds), then finishes with a command that tells **mainloop()** to call it again after 3 seconds (3,000 milliseconds).

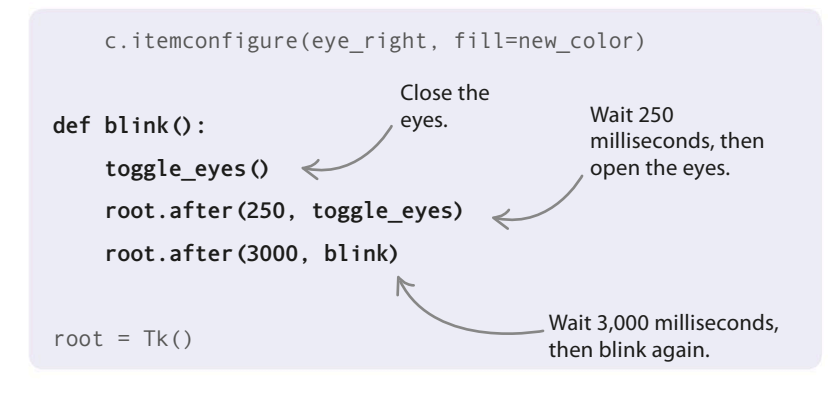

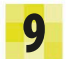

## Animate!

Put this line in the main part of your program, just above the last line. Now run the program. Your pet will come to life after 1 second (1,000 milliseconds) and sit there blinking until you close the window.

root.after(1000, blink)
root.mainloop()
Wait 1,000 milliseconds,
then start blinking.

**Changing moods** 

Screen Pet looks quite happy just now, with its little smile, but let's cheer it up even more. We'll give it a bigger, beaming smile and bright, rosy cheeks.

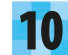

#### Make a happy face

Add this code to the part of the program that draws Screen Pet, after the line that creates the "normal" mouth. As well as a happy mouth and pink cheeks, it also draws a sad mouth. They will all remain hidden for now.

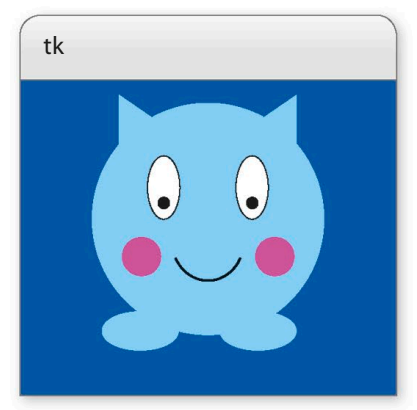

Create a happy mouth.

Create a sad mouth.

mouth\_normal = c.create\_line(170, 250,200, 272, 230, 250, smooth=1,/width=2, state=NORMAL)
mouth\_happy = c.create\_line(170, 250, 200, 282, 230, 250, smooth=1, width=2, state=HIDDEN)
mouth\_sad = c.create\_line(170, 250, 200, 232, 230, 250, smooth=1, width=2, state=HIDDEN)

```
cheek_left = c.create_oval(70, 180, 120, 230, outline='pink', fill='pink', state=HIDDEN)
cheek_right = c.create_oval(280, 180, 330, 230, outline='pink', fill='pink', state=HIDDEN)
```

These lines create pink, blushing cheeks.

#### 148 PLAYFUL APPS

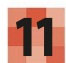

### Show the happy face

Next, create a function called **show happy ()** to reveal the happy expression when you move the mouse-pointer over Screen Pet as if you were stroking it. Type this code beneath the **blink()** function you added in Step 8.

The **if** line checks to see if the mouse-pointer is over the pet.

# - - LINGO **Event handler**

The function **show happy** () is an event handler. This means it's only called when a particular event happens, so that it can deal with it. In your code, stroking your pet calls **show** happy (). In real life, you might call a "mop the floor" function to handle a "spill drink" event!

event.x and event.y are the

coordinates of the mouse-pointer.

root.after(3000, blink)

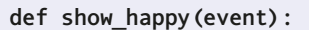

if (20 <= event.x <= 350) and (20 <= event.y <= 350):

- c.itemconfigure(cheek left, state=NORMAL)
- c.itemconfigure(cheek\_right, state=NORMAL)
- c.itemconfigure(mouth happy, state=NORMAL)
- c.itemconfigure(mouth normal, state=HIDDEN)
- c.itemconfigure(mouth sad, state=HIDDEN)

return

# EXPERT TIPS Focus

**Tkinter** won't be able to see you moving the mouse-pointer over the window to stroke Screen Pet unless the window is "in focus." You can get it in focus by clicking once anywhere in the window.

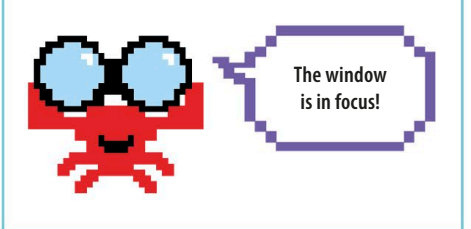

# Happy moves

When the program starts, Screen Pet blinks without you doing anything. But to get it to look happy when it's being stroked, you need to tell it what event to look out for. Tkinter calls the mouse-pointer moving over its window a <Motion> event. You need to link this to the handler function by using Tkinter's bind () command. Add this line to the main part of your program. Then run the code and stroke the pet to try it out.

Hide the sad mouth.

I hate

mopping up!

Show the pink

cheeks.

Show the happy mouth.

Hide the

normal mouth.

c.pack() This command links the moving mouse-pointer to c.bind('<Motion>', show\_happy) the happy face. root.after(1000, blink) root.mainloop()

SCREEN PET

140

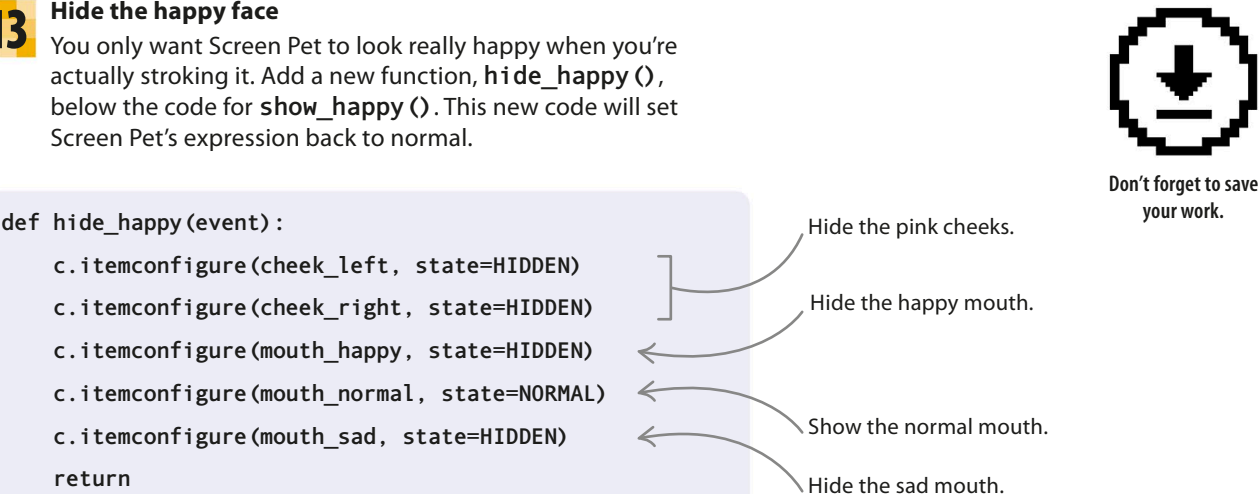

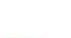

13

#### Call the function

return

Type this line to call hide happy () when the mouse-pointer leaves the window. It links Tkinter's <Leave> event to hide happy (). Now test your code.

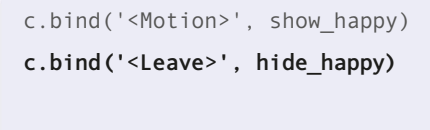

```
root.after(1000, blink)
```

# What cheek!

So far, your pet has been very well behaved. Let's give it a cheeky personality! You can add some code that will make Screen Pet stick its tongue out and cross its eyes when you tickle it by double-clicking on it.

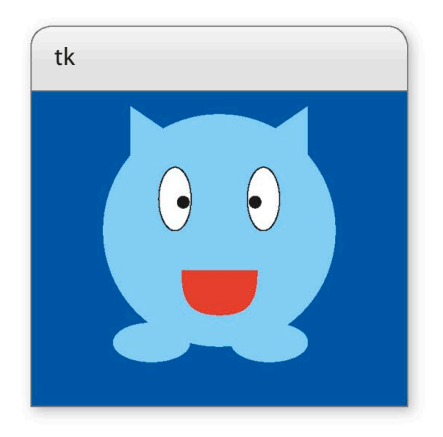

## Draw the tongue

Add these lines to the code that draws Screen Pet, under the line that creates the sad mouth. The program will draw the tongue in two parts, a rectangle and an oval.

mouth sad = c.create line(170, 250, 200, 232, 230, 250, smooth=1, width=2, state=HIDDEN) tongue main = c.create rectangle(170, 250, 230, 290, outline='red', fill='red', state=HIDDEN) tongue tip = c.create oval(170, 285, 230, 300, outline='red', fill='red', state=HIDDEN)

cheek left = c.create oval(70, 180, 120, 230, outline='pink', fill='pink', state=HIDDEN)

#### 150 PLAYFUL APPS

# 16

## Set up flags

Add two flag variables to the code to keep track of whether Screen Pet's eyes are crossed or its tongue is out. Type them just above the line that tells Screen Pet to start blinking, which you added to the main part of the code in Step 9.

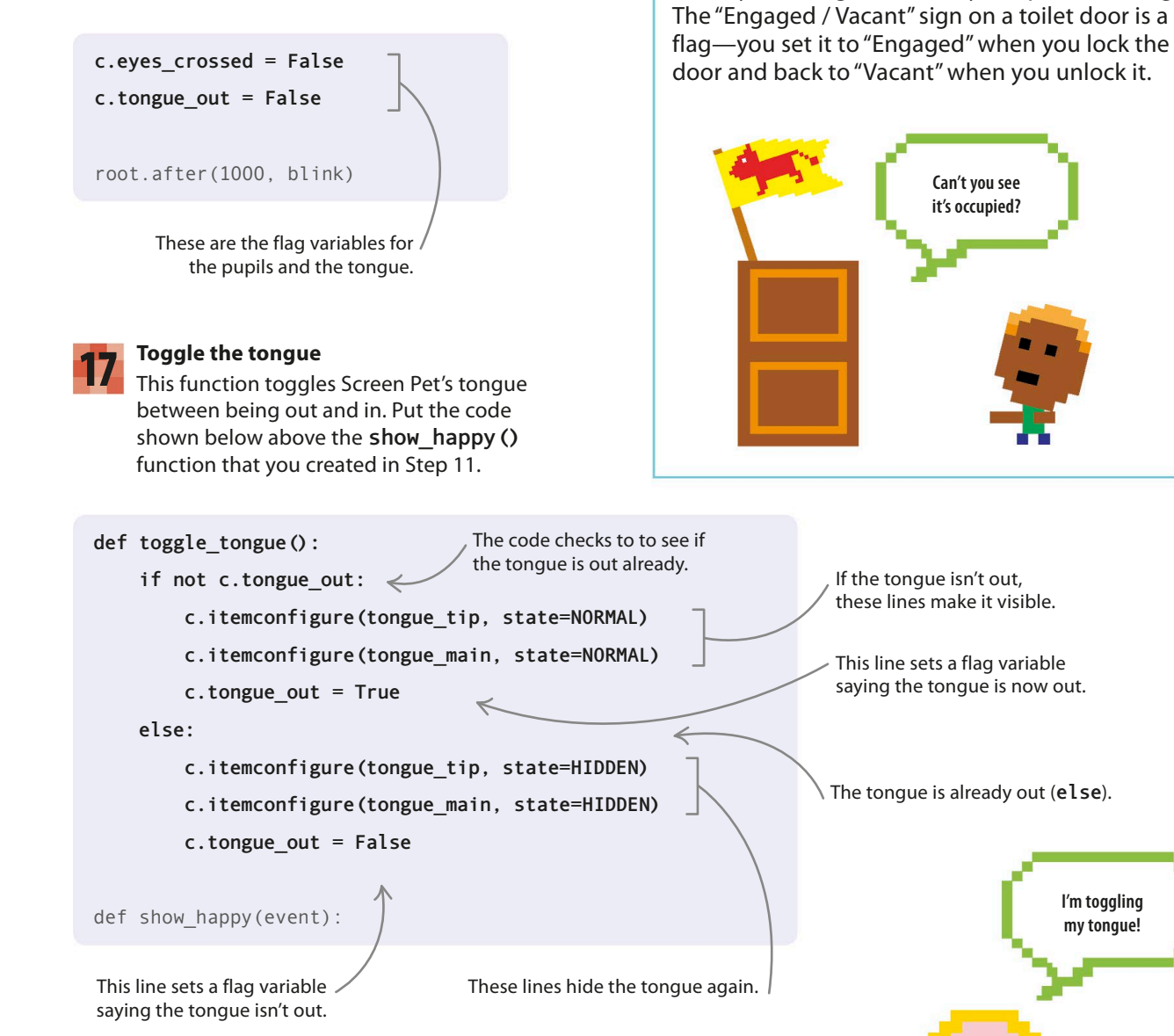

What are vou doina? EXPERT TIPS

**Using flag variables** 

Flag variables help you keep track of something

in your program that can be in one of two states.

When you change the state, you update the flag.

I'm toggling

my tongue!

SCREEN PET

151

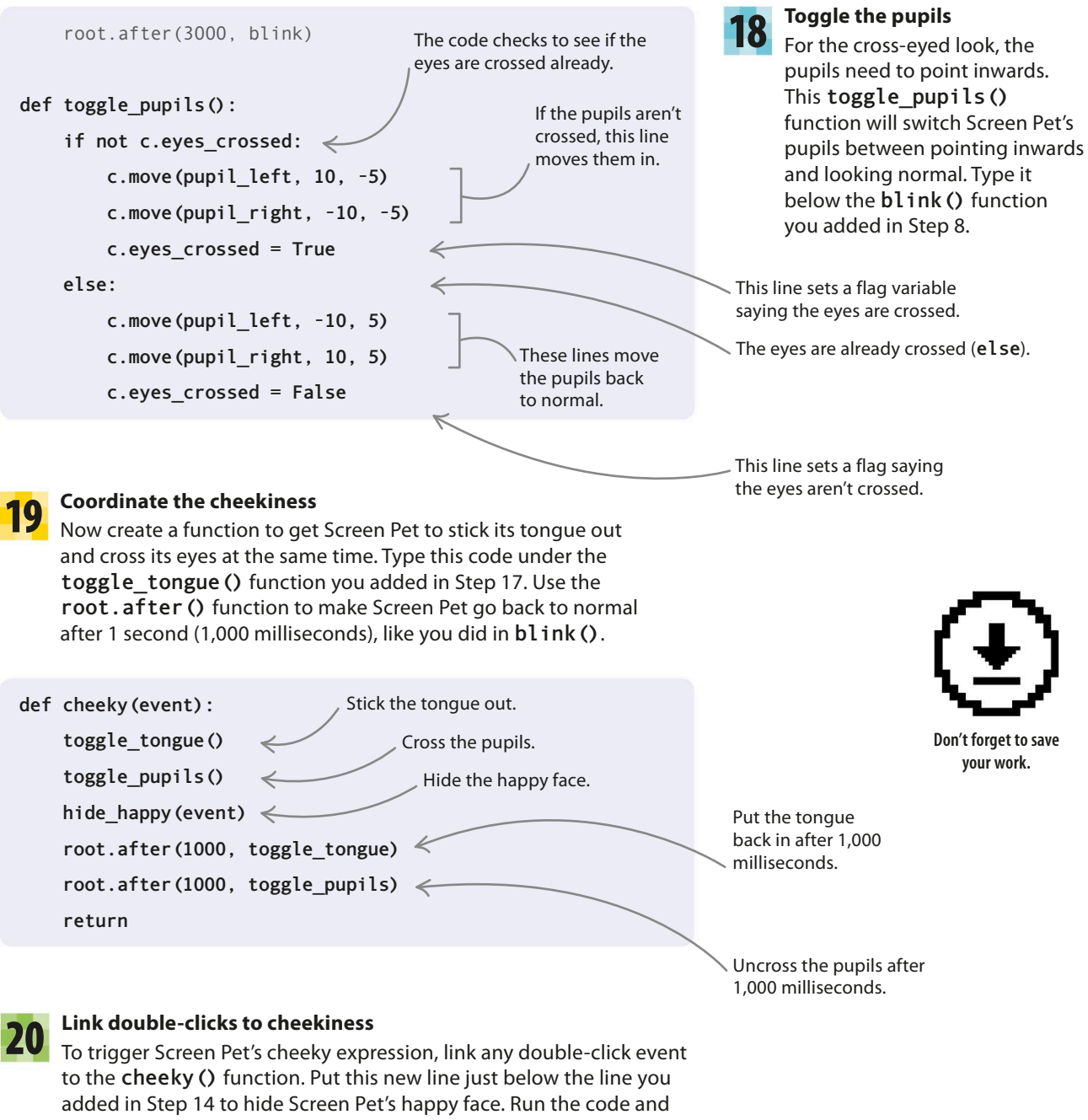

double-click to see the cheekiness!

```
c.bind('<Motion>', show_happy)
```

c.bind('<Leave>', hide\_happy)

```
c.bind('<Double-1>', cheeky)
```

<Double-1> is Tkinter's name for a double-click in the window with the mouse.

# 152 PLAYFUL APPS

# Sad pet

Finally, make Screen Pet notice if you don't pay any attention to it. After nearly a minute without being stroked, your poor, neglected pet will show its sad face!

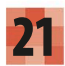

# Set up a happiness level

Put this line of code just above the flag variables you added to the main part of the program in Step 16. It creates a happiness level for Screen Pet and sets the level at 10 when you run the program and draw the pet.

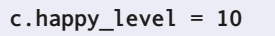

```
c.eyes_crossed = False
```

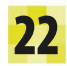

# Create a new command

Type this line below the command you added in Step 9 that starts Screen Pet blinking. It tells mainloop() to call the function sad(), which you'll add in Step 23, after 5 seconds (5,000 milliseconds).

root.after(1000, blink)

root.after(5000, sad)

root.mainloop()

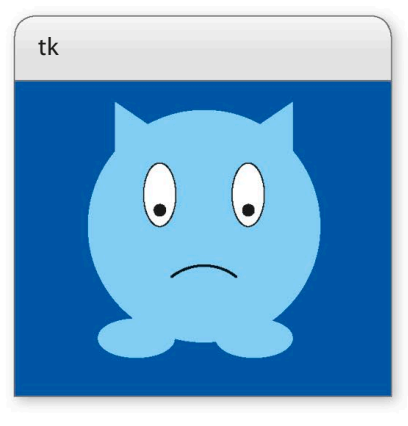

, Screen Pet starts with a happiness level of 10.

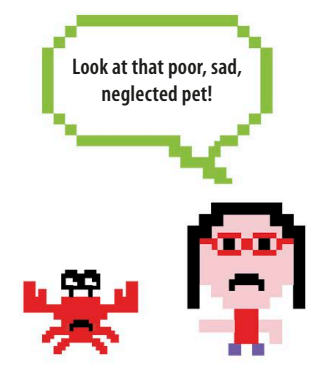

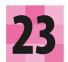

# Write a sad function

Add this function, sad (), beneath hide\_happy (). It checks to see if c.happy\_level is 0 yet. If it is, it changes Screen Pet's expression to a sad one. If it's not, it subtracts 1 from c.happy\_level. Like blink(), it reminds mainloop() to call it again after 5 seconds.

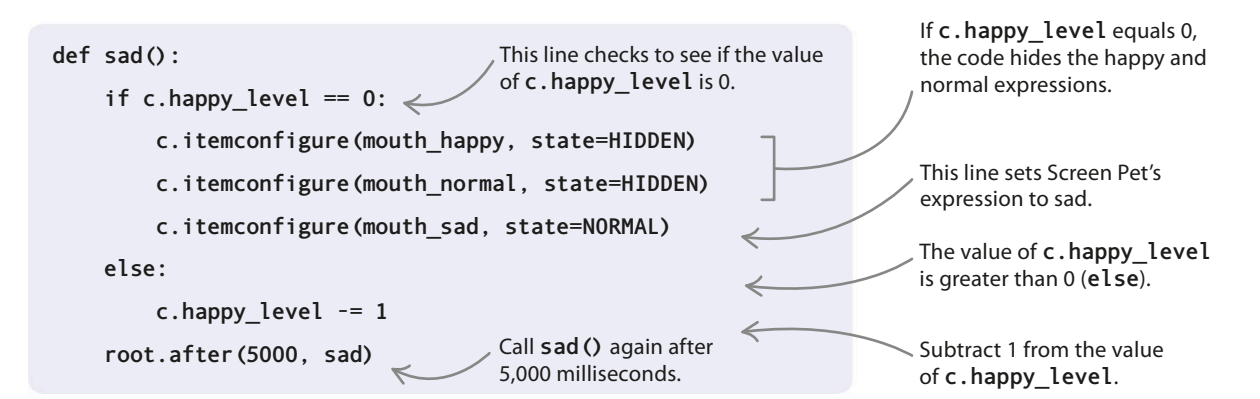

# Cheer up, Screen Pet!

Is there any way to stop Screen Pet from getting sad? Or cheer it up when it's miserable? Luckily there is—you just click into its window and stroke it. Add this line of code to the **show** happy () function you wrote in Step 11. Now the function will reset the value of the variable **c.happy** level back to 10 and make Screen Pet show its happy face again. Run the code to see your pet get sad, then cheer it up by stroking it.

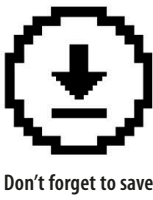

vour work.

```
c.itemconfigure(mouth_normal, state = HIDDEN)
    c.itemconfigure(mouth sad, state = HIDDEN)
                                                          This line puts the happiness
    c.happy level = 10
                                                          level back up to 10.
return
```

# Hacks and tweaks

Is Screen Pet your ideal pet now? If not, you can change the way it behaves or add some extra features! Here are a few ideas for personalizing your Screen Pet.

# Be friendly, not cheeky

Maybe you'd rather not have a cheeky pet? Get Screen Pet to give you a friendly wink instead of making a rude face when you double-click on it.

# EXPERT TIPS **Extra happiness**

It might be distracting if you have to keep stroking and tickling Screen Pet while you're doing your homework. To make it sad less often, set the value of **c.happy** level to a higher number at the start.

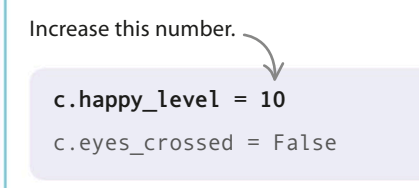

Add this function underneath the **blink()** function. It's similar to the blink() code, but it will only toggle one eye.

```
def toggle left eye():
    current color = c.itemcget(eye left, 'fill')
    new color = c.body color if current color == 'white'
                                                           else 'white'
    current_state = c.itemcget(pupil_left, 'state')
    new_state = NORMAL if current_state == HIDDEN else HIDDEN
    c.itemconfigure(pupil left, state=new state)
    c.itemconfigure(eye_left, fill=new_color)
```

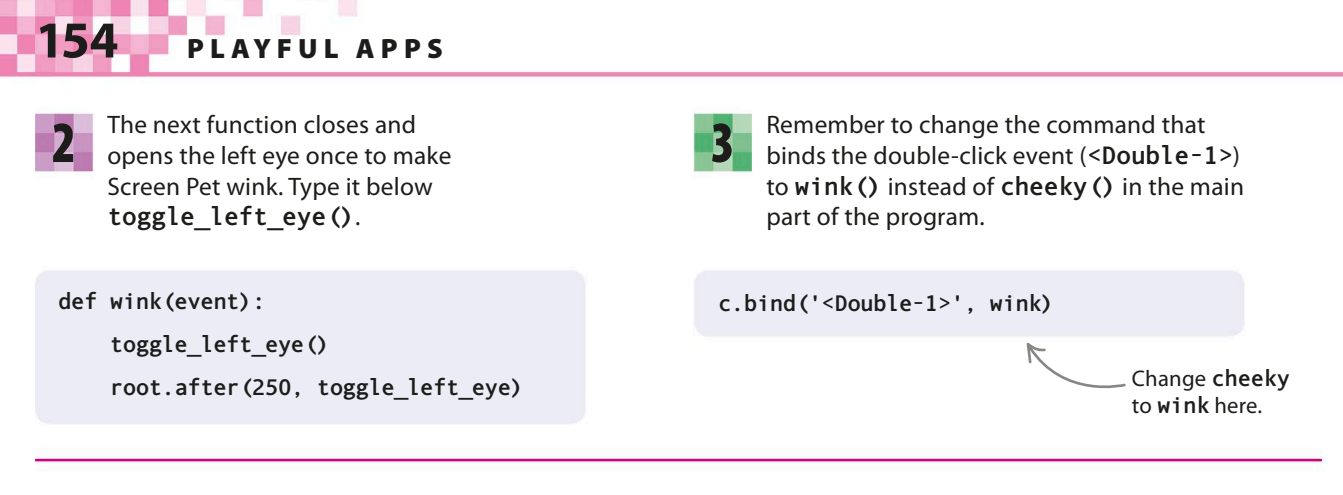

# **Rainbow pets**

It's easy to make Screen Pet a different color by changing the value of **c.body\_color**. If you can't decide what color to choose, you can add a function that keeps changing Screen Pet's color nonstop!

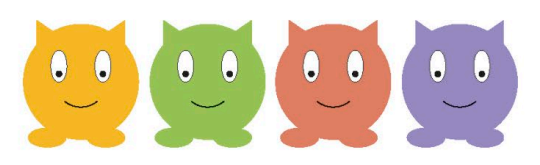

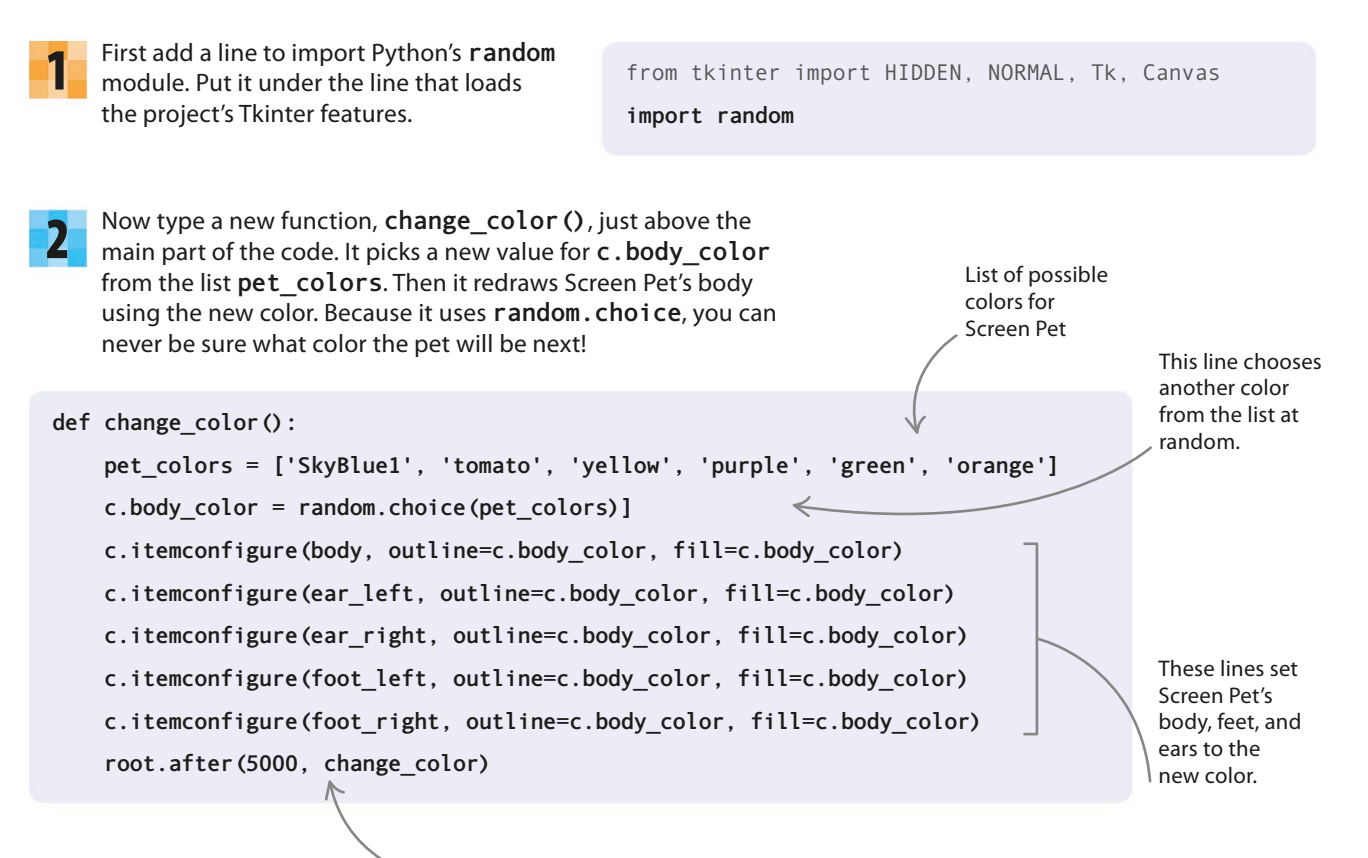

The program calls change\_color () again after 5,000 milliseconds (5 seconds).

SCREEN PET

155

Finally, add this just above the last line in the main part of the program to get mainloop() to call change\_color() 5 seconds (5,000 milliseconds) after the program starts.

You might want to alter the values in the code so that Screen Pet changes color less rapidly. You could also change the colors in the list to ones you like

better, or add extra colors.

root.after (5000, change\_color) Your pet will begin changing color 5 seconds after the program starts.

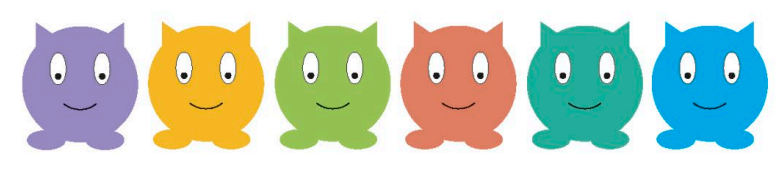

# Feed me!

Pets need food, as well as stroking and tickling. Can you figure out ways to feed your pet and keep it healthy?

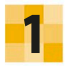

Perhaps try adding a "Feed me!" button to Screen Pet's window and a **feed ()** function that's called when you click the button.

2

You could even make Screen Pet grow if you click "Feed me!" a certain number of times. This line of code makes its body bigger.

A growing Screen Pet needs plenty of healthy food to eat!

This code reshapes the oval that makes up Screen Pet's body.

body = c.create\_oval(15, 20, 395, 350, outline=c.body\_color, fill=c.body\_color)

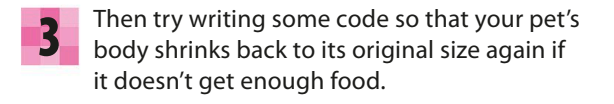

#### $\triangleright$ Clean that up!

The problem with feeding Screen Pet is that it will need to poo as well! Write some code that makes it poo a while after you feed it. Then add a "Clean up" button. Clicking "Clean up" should call a handler function that removes the poo.

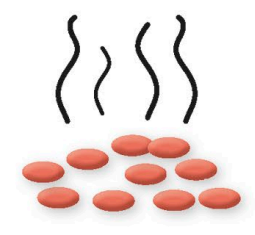

# A bigger window

If you add buttons or other extra features to Screen Pet's window, it might get a bit crowded and uncomfortable for your pet. If so, you can enlarge the **Tkinter** window. To do this, change the values for width and height in the command that creates the canvas at the start of the main program.

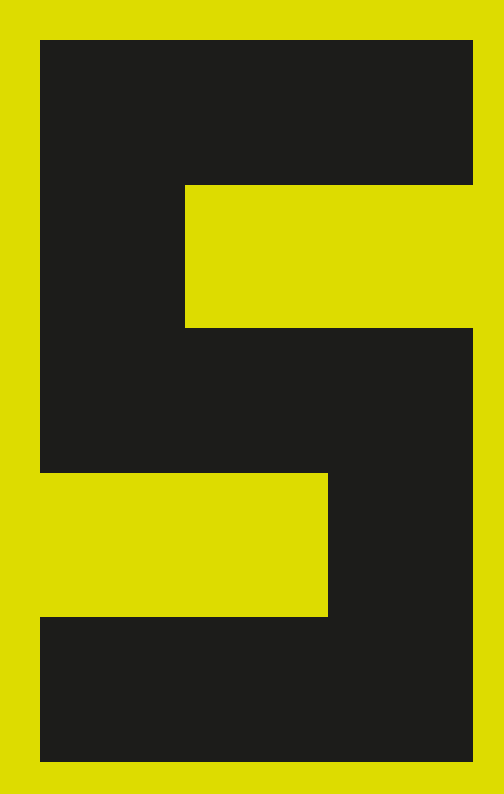

# Games in Python

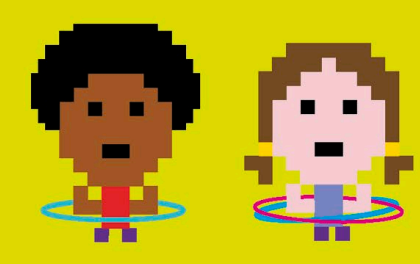

**GAMES IN PYTHON** 

# Caterpillar

158

If all this coding has worked up your appetite, you're not alone—the star of this project is a hungry caterpillar. Using Python's turtle module, you'll find out how to animate game characters and control them on screen with the keyboard.

# What happens

You use the four arrow keys to steer a caterpillar around the screen and make it "eat" leaves. Each leaf gives you a point, but it also makes the caterpillar bigger and faster, making the game harder. Keep the caterpillar inside the game window, or the game's over!

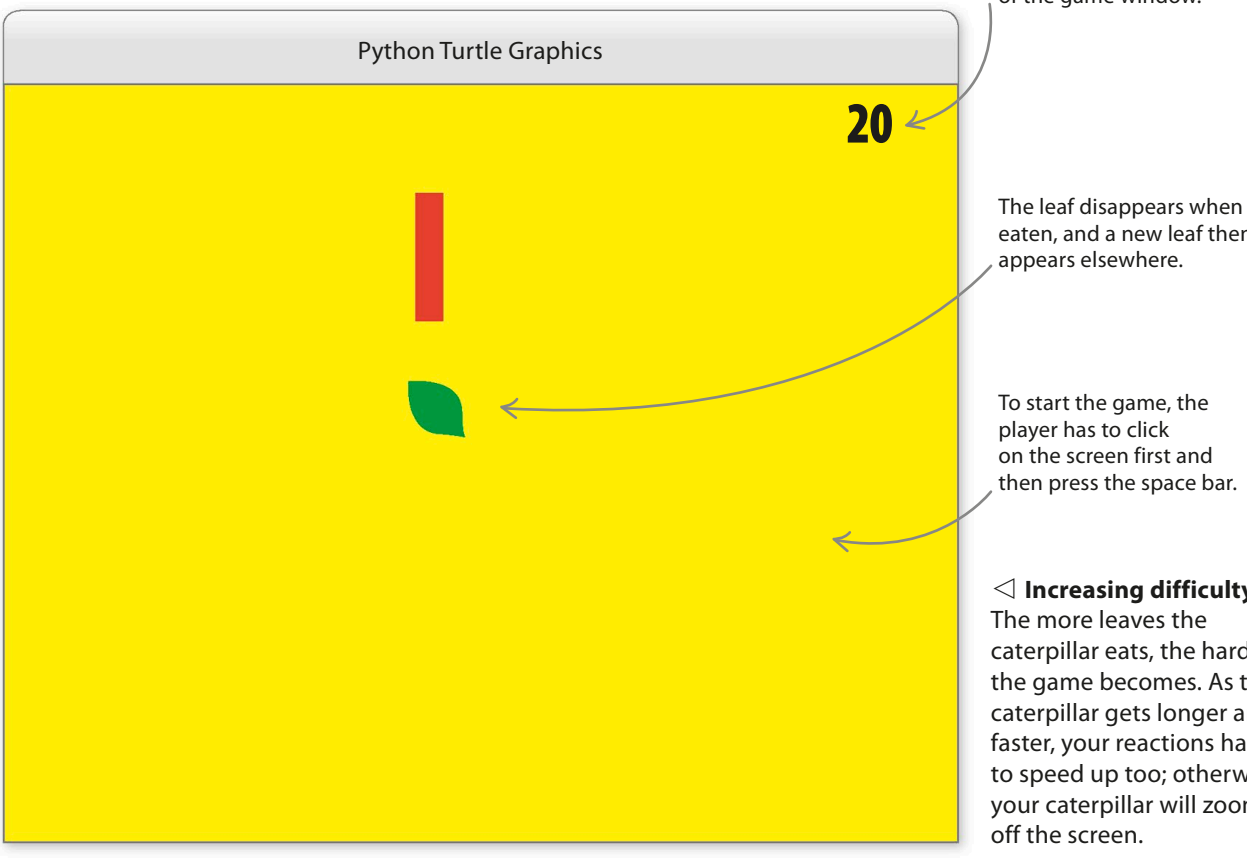

Maybe it's time you turned over a new leaf!

> Your score is displayed in the top-right corner of the game window.

eaten, and a new leaf then appears elsewhere.

To start the game, the player has to click on the screen first and then press the space bar.

# $\lhd$ Increasing difficulty

The more leaves the caterpillar eats, the harder the game becomes. As the caterpillar gets longer and faster, your reactions have to speed up too; otherwise, your caterpillar will zoom off the screen.

CATERPILLAR

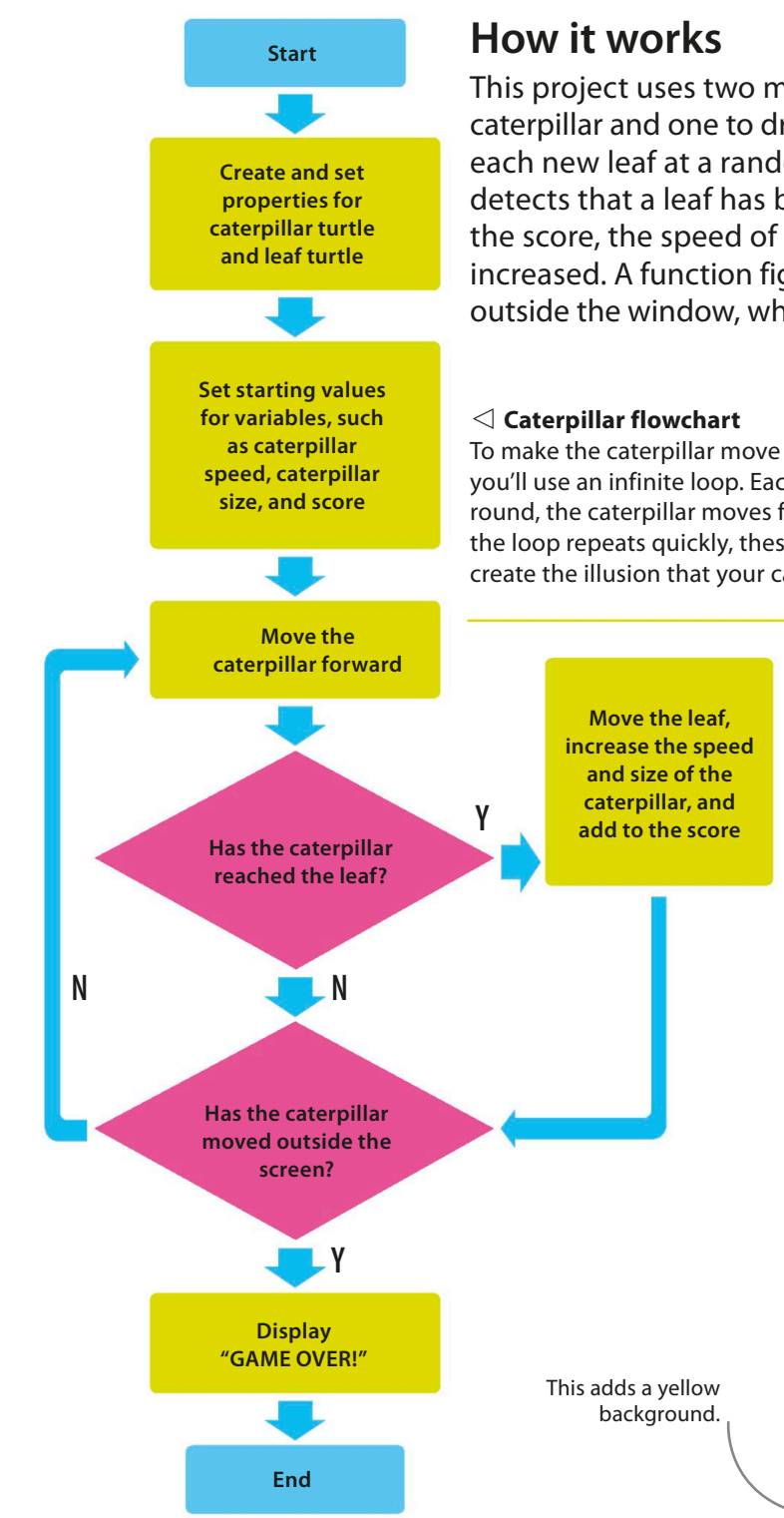

This project uses two main turtles: one to draw the caterpillar and one to draw the leaves. The code places each new leaf at a random location. When the program detects that a leaf has been eaten, the variables storing the score, the speed of the caterpillar, and its length are increased. A function figures out if the caterpillar has moved outside the window, which would signal the end of the game.

To make the caterpillar move across the screen you'll use an infinite loop. Each time the loop goes round, the caterpillar moves forward slightly. When the loop repeats quickly, these small movements create the illusion that your caterpillar is crawling.

# First steps

For such a fun game, the code is surprisingly straightforward. You'll start by setting up the turtles, before moving on to the main game loop and finally the keyboard controls.

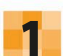

# **Getting started**

Open IDLE and create a new file. Save it as "caterpillar.py".

| _ |  |
|---|--|
|   |  |
|   |  |

# Import the modules

Add these two **import** statements to tell Python that you need the turtle and random modules. The third line sets the background color for the game window.

import random import turtle as t

>t.bgcolor('yellow')

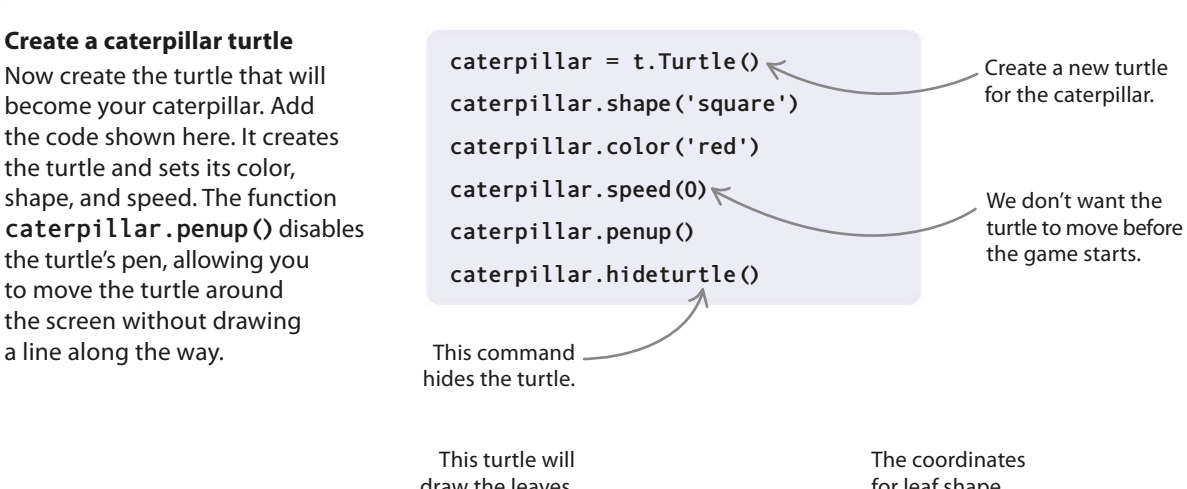

## Create a leaf turtle

160

3

Below the code for Step 3, type these lines to set up the second turtle, which will draw the leaves. The code uses a list of six coordinate pairs to draw a leaf shape. Once you tell the turtle about this shape, it can reuse the details to draw more leaves. A call to hideturtle here makes this turtle invisible on the screen.

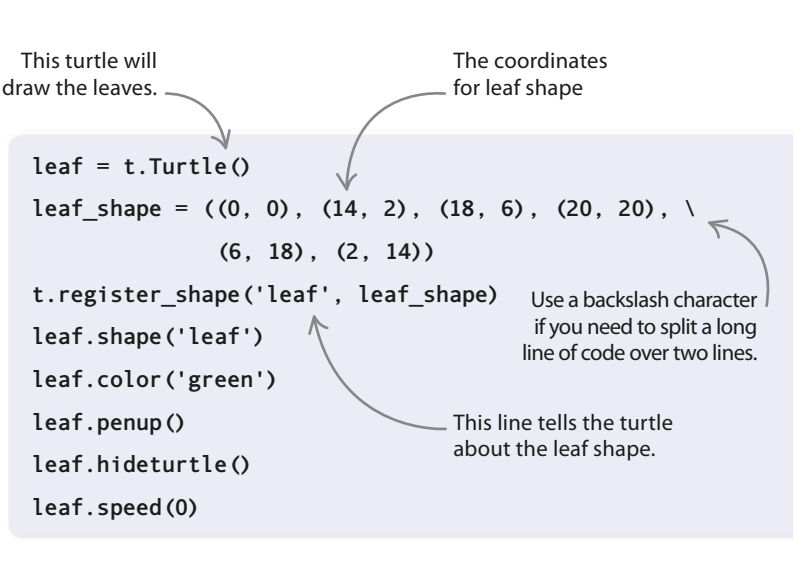

5

#### Add some text

Now set up two more turtles to add text to the game. One will display a message before the action starts, telling players to press the space bar to begin. The other will write the score in the corner of the window. Add these lines after the leaf turtle code.

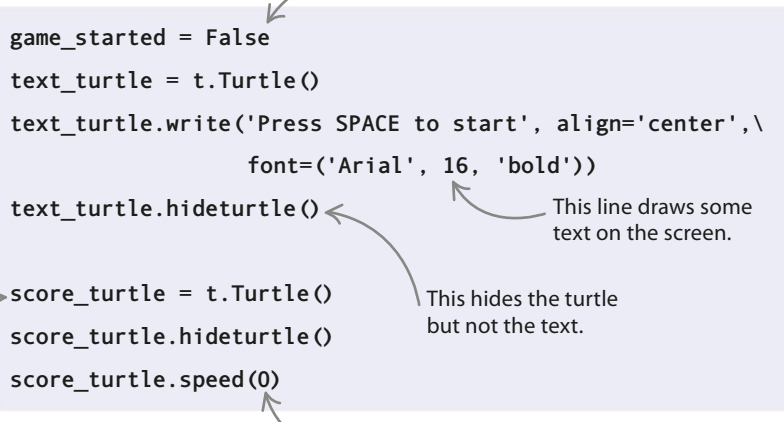

Add a turtle to a write the score.

The turtle needs to stay where it is, so that it can update the score.

You'll need to know later if the game has started.

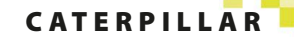

# Main loop

Your turtles are now set up and ready to go. Let's write the code that makes the game come to life.

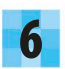

### Placeholder functions

def outside window():

pass

pass

def game over():

You can put off defining a function until later by using the **pass** keyword. Under the code for the turtles, add the following placeholders for functions that you'll fill with code in later steps.

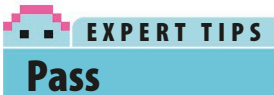

In Python, if you're not yet sure what code you want inside a function, you can just type in the pass keyword and then come back to it later. It's a bit like passing on a question in a quiz.

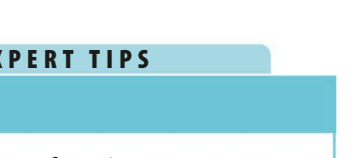

def display score(current score): pass

def place leaf(): pass

To get a basic version of the program running sooner, you can use placeholders for functions that you'll finish coding later.

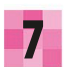

#### **Game starter**

After the four placeholder functions comes the **start\_game()** function, which sets up some variables and prepares the screen before the main animation loop begins. You'll add the code for the main loop, which forms the rest of this function, in the next step.

> The turtle stretches into a caterpillar shape.

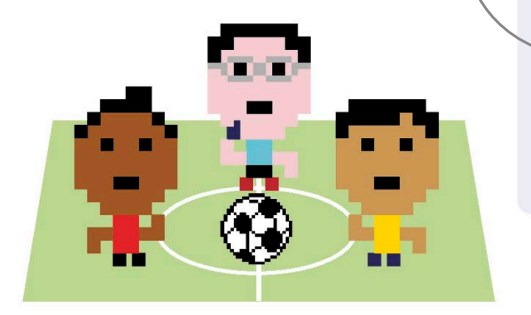

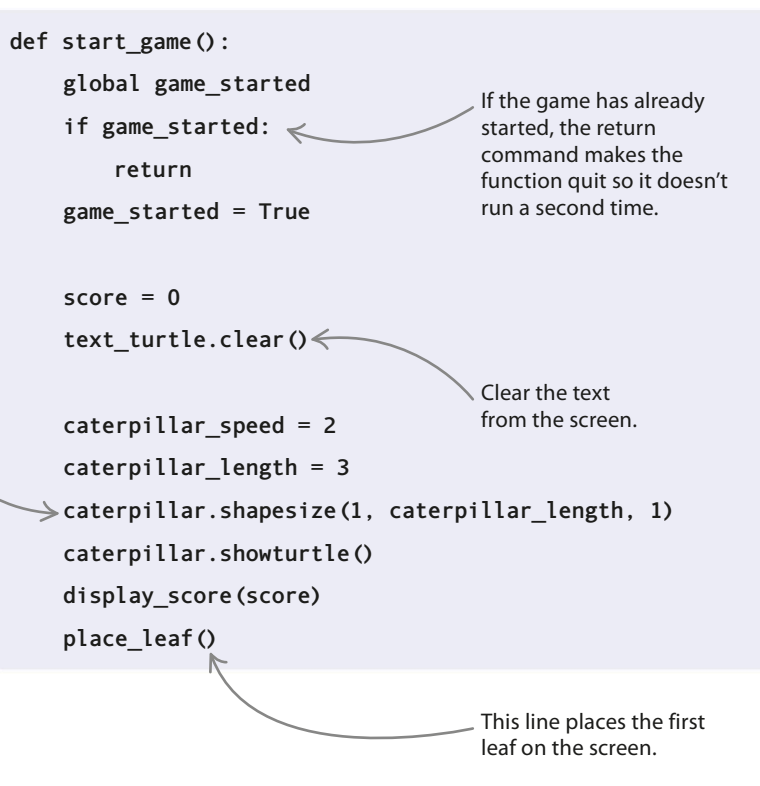

## GAMES IN PYTHON

# Get moving

162

The main loop moves the caterpillar forward slightly, before performing two checks. It first checks if the caterpillar has reached the leaf. If the leaf has been eaten, the score increases, a new leaf gets drawn, and the caterpillar gets longer and faster. The loop then checks if the caterpillar has left the window—if so, the game's over. Add the main loop below the code you typed in Step 7.

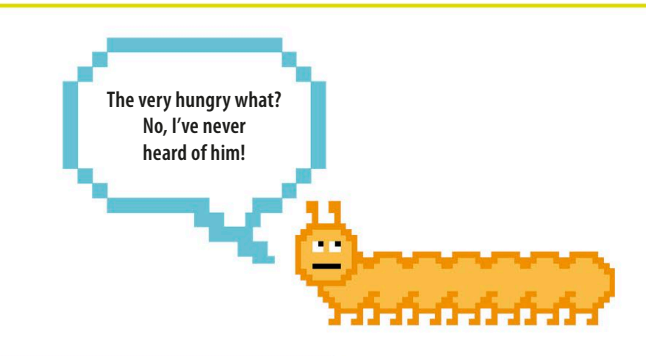

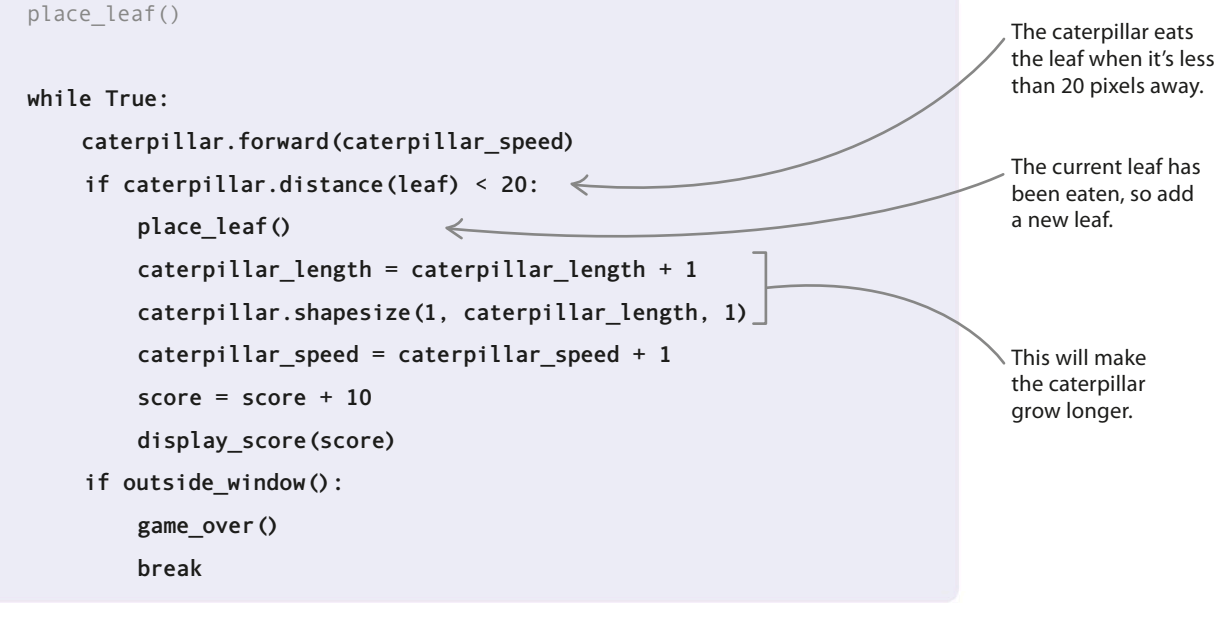

# Bind and listen

Now put these lines below the function you've just created. The **onkey()** function binds the space bar to **start\_game()**, so you can delay the start until the player presses space. The **listen()** function allows the program to receive signals from the keyboard.

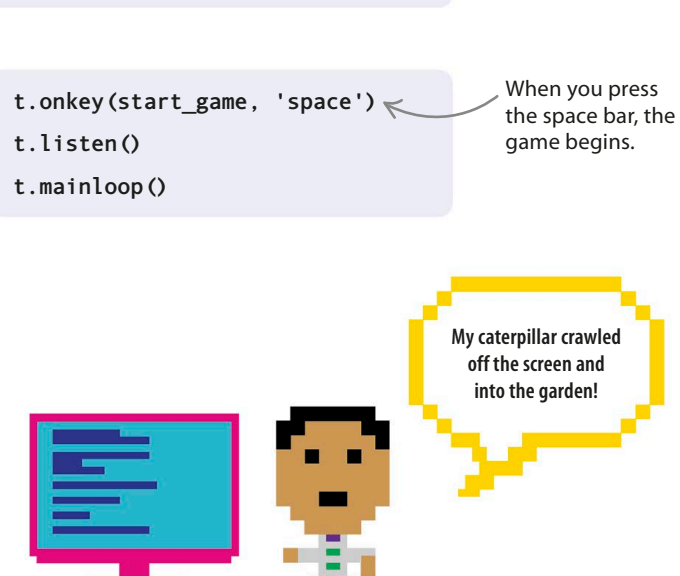

10

#### Test your code

Run the program. If your code is correct, you should see the caterpillar moving after you press the space bar. Eventually, it should crawl off the screen. If the program doesn't work, check your code carefully for bugs.

163

# Filling in the blanks

It's time to replace **pass** in the placeholder functions with actual code. After adding the code for each function, run the game to see what difference it makes.

# Stay inside

Fill the **outside window()** function with this code. First it calculates the position of each wall. Then it asks the caterpillar for its current position. By comparing the caterpillar's coordinates with the coordinates of the walls, it can tell whether the caterpillar has left the window. Run the program to check the function works-the caterpillar should stop when it reaches the edge.

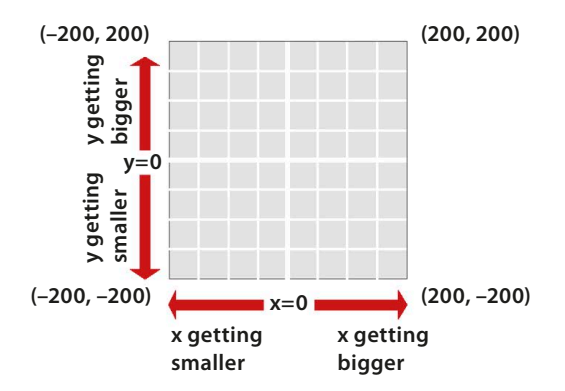

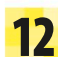

# **GAME OVER!**

12 When the caterpillar has left the screen, display a message to tell the player the game has ended. Fill in the game over () function with this code. When called, the function will hide the caterpillar and leaf, and write "GAME OVER!" on the screen.

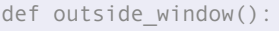

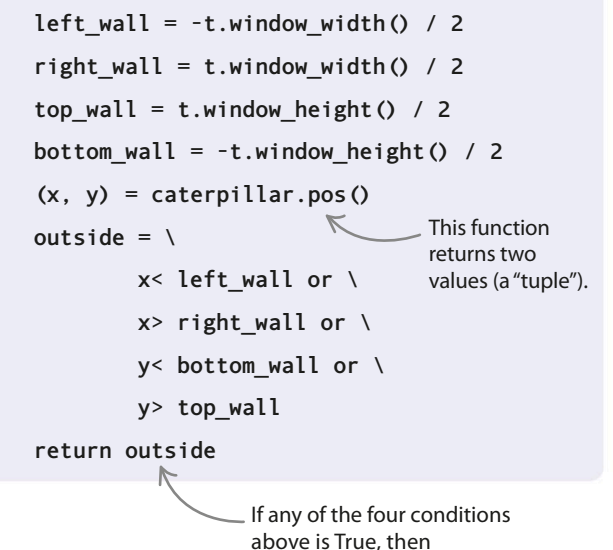

# outside is True.

## $\triangleleft$ How it works

The center of the window has the coordinates (0, 0). Since the window is 400 wide, the right wall is half the width from the center, which is 200. The code gets the left wall's position by subtracting half the width from 0. In other words, 0-200, which is -200. It finds the position of the top and bottom walls by a similar method.

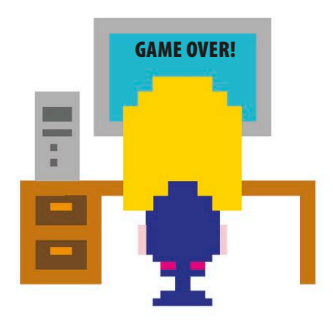

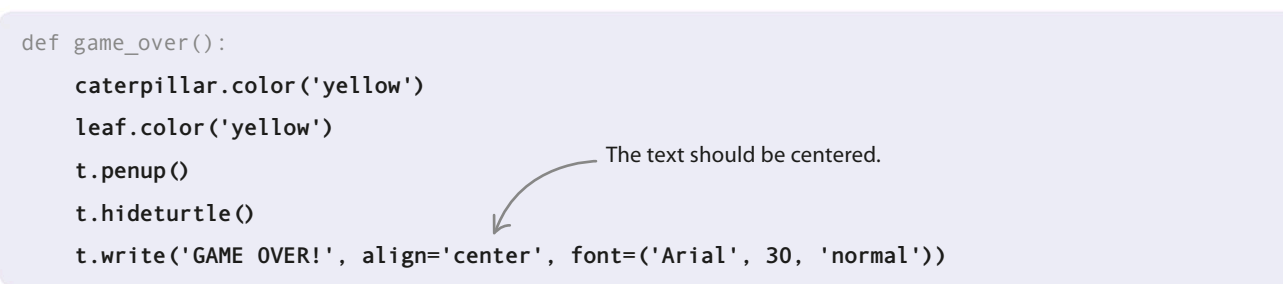

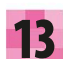

164

# Show the score

A new leaf

When a leaf is reached, the

location. It chooses two random

y coordinates for the next leaf.

Turning the caterpillar

caterpillar, add four new direction functions after

keyboard keys to the

the start game()

function. To make this game a little trickier.

the caterpillar can only

make 90-degree turns. As a result, each function

first checks to see which

moving before altering its

course. If the caterpillar's

setheading() to make it face the right direction.

going the wrong way,

the function uses

way the caterpillar is

15 Next, to connect the

The function **display\_score()** instructs the score turtle to rewrite the score, putting the latest total on the screen. This function is called whenever the caterpillar reaches a leaf.

def display score(current score): score turtle.clear() 50 pixels from the right score turtle.penup() x = (t.window\_width() / 2) - 50 < y = (t.window height() / 2) - 50score\_turtle.setpos(x, y) score\_turtle.write(str(current\_score), align='right', \ font=('Arial', 40, 'bold'))

50 pixels from the top

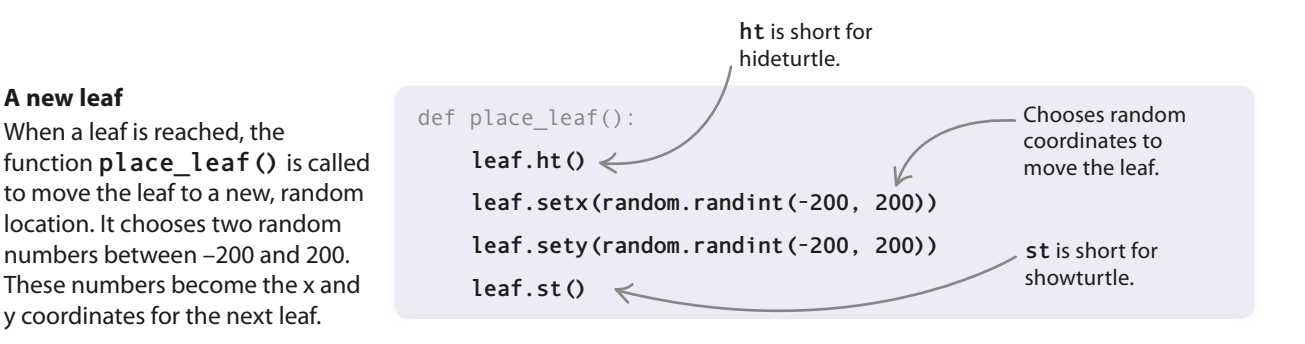

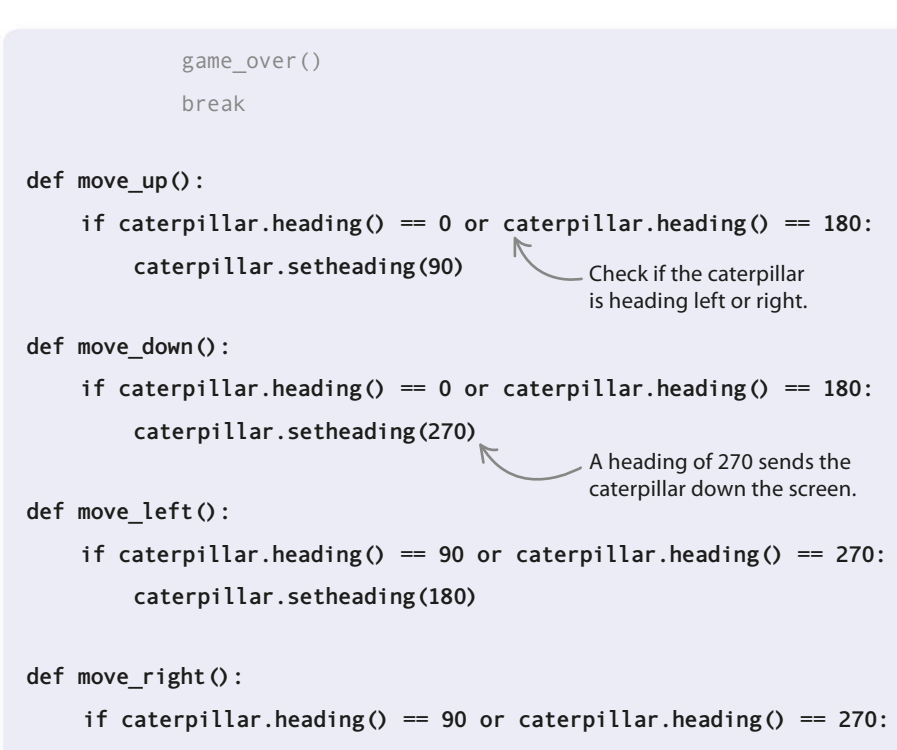

caterpillar.setheading(0)

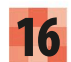

## Listening for presses

Finally, use onkey () to link the direction functions to the keyboard keys. Add these lines after the onkey () call you made in Step 9. With the steering code in place, the game's complete. Have fun playing and finding out your highest score!

t.onkey(start game, 'space')

- t.onkey(move\_up, 'Up') <
- t.onkey(move\_right, 'Right')
- t.onkey(move\_down, 'Down')
- t.onkey(move\_left, 'Left')

Call the move up function when the "up" key is pressed. 165

# Hacks and tweaks

Now that your caterpillar game is working, it won't be too difficult to modify it or even introduce a helper or rival caterpillar!

# Make it a two-player game

By creating a second caterpillar turtle with separate keyboard controls, you and a friend can work together to make the caterpillar eat even more leaves!

# Create a new caterpillar

First you'll need to add a new caterpillar. Type these lines near the top of your program, below the code that creates the first caterpillar.

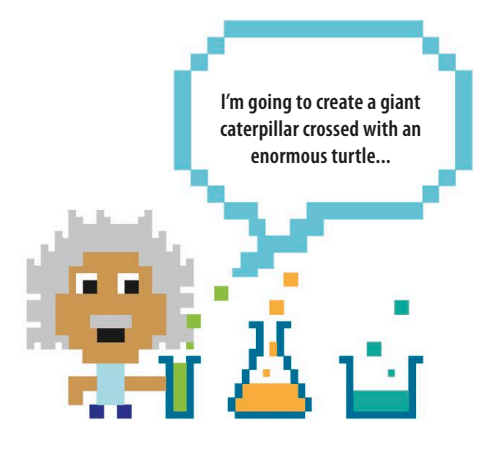

caterpillar2 = t.Turtle() caterpillar2.color('blue') caterpillar2.shape('square') caterpillar2.penup() caterpillar2.speed(0) caterpillar2.hideturtle()

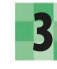

# Hide caterpillar2 When the game over () function is called,

it hides the first caterpillar. Let's add a line to hide the second caterpillar as well.

def game over():

caterpillar.color('yellow')

# caterpillar2.color('yellow')

leaf.color('yellow')

2

#### Add a parameter

To reuse the **outside window()** function for both caterpillars, add a parameter to it. Now you can tell it which caterpillar you want it to check on.

def outside window(caterpillar):

t.listen()

GAMES IN PYTHON

#### Change the main function

166

You'll need to add code for caterpillar2 to the main start\_game () function. First set its starting shape and make it face the opposite direction from the first caterpillar. Then add it to the while loop to make it move, and add a check to the if statement so it can eat the leaves. You'll also need to add a line to make it grow. Finally, edit the call to the outside\_window() function in your second if statement to see if the game is over.

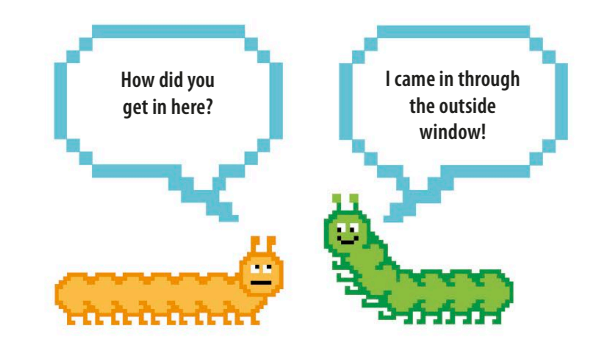

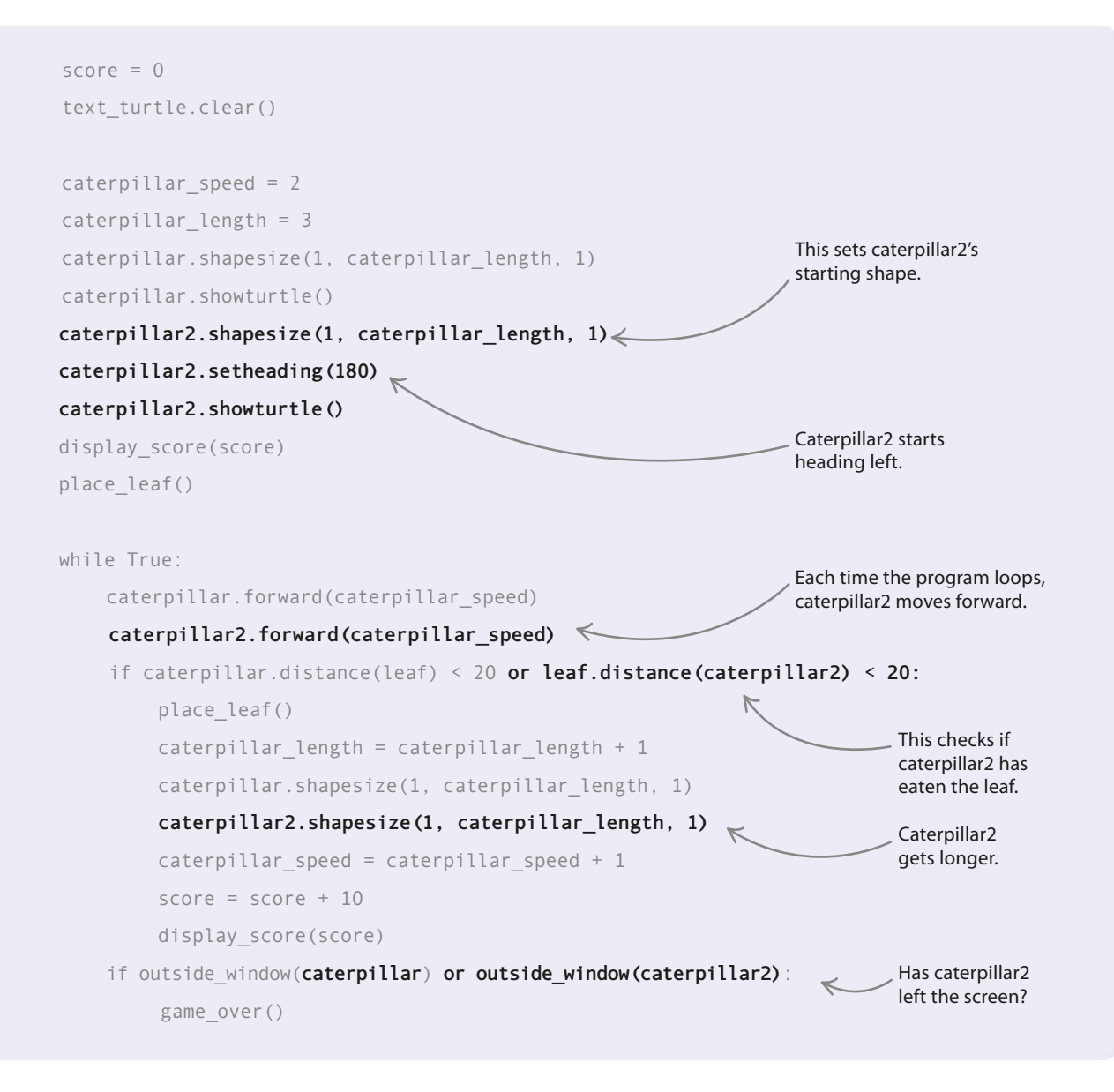

CATERPILLAR

167

#### Extra controls

5

Now assign the keys that the second player will use to control the new caterpillar. The code here uses "w" for up, "a" for left, "s" for down, and "d" for right, but feel free to try out different choices. You'll need four new functions and four uses of **onkey** to tie the new keys to the new functions.

```
def caterpillar2 move up():
    if caterpillar2.heading() == 0 or caterpillar2.heading() == 180:
        caterpillar2.setheading(90)
def caterpillar2 move down():
    if caterpillar2.heading() == 0 or caterpillar2.heading() == 180:
         caterpillar2.setheading(270)
def caterpillar2 move left():
    if caterpillar2.heading() == 90 or caterpillar2.heading() == 270:
         caterpillar2.setheading(180)
def caterpillar2 move right():
    if caterpillar2.heading() == 90 or caterpillar2.heading() == 270:
         caterpillar2.setheading(0)
t.onkey(caterpillar2_move_up, 'w')
t.onkey(caterpillar2 move right, 'd')
t.onkey(caterpillar2 move down, 's')
t.onkey(caterpillar2 move left, 'a')
```

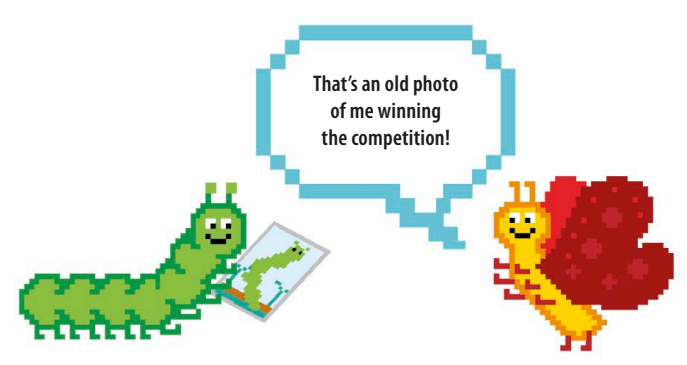

#### $\triangle$ Make it competitive

See if you can figure out how to adapt the two-player game to record each player's score and then declare the winner at the end. Here's a tip: you'll need a new variable to keep track of the second player's score. When a caterpillar eats a leaf, you'll need to add a point only to that caterpillar's score. Finally, when the game is over, you can compare the scores to see who's won.

#### igvee Make it harder or easier

If you alter the values inside the loop that increase the length (+1) and speed (+2) of the caterpillar, you can change the difficulty of the game. Higher numbers will make the game harder, while lower numbers will make it easier.

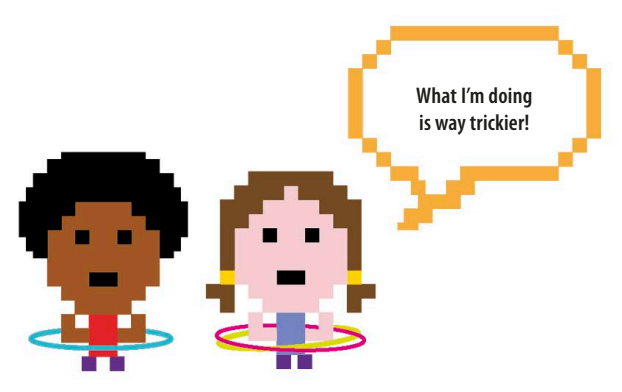

# Snap

168

Challenge your friends to a game of digital snap. This fast-paced, two-player game requires a sharp eye and lightning-fast reactions. It works just like the card game but uses colored shapes that appear on the screen rather than cards that are dealt.

# What happens

Different shapes appear on the screen at random in either black, red, green, or blue. If a color appears twice in succession, hit the snap key. Player 1 presses the "q" key to snap and player 2 the "p" key. Each correct snap scores a point. Snap at the wrong time and you lose a point. The player with the highest score is the winner.

# Snap!

# abla Starting the game

This game works in a **Tkinter** window. When you start the program, the **Tkinter** window might be hidden behind IDLE windows on your desktop. Move them out of the way so you can see the game. Be quick though: the snap shapes start appearing 3 seconds after you run the program.

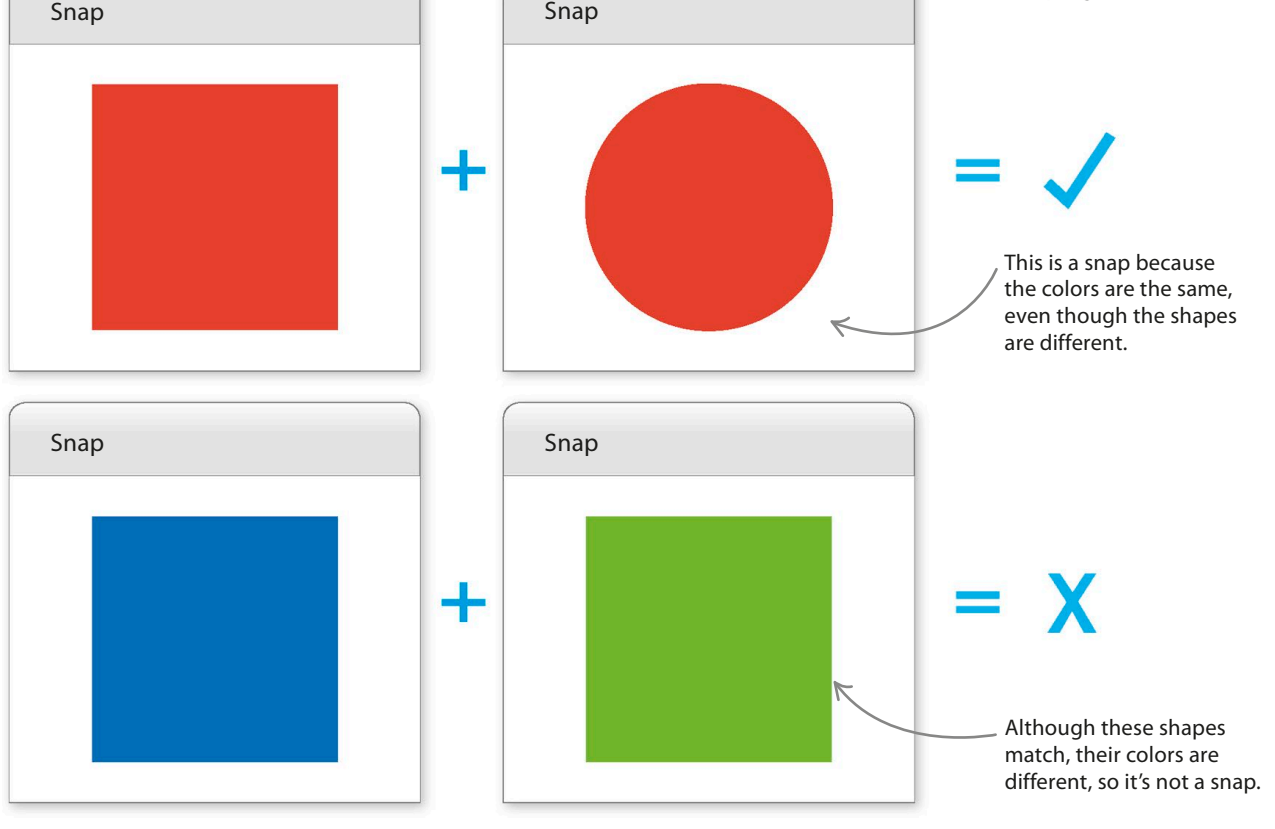

snap **169** 

# How it works

This project uses **Tkinter** to create the shapes. **Tkinter**'s **mainloop()** function schedules a function that you'll create to show the next shape. The **random** module's **shuffle()** function makes sure the shapes always appear in a different order. The "q" and "p" keys are bound (linked) to a **snap()** function, so that each time one of these keys is pressed, it updates the relevant player's score.

# ▷ Snap flowchart

The program runs for as long as there are still shapes left to be revealed. It reacts to the key presses of the players when they think they see a snap. When there are no more shapes left, the winner is declared and the game ends.

# Sleep

Computers work a lot faster than you can. Sometimes this causes problems. If you tell a computer to show a shape to the user and then hide it again, without a break, the computer does it so quickly that the person won't see the shape. To fix this, Snap uses the time module's **sleep()** function, which pauses the program for a set number of seconds: time.sleep(1), for example, puts the program to sleep for 1 second before it runs the next line of code.

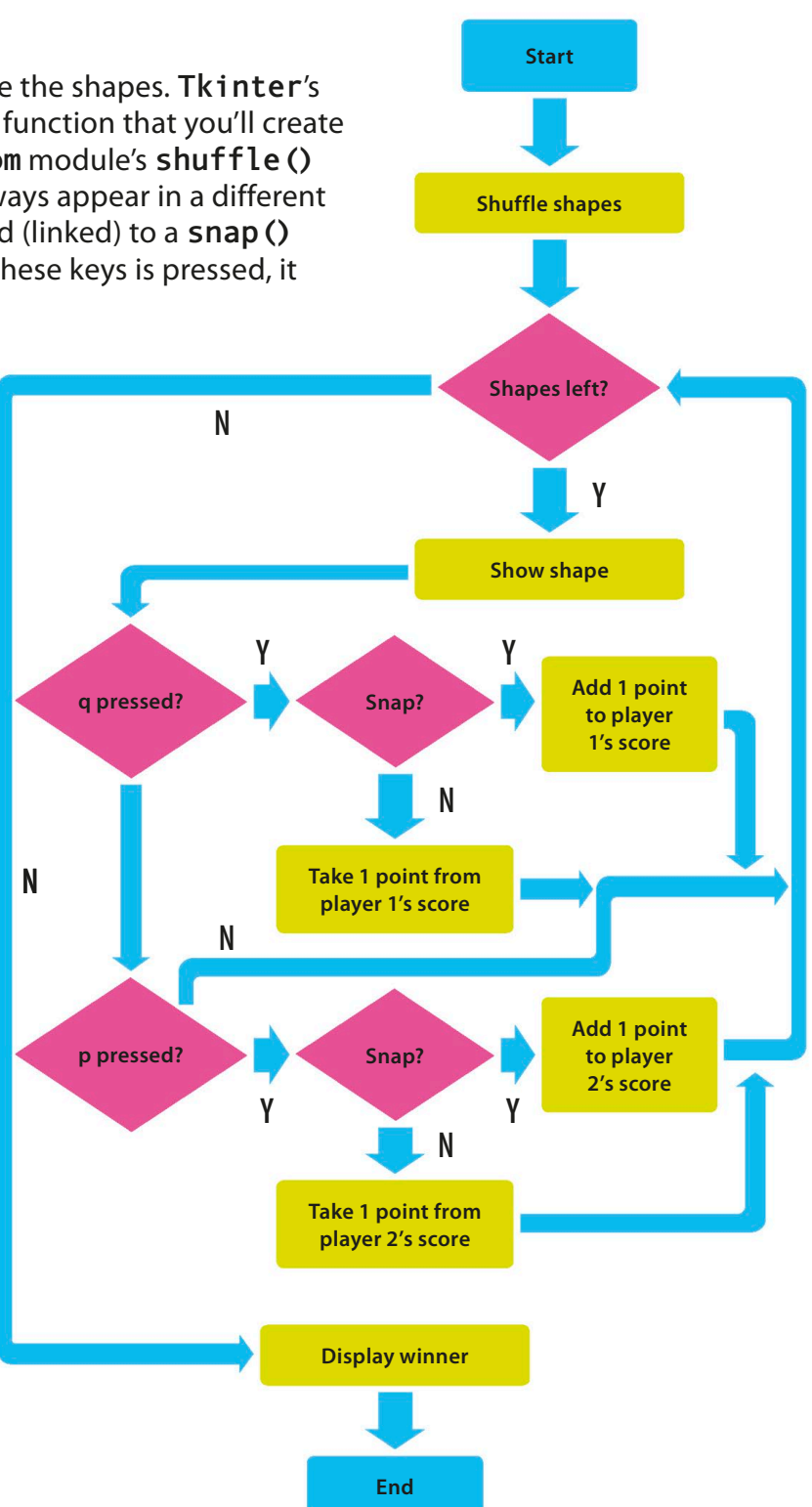

GAMES IN PYTHON

# Getting started

First you need to import the relevant modules and create a graphical user interface (GUI). Then you need to create a canvas to draw the shapes on.

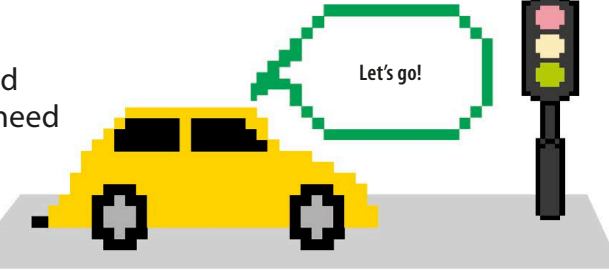

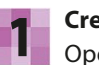

170

# Create a new file

Open IDLE. Create a new file and save it as "snap.py".

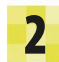

# Add modules

2 First import the random and time modules, and parts of Tkinter. Time lets you create a delay so that the player is able to read a "SNAP!" or "WRONG!" message before the next shape is shown. HIDDEN lets you hide each shape until you want to show it with NORMAL—otherwise all the shapes will appear on the screen at the start of the game.

# Set up the GUI

Now type the code shown here to create a Tkinter window (also called a root widget) with the title "Snap". Run the code to check it. The window may be hidden behind the other windows on the desktop.

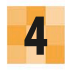

#### Create the canvas

Type this line to create the canvas—the blank space on which the shapes will appear.

You need to make a list so that you can store

# You'll shuffle the shapes using the **random** module. import random import time from tkinter import Tk, Canvas, HIDDEN, NORMAL Use Tkinter to create the GUI.

from tkinter import Tk, Canvas, HIDDEN, NORMAL

root = Tk()root.title('Snap')

#### root.title('Snap')

c = Canvas(root, width=400, height=400)

# Making the shapes

Make a store for the shapes

The next stage is to create the colored shapes using functions from Tkinter's Canvas widget. You'll draw circles, squares, and rectangles, each in four different colors.

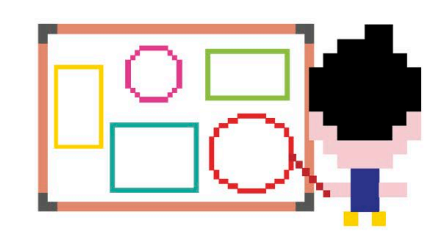

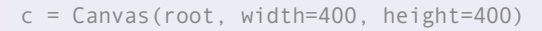

all the shapes somewhere. Add this line at the bottom of your file.

shapes = []

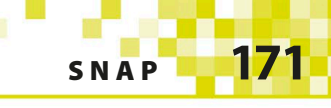

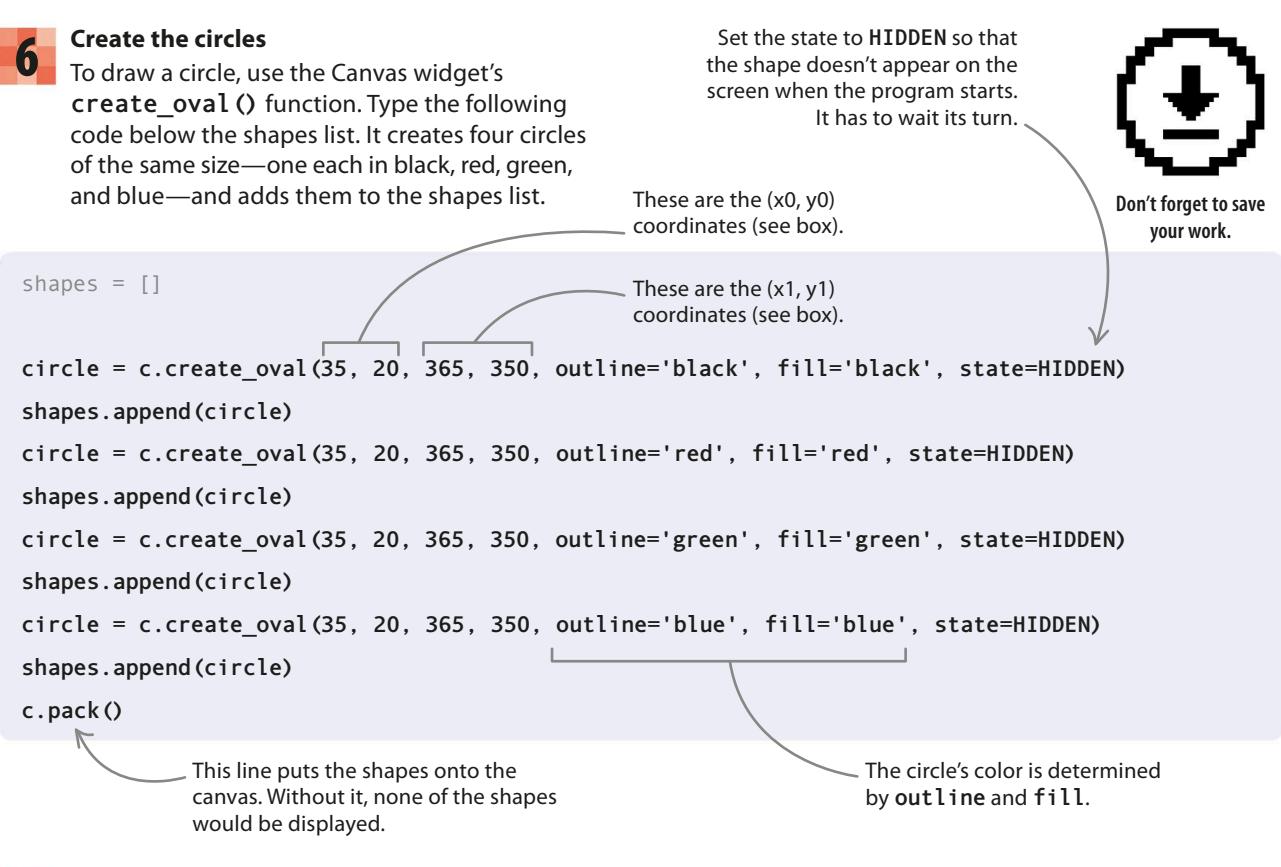

# Create ovals

The **create.oval** () function draws an oval as if it's inside an invisible box. The four numbers within the brackets decide the position of the circles on the screen. They are the coordinates of two opposing corners of the box. The greater the difference between the two pairs of numbers, the bigger the circle.

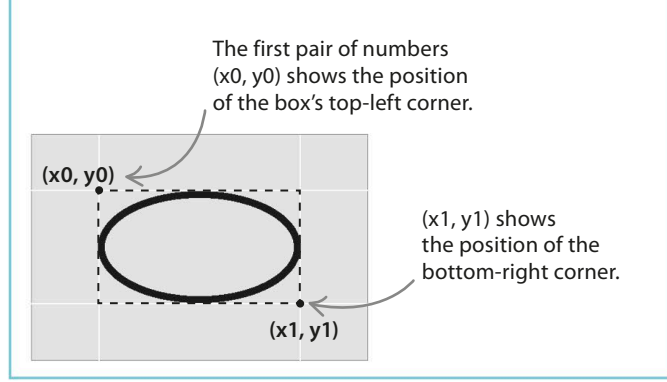

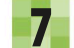

#### Show the circles

Try running the program. Do you see any shapes? Remember that you set their states to **HIDDEN**. Change one shape's state to **NORMAL** and run the code again. You should now be able to see that shape on the screen. Be careful not to set more than one shape to **NORMAL**. If you do, they'll all show at once, drawn one on top of the other.

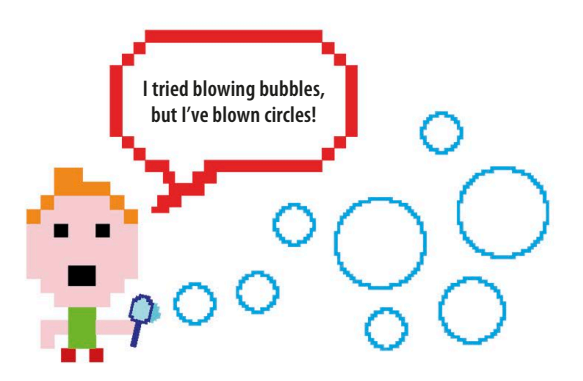

GAMES IN PYTHON

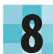

172

Add some rectangles

Now create four different-colored rectangles using Canvas's create\_rectangle() function. Insert this block of code between the circle-drawing code and c.pack(). To avoid typing it all out, just type the first two lines, then copy and paste them three times and change the colors.

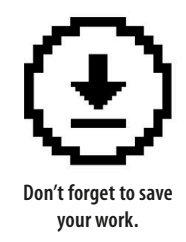

shapes.append(circle)

rectangle = c.create\_rectangle(35, 100, 365, 270, outline='black', fill='black', state=HIDDEN)
shapes.append(rectangle)
rectangle = c.create\_rectangle(35, 100, 365, 270, outline='red', fill='red', state=HIDDEN)
shapes.append(rectangle)
rectangle = c.create\_rectangle(35, 100, 365, 270, outline='green', fill='green', state=HIDDEN)
shapes.append(rectangle)
rectangle = c.create\_rectangle(35, 100, 365, 270, outline='blue', fill='blue', state=HIDDEN)
shapes.append(rectangle)
c.pack()

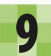

#### Add some squares

Next draw the squares. You can use the same function that you used to create the rectangles, but this time you'll turn the rectangles into squares by making all their sides the same length. Add this block of code between the rectangle code and **c.pack** ().

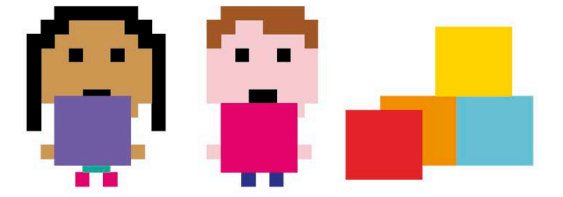

shapes.append(rectangle)

```
square = c.create_rectangle(35, 20, 365, 350, outline='black', fill='black', state=HIDDEN)
shapes.append(square)
square = c.create_rectangle(35, 20, 365, 350, outline='green', fill='green', state=HIDDEN)
shapes.append(square)
square = c.create_rectangle(35, 20, 365, 350, outline='blue', fill='blue', state=HIDDEN)
shapes.append(square)
```

c.pack()

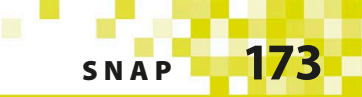

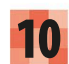

### Shuffle the shapes

To ensure that the shapes don't appear in the same order each time, you need to shuffle them - just like you would do with a pack of cards. The shuffle() function in random can do this for you. Insert this line after **c.pack()**.

# Getting ready

In the next part of the build, you'll set up several variables and write a few bits of code that get the game ready for playing. However, it won't work until we add the functions in the last stage.

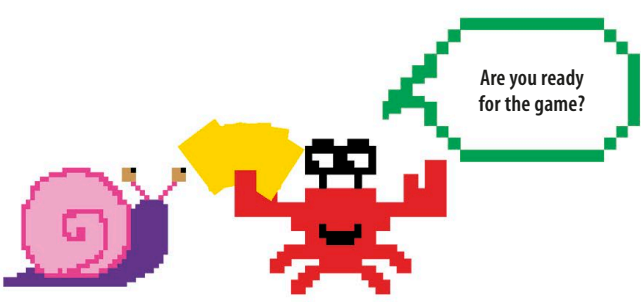

# EXPERT TIPS **Nothing really matters**

random.shuffle(shapes)

Coders often need to set up variables with a starting value of zero, such as the scores in this game. But how do you do this if a variable holds a string rather than a number? The answer is to use a pair of quote marks with nothing between them. Some variables, however, don't have an obvious default value such as 0 or an empty string. In that case, you can use the word "None", as we do below.

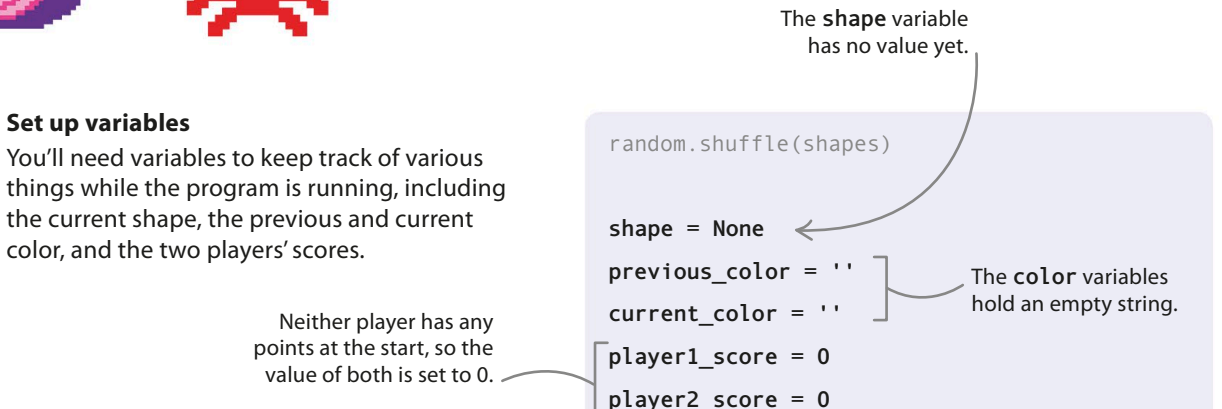

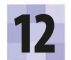

#### Add a delay

Set up variables

color, and the two players' scores.

Now add a line to create a 3-second delay before the first shape appears. This gives the player time to find the **Tkinter** window in case it's hidden behind other windows on the desktop. You'll create the next shape () function later, in Steps 16 and 17.

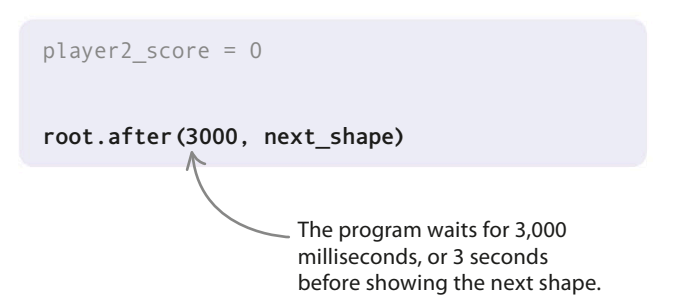

# 13

174

# React to snaps

Next add these two lines to your code. The **bind ()** function tells the GUI to listen for the "q" or "p" key being pressed, and to call the **snap ()** function each time it happens. You'll create the **snap ()** function later.

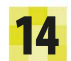

# Send key presses to the GUI

The **focus\_set** () function tells the key presses to go to the canvas. The GUI wouldn't react to "q" and "p" being pressed without this function being called. Type this line below the **bind** () function calls.

```
15
```

# Start the main loop

Add this line right at the end of your file. Once we add the **next\_shape ()** and **snap ()** functions, the main loop will update the GUI with the next shape and listen for key presses.

# Local and global variables

Variables can either be local or global. A local variable exists only inside a particular function, which means the rest of the program can't use it. A variable created in the main program, outside of a function, is called global and can be used in any part of the code. However, if you want to use a function to assign a new value to a global variable, you need to add the keyword global before the variable's name when you type it in the function. This is what we do in Step 16.

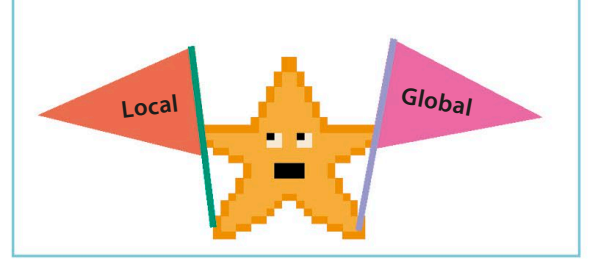

```
root.after(3000, next_shape)
c.bind('q', snap)
```

c.bind('p', snap)

c.bind('q', snap)
c.bind('p', snap)

c.focus\_set()

c.focus\_set()

root.mainloop()

# **Coding the functions**

The last stage is to create two functions: one to show the next shape, and another to handle snaps. Type them at the top of your program, just below the import statements.

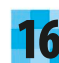

# Create the function

The **next\_shape ()** function shows the colored shapes one after another, like cards being dealt. Start defining the function by typing the code below. It labels some of your variables as global (see box, left) and updates **previous\_color**.

Using the **global** keyword ensures that changes to the variables are seen throughout the program.

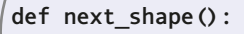

| global | shape |   |
|--------|-------|---|
| -1-6-1 |       | 1 |

global previous\_color

global current\_color

This line sets previous\_color to current\_color before the code gets the next shape.

previous\_color = current\_color

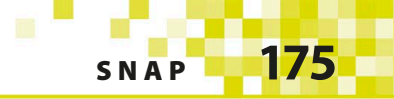

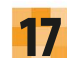

#### **Complete the function**

Now type out of the rest of the function. To show a new shape, we need to change its state from **HIDDEN** to **NORMAL**. The code below does this by using **Canvas**'s **itemconfigure()** function. It uses another Canvas function, **itemcget()**, to update the **current\_color** variable, which will be used to check for a snap.

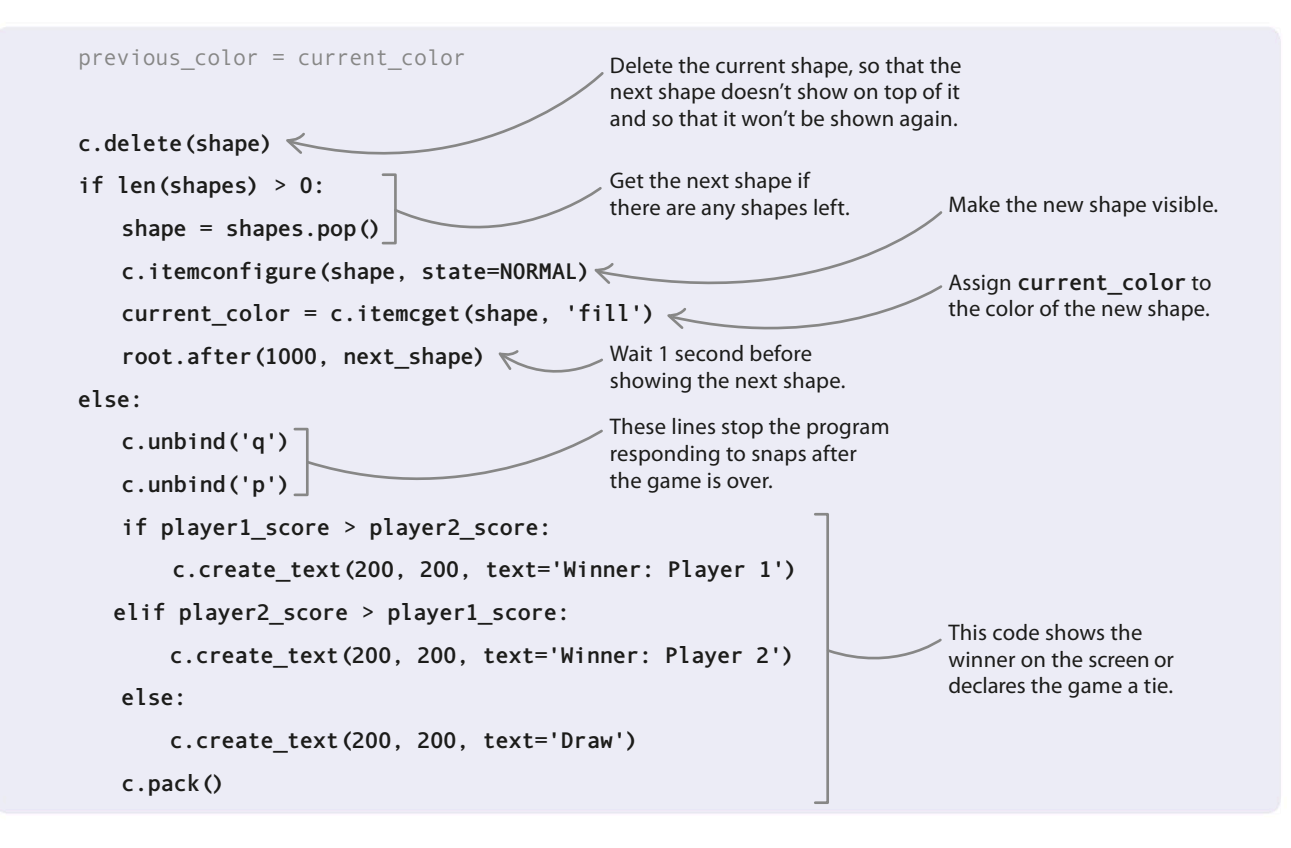

# Configuring Canvas items

You can alter things that appear on the canvas by using **Canvas**'s **itemconfigure()** function. In this game, for instance, you use **itemconfigure()** to change shapes from hidden to visible, but you could also use it to change their color or other characteristics. To use **itemconfigure()**, put the name of the item you want to change in brackets, followed by a comma and then the characteristic and its new value.

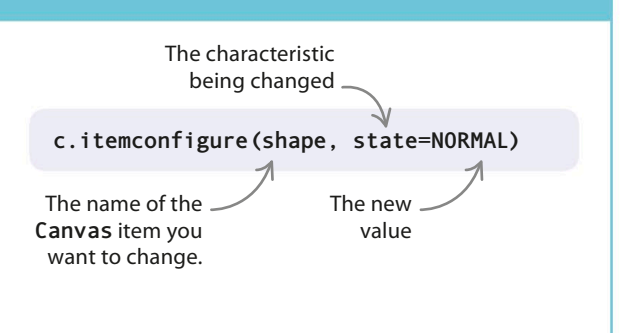

GAMES IN PYTHON

# 18

176

# ls it a snap?

To complete the game, create your last function: **snap** (). This function will check which player has hit their key and whether the snap is valid (correct). It will then update the scores and show a message. Add this code beneath the **next\_shape** () function.

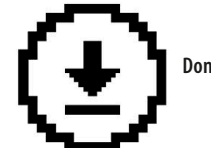

Don't forget to save your work.

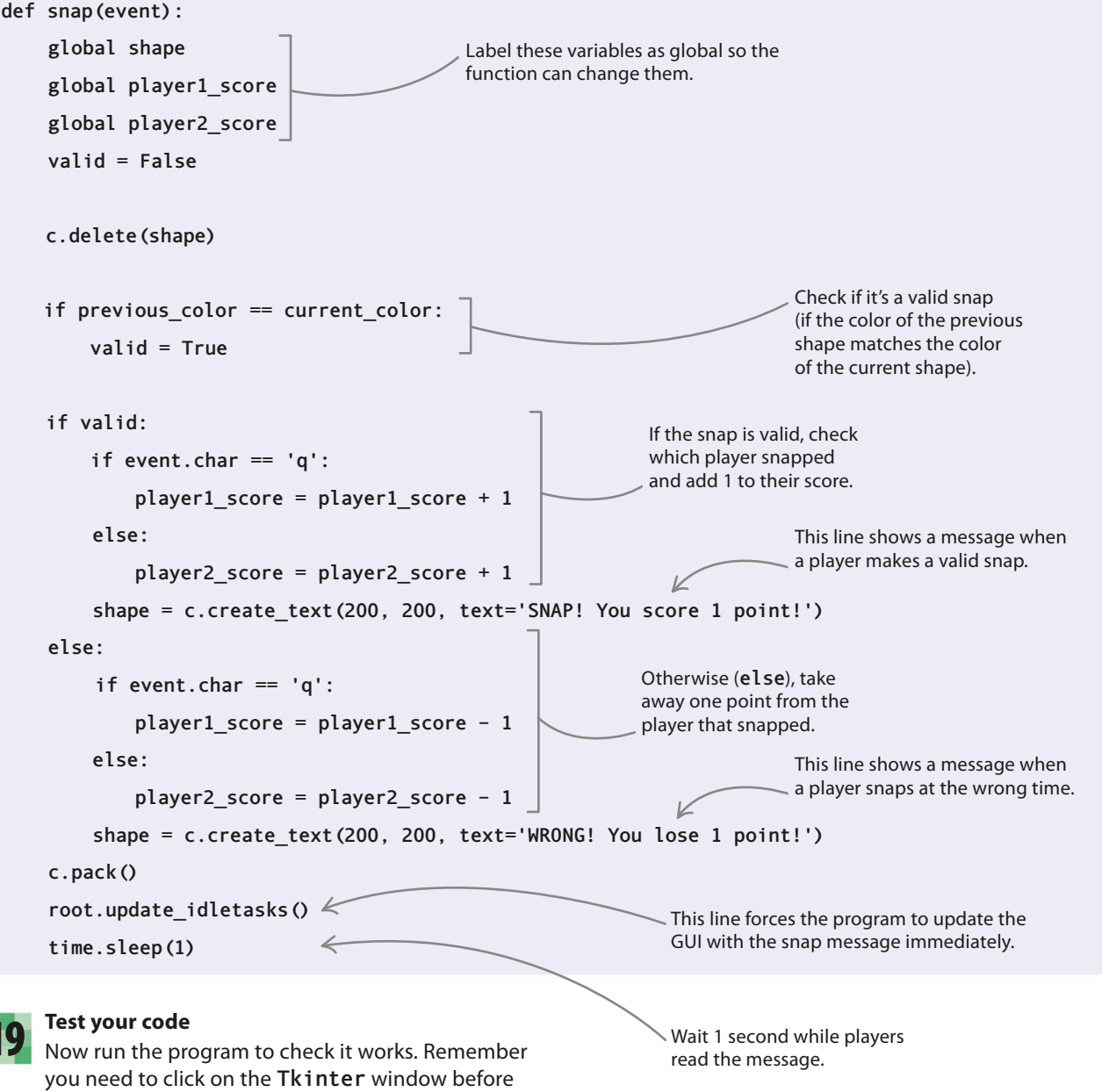

it will respond to the "q" and "p" keys.

# SNAP

# Hacks and tweaks

Tkinter can show lots of different colors and shapes besides circles, squares, and rectangles, so there's plenty of scope to customize your game. Here are some ideas to try out—including making the game cheat-proof!

# $\nabla\,$ Speed up the game

You can make the game a bit harder by reducing the time delay between each shape as the game progresses. Hint: try storing the time in a variable, starting at 1000 and subtracting 25 from it each time a shape is shown. These numbers are just suggestions—experiment with them to see what you think works best.

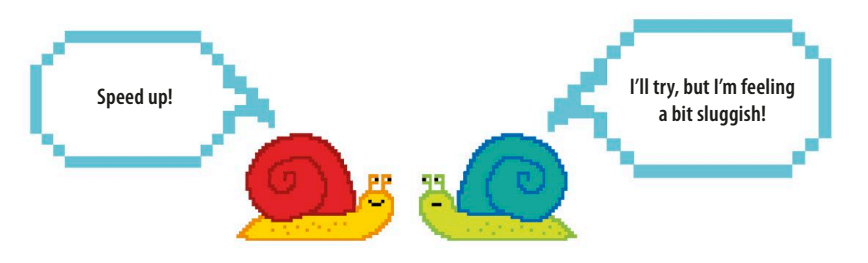

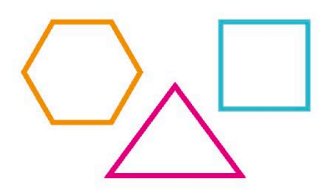

# riangle Colored outlines

The program looks at the fill parameter, not the **outline**, when it's judging whether a valid snap has been made. You can give differentcolored outlines to shapes and they will still make a snap so long as their fill colors match.

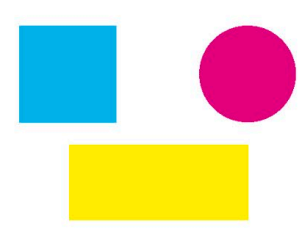

# riangle Add more colors

You may have noticed that Snap is quite a short game. To make it longer, add extra squares, rectangles, and circles using different colors.

# Make new shapes

You can change the parameters of **create\_oval()** to produce an oval rather than a circle. **Tkinter** can also draw arcs, lines, and polygons. Try out the examples shown here, and play around with the parameters. Remember to keep the **state** as **HIDDEN** to hide the shape until it's time to show it.

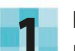

#### Draw arcs

Use the **create\_arc()** function to draw arcs. A solid arc is drawn unless you give your arc a style. To use **Tkinter**'s different arc styles, import **CHORD** and **ARC** by changing the third line of your program, as shown below. Then add some chords and arcs to your list of shapes, as shown overleaf.

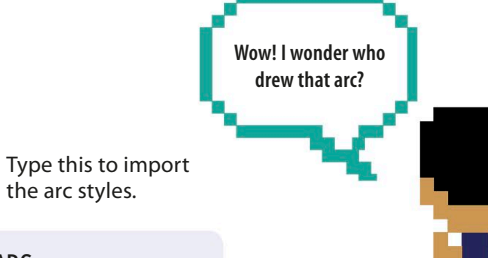

from tkinter import Tk, Canvas, HIDDEN, NORMAL, CHORD, ARC

178 GAMES IN PYTHON This arc is drawn arc = c.create\_arc(-235, 120, 365, 370, outline='black', \ in full, as it hasn't been given a style. fill='black', state=HIDDEN) The style CHORD arc = c.create\_arc(-235, 120, 365, 370, outline='red', \ shows a slice across the arc. fill='red', state=HIDDEN, style=CHORD) The style ARC arc = c.create arc(-235, 120, 365, 370, outline='green', \ shows just the fill='green', state=HIDDEN, style=ARC) outer curve. Draw lines Now try adding some lines to your list of shapes using the create line() function. line = c.create line(35, 200, 365, 200, fill='blue', state=HIDDEN) line = c.create\_line(35, 20, 365, 350, fill='black', state=HIDDEN) **Draw polygons** 3 Next try making some polygons for your shape The three pairs of numbers in the collection, using create polygon(). You'll need code give the coordinates of the triangle's corners. to give coordinates for each corner of your polygons. polygon = c.create\_polygon(35, 200, 365, 200, 200, 35, \ outline='blue', fill='blue', state=HIDDEN)

# Stop players cheating

Right now, if a snap is valid and both players hit their snap keys at the same time, they each get a point. In fact, they will still be able to score points up until the next shape is shown, since the previous and current will still be the same. Try this hack to stop the players from cheating.

#### Go global

First you need to say that **previous\_color** is a global variable in the **snap()** function, because you need to change its value. Add this line under the other global variables.

global previous\_color
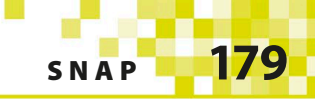

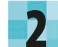

#### Block a multiple snap

Next add the following line to the **snap()** function to set the value of **previous\_color** to the empty string ('') after a correct snap. Now if a player presses their key again before the next shape is shown, they will lose a point. This is because '' will never be equal to the current color, except before the first shape is shown.

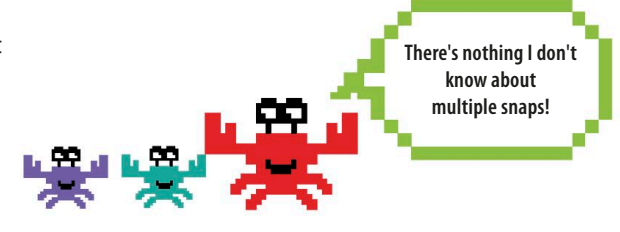

previous\_color = 'a'

current color = 'b'

shape = c.create\_text(200, 200, text='SNAP! You scored 1 point!'

previous\_color = ''

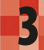

### Prevent early snaps

Since **previous\_color** and **current\_color** are equal at the beginning of the game, players can still cheat by pressing their key before the first shape appears. To solve this, set the two variables to different strings at the start. Change their values to "a" and "b".

#### Change the messages

If both players press their keys at almost the same time, it might be confusing as to who has scored or lost a point. To fix this, you can change the messages that are displayed when players attempt a snap.

```
if valid:
    if event.char == 'q':
        player1_score = player1_score + 1
        shape = c.create_text(200, 200, text='SNAP! Player 1 scores 1 point!')
    else:
        player2_score = player2_score + 1
        shape = c.create_text(200, 200, text='SNAP! Player 2 scores 1 point!')
    previous_color = ''
else:
    if event.char == 'q':
        player1_score = player1_score - 1
        shape = c.create_text(200, 200, text='WRONG! Player 1 loses 1 point!')
    else:
        player2_score = player2_score - 1
        shape = c.create text(200, 200, text='WRONG! Player 2 loses 1 point!')
```

Starting with different strings means that a snap can't be made until the shapes appear on the screen.

Don't forget to save your work.

## Matchmaker

How good is your memory? Test it in this fun game where you have to find pairs of matching symbols. See how quickly you can find all 12 matching pairs!

## What happens

180

When you run the program, it opens a window showing a grid of buttons. Click on them in pairs to reveal the hidden symbols. If two symbols are the same, you've found a match and the symbols remain visible on the screen. Otherwise, the two buttons are reset. Try to remember the location of each hidden symbol to quickly find all the pairs.

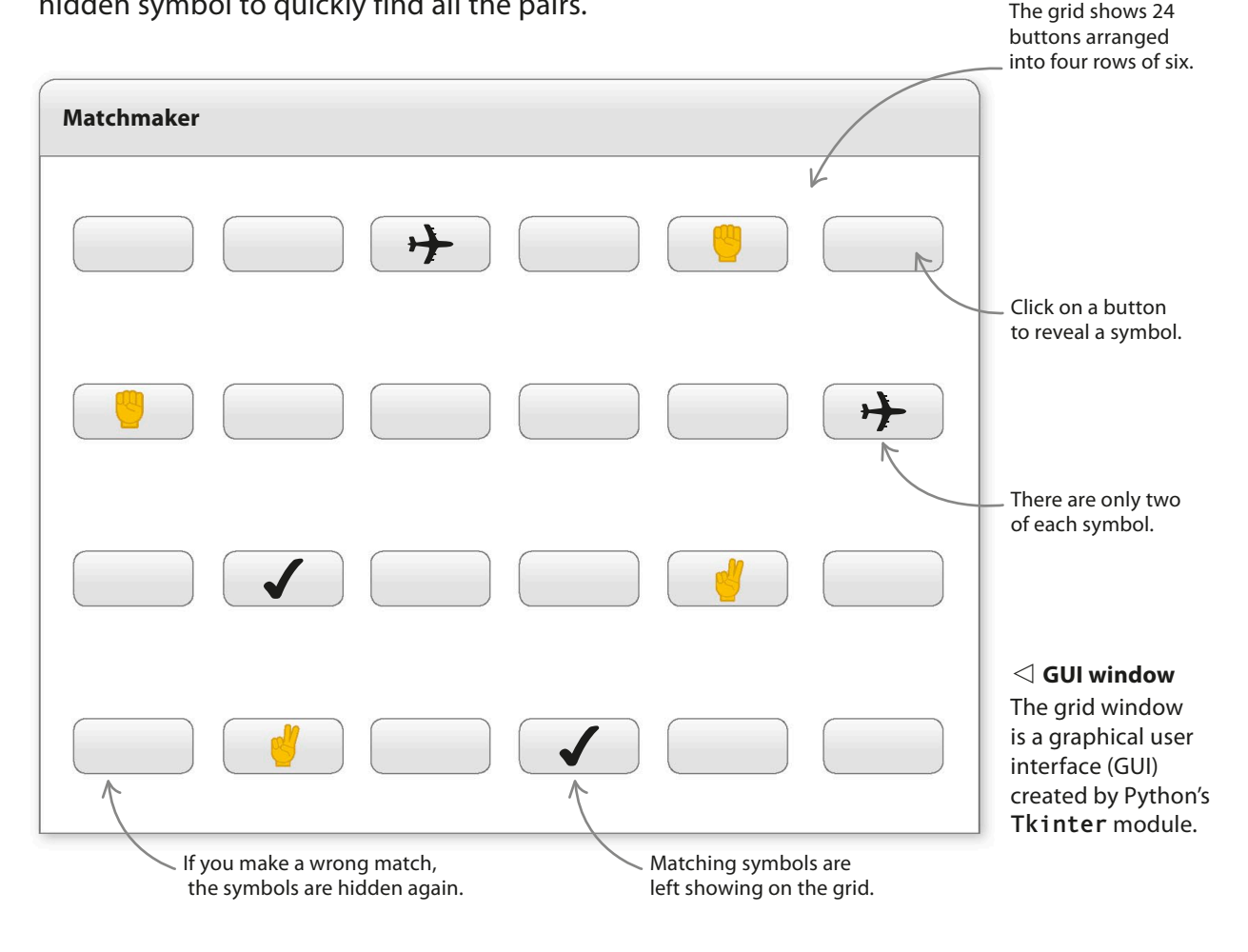

Do you have

a good memory?

I can't remember!

MATCHMAKER

18

## How it works

This project uses the **Tkinter** module to display the button grid. **Tkinter**'s **mainloop()** function listens for button presses and handles them with a special kind of function, called a **lambda** function, that reveals a symbol. If an unmatched symbol has already been revealed, the program checks to see if the second one matches. The project stores the buttons in a dictionary and the symbols in a list.

## Lambda functions

Like **def**, the keyword **lambda** is used to define functions. Lambda functions are all written on one line and can be used anywhere you need a function. For example, the function lambda x: x\*2 doubles a number. You can assign it to a variable, such as **double =** lambda x: x\*2. Then you call it using double(x), where x is a number. So double (2) would return 4. Lambda functions are very useful in GUI programming, where several buttons may need to call the same function using different parameters. Without the lambda functions in Matchmaker, you would have to create a different function for each buttonthat's 24 functions!

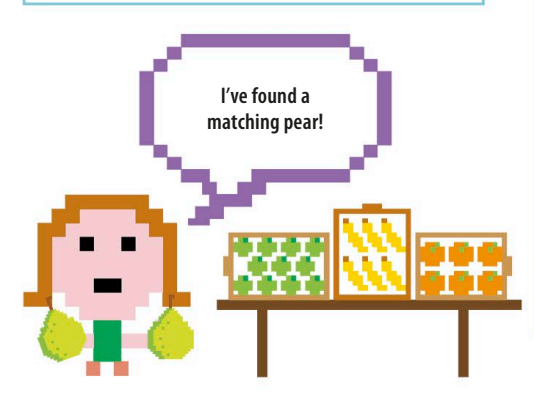

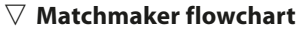

After shuffling the symbols and creating the grid, the program spends its time listening for button presses. It ends when all the matching pairs have been found.

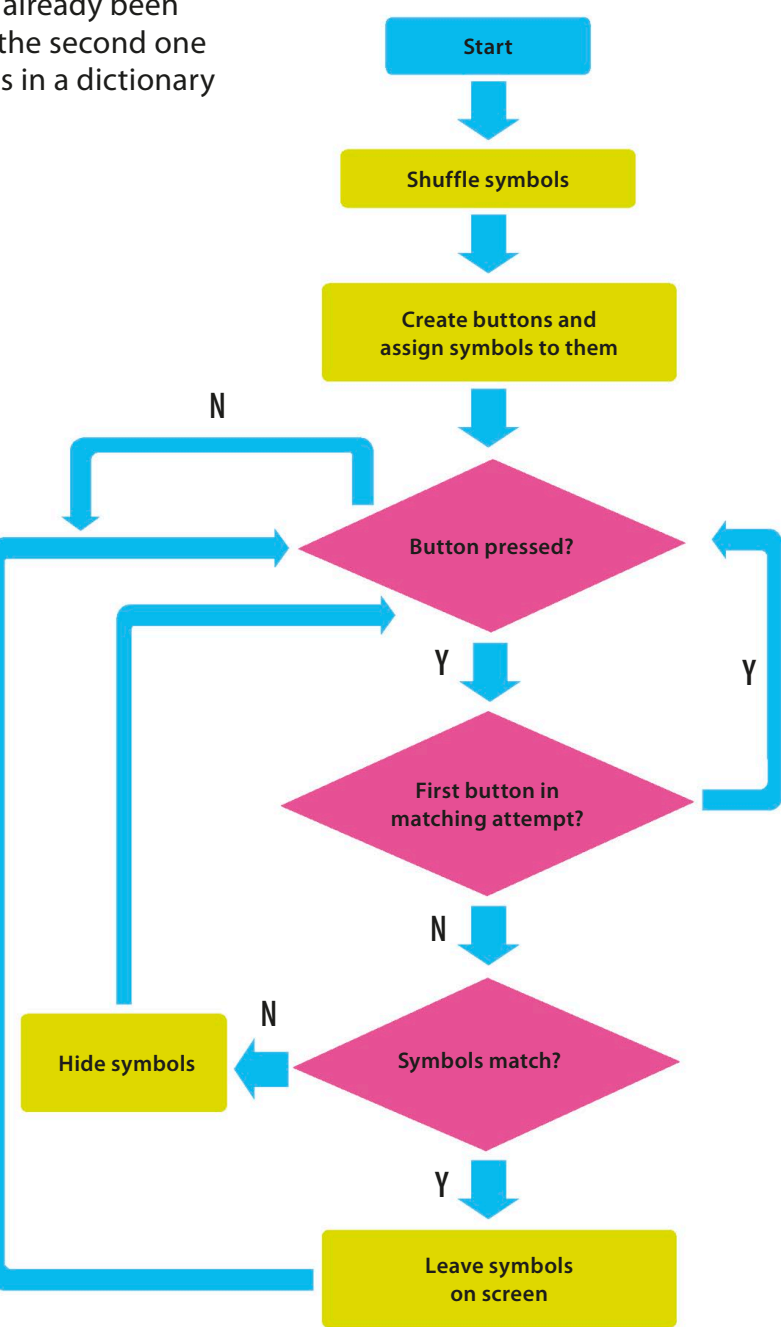

## Getting started

In the first part of the project, you'll set up the graphical user interface (GUI) and add the pairs of symbols that will be hidden by the buttons.

182

## Create a new file

Add modules

Set up the GUI

Open IDLE. Create a new file and save it as "matchmaker.py".

Now type this code at the top of your file to import the modules

random to shuffle the symbols, time to pause the program, and

Under the import commands, add

prevents the player from resizing

changing the size of the window

Tkinter to create the GUL

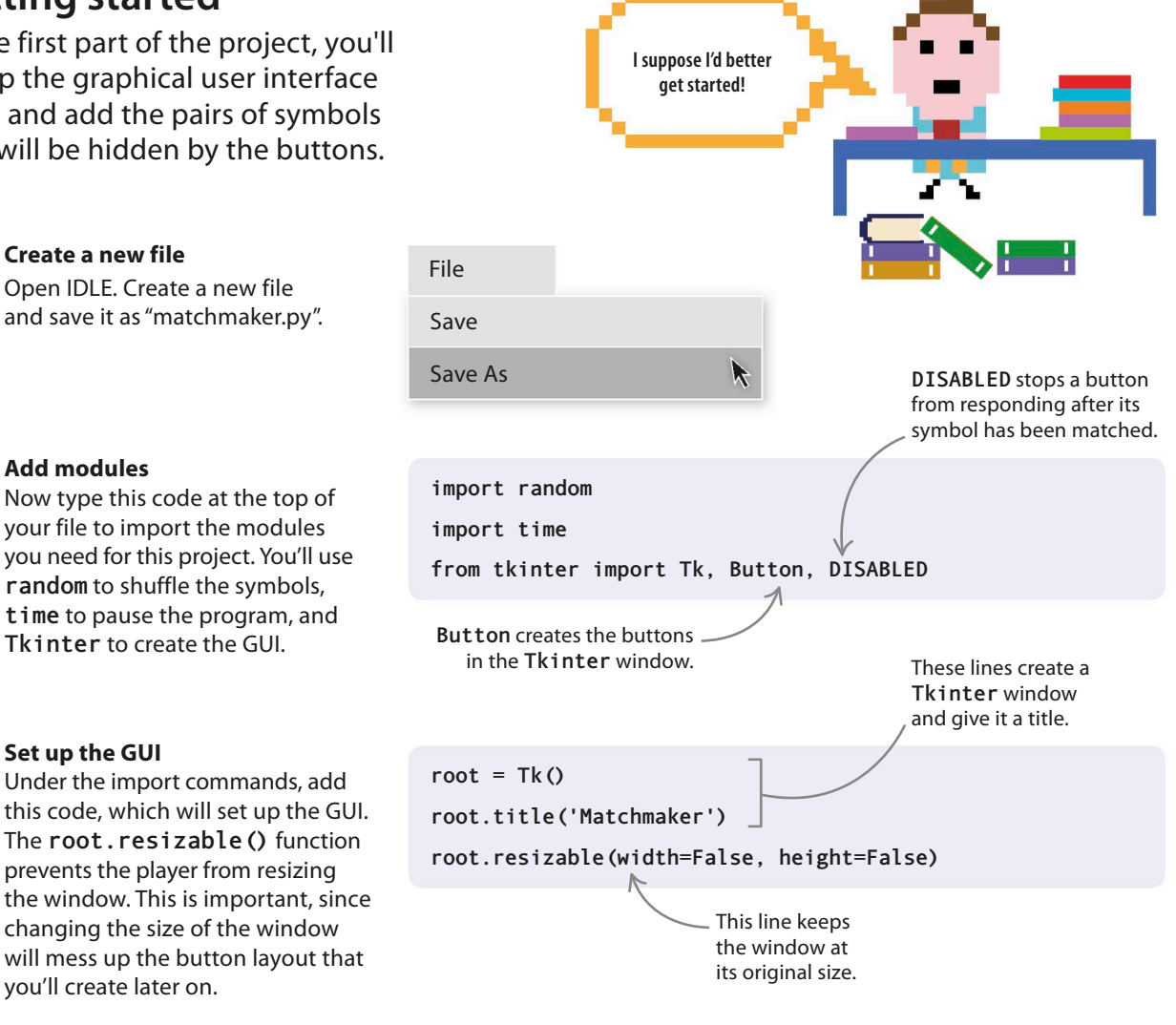

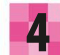

3

## Test your code

you'll create later on.

Now run the code. You should see an empty **Tkinter** window with the heading "Matchmaker". If you can't see it, it's probably hidden behind other windows.

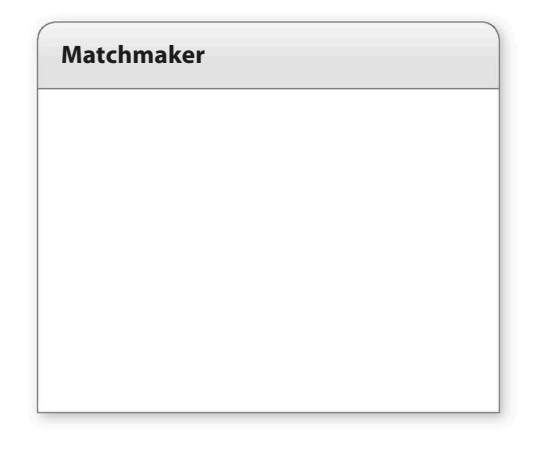

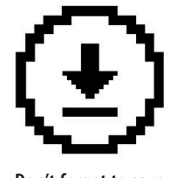

Don't forget to save your work.

MATCHMAKER

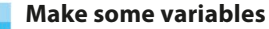

Under the code for Step 3, add the variables that the program needs, and create a dictionary to store the buttons in. For each attempt at a match, you need to remember whether it's the first or second symbol in the match. You also need to keep track of the first button press so you can compare it with the second button press. root.resizable(width=False, height=False)

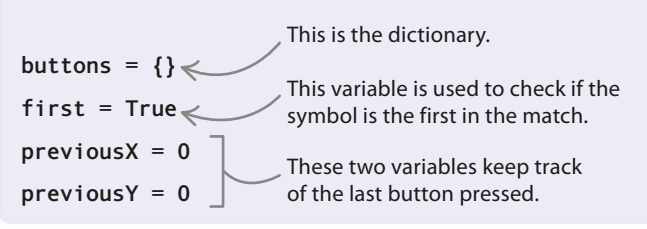

### Add the symbols

previousY = 0

6

Next type the code below to add the symbols the game will use. As in the Nine Lives project, the program uses Unicode characters. There are 12 pairs, making 24 in total. Add this code under the variables added in Step 5.

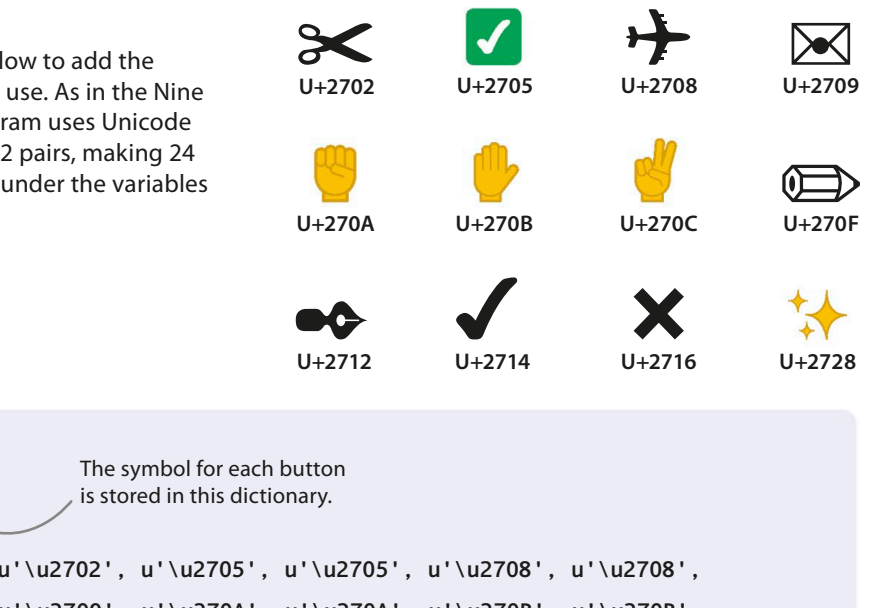

random.shuffle(symbols)

button\_symbols = {}
symbols = {}
u'\u2702', u'\u2702', u'\u2705', u'\u2705', u'\u2708', u'\u2708',
u'\u2709', u'\u2709', u'\u270A', u'\u270A', u'\u270B', u'\u270B',
u'\u270C', u'\u270C', u'\u270F', u'\u270F', u'\u2712', u'\u2712',
u'\u2714', u'\u2716', u'\u2716', u'\u2728', u'\u2728']

This list stores the 12 pairs of symbols that will be used in the game.

The **shuffle()** function from the **r** andom module , mixes up the shapes.

#### Shuffle the symbols

You don't want the symbols to appear in the same place every time. After several games, the player would remember their positions and would be able to match them all at their first try, every time. To prevent this, you need to shuffle the symbols before each game starts. Add this line after the list of symbols.

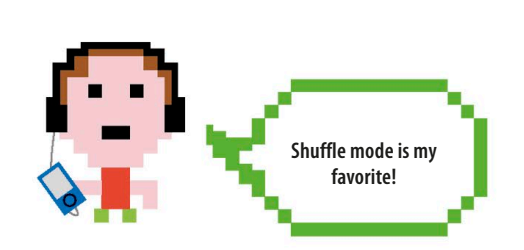

## Bring on the buttons!

In the next stage you'll make the buttons and add them to the GUI. Then you'll create a function called **show\_symbol()** to control what happens when a player clicks on the buttons.

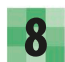

184

### Build the grid

The grid will consist of 24 buttons arranged into four rows of six. To lay out the grid, you'll use nested loops. The outer x loop will work from left to right across the six columns, while the inner y loop will work from top to bottom down each column. Once the loops have run, each button will have been given a pair of x and y coordinates that set its position on the grid. Put this block of code after the shuffle command.

## EXPERT TIPS

Tkinter has a built-in widget called Button, which we use to create the GUI buttons. You can pass different parameters to it. The ones we need are command, width, and height. The command parameter tells the program what to do when a button is pressed. This is a function call. In our program, it calls a lambda function. The width and height parameters are used to set the size of the button.

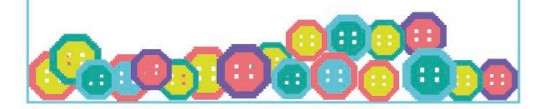

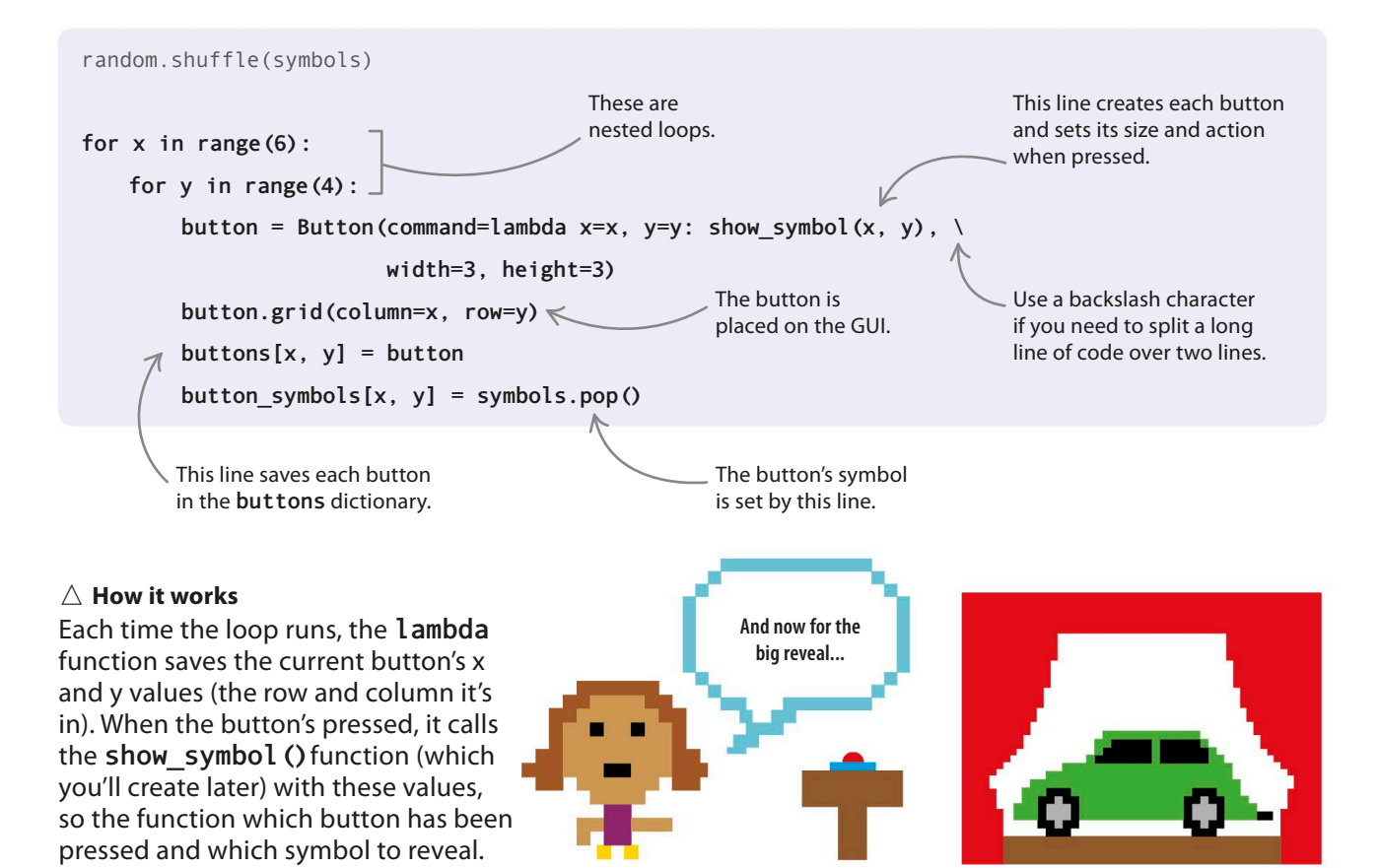

185

## Nested loops

You may remember reading about nested loops on page 35. You can put as many loops inside one another as you want. In this project, the outer loop runs six times. Each time the outer loop runs, the inner loop runs four times. So in total, the inner loop runs  $6 \times 4 = 24$  times.

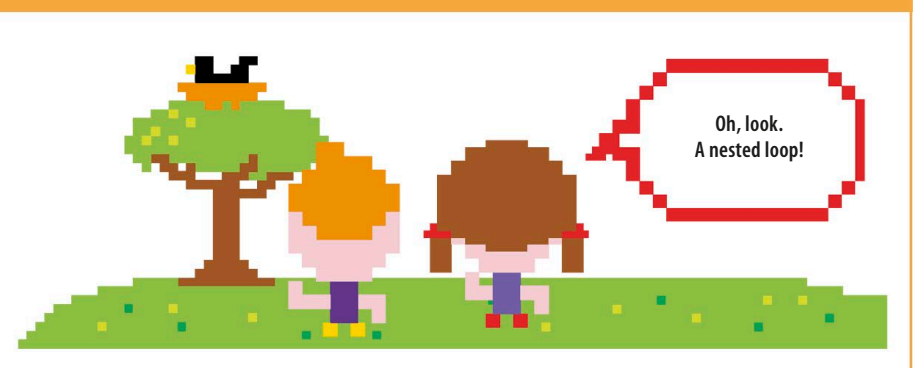

## Start the main loop

Now start **Tkinter**'s **mainloop**. Once this loop starts, the GUI will get displayed and it will start listening for button presses. Type this line after the code you added in Step 8. button\_symbols[x, y] = symbols.pop()

root.mainloop()

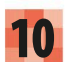

## Test your code

Run the program again. Your **Tkinter** window should now be filled with 24 buttons arranged in a grid. If it doesn't look similar to the picture shown here, check your code carefully for any errors.

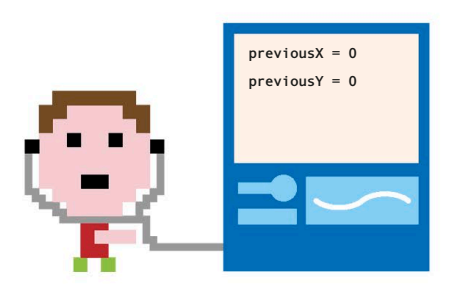

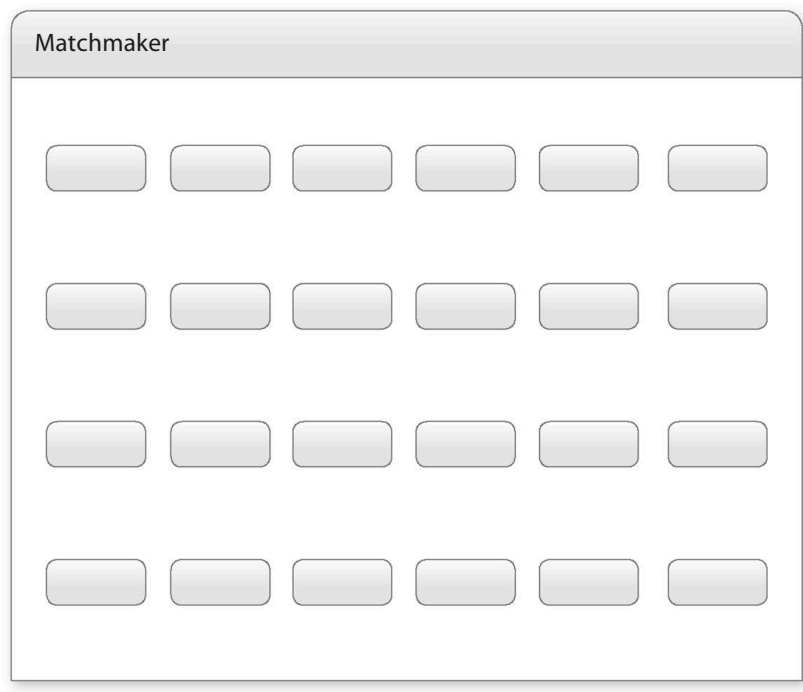

### Show the symbol

Finally, you need to create the function that handles the button presses. This function will always display a symbol, but how it operates depends on whether it's the first or second turn in the matching attempt. If it's the first turn, the function just needs to remember which button was pressed. If it's the second turn, it needs to check if the symbols match. Symbols that don't match are hidden. Matching symbols are left showing and their buttons are disabled.

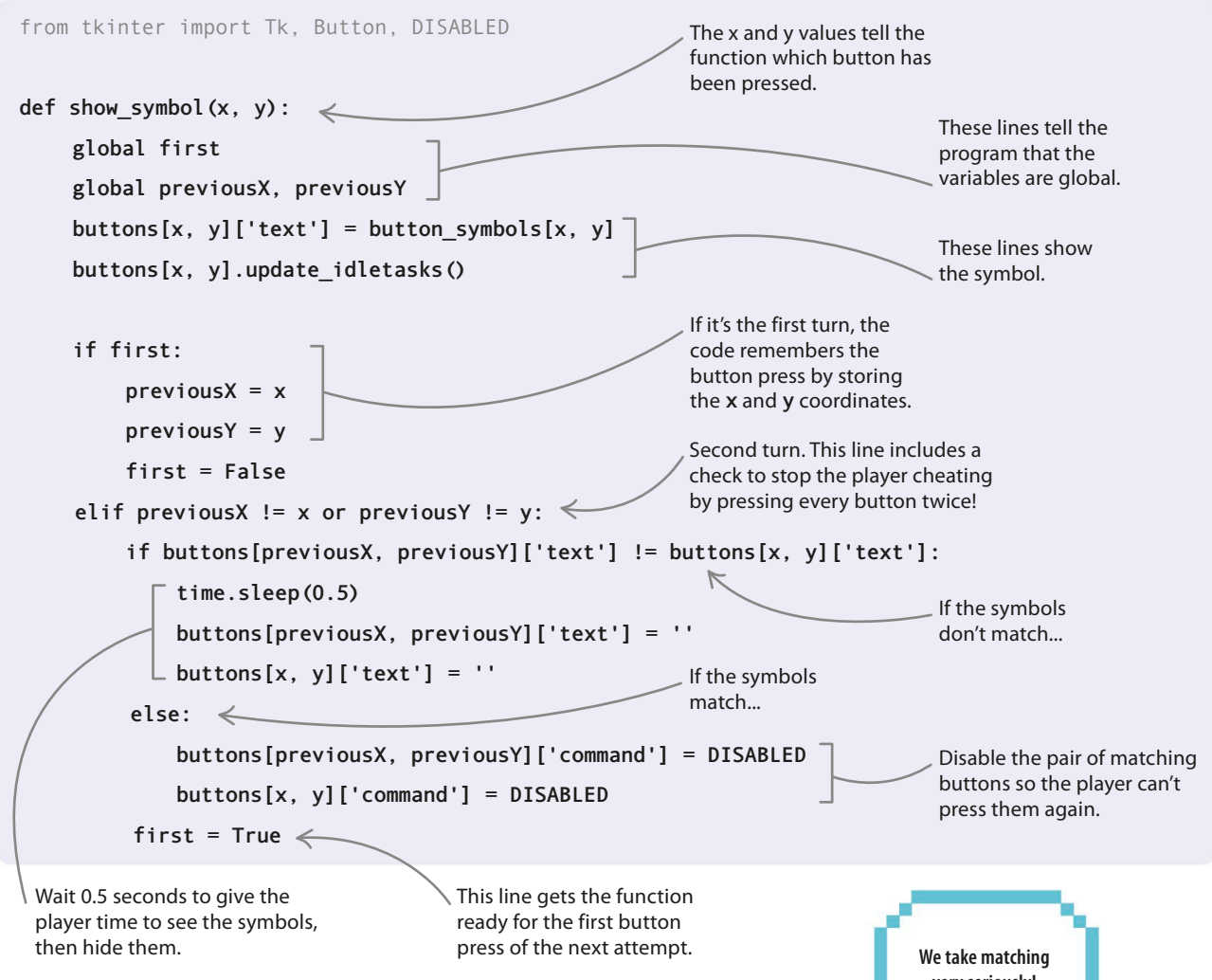

## $\triangle$ How it works

The function shows a button's symbol by changing its text label to the Unicode character we randomly assigned to it. We use **update\_idletasks()** to tell **Tkinter** to show this symbol right now. If it's the first turn, we just store the button's coordinates in variables. If it's the second turn, we need to check that the player isn't trying to cheat by hitting the same button twice. If they aren't, we check if the symbols match. If the symbols don't match, we hide them by setting the text to empty strings; if they do match, we leave them showing but disable the buttons.

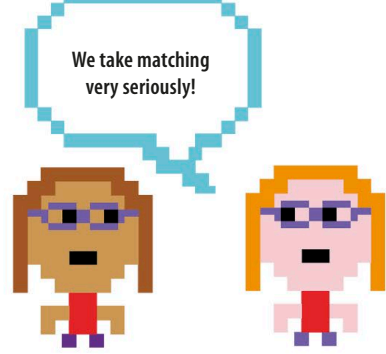

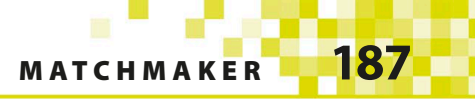

## Hacks and tweaks

You could adapt this game in many ways. You can show the number of moves taken to finish the game, so the player can try and beat their own score or challenge their friends. You could also add more symbols to make the game harder.

## Show the number of moves

At the moment, the player has no way of knowing how well they've done or if they've done any better than their friends. How can we make the game more competitive? Let's add a variable to count how many turns a player takes to finish the game. Then players can compete to see who gets the lowest score.

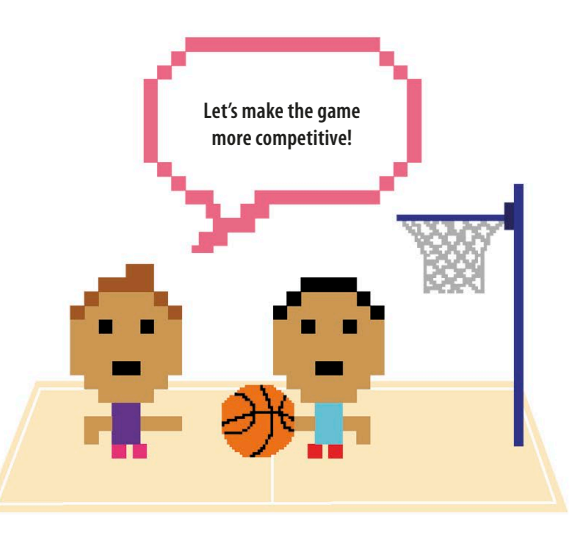

## Add a new module

You need to import **Tkinter**'s **messagebox** widget to display the number of moves at the end of the game. In the import line, add the word **messagebox** after **DISABLED**.

from tkinter import Tk, Button, DISABLED, messagebox

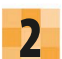

## Make new variables

You'll have to make two extra variables for this hack. One variable will keep track of the number of moves the player makes, while the other will remember how many pairs they've found. Give them both a starting value of 0. Put these lines below the variable **previousY**.

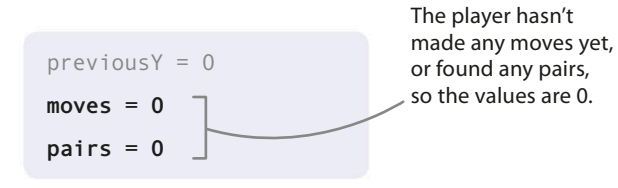

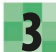

### **Declare them global**

The **moves** and **pairs** variables are global variables, and they'll need to be changed by the **show\_symbol** () function. Let **show\_symbol** () know this by putting these two lines near the top of the function.

```
def show_symbol(x, y):
   global first
   global previousX, previousY
   global moves
   global pairs
```

## Count the moves

188

5

A move is two button presses (one matching attempt). So you only need to add 1 to the **moves** variable when the **show\_symbol()** function is called for the first or the second button press—not for both. Let's do it for the first button press. Change the **show\_symbol()** function to look like this.

```
if first:
    previousX = x
    previousY = y
    first = False
    moves = moves + 1
```

## Display a message

Now add the following code near the bottom of the **show\_symbol()** function. It will track the matched pairs and show a message box at the end of the game telling the player how many moves they took. When the player clicks the box's OK button, the code calls the **close\_window()** function, which we'll add next.

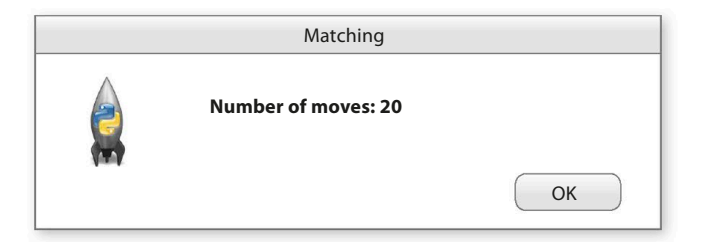

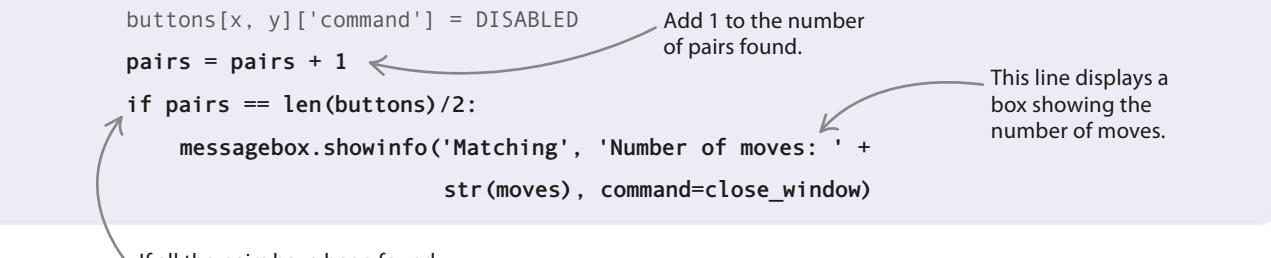

If all the pairs have been found, run the code under this line.

## $\bigtriangleup$ How it works

There are 12 pairs of symbols, so you could simply have typed **pairs** == 12 in the hack. However, your code is smarter than this. It calculates the number of pairs by using **pairs** == len(buttons)/2. This allows you to add more buttons to the game without having to update this bit of code.

## 6

## **Close the window**

Finally, you need to create a **close\_window()** function, to make the program exit the game when the player clicks the OK button on the "Number of moves" message box. Add this code under the line that imports the modules.

| <pre>def close_window(self):</pre> |
|------------------------------------|
| root.destroy()                     |
| This command closes the window.    |

MATCHMAKER

89

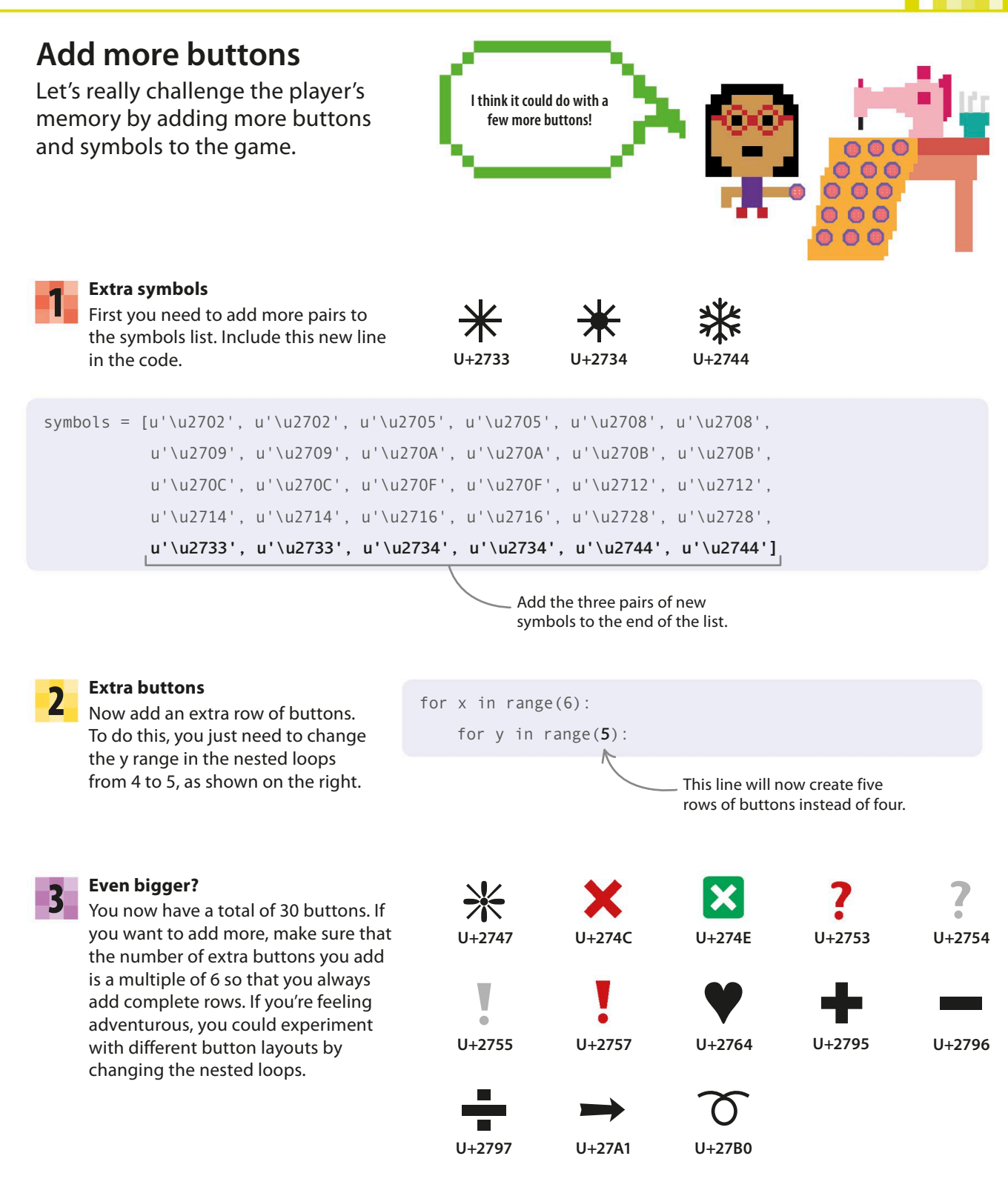

## Egg Catcher

This game will test your concentration and the speed of your reflexes. Don't crack under pressure—just catch as many eggs as you can to get a high score. Challenge your friends to see who is the champion egg catcher!

## What happens

190

Move the catcher along the bottom of the screen to catch each egg before it touches the ground. When you scoop up an egg you score points, but if you drop an egg you lose a life. Beware: the more eggs you catch, the more frequently new eggs appear at the top of the screen and the faster they fall. Lose all three lives and the game ends.

> Move the catcher back and forth by pressing the left and right arrow keys.

## Timing

The timing of the action on the screen is important. At first, a new egg is only added every 4 seconds; otherwise, there would be too many eggs. Initially, the eggs move down a little every half second. If the interval was smaller, the game would be too hard. The program checks for a catch once every tenth of a second—any slower, and it might miss it. As the player scores more points, the speed and number of the eggs increases to make the game more challenging.

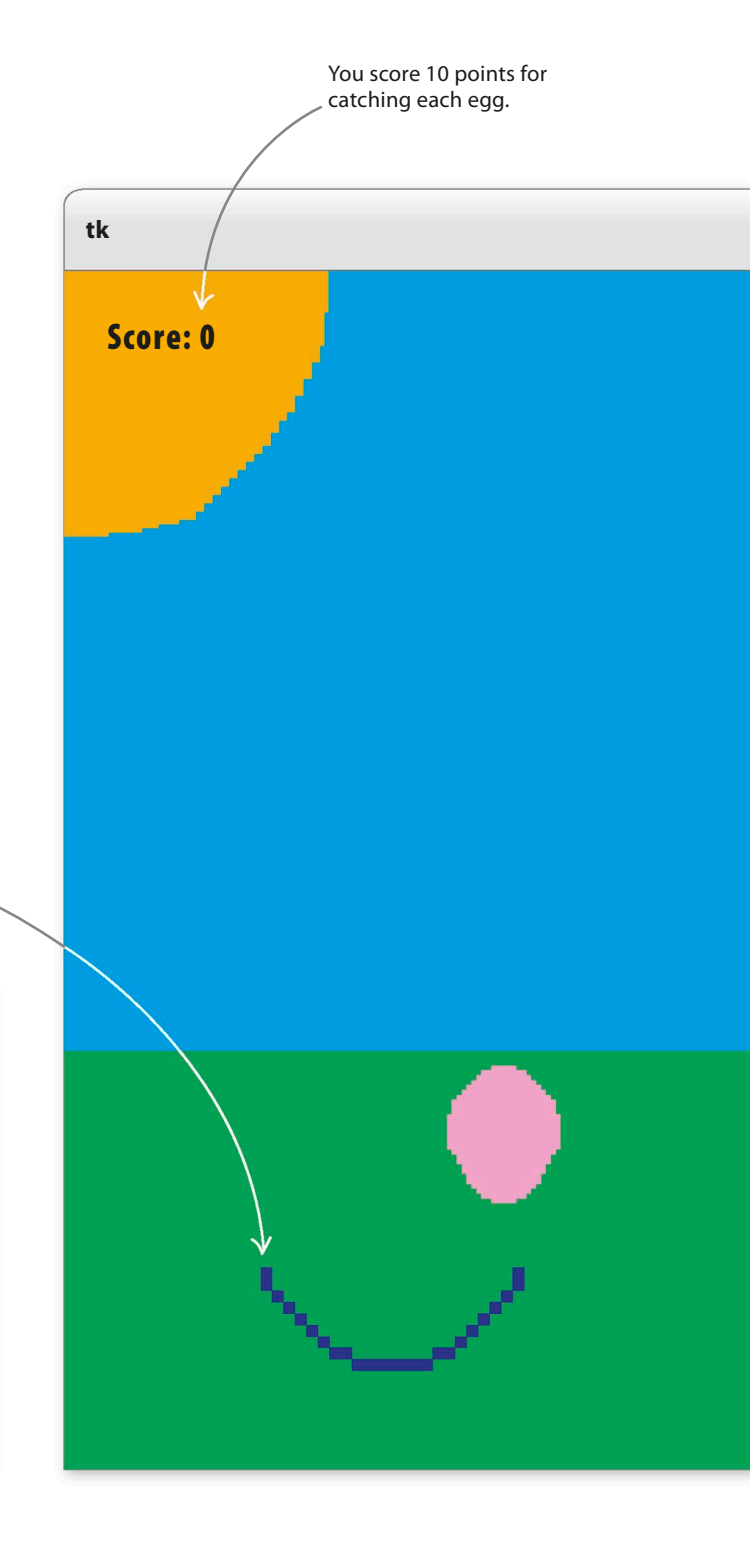

EGG CATCHER

19

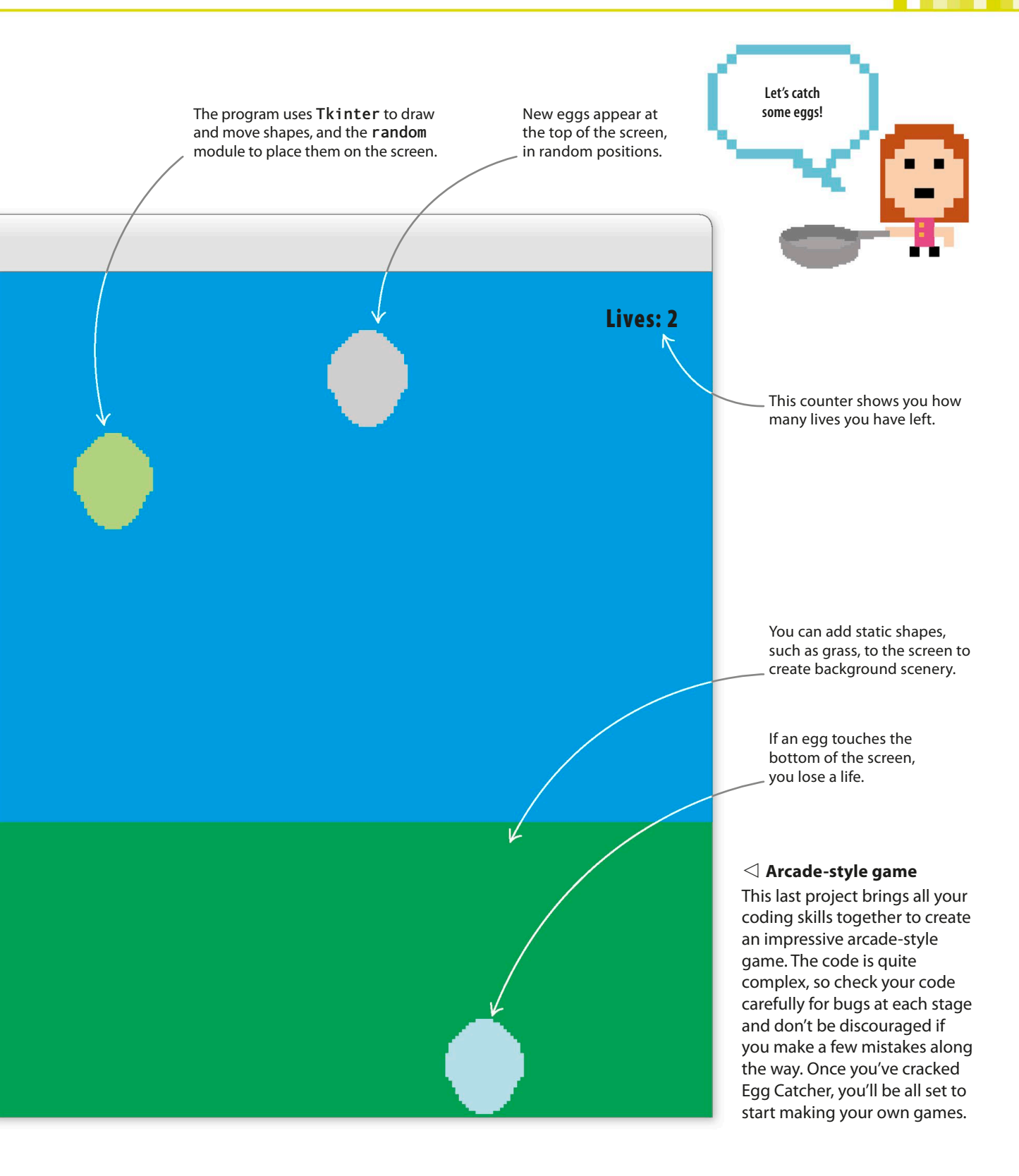

192 GAMES IN PYTHON How it works Once the background is created, the eggs gradually move down the screen, which creates the illusion that they are falling. Using loops, the code continually checks the coordinates of the eggs to see if any have hit the bottom or been caught in the catcher. When an egg is caught or dropped, it is deleted and the program adjusts the score or the number of remaining lives. Start Create a new egg Move all the eggs on at the top of the the screen down a bit screen, with a random horizontal position Have any of the Wait half eggs hit a second the bottom? Wait 4 seconds Y **Remove the egg** Ν and subtract a life Has the catcher caught an egg? γ Ν Has the player run out of lives? Remove the egg and add 10 to the score  $\triangle$  Egg Catcher flowchart There are three different loops in this game: one to create γ new eggs, another to check Increase the eggs' if the catcher has caught an speed and frequency **Display the "Game** egg, and a third to move Over!" message the eggs and check for eggs touching the bottom. Each Wait a tenth of a of the three loops repeats at

End

a different speed.

second

EGG CATCHER

## Setting up

First you'll import the parts of Python that you need for this project. Then you'll set things up that so that you're ready to write the main functions for the game.

## Import the modules

Set up the canvas

Egg Catcher uses three modules: itertools to cycle through some colors; random to make the eggs appear in random places; and Tkinter to animate the game by creating shapes on the screen. Type these lines at the top of your file.

## Create a file

Open IDLE and create a new file. Save it as "egg\_catcher.py".

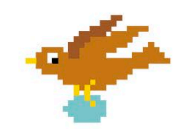

The code only imports the parts \_\_\_\_\_\_ of the modules that you need.

from tkinter import Canvas, Tk, messagebox, font

Add this code beneath the import statements. It creates variables for the height and width of the canvas, then uses them to create the canvas itself. To add a bit of scenery to your game, it draws a rectangle to represent some grass and an oval to represent the sun.

This creates the grass.

The **pack** () function tells the program to draw the main window and all of its contents.

## 4

3

## See your canvas

Run the code to see how the canvas looks. You should see a scene with green grass, a blue sky, and a bright sun. If you feel confident, try to make your own scenery with shapes of different colors or sizes. You can always go back to the code above if you run into problems.

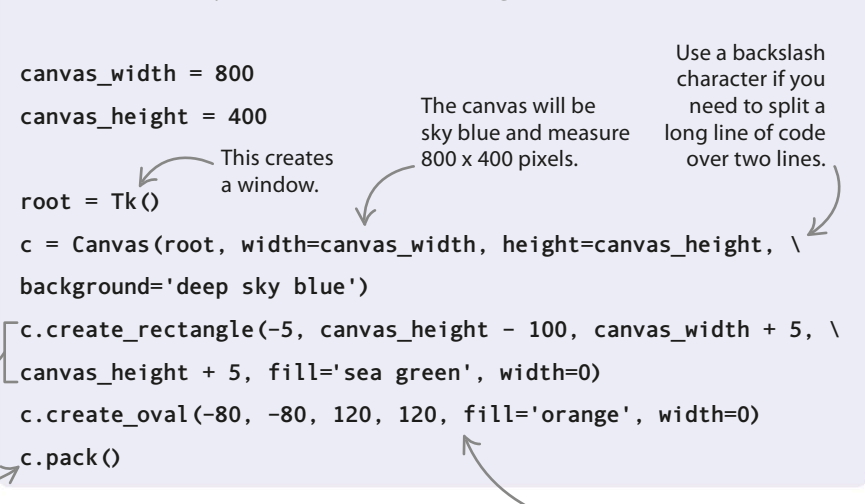

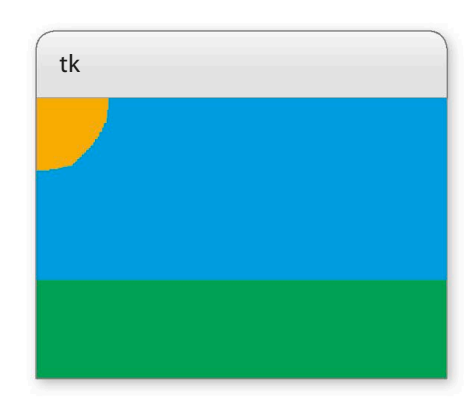

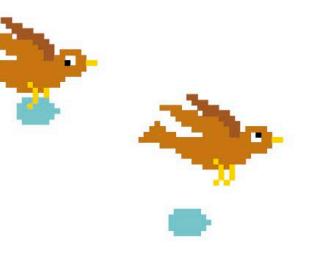

This line creates the sun.

## 5 Set up the eggs

Now make some variables to store the colors, width, and height of the eggs. You'll also need variables for the score, the speed of the falling eggs, and the interval between new eggs appearing on the screen. The amount they are changed by is determined by the difficulty\_factor—a lower value for this variable actually makes the game harder.

The cycle () function allows you to use each color in turn.

#### c.pack()

color\_cycle = cycle(['light blue', 'light green', 'light pink', 'light yellow', 'light cyan'])
egg\_width = 45
egg\_height = 55
egg\_score = 10
egg\_speed = 500
egg\_interval = 4000
difficulty\_factor = 0.95

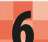

### Set up the catcher

Next add the variables for the catcher. As well as variables for its color and size, there are four variables that store the catcher's starting position. The values for these are calculated using the sizes of the canvas and the catcher. Once these have been calculated, they are used to create the arc that the game uses for the catcher.

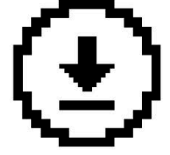

Don't forget to save your work.

difficulty factor = 0.95

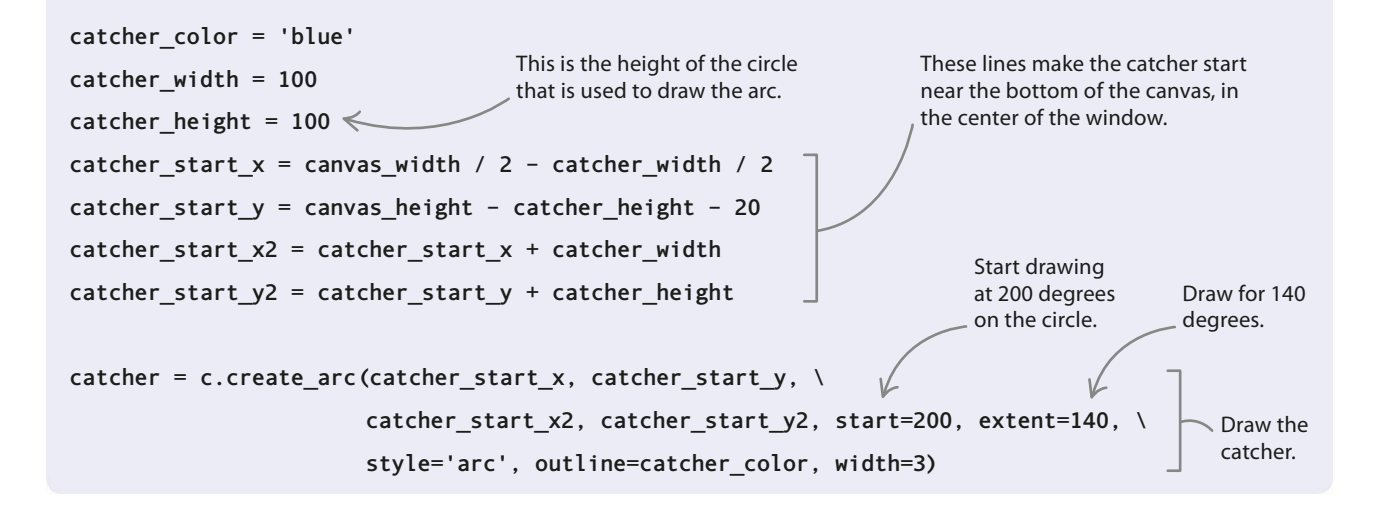

EGG CATCHER

Those pesky birds!

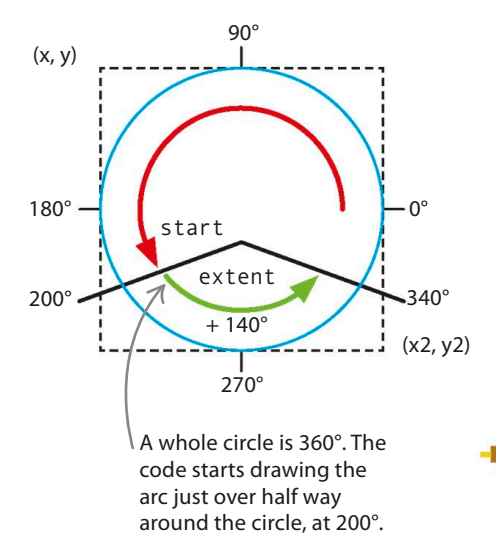

#### $\lhd$ How it works

You use an arc to represent the catcher. An arc is one part of a whole circle. **Tkinter** draws circles inside an invisible box. The first two **catcher\_start** coordinates (x and y) plot where one corner of the box should be. The second two coordinates (x2 and y2) plot the position of the box's opposite corner. The **create\_arc()** function has two parameters, both given in degrees (°), that say where in the circle to draw the arc: **start** says where to start drawing, while **extent** is how many degrees to draw before stopping.

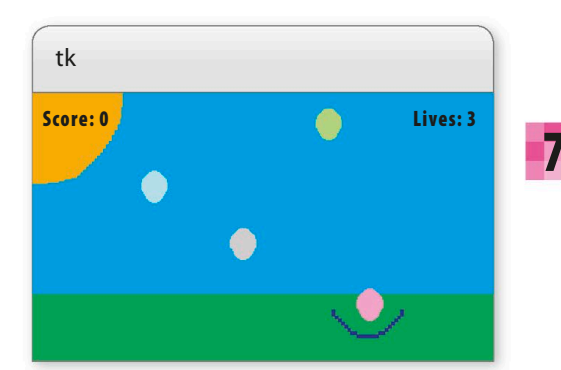

## Score and lives counters

Add this code under the lines that set up the catcher. It sets the starting score to 0 and creates the text that shows the score on the screen. It also sets the remaining lives to three and displays this number. To check if the code is working, add **root.mainloop()** right at the end and then run the code. Once you've checked, remove this line—you'll add it again later when it's needed.

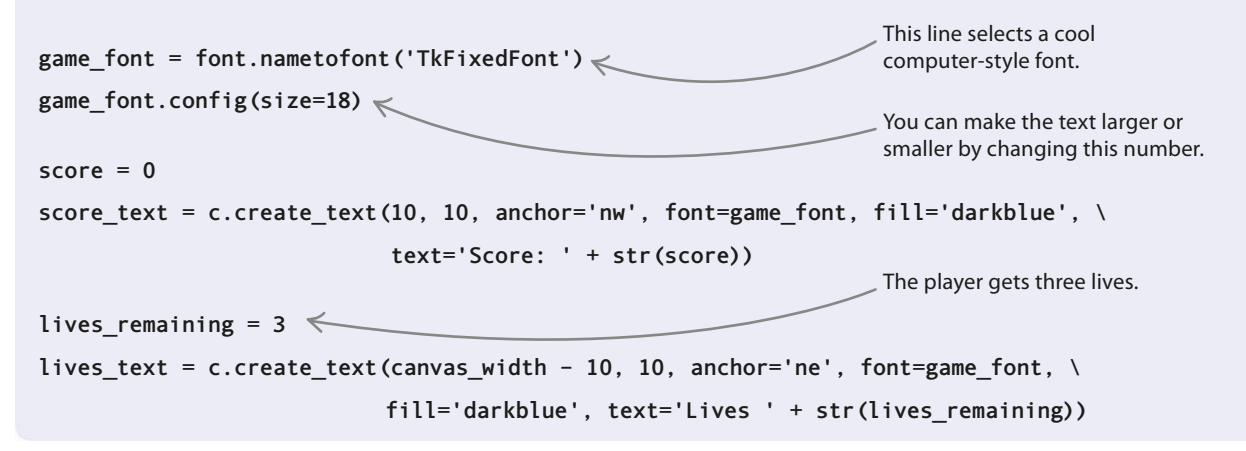

## Falling, scoring, dropping

196

You've completed all the setup tasks, so it's time to write the code that runs the game. You'll need functions to create the eggs and make them fall, and some more functions to handle egg catches and egg drops.

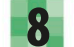

#### **Create the eggs**

Add this code. A list keeps track of all the eggs on the screen. The **create\_egg()** function decides the coordinates of each new egg (the x coordinate is always randomly selected). Then it creates the egg as an oval and adds it to the list of eggs. Finally, it sets a timer to call the function again after a pause.

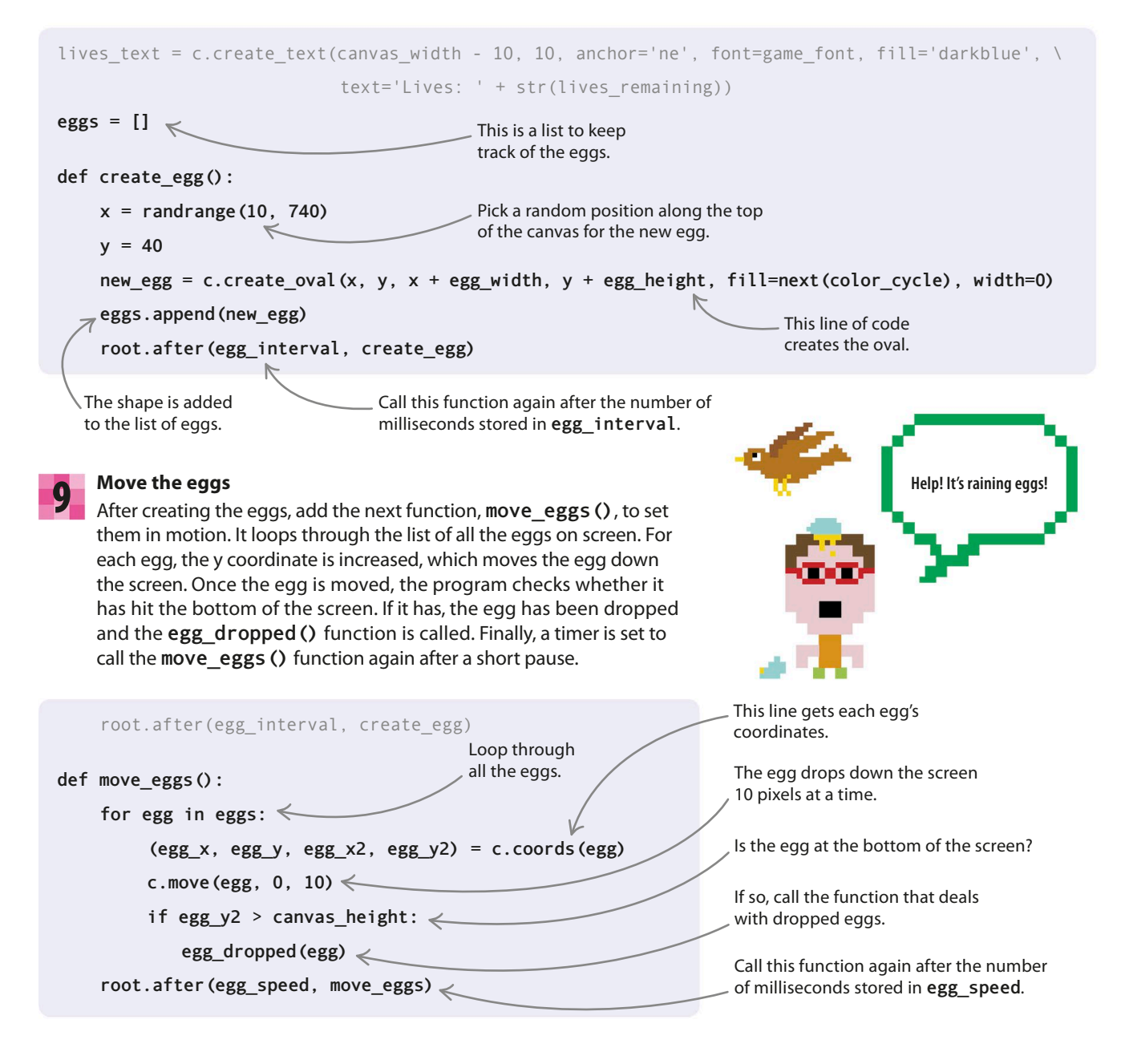

EGG CATCHER

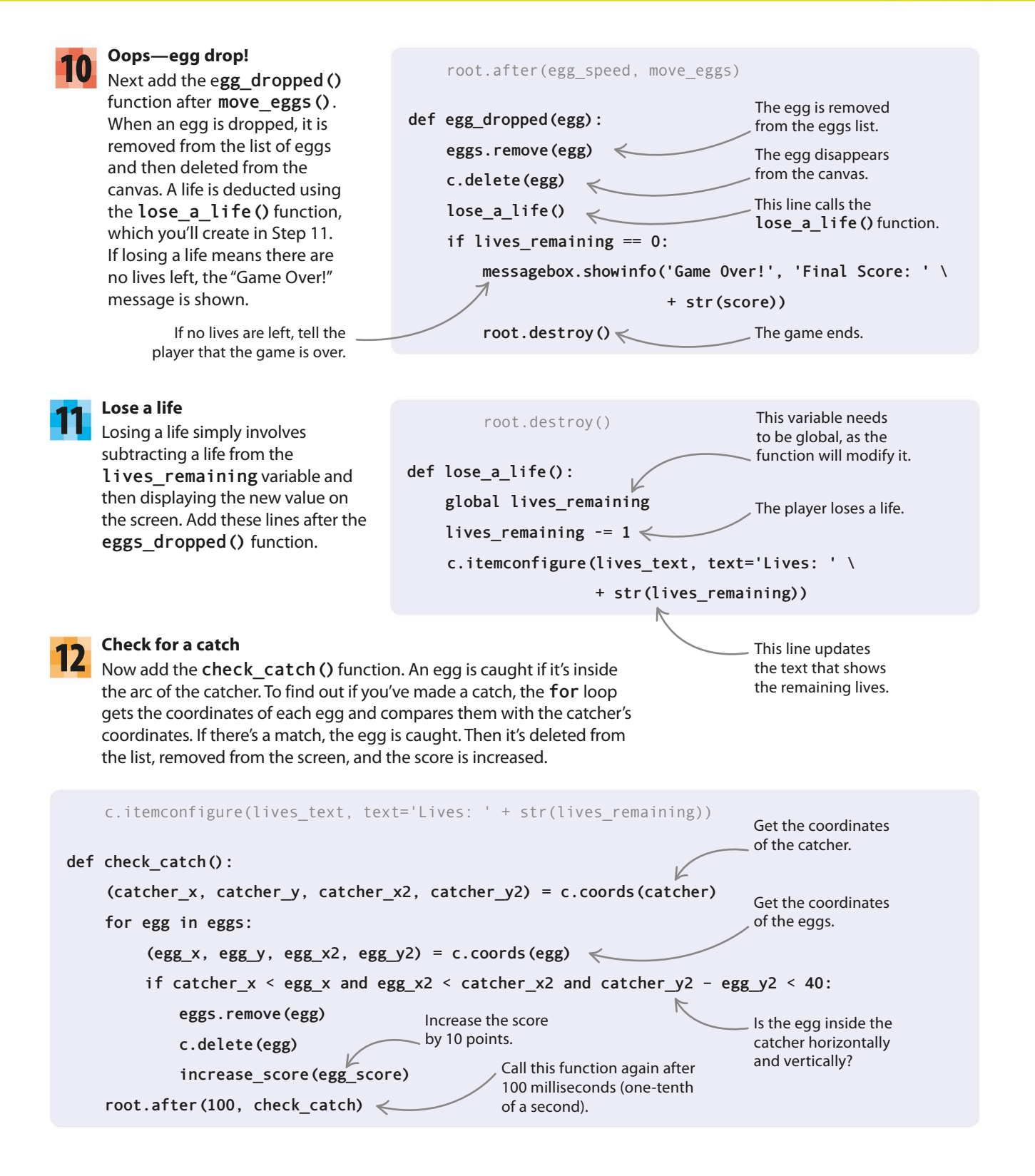

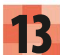

198

#### Increase the score

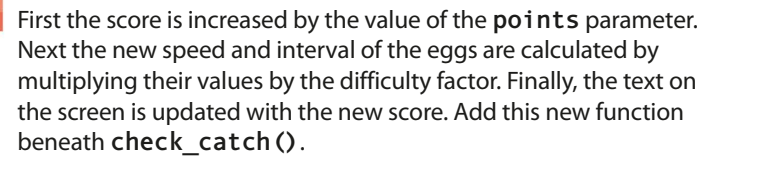

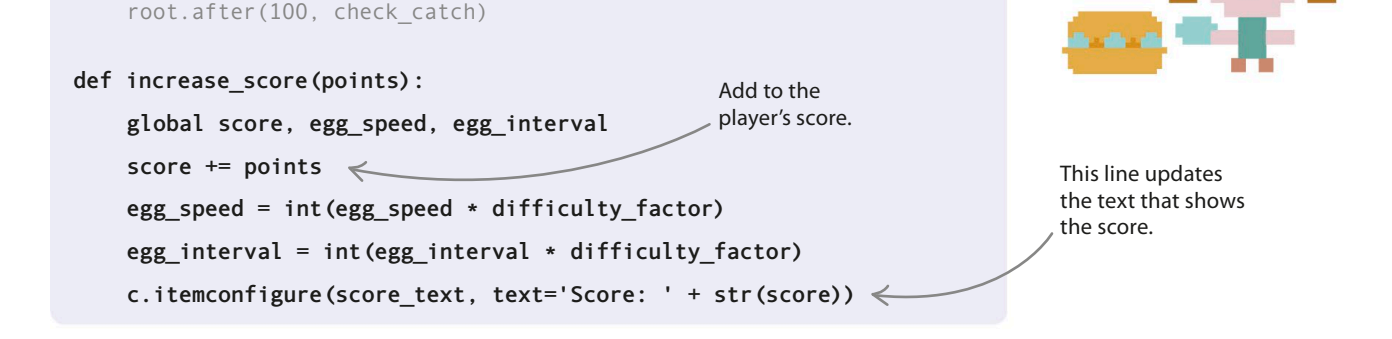

I've caught enough

eggs for a nice meal!

## Catch those eggs!

Now that you've got all the shapes and functions needed for the game, all that's left to add are the controls for the egg catcher and the commands that start the game.

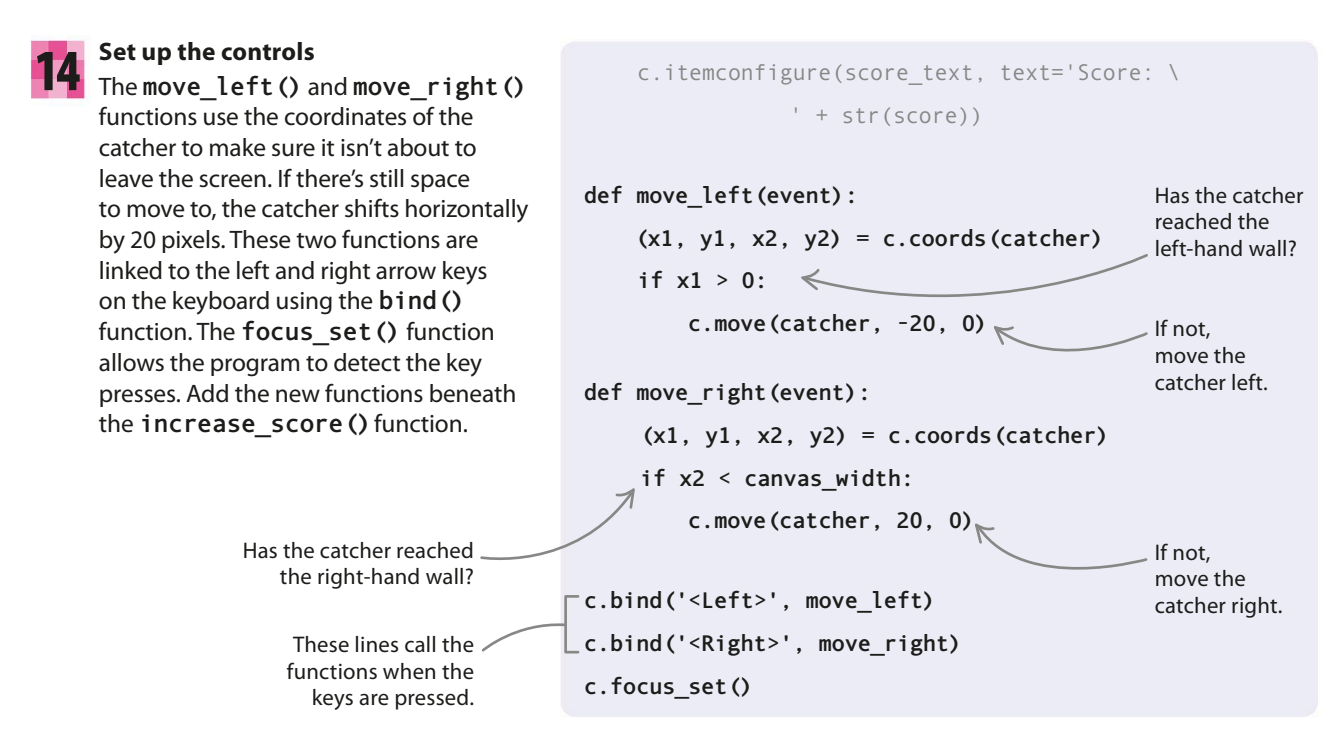

EGG CATCHER

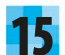

## Start the game

The three looping functions are started using timers. This ensures they aren't run before the main loop starts. Finally, the **mainloop()** function starts the **Tkinter** loop that manages all your loops and timers. All finished – enjoy the game, and don't let those eggs smash! c.focus\_set()

root.after(1000, create\_egg)
root.after(1000, move\_eggs)
root.after(1000, check\_catch)
root.mainloop()

The three game loops begin after a slight pause of 1,000 milliseconds (1 second).

199

This line starts the , main **Tkinter** loop.

## Hacks and tweaks

To make the game look even better, you can try adding some cool scenery of your own. Fun sounds and music are another great way to make the game more exciting.

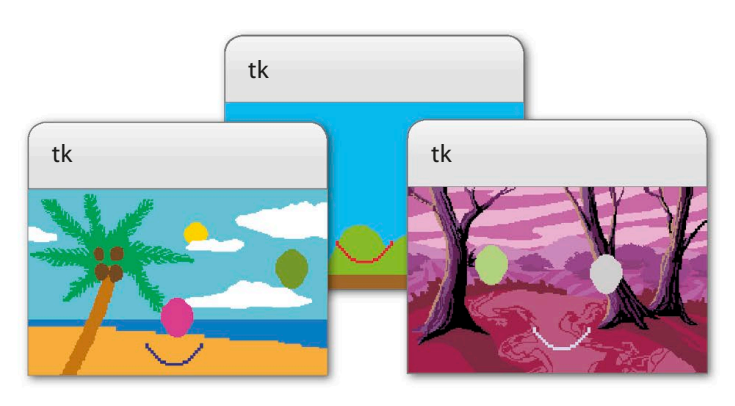

## $Descript{Make some noise}$

To really bring the game to life, add background music or sound effects for catching an egg or losing a life. The module to use for adding sounds is **pygame.mixer**. Remember, **pygame** is not a standard Python module, so you'll need to install it first. You'll also need to have a copy of the sound file you want to play, which you should place in the same folder as your code file. Once that's in place, playing a sound only takes a few lines of code.

Play the sound. /

## EXPERT TIPS Installing modules

Some of the most useful Python modules such as **Pygame**—aren't included as part of the standard Python library. If you would like to use any of these other modules, you'll need to install them first. The best place to look for instructions on how to install a module is the module's website. There are instructions and tips at **https://docs.python.org/3/installing**/.

## $\lhd$ Set the scene

Tkinter allows custom images to be used as backgrounds for a canvas. If your file is a GIF, you can use tkinter.PhotoImage to load the file. If your image is a different format, you might want to look into Pillow—a helpful image-handling module.

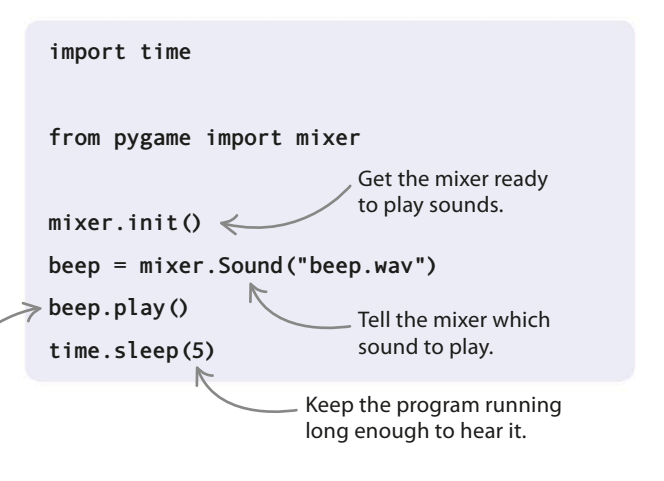

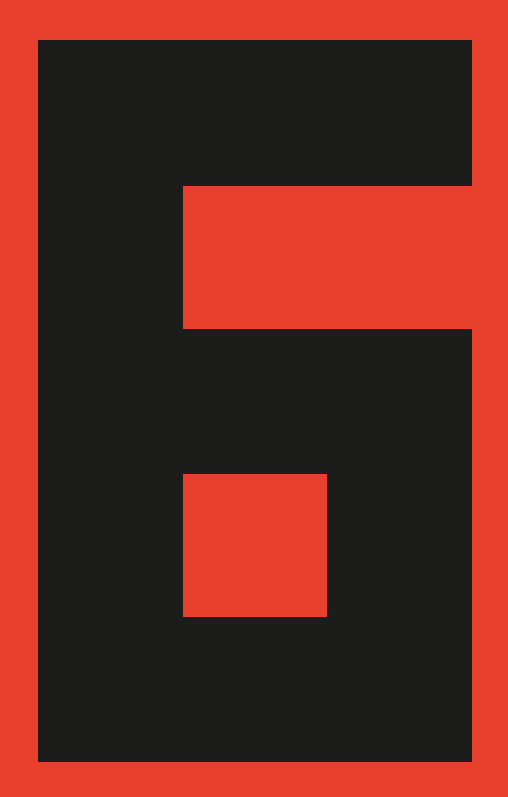

# Reference

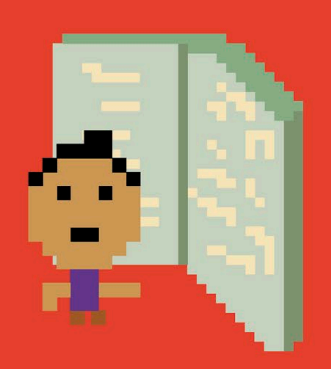

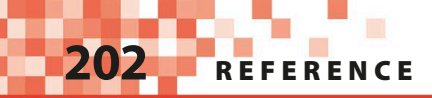

## **Project reference**

Here you'll find the complete Python code for every project in this book, except for the hacks and tweaks. If your projects don't run properly, carefully check your scripts against the code shown here.

## Animal Quiz (page 36)

```
def check guess(guess, answer):
    global score
    still guessing = True
    attempt = 0
    while still_guessing and attempt < 3:</pre>
        if guess.lower() == answer.lower():
            print('Correct Answer')
            score = score + 1
            still guessing = False
        else:
            if attempt < 2:
                guess = input('Sorry wrong answer. Try again ')
            attempt = attempt + 1
    if attempt == 3:
        print('The correct answer is ' + answer)
score = 0
print('Guess the Animal')
guess1 = input('Which bear lives at the North Pole? ')
check guess(guess1, 'polar bear')
guess2 = input('Which is the fastest land animal? ')
check guess(guess2, 'cheetah')
guess3 = input('Which is the largest animal? ')
check guess(guess3, 'blue whale')
```

```
print('Your score is ' + str(score))
```

## Password Picker (page 52)

```
import random
import string
adjectives = ['sleepy', 'slow', 'smelly',
                'wet', 'fat', 'red',
                'orange', 'yellow', 'green',
                'blue', 'purple', 'fluffy',
```

**PROJECT REFERENCE** 

```
'white', 'proud', 'brave']
nouns = ['apple', 'dinosaur', 'ball',
    'toaster', 'goat', 'dragon',
    'hammer', 'duck', 'panda']
print('Welcome to Password Picker!')
while True:
    adjective = random.choice(adjectives)
    noun = random.choice(nouns)
    number = random.randrange(0, 100)
    special_char = random.choice(string.punctuation)
    password = adjective + noun + str(number) + special_char
    print('Your new password is: %s' % password)
    response = input('Would you like another password? Type y or n: ')
    if response == 'n':
        break
```

#### Nine Lives (page 60)

```
import random
lives = 9
words = ['pizza', 'fairy', 'teeth', 'shirt', 'otter', 'plane']
secret word = random.choice(words)
clue = list('?????')
heart symbol = u' \setminus u2764'
guessed word correctly = False
def update_clue(guessed_letter, secret_word, clue):
    index = 0
    while index < len(secret word):</pre>
        if guessed_letter == secret_word[index]:
            clue[index] = guessed letter
        index = index + 1
while lives > 0:
    print(clue)
    print('Lives left: ' + heart_symbol * lives)
    guess = input('Guess a letter or the whole word: ')
    if guess == secret_word:
        guessed_word_correctly = True
        break
    if guess in secret_word:
        update clue(guess, secret word, clue)
    else:
```

## REFERENCE

print('Incorrect. You lose a life')
lives = lives - 1

```
if guessed_word_correctly:
    print('You won! The secret word was ' \
+ secret_word)
else:
    print('You lost! The secret word was ' \
+ secret_word)
```

```
Robot Builder (page 72)
import turtle as t
def rectangle(horizontal, vertical, color):
    t.pendown()
    t.pensize(1)
    t.color(color)
    t.begin fill()
    for counter in range(1, 3):
        t.forward(horizontal)
        t.right(90)
        t.forward(vertical)
        t.right(90)
    t.end fill()
    t.penup()
t.penup()
t.speed('slow')
t.bgcolor('Dodger blue')
# feet
t.goto(-100, -150)
rectangle(50, 20, 'blue')
t.goto(-30, -150)
rectangle(50, 20, 'blue')
# legs
t.goto(-25, -50)
rectangle(15, 100, 'grey')
t.goto(-55, -50)
rectangle(-15, 100, 'grey')
# body
t.goto(-90, 100)
rectangle(100, 150, 'red')
# arms
t.goto(-150, 70)
```

rectangle(60, 15, 'grey')

t.goto(-150, 110) rectangle(15, 40, 'grey')

```
t.goto(10, 70)
rectangle(60, 15, 'grey')
t.goto(55, 110)
rectangle(15, 40, 'grey')
```

# neck
t.goto(-50, 120)
rectangle(15, 20, 'grey')

# head
t.goto(-85, 170)
rectangle(80, 50, 'red')

```
# eyes
```

```
t.goto(-60, 160)
rectangle(30, 10, 'white')
t.goto(-55, 155)
rectangle(5, 5, 'black')
t.goto(-40, 155)
rectangle(5, 5, 'black')
```

```
# mouth
t.goto(-65, 135)
rectangle(40, 5, 'black')
```

```
t.hideturtle()
```

### Kaleido-spiral (page 82)

```
import turtle
from itertools import cycle
```

```
turtle.bgcolor('black')
turtle.speed('fast')
turtle.pensize(4)
draw_circle(30, 0, 1)
```

**PROJECT REFERENCE** 

```
Starry Night (page 90)
import turtle as t
from random import randint, random
def draw star(points, size, col, x, y):
    t.penup()
    t.goto(x, y)
    t.pendown
    angle = 180 - (180 / points)
    t.color(col)
    t.begin fill()
    for i in range(points):
        t.forward(size)
        t.right(angle)
    t.end_fill()
# Main code
t.Screen().bgcolor('dark blue')
while True:
    ranPts = randint(2, 5) * 2 + 1
    ranSize = randint(10, 50)
    ranCol = (random(), random(), random())
    ranX = randint(-350, 300)
    ranY = randint(-250, 250)
    draw_star(ranPts, ranSize, ranCol, ranX, ranY)
Mutant Rainbow (page 98)
import random
import turtle as t
def get line length():
   choice = input('Enter line length (long, medium, short): ')
    if choice == 'long':
        line length = 250
    elif choice == 'medium':
        line_length = 200
    else:
        line length = 100
    return line_length
def get line width():
```

```
choice = input('Enter line width (superthick, thick, thin): ')
if choice == 'superthick':
    line_width = 40
elif choice == 'thick':
    line width = 25
```

```
206 REFERENCE
```

```
else:
        line_width = 10
    return line width
def inside window():
    left limit = (-t.window width() / 2) + 100
    right limit = (t.window width() / 2) - 100
    top_limit = (t.window_height() / 2) - 100
    bottom limit = (-t.window height() / 2) + 100
    (x, y) = t.pos()
    inside = left_limit < x < right_limit and bottom_limit < y < top_limit
    return inside
def move_turtle(line_length):
    pen colors = ['red', 'orange', 'yellow', 'green', 'blue', 'purple']
    t.pencolor(random.choice(pen colors))
    if inside_window():
        angle = random.randint(0, 180)
        t.right(angle)
        t.forward(line_length)
    else:
        t.backward(line length)
line_length = get_line_length()
line width = get line width()
t.shape('turtle')
t.fillcolor('green')
t.bgcolor('black')
t.speed('fastest')
t.pensize(line width)
while True:
    move turtle(line length)
```

### Countdown Calendar (page 110)

```
from tkinter import Tk, Canvas
from datetime import date, datetime

def get_events():
    list_events = []
    with open('events.txt') as file:
        for line in file:
            line = line.rstrip('\n')
            current_event = line.split(',')
            event_date = datetime.strptime(current_event[1], '%d/%m/%y').date()
            current_event[1] = event_date
            list_events.append(current_event)
        return list_events
```

**PROJECT REFERENCE** 

```
def days between dates(date1, date2):
    time between = str(date1 - date2)
    number of days = time between.split(' ')
    return number of days[0]
root = Tk()
c = Canvas(root, width=800, height=800, bg='black')
c.pack()
c.create text(100, 50, anchor='w', fill='orange', font='Arial 28 bold underline', \
              text='My Countdown Calendar')
events = get_events()
today = date.today()
vertical space = 100
for event in events:
    event name = event[0]
    days until = days between dates(event[1], today)
    display = 'It is %s days until %s' % (days until, event name)
    c.create text(100, vertical space, anchor='w', fill='lightblue', \
                  font='Arial 28 bold', text=display)
    vertical_space = vertical_space + 30
```

### Ask the Expert (page 120)

from tkinter import Tk, simpledialog, messagebox

```
def read from file():
    with open('capital data.txt') as file:
        for line in file:
            line = line.rstrip('\n')
            country, city = line.split('/')
            the world[country] = city
def write to file(country name, city name):
    with open('capital data.txt', 'a') as file:
        file.write('\n' + country_name + '/' + city_name)
print('Ask the Expert - Capital Cities of the World')
root = Tk()
root.withdraw()
the world = \{\}
read from file()
while True:
    query country = simpledialog.askstring('Country', 'Type the name of a country:')
    if query_country in the_world:
```

REFERENCE

root.mainloop()

#### Secret Messages (page 130)

```
from tkinter import messagebox, simpledialog, Tk
def is even(number):
    return number % 2 == 0
def get even letters(message):
    even letters = []
    for counter in range(0, len(message)):
        if is_even(counter):
            even letters.append(message[counter])
    return even letters
def get odd letters(message):
    odd letters = []
    for counter in range(0, len(message)):
        if not is even(counter):
            odd letters.append(message[counter])
    return odd_letters
def swap letters(message):
    letter_list = []
    if not is even(len(message)):
        message = message + 'x'
    even letters = get even letters(message)
    odd letters = get odd letters(message)
    for counter in range(0, int(len(message)/2)):
        letter list.append(odd letters[counter])
        letter list.append(even letters[counter])
    new_message = ''.join(letter_list)
    return new message
def get task():
    task = simpledialog.askstring('Task', 'Do you want to encrypt or decrypt?')
    return task
```

PROJECT REFERENCE

```
def get message():
    message = simpledialog.askstring('Message', 'Enter the secret message: ')
    return message
root = Tk()
while True:
    task = get_task()
    if task == 'encrypt':
        message = get message()
        encrypted = swap_letters(message)
        messagebox.showinfo('Ciphertext of the secret message is:', encrypted)
    elif task == 'decrypt':
        message = get_message()
        decrypted = swap letters(message)
        messagebox.showinfo('Plaintext of the secret message is:', decrypted)
    else:
        break
root.mainloop()
```

#### Screen Pet (page 142)

from tkinter import HIDDEN, NORMAL, Tk, Canvas

```
def toggle eyes():
    current_color = c.itemcget(eye_left, 'fill')
    new color = c.body color if current color == 'white' else 'white'
    current state = c.itemcget(pupil left, 'state')
    new state = NORMAL if current state == HIDDEN else HIDDEN
    c.itemconfigure(pupil left, state=new state)
    c.itemconfigure(pupil right, state=new state)
    c.itemconfigure(eye left, fill=new color)
    c.itemconfigure(eye right, fill=new color)
def blink():
    toggle eyes()
    root.after(250, toggle eyes)
    root.after(3000, blink)
def toggle_pupils():
    if not c.eyes crossed:
        c.move(pupil left, 10, -5)
        c.move(pupil right, -10, -5)
        c.eyes crossed = True
    else:
        c.move(pupil left, -10, 5)
        c.move(pupil right, 10, 5)
        c.eyes_crossed = False
```

## REFERENCE

```
def toggle tongue():
    if not c.tongue out:
        c.itemconfigure(tongue_tip, state=NORMAL)
        c.itemconfigure(tongue main, state=NORMAL)
        c.tongue out = True
    else:
        c.itemconfigure(tongue tip, state=HIDDEN)
        c.itemconfigure(tongue main, state=HIDDEN)
        c.tongue out = False
def cheeky(event):
    toggle tongue()
    toggle pupils()
    hide happy(event)
    root.after(1000, toggle tongue)
    root.after(1000, toggle_pupils)
    return
def show_happy(event):
    if (20 \le event.x and event.x \le 350) and (20 \le event.y and event.y \le 350):
        c.itemconfigure(cheek left, state=NORMAL)
        c.itemconfigure(cheek_right, state=NORMAL)
        c.itemconfigure(mouth happy, state=NORMAL)
        c.itemconfigure(mouth normal, state=HIDDEN)
        c.itemconfigure(mouth_sad, state=HIDDEN)
        c.happy level = 10
    return
def hide happy(event):
    c.itemconfigure(cheek left, state=HIDDEN)
    c.itemconfigure(cheek_right, state=HIDDEN)
    c.itemconfigure(mouth happy, state=HIDDEN)
    c.itemconfigure(mouth normal, state=NORMAL)
    c.itemconfigure(mouth sad, state=HIDDEN)
    return
def sad():
    if c.happy_level == 0:
        c.itemconfigure(mouth happy, state=HIDDEN)
        c.itemconfigure(mouth normal, state=HIDDEN)
        c.itemconfigure(mouth_sad, state=NORMAL)
    else:
        c.happy level -= 1
    root.after(5000, sad)
root = Tk()
c = Canvas(root, width=400, height=400)
c.configure(bg='dark blue', highlightthickness=0)
c.body color = 'SkyBlue1'
```

PROJECT REFERENCE

body = c.create\_oval(35, 20, 365, 350, outline=c.body\_color, fill=c.body\_color)
ear\_left = c.create\_polygon(75, 80, 75, 10, 165, 70, outline=c.body\_color, fill=c.body\_color)
ear\_right = c.create\_polygon(255, 45, 325, 10, 320, 70, outline=c.body\_color, fill=c.body\_color)
foot\_left = c.create\_oval(65, 320, 145, 360, outline=c.body\_color, fill=c.body\_color)
foot right = c.create\_oval(250, 320, 330, 360, outline=c.body\_color, fill=c.body\_color)

eye\_left = c.create\_oval(130, 110, 160, 170, outline='black', fill='white')
pupil\_left = c.create\_oval(140, 145, 150, 155, outline='black', fill='black')
eye\_right = c.create\_oval(230, 110, 260, 170, outline='black', fill='white')
pupil\_right = c.create\_oval(240, 145, 250, 155, outline='black', fill='black')

mouth\_normal = c.create\_line(170, 250, 200, 272, 230, 250, smooth=1, width=2, state=NORMAL)
mouth\_happy = c.create\_line(170, 250, 200, 282, 230, 250, smooth=1, width=2, state=HIDDEN)
mouth\_sad = c.create\_line(170, 250, 200, 232, 230, 250, smooth=1, width=2, state=HIDDEN)
tongue\_main = c.create\_rectangle(170, 250, 230, 290, outline='red', fill='red', state=HIDDEN)
tongue\_tip = c.create\_oval(170, 285, 230, 300, outline='red', fill='red', state=HIDDEN)

cheek\_left = c.create\_oval(70, 180, 120, 230, outline='pink', fill='pink', state=HIDDEN)
cheek\_right = c.create\_oval(280, 180, 330, 230, outline='pink', fill='pink', state=HIDDEN)

c.pack()

```
c.bind('<Motion>', show_happy)
c.bind('<Leave>', hide_happy)
c.bind('<Double-1>', cheeky)
c.happy_level = 10
c.eyes_crossed = False
c.tongue_out = False
root.after(1000, blink)
root.after(5000, sad)
```

Caterpillar (page 158)

root.mainloop()

```
import random
import turtle as t
t.bgcolor('yellow')
caterpillar = t.Turtle()
caterpillar.shape('square')
caterpillar.color('red')
caterpillar.speed(0)
caterpillar.penup()
caterpillar.hideturtle()
```

leaf = t.Turtle()

```
leaf_shape = ((0, 0), (14, 2), (18, 6), (20, 20), (6, 18), (2, 14))
t.register_shape('leaf', leaf_shape)
leaf.shape('leaf')
leaf.color('green')
leaf.penup()
leaf.hideturtle()
leaf.speed(0)
game started = False
text turtle = t.Turtle()
text turtle.write('Press SPACE to start', align='center', font=('Arial', 16, 'bold'))
text turtle.hideturtle()
score turtle = t.Turtle()
score turtle.hideturtle()
score turtle.speed(0)
def outside window():
    left wall = -t.window width() / 2
    right wall = t.window width() / 2
    top wall = t.window height() / 2
    bottom wall = -t.window height() / 2
    (x, y) = caterpillar.pos()
    outside = \
           x< left wall or \
            x> right wall or \
            y< bottom wall or \
           y> top_wall
    return outside
def game over():
   caterpillar.color('yellow')
    leaf.color('yellow')
    t.penup()
    t.hideturtle()
    t.write('GAME OVER!', align='center', font=('Arial', 30, 'normal'))
def display score(current score):
    score_turtle.clear()
    score turtle.penup()
    x = (t.window width() / 2) - 50
    y = (t.window_height() / 2) - 50
    score turtle.setpos(x, y)
    score turtle.write(str(current score), align='right', font=('Arial', 40, 'bold'))
def place_leaf():
    leaf.ht()
    leaf.setx(random.randint(-200, 200))
```

REFERENCE

**PROJECT REFERENCE** 

```
leaf.sety(random.randint(-200, 200))
    leaf.st()
def start game():
    global game_started
    if game started:
        return
    game_started = True
    score = 0
    text turtle.clear()
    caterpillar speed = 2
    caterpillar_length = 3
    caterpillar.shapesize(1, caterpillar length, 1)
    caterpillar.showturtle()
    display_score(score)
    place leaf()
    while True:
        caterpillar.forward(caterpillar speed)
        if caterpillar.distance(leaf) < 20:</pre>
            place leaf()
            caterpillar length = caterpillar length + 1
            caterpillar.shapesize(1, caterpillar length, 1)
            caterpillar_speed = caterpillar speed + 1
            score = score + 10
            display score(score)
        if outside_window():
            game over()
            break
def move up():
    if caterpillar.heading() == 0 or caterpillar.heading() == 180:
        caterpillar.setheading(90)
def move down():
    if caterpillar.heading() == 0 or caterpillar.heading() == 180:
        caterpillar.setheading(270)
def move left():
    if caterpillar.heading() == 90 or caterpillar.heading() == 270:
        caterpillar.setheading(180)
def move_right():
    if caterpillar.heading() == 90 or caterpillar.heading() == 270:
        caterpillar.setheading(0)
t.onkey(start_game, 'space')
t.onkey(move_up, 'Up')
t.onkey(move right, 'Right')
```

```
214 REFERENCE
```

t.onkey(move\_down, 'Down')
t.onkey(move\_left, 'Left')
t.listen()
t.mainloop()

#### Snap (page 168)

```
import random
import time
from tkinter import Tk, Canvas, HIDDEN, NORMAL
def next_shape():
    global shape
    global previous color
    global current_color
    previous_color = current_color
    c.delete(shape)
    if len(shapes) > 0:
        shape = shapes.pop()
        c.itemconfigure(shape, state=NORMAL)
        current_color = c.itemcget(shape, 'fill')
        root.after(1000, next shape)
    else:
        c.unbind('q')
        c.unbind('p')
        if player1 score > player2 score:
            c.create_text(200, 200, text='Winner: Player 1')
        elif player2 score > player1 score:
            c.create_text(200, 200, text='Winner: Player 2')
        else:
            c.create text(200, 200, text='Draw')
        c.pack()
def snap(event):
    global shape
    global player1_score
    global player2 score
    valid = False
    c.delete(shape)
    if previous_color == current_color:
        valid = True
    if valid:
        if event.char == 'q':
            player1_score = player1_score + 1
        else:
```
PROJECT REFERENCE

```
player2 score = player2 score + 1
        shape = c.create text(200, 200, text='SNAP! You score 1 point!')
    else:
        if event.char == 'q':
            player1_score = player1_score - 1
        else:
            player2 score = player2 score - 1
        shape = c.create_text(200, 200, text='WRONG! You lose 1 point!')
    c.pack()
    root.update idletasks()
    time.sleep(1)
root = Tk()
root.title('Snap')
c = Canvas(root, width=400, height=400)
shapes = []
circle = c.create oval(35, 20, 365, 350, outline='black', fill='black', state=HIDDEN)
shapes.append(circle)
circle = c.create oval(35, 20, 365, 350, outline='red', fill='red', state=HIDDEN)
shapes.append(circle)
circle = c.create oval(35, 20, 365, 350, outline='green', fill='green', state=HIDDEN)
shapes.append(circle)
circle = c.create oval(35, 20, 365, 350, outline='blue', fill='blue', state=HIDDEN)
shapes.append(circle)
rectangle = c.create rectangle(35, 100, 365, 270, outline='black', fill='black', state=HIDDEN)
shapes.append(rectangle)
rectangle = c.create rectangle(35, 100, 365, 270, outline='red', fill='red', state=HIDDEN)
shapes.append(rectangle)
rectangle = c.create rectangle(35, 100, 365, 270, outline='green', fill='green', state=HIDDEN)
shapes.append(rectangle)
rectangle = c.create rectangle(35, 100, 365, 270, outline='blue', fill='blue', state=HIDDEN)
shapes.append(rectangle)
square = c.create rectangle(35, 20, 365, 350, outline='black', fill='black', state=HIDDEN)
shapes.append(square)
square = c.create rectangle(35, 20, 365, 350, outline='red', fill='red', state=HIDDEN)
shapes.append(square)
square = c.create rectangle(35, 20, 365, 350, outline='green', fill='green', state=HIDDEN)
shapes.append(square)
square = c.create rectangle(35, 20, 365, 350, outline='blue', fill='blue', state=HIDDEN)
shapes.append(square)
c.pack()
random.shuffle(shapes)
shape = None
```

216 REFERENCE

previous\_color = ''
current\_color = ''
player1\_score = 0
player2\_score = 0

root.after(3000, next\_shape)
c.bind('q', snap)
c.bind('p', snap)
c.focus\_set()

root.mainloop()

#### Matchmaker (page 180)

```
import random
import time
from tkinter import Tk, Button, DISABLED
def show_symbol(x, y):
   global first
    global previousX, previousY
    buttons[x, y]['text'] = button_symbols[x, y]
    buttons[x, y].update_idletasks()
    if first:
        previousX = x
        previousY = y
        first = False
    elif previousX != x or previousY != y:
        if buttons[previousX, previousY]['text'] != buttons[x, y]['text']:
            time.sleep(0.5)
            buttons[previousX, previousY]['text'] = ''
            buttons[x, y]['text'] = ''
        else:
            buttons[previousX, previousY]['command'] = DISABLED
            buttons[x, y]['command'] = DISABLED
        first = True
root = Tk()
root.title('Matchmaker')
root.resizable(width=False, height=False)
buttons = \{\}
first = True
previousX = 0
previousY = 0
button_symbols = {}
symbols = [u'\u2702', u'\u2702', u'\u2705', u'\u2705', u'\u2708', u'\u2708',
           u'\u2709', u'\u2708', u'\u270A', u'\u270B', u'\u270B', u'\u270B',
```

```
u'\u270C', u'\u270C', u'\u270F', u'\u270F', u'\u2712', u'\u2712',
u'\u2714', u'\u2714', u'\u2716', u'\u2716', u'\u2728', u'\u2728']
random.shuffle(symbols)
for x in range(6):
    for y in range(4):
        button = Button(command=lambda x=x, y=y: show_symbol(x, y), width=3, height=3)
        button.grid(column=x, row=y)
        buttons[x, y] = button
        button_symbols[x, y] = symbols.pop()
```

root.mainloop()

#### Egg Catcher (page 190)

```
from itertools import cycle
from random import randrange
from tkinter import Canvas, Tk, messagebox, font
canvas width = 800
canvas_height = 400
root = Tk()
c = Canvas(root, width=canvas width, height=canvas height, background='deep sky blue')
c.create rectangle(-5, canvas height - 100, canvas width + 5, canvas height + 5, \
                   fill='sea green', width=0)
c.create oval(-80, -80, 120, 120, fill='orange', width=0)
c.pack()
color cycle = cycle(['light blue', 'light green', 'light pink', 'light yellow', 'light cyan'])
egg width = 45
egg height = 55
egg score = 10
egg speed = 500
egg interval = 4000
difficulty factor = 0.95
catcher color = 'blue'
catcher width = 100
catcher height = 100
catcher start x = canvas width / 2 - catcher width / 2
catcher start y = canvas height - catcher height - 20
catcher start x^2 = catcher start x + catcher width
catcher start y^2 = catcher start y + catcher height
catcher = c.create_arc(catcher_start_x, catcher_start_y, \
                        catcher start x2, catcher start y2, start=200, extent=140, \
                        style='arc', outline=catcher color, width=3)
```

REFERENCE

```
game font = font.nametofont('TkFixedFont')
game font.config(size=18)
score = 0
score_text = c.create_text(10, 10, anchor='nw', font=game_font, fill='darkblue', \
                           text='Score: ' + str(score))
lives_remaining = 3
lives text = c.create text(canvas width - 10, 10, anchor='ne', font=game font, fill='darkblue', \
                           text='Lives: ' + str(lives remaining))
eggs = []
def create_egg():
   x = randrange(10, 740)
    y = 40
   new_egg = c.create_oval(x, y, x + egg_width, y + egg_height, fill=next(color_cycle), width=0)
    eggs.append(new egg)
    root.after(egg interval, create egg)
def move eggs():
    for egg in eggs:
        (egg_x, egg_y, egg_x2, egg_y2) = c.coords(egg)
        c.move(egg, 0, 10)
        if egg y2 > canvas height:
            egg_dropped(egg)
    root.after(egg_speed, move_eggs)
def egg dropped(egg):
    eggs.remove(egg)
   c.delete(egg)
   lose a life()
    if lives remaining == 0:
        messagebox.showinfo('Game Over!', 'Final Score: ' + str(score))
        root.destroy()
def lose a life():
    global lives remaining
    lives remaining -= 1
    c.itemconfigure(lives text, text='Lives: ' + str(lives remaining))
def check catch():
    (catcher_x, catcher_y, catcher_x2, catcher_y2) = c.coords(catcher)
    for egg in eggs:
        (egg_x, egg_y, egg_x2, egg_y2) = c.coords(egg)
        if catcher_x < egg_x and egg_x2 < catcher_x2 and catcher_y2 - egg_y2 < 40:
            eggs.remove(egg)
            c.delete(egg)
            increase_score(egg_score)
```

PROJECT REFERENCE

```
root.after(100, check_catch)
def increase score(points):
    global score, egg_speed, egg_interval
    score += points
    egg_speed = int(egg_speed * difficulty_factor)
    egg interval = int(egg interval * difficulty factor)
    c.itemconfigure(score_text, text='Score: ' + str(score))
def move left(event):
    (x1, y1, x2, y2) = c.coords(catcher)
    if x1 > 0:
       c.move(catcher, -20, 0)
def move right(event):
    (x1, y1, x2, y2) = c.coords(catcher)
    if x2 < canvas_width:
        c.move(catcher, 20, 0)
c.bind('<Left>', move_left)
c.bind('<Right>', move right)
c.focus set()
root.after(1000, create_egg)
root.after(1000, move eggs)
root.after(1000, check_catch)
root.mainloop()
```

220 REFERENCE

# Glossary

#### ASCII

"American Standard Code for Information Interchange"—a code used for storing text characters as binary code.

#### **Boolean expression**

A statement that is either True or False, leading to two possible outcomes.

#### branch

A point in a program where two different options are available to choose from.

#### bug

An error in a program's code that makes it behave in an unexpected way.

#### call

To use a function in a program.

#### comment

A text note added by a programmer to a program that makes the code easier to understand and is ignored by the program when it runs.

#### condition

A "True or False" statement used to make a decision in a program. See also *Boolean expression*.

#### constant

A fixed value that can't be changed.

#### coordinates

A pair of numbers that pinpoint an exact location. Usually written as (x, y).

#### data

Information, such as text, symbols, and numerical values.

#### dictionary

A collection of data items stored in pairs, such as countries and their capital cities.

#### debug

To look for and correct errors in a program.

#### encryption

A way of encoding data so that only certain people can access or read it.

#### event

Something a computer program can react to, such as a key being pressed or the mouse being clicked.

#### file

A collection of data stored with a name.

#### flag variable

A variable that can have two states, such as True and False.

#### float

A number with a decimal point in it.

#### flowchart

A diagram that shows a program as a sequence of steps and decisions.

#### function

Code that carries out a specific task, working like a program within a program. Also called a procedure, subprogram, or subroutine.

#### global variable

A variable that works throughout every part of a program. See also *local variable*.

#### graphics

Visual elements on a screen that are not text, such as pictures, icons, and symbols.

#### GUI

The GUI, or graphical user interface, is the name for the buttons and windows that make up the part of the program you can see and interact with.

#### hack

An ingenious change to code that makes it do something new or simplifies it. (Also, accessing a computer without permission.)

#### hacker

A person who breaks into a computer system. "White hat" hackers work for computer security companies and look for problems in order to fix them. "Black hat" hackers break into computer systems to cause harm or to make profit from them.

#### indent

When a block of code is placed further to the right than the previous block. An indent is usually four spaces. Every line in a particular block of code must be indented by the same amount.

#### index number

A number given to an item in a list. In Python, the index number of the first item will be 0, the second item 1, and so on.

#### input

Data that is entered into a computer. Keyboards, mice, and microphones can be used to input data.

#### integer

A whole number. An integer does not contain a decimal point and is not written as a fraction.

glossary 221

#### interface

The means by which the user interacts with software or hardware. See *GUI*.

#### library

A collection of functions that can be reused in other projects.

#### list

A collection of items stored in numbered order.

#### local variable

A variable that works only within a limited part of a program, such as a function. See also global variable.

#### loop

A part of a program that repeats itself, removing the need to type out the same piece of code multiple times.

#### module

A package of already written code that can be imported into a Python program, making lots of useful functions available.

#### nested loop

A loop inside another loop.

#### operating system (OS)

The program that controls everything on a computer, such as Windows, macOS, or Linux.

#### operator

A symbol that performs a specific function: for example, "+" (addition) or "-" (subtraction).

#### output

Data that is produced by a computer program and viewed by the user.

#### parameter

A value given to a function. The value of a parameter is assigned by the line of code that calls the function.

#### pixels

Tiny dots that make up a digital image.

#### program

A set of instructions that a computer follows in order to complete a task.

#### programming language

A language that is used to give instructions to a computer.

#### Python

A popular programming language created by Guido van Rossum. It is a great language for beginners to learn.

#### random

A function in a computer program that allows unpredictable outcomes. Useful when creating games.

#### recursion

Creating a loop by telling a function to call itself.

#### return value

The variable or data that is passed back after a function has been called (run).

#### run

The command to make a program start.

#### software

Programs that run on a computer and control how it works.

#### statement

The smallest complete instruction a programming language can be broken down into.

#### string

A series of characters. Strings can contain numbers, letters, or symbols, such as a colon.

#### syntax

The rules that determine how code must be written in order for it to work properly.

#### toggle

To switch between two different settings.

#### tuple

A list of items separated by commas and surrounded by brackets. Tuples are similar to lists, except you can't change them after they've been created.

#### turtle graphics

A Python module that lets you draw shapes by moving a robotic turtle across the screen.

#### Unicode

A universal code used by computers to represent thousands of symbols and text characters.

#### variable

A place to store data that can change in a program, such as the player's score. A variable has a name and a value.

#### widget

A part of a Tkinter GUI (graphical user interface) that performs a specific function, such as a button or menu.

# Index

Page numbers in **bold** refer to main entries.

## A

angles, calculating 93 Animal Quiz 36-43 flowchart 37 hacks and tweaks 42-43 how it works 37 putting it together 38-41 what happens 36 append function 68 arcade-style games 191 see also Egg Catcher arcs, drawing 177-78 ASCII characters 61 Ask the Expert 120-29 first steps 122-24 flowchart 121 hacks and tweaks 128-29 how it works 121 what happens 120

## В

background, setting colour 75,88 **Boolean expressions 29** Boolean values 28 brackets coordinates 76 curly 123, 124 green text 19 matching 51 parameters 39, 44-46 square 27 variables 24 branching 30–31 buas 13 bug-busting checklist 51 finding 48 fixing 23, 48-51 see also hacks and tweaks Button widget 184

#### C

canvas **113**, 144 enlarging 155 repainting 118 Canvas widget 170 capitalization 129 capitalize function 129 case, ignoring 37, 40 Caterpillar 158-67 first steps 159–60 flowchart 159 hacks and tweaks 165–67 how it works 159 main loop 161-62 two-player game 165 - 67what happens 158 characters ASCII 61 Unicode 61 choice function 54, 59, 62 98, 140 cipher 130 ciphertext 130 circles, drawing 82-85, 171 code, indenting 35 coders, skills 13 coding, what it is 12–19 colors 79 making 90 RGB 105 comments 75,95 comparisons 28-29 multiple 29 conditions 30 constants 55 coordinates 76, 94, 145 Countdown Calendar 110-19 flowchart 111 hacks and tweaks 118–19 how it works 111 what happens 110 crackers 52 create egg function 196 create oval function 171, 177 create\_rectangle function 172 cryptography 130 cycle function 84, 86, 194

## D

datetime module 58, 111, **114** decryption 130, 131 delay, adding 170, 173 dictionaries 121 adding data to 125 setting up 123 using 124 difficulty variations Animal Quiz 42–43 Caterpillar 158, 167 Egg Catcher 194, 198 Nine Lives 66–67

## Ε

editor window 19 Egg Catcher 190–99 falling, scoring, dropping 196-98 flowchart 192 hacks and tweaks 199 how it works 192 what happens 190-91 empty string 173 encryption 130, 131 multi-encryption 141 equals signs 28 error messages 48 errors, types of 49-51 escape character 33 event-driven programs 143 event handlers 148 expert systems 121

## F

fact checks 129 file input 111 file output 125 flag variables 150 floats 25 flowcharts 22 Animal Quiz 37 Ask the Expert 121 Caterpillar 159 Countdown Calendar 111 Egg Catcher 192 Kaleido-spiral 84 Matchmaker 181 Mutant Rainbow 100 Nine Lives 61 Password Picker 53

Robot Builder 73 Screen Pet 143 Secret Messages 132 Snap 169 Starry Night 92 focus 148 for loops 32–33 functions 26, **44–47** built-in 44 calling 37, 44, 45 calling themselves 85, **86** making 46–47 naming 47 placing in file 46

## G

games **158–99** see also Caterpillar; Egg Catcher; Matchmaker; Snap global variables 174 graphical user interface see GUI GUI 111 Matchmaker 182, 184 Secret Messages 133–34 Snap 170

## Η

hacks and tweaks Animal Ouiz 42-43 Ask the Expert 128–29 Caterpillar 165–67 Countdown Calendar 118-19 Egg Catcher 199 Kaleido-spiral 87–89 Matchmaker 187–89 Mutant Rainbow 105-07 Nine Lives 66–69 Password Picker 57 Robot Builder 79–81 Screen Pet 153–55 Secret Messages 138-41 Snap 177-79 Starry Night 97 hash (#) symbol 75 hideturtle 78, 96, 160

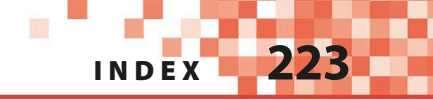

IDLE 16 colors in code 19 editor window 19 messages in editor 48 shell window 18 using 18-19 import statements 59 indentation errors 49 input function 44,56 integer positions 137 integers 25, 55 interpreter 15 int function 118, 137 itemconfigure function 175

## **J** join function 136

## Κ

Kaleido-spiral **82–89** drawing 84–87 flowchart 84 hacks and tweaks 87–89 how it works 84 what happens 82–83

## L

lambda functions 181, 184 len function 26, 136 line, breaking 42 lines drawing 178 painting 98–107 listen function 162 lists 27, 136 positions in 115 local variables 174 logic errors 51 loop condition 33 loops 32-35 for 32-33 infinite 34 loops inside 35, 185

nested 35, 185 stopping 34 while 33–34 loop variable 32 lower function 40

## Μ

Mac computers 17 mainloop function 169, 181, 199 Matchmaker 180-89 flowchart 181 GUI 182, 184 hacks and tweaks 187-89 how it works 181 what happens 180 max function 45 messagebox widget 126, 187 min function 45 modules 58-59 built-in 58 installing 199 using 59 modulo operator (%) 135 mouse Screen Pet 142, 144, 148-49, 151 Starry Night 97 music, playing 199 Mutant Rainbow 98–107 flowchart 100 hacks and tweaks 105-07 how it works 100-01 what happens 98–99

## Ν

name errors 50 nested loops 35, 185 newline character, removing 114, 125 Nine Lives **60–69** flowchart 61 hacks and tweaks 66–69 how it works 61 what happens 60 noise, making 199 None 173 numbers, using 25

## 0

onkey function 162, 165, 167 open function 59 outside window function 162, **163**, 165–66 ovals, drawing 171, 177

## Ρ

painting Countdown Calendar 108 Mutant Rainbow 98-102 Starry Night 94 Screen Pet 144 parameters 44 pass keyword 161, 163 Password Picker 52–57 flowchart 53 hacks and tweaks 57 passwords 52-56 crackers 52 making longer 57 multiple 57 tips 52 patterns, finding new 88 pen colour 85 size 87 pixels 90 plaintext 130 polygons, drawing 178 print function 44 programming languages 12 see also Python; Scratch programs, shortcut to run 23 .py files 23 pygame module 199 Python 12 in action 15 first program 22-23 installing 16–17

Python 3 16 website 16 why use 14

## Q

questions, comparing 28 quizzes animal *see* Animal Quiz hacks and tweaks 42–43 multiple-choice 42 true or false 43 quote marks empty 173 green text 19 matching 49, 51 strings 26, 173

## R

randint function 96 random function 96 random module 53, 54, 58 random numbers 54 randrange function 55 range 32 rectangles, drawing 74–75, 172 recursion 85, 86 replace function 45 reverse function 45 RGB colors 105 Robot Builder 72-81 flowchart 73 hacks and tweaks 79-81 how it works 73 what happens 72 root.mainloop function 143 root widget 113, 123, 134, 144, 170, 182, 193 "Run" menu 23, 38

## S

scenery, setting 199 score, displaying 161, 164, 166 score variable 38 Scratch 12

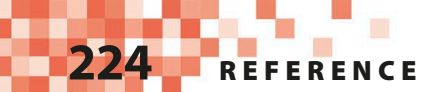

Screen Pet 142-55 flowchart 143 hacks and tweaks 153-55 how it works 143 what happens 142 Secret Messages 130-41 flowchart 132 GUI 133-34 hacks and tweaks 138-41 how it works 131-32 what happens 131 setheading function 81, 164 shell window 18 messages in 48 shuffle function 169, 173, 183 simpledialog widget 126 sleep function 169 Snap 168-79 coding 174-76 flowchart 169 GUI 170 hacks and tweaks 177–79 how it works 169 what happens 168 socket module 58 sort function 119 sounds, playing 199 speed function 97 spirals, drawing 82-89 squares, drawing 78, 172 stamp function 106 Standard Library 14, 58

Starry Night 90–97 drawing stars 92–94 flowchart 92 hacks and tweaks 97 how it works 92 what happens 90-91 start\_game function 161, 162, 164, 166 statistics module 58 str function 40, 55 string module 53 strings 26, 55 empty 173 length 26, 136 repeating 65 splitting 116 symbols, adding in game 183 syntax errors 48, 49

#### Т

text, restyling 119 text files 111, 112–14 time function 59 time module 169 timing 190 Tkinter module 58, **111–13**, 121 coordinates 145 Egg Catcher 191, 193, 195, 199 Matchmaker 181–82, 184–87 Snap 168–70, 173, 176–77 toggling 146, 150-51 tongue, drawing 149 trial and error 81 True/False statements 28-30 Animal Ouiz 42–43 Nine Lives 63 Turtle Graphics 72–107 see also Kaleido-spiral: Mutant Rainbow; Robot Builder; Starry Night "turtle" name 73 turtles Caterpillar 158-67 coordinates 76 drawing with 73 invisible 78,96 Kaleido-spiral 82–89 keeping inside limits 101, 103 Mutant Rainbow 98-107 Robot Builder 72–81 runaway 101 speed 75 standard mode 74 Starry Night 90–97 tweaks see hacks and tweaks type errors 50

#### U

Unicode characters 61 upper function 45

### V

values, returning 47 variables **24–27** creating 24 flag 150 global 174 local 174 loop 32 naming 24 score 38

## W

webbrowser module 58 while loops 33–34 widgets 111 Windows operating system 16 word length 63 varying 67–68

# Acknowledgments

Dorling Kindersley would like to thank Caroline Hunt for proofreading; Jonathan Burd for the index; Tina Jindal and Sonia Yooshing for editorial assistance; Deeksha Saikia, Priyanjali Narain, and Arpita Dasgupta for code testing.

Python is copyright  $\ensuremath{\mathbb{C}}$  2001–2017 Python Software Foundation; All Rights Reserved.